|  |  |   | 1 |
|--|--|---|---|
|  |  |   |   |
|  |  | _ |   |
|  |  | - |   |
|  |  | ۳ |   |

**IBM Director 4.20** 

# インストールおよび構成ガイド

|  |  |   | 1 |
|--|--|---|---|
|  |  |   |   |
|  |  | _ |   |
|  |  | - |   |
|  |  | ۳ |   |

**IBM Director 4.20** 

# インストールおよび構成ガイド

注:本書、および本書で記述されている製品をご使用になる前に、295ページの『付録 C. 特記事項』をお読みください。

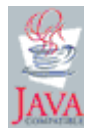

本マニュアルに関するご意見やご感想は、次の URL からお送りください。今後の参考にさせていただきます。 http://www.ibm.com/jp/manuals/main/mail.html

なお、日本 IBM 発行のマニュアルはインターネット経由でもご購入いただけます。詳しくは

http://www.ibm.com/jp/manuals/の「ご注文について」をご覧ください。

(URL は、変更になる場合があります)

お客様の環境によっては、資料中の円記号がバックスラッシュと表示されたり、バックスラッシュが円記号と表示さ れたりする場合があります。

原 典: IBM Director 4.20 Installation and Configuration Guide

発行: 日本アイ・ビー・エム株式会社

担当: ナショナル・ランゲージ・サポート

#### 第1刷 2004.8

この文書では、平成明朝体<sup>™</sup>W3、平成明朝体<sup>™</sup>W9、平成角ゴシック体<sup>™</sup>W3、平成角ゴシック体<sup>™</sup>W5、および平成角 ゴシック体<sup>™</sup>W7を使用しています。この(書体\*)は、(財)日本規格協会と使用契約を締結し使用しているものです。 フォントとして無断複製することは禁止されています。

注\* 平成明朝体<sup>\*\*</sup>W3、平成明朝体<sup>\*\*</sup>W9、平成角ゴシック体<sup>\*\*</sup>W3、 平成角ゴシック体<sup>\*\*</sup>W5、平成角ゴシック体<sup>\*\*</sup>W7

#### © Copyright International Business Machines Corporation 2004. All rights reserved.

© Copyright IBM Japan 2004

|              | 図                                                                                                    |
|--------------|----------------------------------------------------------------------------------------------------|
|              | 表                                                                                                    |
|              | 本書について                                                                                                    |
| 第1部 IBM Dire | ector の概要                                                                                                    |
|              | 第1章 IBM Director の紹介                                                                                                    |
|              | <b>第2章 IBM Director をインストールするための要件</b>                                                                                                    |
|              | 第3章 IBM Director のインストール計画       25         計画についての一般考慮事項       25         サービス・プロセッサーの管理       26         BladeCenter 配置インフラストラクチャーのセットアップ       32         IBM Director データベースの準備       33         IBM Director のセキュリティー       39 |
| 第2部 IBM Dire | ector のインストール                                                                                                    |
|              | <b>第4章 IBM Director サーバーのインストール</b>                                                                                                    |
|              | <b>第5章 IBM Director コンソールのインストール</b>                                                                                                    |
|              | <b>第6章 IBM Director エージェントのインストール</b>                                                                                                    |

|             | Linux での IBM Director エージェントのインストール                                                                                                    |
|-------------|----------------------------------------------------------------------------------------------------|
| 第3部IBM Dir  | ector の構成                                                                                                    |
|             | 第7章 IBM Director の構成.105IBM Director コンソールの開始105「イベント・アクション計画」ウィザードの使用106管理対象システム、デバイス、およびオブジェクトの検出112IBM Director ユーザーの許可118セキュリティー設定の構成124ソフトウェア配布の構成128 |
|             | <b>第8章 IBM BladeCenter シャシーの構成</b>                                                                                                    |
|             | <b>第9章 IBM Director 拡張機能のインストール</b>                                                                                                    |
| 第4部 IBM Dir | ector のアップグレード                                                                                                    |
|             | <b>第 10 章 IBM Director サーバーのアップグレード</b>                                                                                                    |
|             | 第 11 章 IBM Director コンソールのアップグレード                                                                                                    |
|             | <b>第 12 章 IBM Director エージェントの更新</b>                                                                                                    |
| 第5部保守と問     | ]題解決                                                                                                    |
|             | 第 13 章 IBM Director の変更とアンインストール                                                                                                    |
|             | <b>第 14 章 IBM Director 問題の解決</b>                                                                                                    |

|          | Windows で稼働している管理対象システム                           |
|----------|---------------------------------------------------|
|          | 第 15 章 ヘルプおよび技術支援の入手                              |
| 第 6 部 付録 | ・・・・・・・・・・・・・・・・・・・・・・・・・・・・・・・・・・・・              |
|          | イー                                                |
|          | 付録 B. 用語の要約と略語のリスト.289IBM Director 用語の要約.289略語290 |
|          | 付録 C. 特記事項                                        |
|          | 用語集                                               |
|          | 索引                                                |

# ×

| 1.                    | IBM Director のハードウェア環境                                                                                                    | . 4      |
|-----------------------|----------------------------------------------------------------------------------------------------|----------|
| 2.<br>3               | IDM Difector フノトウェノ衆党                                                                                                    | . 5      |
| З.<br>Д               | Windows での IBM Director サーバーのインストール、 [Server Plus Pack」ウィンドウ                                                                                                    | 54       |
| - <del>1</del> .<br>5 | Windows $\mathcal{C}(\mathcal{C})$ IBM Director $\mathcal{U} = \mathcal{U}(\mathcal{C}) - \mathcal{U}(\mathcal{C}) + \mathcal{U}(\mathcal{C}) + \mathcal$ | 54       |
| 5.                    | Windows CO IDM Director $ y $ / の $ y $ / $ y $ の $ y $ の $ y $ の $ y $ / $ y $ の $ y $ / $ y $ の $ y $ / $ y $ の $ y $ / $ y $ / / $ y $ / $ y $ /                                                                                                    | 55       |
| 6                     | Windows $\mathcal{T}\mathcal{D}$ IBM Director $\mathcal{H} = \mathcal{D}\mathcal{D}\mathcal{D}\mathcal{D}\mathcal{D}\mathcal{D}\mathcal{D}\mathcal{D}\mathcal{D}\mathcal{D}$                                                                                                    | 55       |
| 0.                    | Windows CO IDM Director $y$ / $v$ () $y$ / $v$ () $y$ / $v$ () $y$ () $y$ ()                                                                                                    | 56       |
| 7                     | Windows $\mathcal{T}\mathcal{D}$ IBM Director $\mathcal{H} - \mathcal{I} - \mathcal{D} \mathcal{A}^{2} \mathcal{A} \mathcal{A}^{2} \mathcal{A}^{2}$                                                                                                    | 57       |
| 7.<br>0               | Windows CO IDM Director $\psi - \psi - \phi - \chi - \psi$ . Server Flux Fack $\phi + \chi - \psi - \chi - \psi$ .                                                                                                    | 57       |
| 0.                    | $w = h d w s \in \mathcal{O}$ $B = D = D = D = D = D = D = D = D = D = $                                                                                                    | 59       |
| 0                     | Windows での IPM Director サーバーのインフトール。「啐号化設定」ウィンドウ                                                                                                    | 50       |
| 9.                    | Windows ての IBM Director サーバーのインストール、「咱与化設た」 ワイントワ                                                                                                    | 59       |
| 10.                   | Windows CO IBM Director $\psi = v = \sigma A^{1/2} h = 1/2$ [Web $v = 7 \cdot 7 h + 7 \cdot 7 h = 1/2$ ]                                                                                                    | 61       |
| 11.                   | windows CO IBM Director $\mathcal{I} = \mathcal{N} = \mathcal{O} \{ \mathcal{I} \setminus \mathcal{I} \}$ web $\mathcal{N} = \mathcal{A} \cdot \mathcal{I} \mathcal{I} \cup \mathcal{C} \setminus \mathcal{I} $                                                                                                    | 01       |
| 12.                   | Windows CO IBM Director リーハーのインストール: 「不ツトワーク・トライハー構成」ワイン                                                                                                    | $\sim$   |
| 10                    | $\mathbf{P}_{\mathbf{V}} = \mathbf{P}_{\mathbf{V}} + \mathbf{P}_{\mathbf{V}} = \mathbf{P}_{\mathbf{V}} + \mathbf{P}_{\mathbf{V}} + $                                                                                                    | 02<br>(2 |
| 13.                   | IBM Director $\mathcal{I} = \mathcal{I} = \mathcal{I} = \mathcal{I}$ IBM Director $\mathcal{I} = \mathcal{I} = \mathcal{I} = \mathcal{I} = \mathcal{I}$                                                                                                    | 63       |
| 14.                   | IBM Director リーハーのインストール: 「IBM Director DB2 ユニハーリル・ナータハース構成」                                                                                                    | ~        |
|                       |                                                                                                    | 64       |
| 15.                   | IBM Director サーハーのインストール: 「IBM Director DB2 ユニハーサル・アータベース構成」                                                                                                    |          |
|                       |                                                                                                    | 65       |
| 16.                   | IBM Director サーバーのインストール: 「IBM Director Microsoft SQL Server ナータベース構成」                                                                                                    |          |
|                       |                                                                                                    | 65       |
| 17.                   | IBM Director サーバーのインストール: IBM Director Oracle テータベース構成」 ワインドワ                                                                                                    | 66       |
| 18.                   | IBM Director サーバーのインストール: IBM Director Oracle テータベース構成」 ワインドワ                                                                                                    | 67       |
| 19.                   | IBM Director $\exists y y - \mu o f y z \vdash -\mu$ :       Server Plus Pack $\forall f y \downarrow \vdash \phi$                                                                                                    | 71       |
| 20.                   | IBM Director コンソールのインストール: 「フィーチャーおよびインストール・ディレクトリーの                                                                                                    |          |
|                       | 選択」ウィンドウ                                                                                                    | 72       |
| 21.                   | IBM Director コンソールのインストール: ServeRAID マネージャーのインストール                                                                                                    | 73       |
| 22.                   | IBM Director $\exists \forall \forall \forall \forall \forall \forall \forall \forall \forall \forall \forall \forall \forall \forall \forall \forall \forall \forall $                                                                                                    | 74       |
| 23.                   | NetWare での IBM Director エージェントのインストール: 「宛先の選択」ウィンドウ                                                                                                    | 85       |
| 24.                   | NetWare での IBM Director エージェントのインストール: 「コンポーネントの選択」ウィンドウ                                                                                                    | 85       |
| 25.                   | NetWare での IBM Director エージェントのインストール: 「InstallShield ウィザードの完了」ウィ                                                                                                    |          |
|                       | ンドウ                                                                                                    | 86       |
| 26.                   | Windows での IBM Director エージェントのインストール: 「フィーチャーおよびインストール・                                                                                                    |          |
|                       | ディレクトリーの選択」ウィンドウ                                                                                                    | 88       |
| 27.                   | Windows での IBM Director エージェントのインストール: 「フィーチャーおよびインストール・                                                                                                    |          |
|                       | ディレクトリーの選択」ウィンドウ                                                                                                    | 89       |
| 28.                   | Windows での IBM Director エージェントのインストール: 「セキュリティー設定」ウィンドウ                                                                                                    | 90       |
| 29.                   | Windows での IBM Director エージェントのインストール: 「ソフトウェア配布設定」ウィンドウ                                                                                                    | 91       |
| 30.                   | Windows での IBM Director エージェントのインストール: 「Web ベース・アクセス情報」ウィン                                                                                                    |          |
|                       | Кウ                                                                                                    | 92       |
| 31.                   | Windows での IBM Director エージェントのインストール: 「ネットワーク・ドライバー構成」ウ                                                                                                    |          |
|                       | インドウ                                                                                                    | 93       |
| 32.                   | Windows での IBM Director エージェントのインストール: 「フィーチャーおよびインストール・                                                                                                    | -        |
|                       | ディレクトリーの選択」ウィンドウ                                                                                                    | 96       |
| 33.                   | Windows での IBM Director エージェントのインストール: 「セキュリティー設定」ウィンドウ                                                                                                    | 97       |
| 34.                   | Windows での IBM Director エージェントのインストール: 「ソフトウェア配布設定」ウィンドウ                                                                                                    | 98       |
|                       |                                                                                                    |          |

| 35. | Windows での IBM Director エージェントのインストール: 「ネットワーク・ドライバー構成」ウ   |      |
|-----|------------------------------------------------------------|------|
|     |                                                            | . 99 |
| 36. | 「IBM Director ログイン」ウィンドウ                                   | 105  |
| 37. | IBM Director $\exists \mathcal{Y} \mathcal{P} \mathcal{V}$ | 106  |
| 38. | 「イベント・アクション計画」ウィザード: 「イベント・アクション計画ウィザードにようこそ」              |      |
|     | ウィンドウ                                                      | 107  |
| 39. | 「イベント・アクション計画」ウィザード: 「イベント・フィルターの選択」ウィンドウ                  | 108  |
| 40. | 「イベント・アクション計画」ウィザード: 「通知の選択」ウィンドウ                          | 109  |
| 41. | 「イベント・アクション計画」ウィザード: 「イベント・アクション計画の適用」ウィンドウ                | 110  |
| 42. | 「イベント・アクション計画」ウィザード: 「すべてのシステムおよび装置を検出」ウィンドウ               | 111  |
| 43. | 「イベント・アクション計画」ウィザード: 「選択要約の確認」ウィンドウ                        | 112  |
| 44. | 「ディスカバリー・プリファレンス」ウィンドウ                                     | 115  |
| 45. | 「管理プロセッサーの追加」ウィンドウ............................             | 117  |
| 46. | IBM Director コンソール: 「グループ・コンテンツ」ペイン                        | 117  |
| 47. | 「ユーザー管理」ウィンドウ................................              | 119  |
| 48. | 「ユーザー・デフォルト設定エディター」ウィンドウ.....................              | 119  |
| 49. | 「ユーザー管理」ウィンドウ................................              | 120  |
| 50. | 「ユーザー・エディター」ウィンドウ: 「ユーザー・プロパティー」ページ                        | 121  |
| 51. | 「ユーザー・エディター」ウィンドウ: 「特権」ページ                                 | 121  |
| 52. | 「ユーザー・エディター」ウィンドウ: 「グループ・アクセス」ページ                          | 122  |
| 53. | 「ユーザー・エディター」ウィンドウ: 「タスク・アクセス」ページ                           | 123  |
| 54. | IBM Director コンソール: 「共用名の追加」ウィンドウ                          | 131  |
| 55. | IBM Director コンソール: 「ソフトウェア配布」ページ                          | 132  |
| 56. | IBM Director コンソール:「管理対象システムの配布プリファレンス」ウィンドウ               | 134  |
| 57. | IBM Director コンソール: 「共用名の追加」ウィンドウ                          | 134  |
| 58. | IBM Director コンソール: 「グループ・コンテンツ」ペイン                        | 138  |
| 59. | 「BladeCenter シャシーの追加」ウィンドウ                                 | 139  |
| 60. | 「Management Module Network Interfaces」ウィンドウ                | 140  |
| 61. | BladeCenter 配置ウィザード: 「BladeCenter 配置ウィザードへようこそ」ウィンドウ       | 144  |
| 62. | BladeCenter 配置ウィザード: 「BladeCenter 管理モジュールへのログイン」ウィンドウ      | 145  |
| 63. | BladeCenter 配置ウィザード: 「管理モジュールのユーザー名とパスワードの変更」ウィンドウ         | 146  |
| 64. | BladeCenter 配置ウィザード:「管理モジュール・プロパティーの構成」ウィンドウ               | 147  |
| 65. | BladeCenter 配置ウィザード:「管理モジュール・プロトコルの構成」ウィンドウ                | 148  |
| 66. | BladeCenter 配置ウィザード: 「IP アドレスの構成」ウィンドウ                     | 149  |
| 67. | BladeCenter 配置ウィザード: 「スイッチ・モジュールのユーザー名およびパスワードの変更」ウ        |      |
|     | ィンドウ                                                       | 150  |
| 68. | BladeCenter 配置ウィザード: 「スイッチ・モジュールの構成」ウィンドウ                  | 151  |
| 69. | BladeCenter 配置ウィザード: 「ブレード・サーバーへのオペレーティング・システムの配置」ウ        |      |
|     | ィンドウ                                                       | 153  |
| 70. | BladeCenter 配置ウィザード: 「配置ポリシーの構成」ウィンドウ                      | 154  |
| 71. | BladeCenter 配置ウィザード: 「セットアップのサマリー」ウィンドウ                    | 155  |
| 72. | IBM Director コンソールの「タスク」ペイン: BladeCenter 配置ウィザード・プロファイル    | 156  |
| 73. | NetWare へのキャパシティー・マネージャーのインストール: 「インストール先の選択」ウィン           |      |
|     | ドウ                                                         | 164  |
| 74. | NetWare へのキャパシティー・マネージャーのインストール: 「ファイルのコピーの開始」ウィ           |      |
|     | ンドウ                                                        | 164  |
| 75. | ソフトウェア・パッケージの作成: 「ソフトウェア配布マネージャー」ウィンドウ (標準版)               | 166  |
| 76. | ソフトウェア・パッケージの作成: 「ソフトウェア配布マネージャー」ウィンドウ (Premium            |      |
|     | Edition)                                                   | 167  |
| 77. | ソフトウェア・パッケージの作成: 「Director 更新アシスタント」ウィンドウ                  | 167  |
| 78. | ソフトウェア・パッケージの作成: 「IBM 更新パッケージ/ルート・ディレクトリーのロケーショ            |      |
|     | ン」ウィンドウ                                                    | 168  |
|     |                                                            |      |

| 79.         | ソフトウェア・パッケージの作成: 「IBM 更新パッケージ/ルート・ディレクトリーのロケーショ                                                                                                    |   |
|-------------|----------------------------------------------------------------------------------------------------|---|
|             | ン」ウィンドウ                                                                                                    | 8 |
| 80.         | ソフトウェア・パッケージの作成: 「Director 更新アシスタント」ウィンドウ                                                                                                    | 9 |
| 81.         | ソフトウェア・パッケージの作成: 「Director 更新アシスタント」ウィンドウ                                                                                                    | 9 |
| 82.         | すべてのソフトウェア配布パッケージ: IBM Director Server Plus Pack                                                                                                    | 0 |
| 83.         | ソフトウェア・パッケージのインストールのスケジューリング: 「新規スケジュール・ジョブ」ウ                                                                                                    |   |
|             | インドウ                                                                                                    | 1 |
| 84.         | Windows での IBM Director サーバーのアップグレード: 「Server Plus Pack」ウィンドウ 18                                                                                                    | 3 |
| 85.         | Windows での IBM Director サーバーのアップグレード: 「フィーチャーおよびインストール・                                                                                                    |   |
|             | ディレクトリーの選択」ウィンドウ                                                                                                    | 4 |
| 86.         | Windows での IBM Director サーバーのアップグレード: 「フィーチャーおよびインストール・                                                                                                    |   |
|             | ディレクトリーの選択」ウィンドウ                                                                                                    | 6 |
| 87.         | Windows $\mathcal{CO}$ IBM Director $\mathcal{V} - \mathcal{N} - \mathcal{O}\mathcal{P} \mathcal{V} - \mathcal{V}$ : Server Plus Pack $\mathcal{O}\mathcal{V} - \mathcal{V}$ 18                                                                                                    | 7 |
| 88.         | Windows での IBM Director サーバーのアップグレード: 「IBM Director サービス・アカウント                                                                                                    |   |
|             | 情報」ウィンドウ                                                                                                    | 8 |
| 89.         | Windows での IBM Director サーバーのインストール: 「暗号化設定」ウィンドウ                                                                                                    | 9 |
| 90.         | Windows での IBM Director サーバーのアップグレード: 「ソフトウェア配布設定」 ウィンドウ 19                                                                                                    | 0 |
| 91.         | Windows での IBM Director サーバーのアップグレード: 「Web ベース・アクセス情報」ウィン                                                                                                    |   |
|             | FT                                                                                                    | 1 |
| 92.         | Windows での IBM Director サーバーのアッフクレード: 「ネットワーク・ドライバー構成」ワ                                                                                                    | ~ |
| ~ •         | $42$ FD $\ldots$ $\ldots$ $\ldots$ $19$                                                                                                    | 2 |
| 93.         | IBM Director $\exists \forall \forall \forall \forall \forall \forall \forall \forall \forall \forall \forall \forall \forall \forall \forall \forall \forall \forall $                                                                                                    | 9 |
| 94.         | IBM Director コンソールのアッノクレート: 「ノイーナヤーおよひインストール・テイレクトリ<br>の選択した いいた                                                                                                    | ~ |
| 0.5         | -の選択」リイントリ                                                                                                    | 9 |
| 95.         | IBM Director $\exists 2 \forall y = h \oplus Z \oplus \exists f \mid y = b$ . Server Plus Pack $\oplus A \ge 2 \oplus y = b \oplus Z \oplus \exists f \mid y = b \oplus Z \oplus \exists f \mid y = b \oplus Z \oplus Z \oplus \exists f \mid y = b \oplus Z \oplus \exists f \mid y = b \oplus Z \oplus \exists f \mid y = b \oplus Z \oplus A \oplus B \oplus Z \oplus A \oplus B \oplus Z \oplus A \oplus B \oplus Z \oplus A \oplus B \oplus Z \oplus A \oplus B \oplus Z \oplus A \oplus B \oplus Z \oplus A \oplus B \oplus A \oplus A \oplus B \oplus A \oplus B \oplus A \oplus A \oplus B \oplus A \oplus B \oplus A \oplus B \oplus A \oplus B \oplus A \oplus B \oplus B$                                                                                                    | 1 |
| 96.         | IBM Director コンソールのチッノクレート: Server Plus Pack のインストール                                                                                                    | I |
| 97.         | Netwate CO IBM Dilector $\mathbf{T}^{-} \mathcal{I} \mathbf{T} \mathcal{I} \mathcal{I} \mathcal{I} \mathcal{I} \mathbf{T} \mathbf{T} \mathbf{T} \mathbf{T} \mathcal{I} \mathcal{I} \mathbf{T} \mathbf{T} \mathbf{T} \mathbf{T} \mathbf{T} \mathbf{T} \mathbf{T} T$                                                                                                    | 1 |
| 08          | y                                                                                                    | 1 |
| 90.         | $\mathbb{D}_{\mathcal{V}} = \mathbb{D}_{\mathcal{V}} = $                                                                                                    | 3 |
| 99          | Windows $\mathcal{O}$ IBM Director $T - \mathcal{V}_T \mathcal{V} + \mathcal{O} \mathcal{V}_T \mathcal{V}_T \mathcal{V}_$ | 5 |
| <i>))</i> . | ル・ディレクトリーの選択」ウィンドウ 21                                                                                                    | 4 |
| 100         | Windows での IBM Director エージェントのアップグレード・「ヤキュリティー設定」ウィンド                                                                                                    |   |
| 100.        | $\dot{\nabla}$                                                                                                    | 5 |
| 101.        | Windows での IBM Director エージェントのアップグレード: 「ソフトウェア配布設定」ウィン                                                                                                    | 2 |
|             | ドウ                                                                                                    | 6 |
| 102.        | Windows での IBM Director エージェントのアップグレード: 「Web ベース・アクセス情報」ウ                                                                                                    |   |
|             | インドウ                                                                                                    | 7 |
| 103.        | Windows での IBM Director エージェントのアップグレード: 「ネットワーク・ドライバー構                                                                                                    |   |
|             | 成」ウィンドウ                                                                                                    | 8 |
| 104.        | Windows での IBM Director エージェントのインストール: 「フィーチャーおよびインストー                                                                                                    |   |
|             | ル・ディレクトリーの選択」ウィンドウ                                                                                                    | 1 |
| 105.        | Windows での IBM Director エージェントのインストール: 「セキュリティー設定」ウィンドウ 22                                                                                                    | 2 |
| 106.        | Windows での IBM Director エージェントのアップグレード: 「ソフトウェア配布設定」ウィン                                                                                                    |   |
|             | Кウ                                                                                                    | 3 |
| 107.        | Windows での IBM Director エージェントのインストール: 「ネットワーク・ドライバー構成」                                                                                                    |   |
|             | ウィンドウ                                                                                                    | 4 |
| 108.        | ソフトウェア・パッケージの作成: 「ソフトウェア配布マネージャー」ウィンドウ (標準版) 22                                                                                                    | 7 |
| 109.        | ソフトウェア・パッケージの作成: 「ソフトウェア配布マネージャー」ウィンドウ (Premium                                                                                                    |   |
|             | Edition)                                                                                                    | 8 |
| 110.        | ソフトウェア・パッケージの作成: 「Director 更新アシスタント」ウィンドウ                                                                                                    | 8 |

| 111. ソフトウェア・パッケージの作成: 「IBM 更新パッケージ/ルート・ディレクトリーのロケーショ          |
|---------------------------------------------------------------|
| ン」ウィンドウ                                                       |
| 112. ソフトウェア・パッケージの作成: 「IBM 更新パッケージ/ルート・ディレクトリーのロケーショ          |
| ン」ウィンドウ                                                       |
| 113. ソフトウェア・パッケージの作成: 「Director 更新アシスタント」ウィンドウ230             |
| 114. ソフトウェア・パッケージの作成: 「Director 更新アシスタント」ウィンドウ230             |
| 115. すべてのソフトウェア配布パッケージ: IBM Director エージェント・アップグレード           |
| 116. ソフトウェア・パッケージのインストールのスケジューリング: 「新規スケジュール・ジョブ」ウ            |
| ィンドウ                                                          |
| 117. NetWare での IBM Director エージェントの変更: 「宛先の選択」ウィンドウ243       |
| 118. NetWare での IBM Director エージェントの変更: 「コンポーネントの選択」ウィンドウ 243 |
| 119. 「プログラムの保守」ウィンドウ                                          |
| 120. 「システムへのアクセス要求」ウィンドウ                                      |

表

| 1.         | Intel 互換システムおよび @server JS20 ブレード・サーバー: 最小ハードウェア要件15                                                                                                    |
|------------|----------------------------------------------------------------------------------------------------|
| 2.         | iSeries サーバー: 最小ハードウェア要件                                                                                                    |
| 3.         | iSeries サーバー: 必要な製品およびオプション                                                                                                    |
| 4.         | 管理対象システムにインストールされる、Server Plus Pack 拡張機能用にサポートされるオペレー                                                                                                    |
|            | ティング・システム                                                                                                    |
| 5.         | サポートされるネットワーク・プロトコルのバージョン                                                                                                    |
| 6.         | データ伝送のタイプとサポートされるネットワーク・プロトコル                                                                                                    |
| 7.         | IBM Director によって使用されるポート                                                                                                    |
| 8.         | IBM Director がサポートするデータベース・アプリケーション                                                                                                    |
| 9.         | サービス・プロセッサーと IBM Director サーバーとの間のインバンド通信                                                                                                    |
| 10.        | インバンド・アラートを処理する IBM Director エージェント機能                                                                                                    |
| 11.        | ゲートウェイ・サービス・プロセッサーおよび ASM インターコネクト・ネットワーク上のサービ                                                                                                    |
|            | ス・プロセッサーとの通信                                                                                                    |
| 12.        | アウト・オブ・バンド・アラート・パス                                                                                                    |
| 13.        | アウト・オブ・バンド・アラート転送手法                                                                                                    |
| 14.        | IBM Director ユーザー・グループ                                                                                                    |
| 15.        | 暗号化の状態および IBM Director サーバーと IBM Director エージェント間で伝送されるデータ 42                                                                                                    |
| 16.        | IBM Director サーバーのインストール: Linux 用の IBM LM78 および SMBus デバイス・ドライ                                                                                                    |
|            | バー                                                                                                    |
| 17.        | IBM Director サーバーのインストール: LM78 および SMBus デバイス・ドライバーのソース・フ                                                                                                    |
|            | アイル                                                                                                    |
| 18.        | IBM Director エージェントのインストール: Linux 用の IBM LM78 および SMBus デバイス・ド                                                                                                    |
|            | $\overline{P}\overline{I}\overline{I}\overline{I}$                                                                                                    |
| 19.        | IBM Director エージェントのインストール: LM78 および SMBus デバイス・ドライバーのソー                                                                                                    |
|            | $Z \cdot Z F T F I I I I I I I I$                                                                                                    |
| 20.        | アクティブ PCI マネージャーの実行に必要な IBM アクティブ PCI ソフトウェア 160                                                                                                    |
| 21.        | フォールト・トレラント管理インターフェースの実行に必要なネットワーク・アダブター・デバ                                                                                                    |
|            | $1 \land \cdot \lor \neg 1 \land \neg 1 \land \neg (\neg 1 \land \neg 1 \cap \neg (\neg 1 \land \neg (\neg 1 ) \cap (\neg 1 ) \cap (\neg 1 ) \cap (\neg 1 ) (\neg 1 ) (\neg 1 ) (\neg 1 ) (\neg 1 ) (\neg 1 ) (\neg 1 ) (\neg 1 ) (\neg 1 ) (\neg 1 ) (\neg 1 ) (\neg 1 ) (\neg 1 ) (\neg 1 ) ($ |
| 22.        | IBM Director サーバーのアッフクレード: Linux 用の IBM LM78 および SMBus アバイス・ドラ                                                                                                    |
| <b>a</b> a | $1/1 - \dots + \dots + \dots + \dots + \dots + \dots + \dots + \dots + \dots + \dots$                                                                                                    |
| 23.        | IBM Director サーハーのアッフクレート: LM/8 および SMBus ナハイス・トライハーのワー                                                                                                    |
| 24         | $A \cdot J P \uparrow H \cdot $                                                                                                    |
| 24.        | IBM Director エーンエントの更新: IBM LM/8 および SMBus アハイス・トフイハー Linux 用 204                                                                                                    |
| 25.        | IBM Director エーンエントの更新: LM/8 わよび and SMBus ナハイス・トライハーのワース・                                                                                                    |
| 26         | $\mathcal{I}_{\mathcal{I}} = \mathcal{I}_{\mathcal{I}} = $                                                                                                    |
| 26.        | $\begin{array}{c} \text{dirunins} & \land \lor \land \land \lor \land \lor \land \land \land \land \land \land \land \land \land \land \land \land$                                                                                                    |
| 27.        | $1 / A \cap \mathcal{W}$ の问題                                                                                                    |
| 28.        | ノッノクレートの问題                                                                                                    |
| 29.<br>20  | リンキンストールの问題                                                                                                    |
| 50.<br>21  | IBM Director フンパーの問題                                                                                                    |
| 31.<br>22  | IBM Director コンソールの问題                                                                                                    |
| 32.<br>22  | IBM Director エーシェントの问題                                                                                                    |
| 23.<br>24  | williuows Cryllipio Criる日生入家ンヘノムの回題                                                                                                    |
| 34.<br>35  | IDM DICTOL フヘクの回慮                                                                                                    |
| 33.<br>36  | $\chi_{2}$ $\chi_{2}$ $\chi_$                                                                                                    |
| 30.<br>37  | YCO     ハーワワビハツ回惑・・・・・・・・・・・・・・・・・・・・・・・・・・・・・・・・・・・・                                                                                                    |
| 32         | 2 / 1 - 1 ス 1 C / 1 日田で大口 T / 2 / 1 A / 1 A /                                                                                                    |
| 50.        | пым риссон $\Delta = 2 \pm 2$ горура статула има                                                                                                    |

| 39. | IBM Director | で使用されている略語 |  |  | • |  |  |  |  |  |  |  |  |  |  |  |  |  |  |  |  |  |  |  | • | 290 |
|-----|--------------|------------|--|--|---|--|--|--|--|--|--|--|--|--|--|--|--|--|--|--|--|--|--|--|---|-----|
|-----|--------------|------------|--|--|---|--|--|--|--|--|--|--|--|--|--|--|--|--|--|--|--|--|--|--|---|-----|

# 本書について

本書では、 $IBM^{\circ}$  Director 4.20 のインストールと構成について説明します。また、 IBM Director の概要とその要件に加えて、次のトピックについても説明します。

- IBM Director 環境の計画
- IBM Director および IBM Director 拡張機能のインストール
- IBM Director 3.1 以降から IBM Director 4.20 へのアップグレード
- IBM Director の構成

また、IBM Director のセキュリティー、および IBM Director で起こる問題の解決 方法についても説明します。

# 本書の構成

3ページの『第1章 IBM Director の紹介』には、IBM Director のコンポーネント、機能、および拡張機能を含めて、IBM Director の概要が記載されています。

15ページの『第2章 IBM Director をインストールするための要件』には、IBM Director についての基本的な情報が記載されています。この説明には、システムと ネットワークの要件、サポートされているオペレーティング・システムとデータベ ース・アプリケーション、IBM ユーザー・アカウントについての説明、および IBM Director のセキュリティー機能の概要が含まれます。

25 ページの『第 3 章 IBM Director のインストール計画』では、IBM Director 環 境の計画について説明します。この説明には、サービス・プロセッサーを使用して 行う作業、BladeCenter<sup>™</sup> 配置インフラストラクチャーのセットアップ、および IBM Director で使用するデータベースの準備方法が含まれます。

47 ページの『第 4 章 IBM Director サーバーのインストール』では、IBM Director サーバーのインストール手順について説明します。

69 ページの『第 5 章 IBM Director コンソールのインストール』では、IBM Director コンソールのインストール手順について説明します。

77 ページの『第6章 IBM Director エージェントのインストール』では、IBM Director エージェントのインストール手順について説明します。

105 ページの『第 7 章 IBM Director の構成』では、IBM Director コンソールの開 始、「イベント・アクション計画」ウィザードの実行、ディスカバリー・プリファ レンスの設定と管理プロセッサー・オブジェクトの作成、IBM Director ユーザーの 許可、セキュリティー設定の構成、およびソフトウェア配布の使用準備について説 明します。

137 ページの『第 8 章 IBM BladeCenter シャシーの構成』では、BladeCenter シャ シーの検出、および BladeCenter 配置ウィザードの実行について説明します。

157 ページの『第 9 章 IBM Director 拡張機能のインストール』では、管理サーバ ーへのラック・マネージャーのインストール、IBM Director ソフトウェア配布 (Premium Edition) のインストール、および管理対象システムへの IBM Director Server Plus Pack 拡張機能のインストールについて説明します。

175 ページの『第 10 章 IBM Director サーバーのアップグレード』では、IBM Director サーバーのアップグレード手順について説明します。

195 ページの『第 11 章 IBM Director コンソールのアップグレード』では、IBM Director コンソールのアップグレード手順について説明します。

203 ページの『第 12 章 IBM Director エージェントの更新』では、IBM Director エージェントのアップグレード手順について説明します。

237 ページの『第 13 章 IBM Director の変更とアンインストール』では、IBM Director の変更およびアンインストールについて説明します。

251 ページの『第 14 章 IBM Director 問題の解決』では、IBM Director で検出される可能性がある問題の解決方法をリストしています。

277 ページの『第 15 章 ヘルプおよび技術支援の入手』では、ヘルプとテクニカ ル・アシスタンスを求めるために、IBM サポート Web サイトにアクセスする方法 について説明します。

281 ページの『付録 A. IBM Director エージェント — IBM Director サーバー・セ キュリティー』では、IBM Director エージェント — IBM Director サーバーのセキ ュリティーについて説明します。ここには、認証の概要、管理対象システムをセキ ュアにする手順、また鍵管理についての情報があります。

289 ページの『付録 B. 用語の要約と略語のリスト』には、IBM Director の資料で 使用されている IBM Director 用語の要約と省略語のリストが記載されています。

295ページの『付録 C. 特記事項』では、特記事項と商標について説明します。

「用語集」には、IBM Director 資料で使用されている用語の定義があります。

# 本書で使用されている注記

本書では、重要な説明を強調するために、以下の注記を使用しています。

- 注: 重要なヒントまたはガイダンスなどの注意事項が説明されています。
- **重要:** 不都合あるいは損害を避けるための説明または注意事項が記載されていま す。
- 注意:この注記は、プログラム、デバイス、データなどに対する損傷の可能性を示します。「注意」という注記は、損傷が起こる可能性がある説明あるいは状態の直前に記されています。

### IBM Director 資料

以下の資料は、PDF (Portable Document Format) 形式で、IBM Director 4.20 Web サ イト http://www.ibm.com/pc/support/site.wss/document.do?Indocid=MIGR-55606 から入 手できます。

- *IBM Director 4.20 Installation and Configuration Guide* Third Edition, July 2004 (dir4.20\_docs\_install.pdf)
- *IBM Director 4.20 Systems Management Guide* Third Edition, July 2004 (dir4.20\_docs\_sysmgt.pdf)
- IBM Director 4.1 Events Reference (dir41\_events.pdf)
- *IBM Director 4.20 Upward Integration Modules Installation Guide* Second Edition, July 2004 (dir4.20\_docs\_uim.pdf)

計画の目的では、以下の IBM @server® および xSeries® 資料が参考になります。

- IBM @server BladeCenter Type 8677 Planning and Installation Guide
- Remote Supervisor Adapter, User's Guide
- Remote Supervisor Adapter, Installation Guide
- Remote Supervisor Adapter II, User's Guide
- Remote Supervisor Adapter II, Installation Guide
- IBM Management Processor Command-Line Interface Version 2.0 User's Guide

```
これらの資料は、IBM サポート Web サイト http://www.ibm.com/pc/support/ から入
手できます。
```

さらに、以下の IBM Redbooks<sup>™</sup> 資料が参考になります。

- Creating a Report of the Tables in the IBM Director 4.1 Database (TIPS0185)
- IBM Director Security (REDP-0417-00)
- IBM @server BladeCenter Systems Management with IBM Director V4.1 and Remote Deployment Manager V4.1 (REDP-3776-00)
- Implementing Systems Management Solutions using IBM Director (SG24-6188)
- Integrating IBM Director with Enterprise Management Solutions (SG24-5388)
- Managing IBM TotalStorage NAS with IBM Director (SG24-6830)
- Monitoring Redundant Uninterruptible Power Supplies Using IBM Director (REDP-3827-00)

これらの資料は、IBM Redbooks Web サイト http://www.ibm.com/redbooks/ からダ ウンロードできます。この Web サイトで、特定の IBM ハードウェアについて述べ ている資料も探してください。このような資料に、システム管理に関する情報が含 まれている場合があります。

注: 資料の発行日に注意していただき、その Redbooks 資料が参照している IBM Director ソフトウェアのレベルを判別してください。

# WWW 上の IBM Director のリソース

以下の Web ページでは、IBM Director およびシステム管理ツールを理解、使用、およびトラブルシューティングするために役立つリソースが提供されています。

#### **IBM Director 4.20**

http://www.ibm.com/pc/support/site.wss/document.do?lndocid=MIGR-55606

この Web ページから、以下の IBM Director 4.20 コードおよび情報をダウ ンロードできます。

- CD イメージ
- 資料
- Linux<sup>®</sup> 対応 IBM LM78 およびシステム管理バス (SMBus) デバイス・ド ライバー
- README ファイル
- ソフトウェア配布タスクで使用する Extensible Markup Language (XML) ファイル

このページに定期的にアクセスし、README ファイルおよび資料が更新されていないかどうか調べてください。

#### IBM Director Agent ページ

http://www.ibm.com/servers/eserver/xseries/systems\_management/ sys\_migration/ibmdiragent.html

このページから、IBM Director Hardware and Software Compatibility 資料を ダウンロードすることができます。この文書には、サポートされている @server および xSeries システムに加え、サポートされているオペレーティ ング・システムもすべてリストされています。 6 週間から 8 週間ごとに更 新されます。

#### IBM @server Information Center

http://www.ibm.com/servers/library/infocenter

このページには、IBM Virtualization Engine<sup>™</sup> および IBM Director Multiplatform に関する情報があります。

#### IBM ServerProven ページ

http://www.ibm.com/pc/us/compat/index.html

ServerProven<sup>®</sup> Web ページには、IBM Director との xSeries、BladeCenter、 および IntelliStation<sup>®</sup> ハードウェア互換性に関する情報があります。

#### IBM サポート・ページ

http://www.ibm.com/pc/support/

これは、IBM ハードウェアとシステム管理ソフトウェアの IBM サポート Web サイトです。システム管理ソフトウェアのサポートについては、 Systems management をクリックしてください。

# IBM Systems Management Software: Download/Electronic Support $\sim - i$

http://www.ibm.com/pc/us/eserver/xseries/systems\_management/dwnl.html

この Web ページを使用して、IBM Director を含む IBM システム管理ソフ トウェアのダウンロードを行います。このページに定期的にアクセスし、新 しい IBM Director リリースおよび更新がないかどうか調べてください。

#### IBM xSeries Systems Management ページ

http://www.ibm.com/pc/ww/eserver/xseries/systems\_management/index.html

この Web ページでは、IBM システム管理と IBM Director の概説が提供されています。ここには、Remote Deployment Manager、Scalabel Systems Manager、Server Plus Pack、またソフトウェア配布 (Premium Edition) といった IBM Director 拡張機能の Web ページへのリンクもあります。

第1部 IBM Director の概要

# 第1章 IBM Director の紹介

IBM Director は包括的なシステム管理ソリューションです。業界標準に基づいて、 大部分の Intel<sup>®</sup> マイクロプロセッサー・ベース・システム、および一部の IBM @server iSeries<sup>™</sup> および pSeries<sup>®</sup> サーバーで使用できます。

優れたツールとユーティリティーを備えた IBM Director は、キャパシティー・プラ ンニング、資産トラッキング、予防保守、診断モニター、トラブルシューティング といった最先端のシステム管理に必要なプロセスの多くを自動化します。 IBM Director は、ローカル・システムとリモート・システムの両方に簡単なアクセスを 提供できるグラフィカル・ユーザー・インターフェースを使用しています。

IBM Director は、複数のオペレーティング・システムを備えた環境 (異機種混合の 環境) で使用でき、IBM (たとえば、Tivoli<sup>®</sup> ソフトウェア)、Computer Associates、Hewlett-Packard、Microsoft<sup>®</sup>、NetIQ、および BMC Software 製の堅固な ワークグループおよびエンタープライズ管理ソフトウェアに統合することができま す。

注: IBM Director には 2 つのバージョン、IBM Director および IBM Director Multiplatform があります。これらは同じコードおよびソフトウェア・コンポー ネント (IBM Director サーバー、IBM Director エージェント、および IBM Director コンソール)に基づいていますが、2 つのバージョンは別々に配布され ます。 IBM Director は、IBM xSeries サーバーおよび @server BladeCenter 製 品に付属しています。また、IBM 以外のシステムで使用する目的で購入するこ ともできます。 IBM Director Multiplatform は、IBM Virtualization Engine を通 じて iSeries、pSeries、および xSeries サーバーにインストールできるシステ ム・サービスです。

# IBM Director 環境

IBM Director は、多くのサーバー、デスクトップ・コンピューター、ワークステー ション、モバイル・コンピューター (ノートブック・コンピューター)、およびこれ らを組み合わせたデバイスが使用されている複合システム環境の管理を行う目的で 設計されています。 IBM Director は、最高 5,000 のシステムを管理できます。

IBM Director 環境には以下のハードウェア・グループが含まれます。

- IBM Director サーバーがインストールされている 1 つ以上のサーバー。このようなサーバーは、管理サーバー と呼ばれます。
- IBM Director によって管理されるサーバー、ワークステーション、デスクトップ・コンピューター、およびモバイル・コンピューター。このようなシステムは、管理対象システムと呼ばれます。
- SNMP エージェントがインストールされているか組み込まれているネットワーク・デバイス、プリンター、またはコンピューター。このようなデバイスは、 SNMP 装置 と呼ばれます。

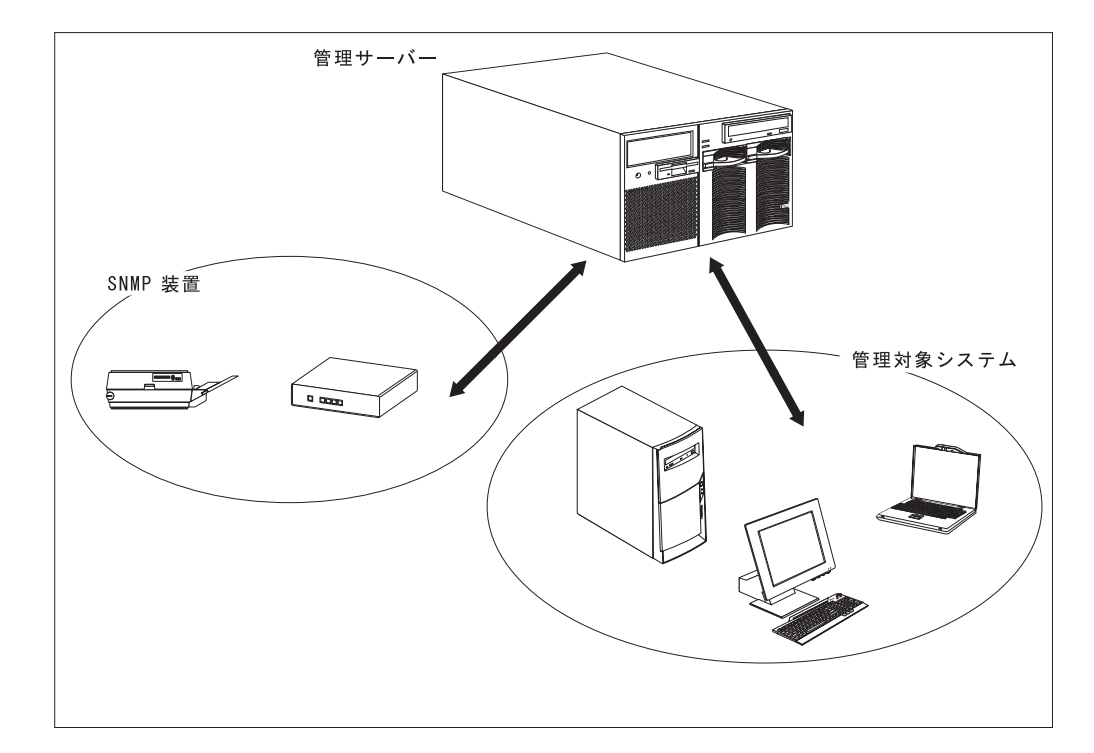

図1 では、IBM Director 環境におけるハードウェアを示しています。

図1. IBM Director のハードウェア環境

# IBM Director のコンポーネント

IBM Director ソフトウェアには、以下の3種類のコンポーネントがあります。

- IBM Director サーバー
- IBM Director エージェント
- IBM Director  $\exists \mathcal{V} \mathcal{V} \mathcal{W}$

IBM Director サーバーは、管理サーバーにインストールする必要があります。 IBM Director サーバーを Microsoft Windows<sup>®</sup> または Linux にインストールすると、 IBM Director エージェントと IBM Director コンソールも自動的にインストールされます。 IBM Director サーバーを IBM i5/OS<sup>™</sup> にインストールすると、IBM Director エージェントも自動的にインストールされます。

IBM Director エージェントは、管理したい各システムにインストールする必要があります。

IBM Director コンソールは、システム管理者がグラフィカル・ユーザー・インター フェース (GUI) を使用してリモート側で管理サーバーにアクセスを行うシステムに インストールする必要があります。 IBM Director コンソールがインストールされて いるシステムが管理コンソール です。

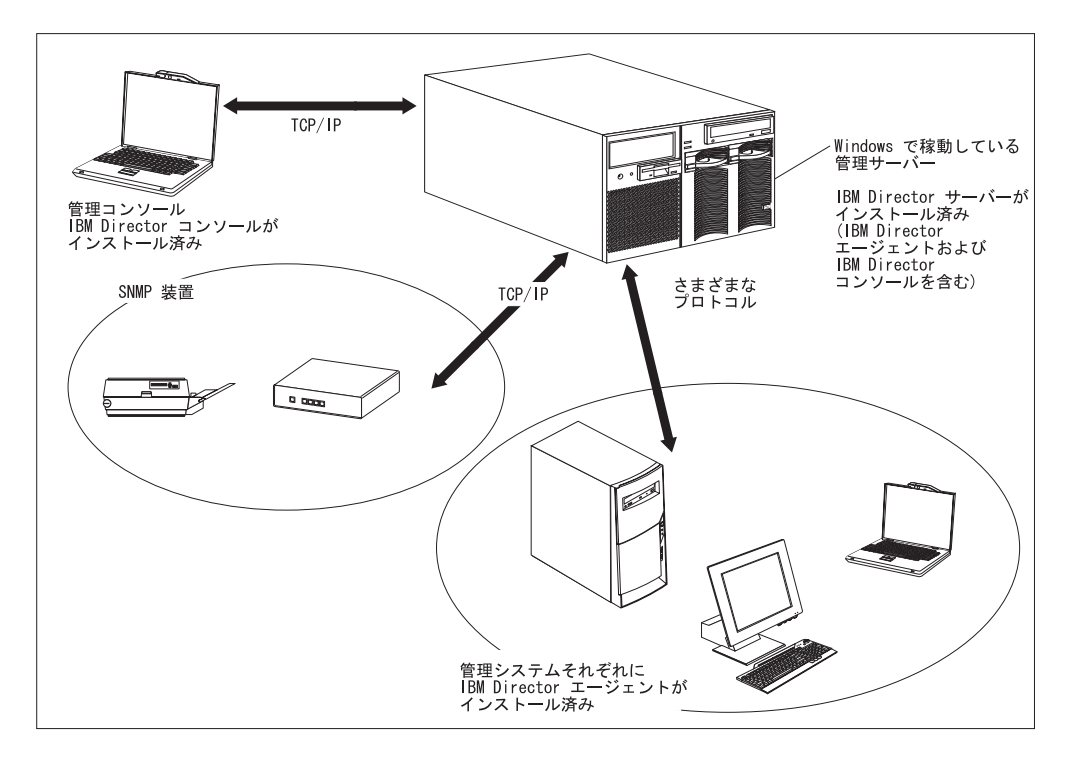

図2 では、基本的な IBM Director 環境で IBM Director ソフトウェア・コンポーネ ントがインストールされる場所を示しています。

図 2. IBM Director ソフトウェア環境

### IBM Director サーバー

IBM Director サーバーは、IBM Director のメイン・コンポーネントです。 IBM Director サーバーには、管理データ、サーバー・エンジン、およびアプリケーション・ロジックが入っています。 IBM Director サーバーは、管理対象システムの検出、構成と管理データの永続的保管、インベントリー・データベース、イベントの検知、セキュリティーと認証、管理コンソール・サポート、および管理タスクなどの基本的な機能を提供します。

IBM Director サーバーは、インベントリー・データを、構造化照会言語 (SQL) デー タベースに保管します。管理対象システムが使用不能な場合であっても、このリレ ーショナル・データベースに保管されている情報にアクセスできます。

各 IBM xSeries サーバーおよび @server BladeCenter 装置には、IBM Director サー バーのライセンスが付属しています。 IBM 以外のサーバーの上にインストールす るためには、IBM Director サーバーの追加ライセンスを購入することができます。

# IBM Director エージェント

IBM Director エージェントは、IBM Director サーバーに管理データを提供します。 データの転送は、いくつかのネットワーク・プロトコル (Transmission Control Protocol/Internet Protocol (TCP/IP)、Network Basic Input/Output System (NetBIOS)、Internetwork Package Exchange (IPX)、および System Network Archtecture (SNA) など)を使用して行えます。 IBM Director サーバーは、ネット ワーク内の、IBM Director エージェントがインストールされているすべてのシステ ムと通信できます。

IBM Director エージェントの機能は、IBM Director エージェントがインストールさ れているオペレーティング・システムに応じて異なります。たとえば、Web ベー ス・アクセスは Windows 32 ビット・オペレーティング・システムにのみインスト ールできます。

すべての IBM @server Intel 互換サーバー、IBM @server JS20 ブレード・サーバ ー、IBM NetVista<sup>TM</sup> デスクトップ・コンピューター、IBM ThinkCentre<sup>TM</sup> デスクト ップ・コンピューター、IBM PC デスクトップ・コンピューター、IBM IntelliStation ワークステーション、IBM ThinkPad<sup>®</sup> モバイル・コンピューター、IBM TotalStorage<sup>®</sup> Network Attached Storage (NAS) 製品、および IBM SurePOS<sup>TM</sup> POS システムには、IBM Director エージェントのライセンスが付属しています。 IBM 以外のシステム用には、追加ライセンスを購入することができます。

## IBM Director コンソール

IBM Director コンソールは IBM Director サーバーの GUI です。データは、TCP/IP を使用して、IBM Director コンソールと IBM Director サーバーの間で転送されま す。IBM Director コンソールを使用すると、ドラッグ・アンド・ドロップ・アクシ ョンまたはシングルクリックのどちらかを使用して、包括的なシステム管理を行う ことができます。

IBM Director コンソールをシステムにインストールするとき、IBM Director エージ ェントが自動的にインストールされることはありません。IBM Director コンソール (管理コンソール) がインストールされたシステムを管理する場合は、そのシステム に IBM Director エージェントもインストールする必要があります。

IBM Director コンソールは必要な数のシステムにインストールできます。IBM Director には、IBM Director コンソールの無制限使用ライセンスが組み込まれています。

## IBM Director エージェントの機能

IBM Director エージェントをインストールすると、以下の機能をインストールする ことができます。

# ServeRAID マネージャー

ServeRAID<sup>™</sup> マネージャーは、独立ディスクの冗長アレイ (RAID) 機能を持つ ServeRAID アダプターまたはオンボードの Small Computer System Interface (SCSI) コントローラーを備えた xSeries サーバーと連動します。 ServeRAID マネージャー を使用すると、サーバーをオフラインにしなくても、RAID アレイをモニターし、 管理することができます。

**注:** ServeRAID マネージャーは、VMware コンソールまたはゲスト・オペレーティ ング・システムではサポートされません。

# 管理プロセッサー・アシスタント・エージェント

管理プロセッサー・アシスタント (MPA) エージェントは、以下のサービス・プロ セッサーまたはアダプターのいずれかを備えた xSeries および @server サーバーと 連動します。

- システム管理プロセッサー (ASM プロセッサー)
- システム管理 PCI アダプター (ASM PCI アダプター)
- 内蔵システム管理プロセッサー (ISMP)
- Intelligent Platform Management Interface (IPMI) ベースボード管理コントローラー
- リモート管理アダプター
- リモート管理アダプター Ⅱ

MPA タスクを使用してこれらのサービス・プロセッサーを構成、モニター、および 管理するためには、MPA エージェントをインストールする必要があります。

MPA エージェントは、サービス・プロセッサーと IBM Director サーバーとの間の インバンド通信を取り扱います。 MPA エージェントはまた、Linux および NetWare で稼働しているある種の管理対象システムについてインバンド・アラート 通知も提供します。 Linux で稼働している管理対象システムの場合は、サーバーで システム・ヘルス・モニターがサポートされていなければ、MPA エージェントがイ ンバンド・アラート通知を扱います。 NetWare で稼働している管理対象システムの 場合は、サービス・プロセッサーでサポートされていなければ、MPA エージェント がインバンド・アラート通知を扱います。

### IBM Director Remote Control エージェント

IBM Director Remote Control エージェントを使用すると、管理対象システム上でリ モート・デスクトップ機能を実行することができます。 IBM Director コンソールか ら、IBM Director Remote Control エージェントがインストールされている管理対象 システムのマウスとキーボードを制御することができます。この機能は、Windows 32 ビットおよび 64 ビット・オペレーティング・システムでのみサポートされま す。

# Web ベース・アクセス

管理対象システムに Web ベース・アクセスをインストールすると、IBM Director エージェントにアクセスし、Web ブラウザーまたは Microsoft Management Console (MMC) からその管理対象システムについての資産とヘルスのリアルタイム情報を表 示することができます。この機能は、Windows 32 ビット・オペレーティング・シ ステムでのみサポートされます。

# Web ベース・アクセス・ヘルプ・ファイル

これは、Web ベース・アクセス・インターフェース用のヘルプ・ファイルです。 Web ベース・アクセスを使用して入手可能な管理対象システム・データについての 情報、および管理用タスクの実行方法を記載しています。 Web ベース・アクセス は、Windows 32 ビット・オペレーティング・システムでのみサポートされます。

# システム・ヘルス・モニター

システム・ヘルス・モニターは、システム温度、電圧、ファン速度、および電源状態を含むクリティカルなシステム機能のアクティブ・モニターを提供します。システム・ヘルス・モニターは、ハードウェア・アラートを作成して中継し、オペレーティング・システムのイベント・ログ、IBM Director サーバー、およびその他の管理環境に伝えます。この機能は、Windows 32 ビット・オペレーティング・システムにのみインストールできます。

#### 注:

- 1. Windows で稼働している管理対象システムの場合、システム・ハードウェアを モニターし、インバンド・アラートを送信したい場合は、システム・ヘルス・モ ニターをインストールする必要があります。
- Linux で稼働している管理対象システムの場合、システム・ヘルス・モニターは 一部の xSeries サーバーでサポートされます。これはインストール可能な IBM Director エージェント機能ではなく、IBM Director エージェントの組み込み機能 です。

# SNMP アクセスおよびトラップ転送

この機能は、管理対象システムのデータにアクセスするために、SNMP をプロトコ ルとして使用可能にします。この機能により、SNMP ベースの管理機能は管理対象 システムをポーリングし、そのアラートを受け取ることができます。システム・ヘ ルス・モニターも使用可能になっている場合、この機能によって、ハードウェア・ アラートが SNMP トラップとして転送されるようにします。

注: Linux で稼働している管理対象システムの場合、SNMP アクセスおよびトラッ プ転送はインストール可能な IBM Director エージェント機能ではなく、IBM Director エージェントの組み込み機能です。

### IBM Director 拡張機能

拡張機能 は、IBM Director の機能性を拡張するツールです。 IBM Director 拡張機 能には、IBM Director Server Plus Pack、IBM Director ソフトウェア配布 (Premium Edition)、IBM Remote Deployment Manager、IBM Scalable Systems Manager、IBM 仮想マシン・マネージャーなどが含まれます。

## **IBM Director Server Plus Pack**

IBM Director Server Plus Pack には、IBM Director の機能性を拡張するツールのポ ートフォリオが入っています。これらの拡張サーバー管理ツールは、xSeries および Netfinity<sup>®</sup> サーバー専用に設計されています。 Server Plus Pack には、以下の拡張 機能が入っています。

- アクティブ PCI<sup>™</sup> マネージャー
- キャパシティー・マネージャー
- ラック・マネージャー
- ソフトウェア・レジュベネーション
- システム稼働状況レポート

Server Plus Pack 拡張機能を使用するには、Server Plus Pack を、管理サーバー、管 理コンソール、また xSeries サーバーおよび Netfinity サーバーであるすべての管理 対象システムにインストールする必要があります。 IBM Director 環境で IBM xSeries サーバーまたは Netfinity サーバーを使用していない場合は、Server Plus Pack 拡張機能をインストールする必要はありません。

IBM Director サーバーおよび IBM Director コンソールのインストールに付属する Server Plus Pack コンポーネントは、*IBM Director* CD に収録されています。 IBM Director エージェント・インストール用の Server Plus Pack コンポーネントは、 *IBM Director Server Plus Pack* CD に収録されています。

注: 管理サーバー上へのラック・マネージャーのインストールを終了するには、*IBM* Director Server Plus Pack CD に収録されているラック・マネージャー・サーバ ー・コンポーネントもインストールする必要があります。

*IBM Director Server Plus Pack* CD は、追加料金で購入することができます。詳しくは、IBM 営業担当員にご連絡ください。

とくに断りがないかぎり、IBM Director 拡張機能は、現在提供されているすべての xSeries サーバーと連動します。

### アクティブ PCI マネージャー

アクティブ PCI マネージャーは、xSeries 235、255、345、360、365、440、および 445 サーバー、ならびに RXE-100 リモート拡張ユニットと連動します。

アクティブ PCI マネージャーを使用すると、PCI および PCI-X アダプターを管理 できます。アクティブ PCI マネージャー・タスクには、フォールト・トレラント管 理インターフェース (FTMI) およびスロット・マネージャー (前にアクティブ PCI マネージャーという名のもとでリリースされていたもの) という 2 つのサブタスク があります。 FTMI を使用すると、フォールト・トレラント・グループのメンバー であるネットワーク・アダプターを表示することができます。また、表示されたア ダプターで、オフライン操作、オンライン操作、フェイルオーバー操作、およびイ ジェクト操作を実行することもできます。スロット・マネージャーを使用すると、 PCI および PCI-X アダプターについての情報を表示したり、PCI と PCI-X のパフ ォーマンスを分析したり、PCI および PCI-X アダプターをインストールする最適な スロットを判別したりすることができます。

### キャパシティー・マネージャー

キャパシティー・マネージャーを使用すると、プロセッサー使用率、ハード・ディ スク容量、メモリー使用率、およびネットワーク・トラフィックといった重要なリ ソースをモニターすることができます。キャパシティー・マネージャーは、個々の サーバーまたはサーバーのグループの現在のボトルネックまたは潜在的なボトルネ ックを識別することができます。また、パフォーマンスの低下またはダウン時間を 防ぐ推奨方法を含むパフォーマンス分析レポートを作成し、パフォーマンスのトレ ンド予測も行います。

### ラック・マネージャー

ラック・マネージャーのドラッグ・アンド・ドロップ・インターフェースを使用す ると、ラックとそのコンポーネントの実際のビジュアル表現を作成することができ ます。そのビジュアル表現内のエレメントをクリックすると、そのラック・コンポ ーネントの詳細情報 (システム・ヘルスやインベントリー・データなど) にアクセス できます。

## ソフトウェア・レジュベネーション

ソフトウェア・レジュベネーションを使用すると、リソースの消耗による予期しな いシステム障害を避けることができます。ソフトウェアが長時間実行されると、オ ペレーティング・システムが着実にリソースを消費し、使用したリソースを適切に 解放できなくなることがあります。この現象 (リソースの枯渇あるいはソフトウェ アのエージングと呼ばれる)の結果、操作効率の低下またはシステム障害が発生し ます。ソフトウェア・レジュベネーションは、オペレーティング・システムのリソ ースをモニターし、システム障害を予測し、リソース消耗イベントを生成します。 この通知を受けた後、障害が発生する前に修正処置を取ることができます。

また、ソフトウェア・レジュベネーションを使用して、オペレーティング・システ ム、アプリケーション、およびサービスの再始動プロセスを、実際の障害が起きる 前の都合のよい時間に自動化することもできます。ソフトウェア・レジュベネーシ ョンはクラスター対応であるので、クラスターをオフラインにしなくても、ノード を再始動することができます。

### システム稼働状況レポート

システム稼働状況レポートを使用すると、サーバーの可用性を文書化し、追跡する ことができます。システム稼働状況レポートは、サーバーのアップ時間とダウン時 間を正確に計測し、その情報をグラフィカル表現で表示します。このレポートは、 システム稼働状況に関するパターンを認識するのに役立ちます。

## IBM Director ソフトウェア配布 (Premium Edition)

IBM Director ソフトウェア配布 (Premium Edition) は、IBM Director ソフトウェア 配布タスクに機能を追加します。基本 IBM Director ソフトウェア配布タスクでは、 IBM ソフトウェアをインポートし、「更新アシスタント」ウィザードを使用してソ フトウェア・パッケージをビルドできます。 IBM Director ソフトウェア配布 (Premium Edition)を購入してインストールすると、さらに以下のタスクを実行でき ます。

- IBM ソフトウェアと IBM 以外のソフトウェアを両方インポートし、AIX<sup>®</sup>、 i5/OS、Linux、および Windows プラットフォーム用のウィザードを使用してソフ トウェア・パッケージをビルドする
- 別の管理サーバーで使用するためにソフトウェア・パッケージをバックアップまたはエクスポートする
- 別の管理サーバーで作成されたソフトウェア・パッケージをインポートする

IBM ソフトウェア配布 (Premium Edition) は追加料金での購入対象製品です。詳し くは、IBM 営業担当員にご連絡ください。

### IBM Remote Deployment Manager

IBM Remote Deployment Manager (RDM) は、システムの構成、配置、および除去 を行うための柔軟かつ強力なツールです。 RDM を使用すると、次の配置タスクを 実行できます。

- システム・ファームウェアの更新
- 構成設定値の変更
- オペレーティング・システムのインストール
- 基本パーティションのバックアップとリカバリー
- ディスクからのデータの消去

RDM は、カスタマイズ配置とスクリプト配置の両方をサポートします。さらに、 RDM はターゲット・システムのウェイクと発見に業界標準のプロトコルを使用する ので、エージェント・コンポーネントは必要ありません。

RDM は追加料金での購入対象製品です。詳しくは、IBM 営業担当員にご連絡ください。

# **IBM Scalable Systems Manager**

サポートされている xSeries サーバー上の静的ハードウェア区画を表示、構成、お よび管理する場合に、Scalable Systems Manager (SSM) を使用できます。 Scalable Systems Manager を使用すると、次のタスクを実行できます。

- 不揮発性ランダム・アクセス・メモリー (NVRAM) に保管されている、スケーラ ブル・システムおよびスケーラブル・パーティションに関する情報を表示する
- 追加のスケーラブル・システムおよびスケーラブル区画を構成し、管理する
- スケーラブル区画で使用されるサーバーに接続されている RXE-100 リモート拡張ユニットを構成する

SSM は、サービス・プロセッサーを通じてアウト・オブ・バンドでサーバーと通信 するので、エージェント・コンポーネントは必要ありません。

SSM は IBM サポート Web サイトからダウンロードできます。

#### IBM Virtual Machine Manager

IBM 仮想マシン・マネージャー (VMM) は、IBM Director 環境における VMware VirtualCenter および Microsoft Virtual Server の使用を可能にします。 VMM とこ れらの仮想化アプリケーションがインストールされると、IBM Director コンソール から以下のタスクを実行できます。

- 物理プラットフォームと仮想コンポーネントを相互に関連付ける
- 物理プラットフォームとそれに対応する仮想コンポーネントの状況を報告する
- 仮想化アプリケーションの管理インターフェースにログインする
- 仮想コンポーネントを検出する
- 仮想マシンの電源操作を実行する
- 仮想オブジェクトを伴うイベント・アクション計画を作成する

さらに、VMware VirtualCenter で稼働している環境の場合は、VMM により、実行 中の仮想マシンを 2 つの物理ホスト間で移動することができます。

# 追加の IBM Director 拡張機能

IBM は、IBM サポート Web サイトからダウンロードできる以下の追加の IBM Director 拡張機能を提供しています。

#### クラスター・システム管理

IBM Director コンソールを使用して、IBM クラスター・システム管理 (CSM) クラスターを管理できます。

#### **Electronic Service Agent**

システム・インベントリー・データをトラッキングし、キャプチャーしま す。また、保守契約が結ばれている場合あるいは保証期間中である場合は、 ハードウェア障害を自動的に IBM にレポートします。

#### **Real Time Diagnostics**

xSeries サーバーが稼働中に、業界標準の診断ユーティリティーを実行できます。

IBM は、予告なしに、IBM サポート Web サイトで拡張機能を追加したり削除する ことがあります。

# ライセンス交付

各 IBM xSeries サーバーおよび @server BladeCenter 装置には、IBM Director サー バーのライセンスが付属しています。このライセンスには、以下のインストールに 対する許可が含まれています。

- IBM Director サーバーのインストール 1 回
- IBM 以外のシステムへの IBM Director エージェントのインストール 20 回
- IBM Director コンソールのインストール 無制限

ほとんどの IBM Intel 互換システムには、IBM Director エージェント用のライセン スがついています。 IBM Director エージェントのライセンスを受けることができる IBM Intel 互換システムおよび @server JS20 ブレード・サーバーの全リストについ ては、「*IBM Director Hardware and Software Compatibility*」を参照してください。 この PDF ファイルは、IBM Director エージェント Web ページ (http://www.ibm.com/pc/ww/eserver/xseries/systems\_management/nfdir/agent.html) からダ ウンロードできます。

必要な場合は、IBM 以外のシステム用に、追加ライセンスを購入することができま す。詳しくは、IBM 営業担当員にご連絡ください。

IBM Director サーバーをインストールするためのライセンスには、管理サーバーに Server Plus Pack をインストールするための権利も組み込まれています。この権利に よって、ユーザーは、Server Plus Pack 拡張機能 (ラック・マネージャーを除く) を、管理サーバーのみ で使用できるようになります。管理対象システムに Server Plus Pack をインストールする、あるいは、管理サーバーにラック・マネージャーを インストールするには、追加ライセンスを購入することが必要です。詳しくは、 IBM 営業担当員にご連絡ください。

# 前のリリースからの IBM Director のアップグレード

サポートされているオペレーティング・システムで次のいずれかの IBM Director バージョンを実行している場合は、IBM Director 4.20 へのアップグレードが可能です。

• IBM Director 3.1

- IBM Director 3.1.1
- IBM Director 4.1
- IBM Director 4.10.2
- IBM Director 4.11
- IBM Director 4.12

IBM Director 3.1 より前のバージョンの IBM Director は、IBM Director 4.20 と互 換性がありません。

IBM Director サーバー 4.20 は、IBM Director エージェントのバージョン 3.1 以降 を実行しているシステムを管理できます。これにより、IBM Director 4.20 でサポー トされていないオペレーティング・システムで稼働しているシステムの管理が可能 です。

IBM Director サーバーと IBM Director コンソールは、同じリリース・レベルでな ければなりません。 IBM Director サーバーをアップグレードすると、IBM Director コンソールもアップグレードする必要があります。

IBM Director コンソールと IBM Director エージェントが同じシステムにインスト ールされている場合は、両方のソフトウェア・コンポーネントが IBM Director サー バーと同じリリース・レベルでなければなりません。

管理対象システムに Linux 用の IBM SMBus デバイス・ドライバーのバージョン 4.1、4.11、または 4.12 がインストールされている場合は、そのデバイス・ドライバ ーをアンインストールした後に IBM SMBus デバイス・ドライバーのバージョン 4.20 をインストールする必要があります。

# 第2章 IBM Director をインストールするための要件

この章には、ハードウェア要件、サポートされるオペレーティング・システム、ネ ットワーク・プロトコル、およびサポートされるデータベース・アプリケーション に関する情報が記載されています。また、IBM Director のセキュリティー機能の概 要についても説明します。

# ハードウェア要件

このセクションには、IBM Director のインストール時に満たさなければならない最 小要件に関する情報が記載されています。

最小の要件で構成されたシステムの実稼働環境でのパフォーマンスは良くない場合 があるので、以下の提案を考慮してください。

- マイクロプロセッサー速度、メモリー、およびディスク・スペースの最小要件は、システムにすでにインストールされているソフトウェアで必要なリソースに 追加する要件であると考えてください。
- パフォーマンス分析を行って、システムが、管理サーバーまたは管理コンソール として機能するために必要な追加要件を取り扱うことができる十分なキャパシティーを持っていることを確認してください。

# Intel 互換システムおよび eServer JS20 ブレード・サーバー

IBM Director エージェントまたは IBM Director サーバーをインストールするシステムは、Wired for Management (WfM) バージョン 2.0 仕様を満たしていなければなりません。

次の表に、IBM Director コンポーネントに必要なマイクロプロセッサーの最低速 度、ランダム・アクセス・メモリー (RAM)、およびディスク・スペースを示しま す。

|                  | IBM Director エージ                               | IBM Director コンソ            | IBM Director サーバ       |
|------------------|------------------------------------------------|-----------------------------|------------------------|
| 要件               | ェント                                            | ール                          | —                      |
| マイクロプロセッ<br>サー速度 | Pentium <sup>®</sup> クラスまた<br>は Itanium 2 プロセッ | Pentium 300 メガヘル<br>ツ (MHz) | Pentium 300 MHz        |
|                  | サー                                             |                             |                        |
| メモリー (RAM)       | 128 メガバイト (MB)                                 | 128 MB                      | 256 MB (512 MB 推<br>奨) |
| ディスク・スペー<br>ス    | 43-109 MB                                      | 168 MB                      | 316 MB                 |
| ディスプレイ           | 適用外                                            | 最低 256 色                    | 最低 256 色               |

表1. Intel 互換システムおよび @server JS20 ブレード・サーバー: 最小ハードウェア要件

IBM Director エージェントのインストールに必要なディスク・スペースの量は、オペレーティング・システムによって異なります。

• AIX 5L バージョン 5.2 は 43 MB を必要とします。

- Red Hat<sup>®</sup> Enterprise Linux AS、バージョン 3.0、IBM PowerPC<sup>®</sup> (iSeries および pSeries) 用および SUSE LINUX Enterprise Server 8 IBM pSeries および IBM iSeries 用は 88 MB を必要とします。
- サポートされる他のすべてのオペレーティング・システムは 109 MB を必要とします。

さらに、IBM Director 環境内のすべてのシステムには System Management BIOS (SMBIOS) 2.1 以降が必要です。

# iSeries サーバー

次の表は、IBM Director コンポーネントが必要とする最小の commercial processing workload (CPW)、ストレージ・プール・サイズ、およびディスク・スペースを示しています。

表 2. iSeries サーバー: 最小ハードウェア要件

| 要件            | IBM Director エージェント | IBM Director サーバー |
|---------------|---------------------|-------------------|
| 相対システム・パフォーマン | 75 CPW              | 150 CPW           |
| ス             |                     |                   |
| ストレージ・プール・サイズ | 350 MB              | 500 MB            |
| ディスク・スペース     | 300 MB              | 500 MB            |

次の表は、IBM Director を正常にインストールし、かつ安全に実行するために必要 な製品またはオプションを示しています。

表 3. iSeries サーバー: 必要な製品およびオプション

| 製品またはオプション                                            | オーダー番号   |
|-------------------------------------------------------|----------|
| IBM Cryptographic Access Provider 128-bit for iSeries | 5722-AC3 |
| IBM HTTP Server for iSeries                           | 5722-DG1 |
| オプション 5、Java <sup>™</sup> Developer Kit 1.3           | 5722-JV1 |
| オプション 30、OS/400 <sup>®</sup> - Qshell                 | 5722-SS1 |
| オプション 34、OS/400 - ディジタル証明書マネージャー                      | 5722-SS1 |

# サポートされているオペレーティング・システム

このセクションでは、IBM Director サーバー、IBM Director エージェント、IBM Director コンソール、および Server Plus 拡張機能がサポートされるオペレーティング・システムを示します。

オペレーティング・システムのサポートに関する以下の制約事項を考慮してください。

- IBM Director エージェントを以下のオペレーティング・システムにインストール するには、BladeCenter 装置に付属する IBM Director Multiplatform または IBM Director ソフトウェアを使用できます。
  - AIX 5L、バージョン 5.2
  - Red Hat Enterprise Linux AS、バージョン 3.0、IBM PowerPC (iSeries および pSeries) 用

- SUSE LINUX Enterprise Server 8、IBM pSeries および IBM iSeries 用

これらのインストール用のソフトウェアは、IBM サポート Web サイトからもダ ウンロードできます。

 IBM Director エージェントまたは IBM Director サーバーを i5/OS (以前は OS/400) にインストールするには、IBM Virtualization Engine を使用してインスト ールされる IBM Director Multiplatform を使用する必要があります。

サポートされるオペレーティング・システムの最新リストについては、「*IBM Director Hardware and Software Compatibility*」を参照してください。この PDF フ ァイルは 6 週間から 8 週間ごとに更新されます。これは、 http://www.ibm.com/servers/eserver/xseries/systems\_management/sys\_migration/ibmdiragent.html からダウンロードできます。

# IBM Director サーバー

IBM Director サーバーは、以下のオペレーティング・システム上にインストールすることができます。

- i5/OS、バージョン 5 リリース 3
- Red Hat Linux Advanced Server、バージョン 2.1 (Update 3 が必要)
- Red Hat Enterprise Linux AS バージョン 2.1 (Update 3 が必要)
- Red Hat Enterprise Linux AS、バージョン 3.0、Intel x86 用
- Red Hat Enterprise Linux ES、バージョン 2.1 および 3.0
- SUSE LINUX Enterprise Server 8 for x86 (Service Pack 3 が必要)
- Windows 2000 Advanced Server および Server Edition (Service Pack 3 が必要)
- ・ Windows Server 2003 Enterprise、Standard、および Web Edition

# IBM Director エージェント

IBM Director エージェントは、以下のオペレーティング・システム上にインストー ルすることができます。

- AIX 5L、バージョン 5.2 (Recommended Maintenance Package 5.2.00-03 以降が必要)
- i5/OS、バージョン 5 リリース 3
- Novell NetWare、バージョン 6.0 および 6.5
- Red Hat Linux Advanced Server、バージョン 2.1 (Update 3 が必要)
- Red Hat Enterprise Linux AS バージョン 2.1 (Update 3 が必要)
- Red Hat Enterprise Linux AS、バージョン 3.0、Intel x86 用
- Red Hat Enterprise Linux ES および WS、バージョン 2.1 および 3.0
- Red Hat Enterprise Linux AS、バージョン 3.0、AMD64 (64 ビット) 用
- Red Hat Enterprise Linux AS、バージョン 3.0、IBM PowerPC (iSeries および pSeries) 用
- Red Hat Enterprise Linux AS、バージョン 3.0、Intel Itanium (64 ビット) 用
- SUSE LINUX Enterprise Server 8 for AMD64 (Service Pack 3 が必要)
- SUSE LINUX Enterprise Server 8、IBM pSeries および IBM iSeries 用 (Service Pack 3 が必要)

- SUSE LINUX Enterprise Server 8、Itanium プロセッサー・ファミリー用 (Service Pack 3 が必要)
- SUSE LINUX Enterprise Server 8 for x86 (Service Pack 3 が必要)
- 以下のゲスト・オペレーティング・システムを備えた VMware ESX Server、バー ジョン 1.5.2 (Patch 3 が必要):
  - Red Hat Linux Advanced Server、バージョン 2.1 (Update 3 が必要)
  - Windows NT<sup>®</sup> 4.0 Workstation (Service Pack 6a 以降が必要)
  - Windows NT 4.0 Server、Enterprise および Standard Edition (Service Pack 6a 以降が必要)
  - Windows 2000、Advanced Server、Professional、および Server Edition (Service Pack 3 以降が必要)
  - Windows Server 2003 Enterprise、Standard、および Web Edition
- 以下のゲスト・オペレーティング・システムを備えた VMware ESX Server、バー ジョン 2.0:
  - Red Hat Linux Advanced Server、バージョン 2.1 (Update 3 が必要)
  - Red Hat Enterprise Linux AS バージョン 2.1 (Update 3 が必要)
  - SUSE LINUX Enterprise Server 8 for x86 (Service Pack 3 が必要)
  - Windows NT 4.0 Server (Service Pack 6a 以降が必要)
  - Windows 2000、Advanced Server、Professional、および Server Edition (Service Pack 3 以降が必要)
  - Windows Server 2003 Enterprise、Standard、および Web Edition
- 以下のゲスト・オペレーティング・システムを備えた VMware ESX Server、バー ジョン 2.0.1:
  - Red Hat Linux Advanced Server、バージョン 2.1 (Update 3 が必要)
  - Red Hat Enterprise Linux AS、バージョン 2.1 (Update 3 が必要)
  - Red Hat Enterprise Linux AS、バージョン 3.0、Intel x86 用
  - SUSE LINUX Enterprise Server 8 for x86 (Service Pack 3 が必要)
  - Windows NT 4.0 Server (Service Pack 6a 以降が必要)
  - Windows 2000、Advanced Server、Professional、および Server Edition (Service Pack 3 以降が必要)
  - Windows Server 2003 Enterprise、Standard、および Web Edition
- 以下のゲスト・オペレーティング・システムを備えた VMware ESX Server、バー ジョン 2.1:
  - Red Hat Enterprise Linux AS バージョン 2.1 (Update 3 が必要)
  - Red Hat Enterprise Linux AS、バージョン 3.0、Intel x86 用
  - SUSE LINUX Enterprise Server 8 for x86 (Service Pack 3 が必要)
  - Windows NT 4.0 Server (Service Pack 6a 以降が必要)
  - Windows 2000、Advanced Server および Server Edition (Service Pack 3 以降が 必要)
  - Windows XP Professional Edition (Service Pack 1 が必要)
  - Windows Server 2003 Enterprise、Standard、および Web Edition
- Windows NT 4.0 Workstation (Service Pack 6a 以降が必要)
- Windows NT 4.0 Server、Standard、Enterprise、および Terminal Server Edition (Service Pack 6a 以降が必要)
- Windows NT 4.0 Server with Citrix MetaFrame (Service Pack 6a 以降が必要)
- Windows 2000、Advanced Server、Datacenter Server、Professional、および Server Edition (Service Pack 3 以降が必要)
- Windows XP Professional Edition (Service Pack 1 または 1a が推奨)
- ・ Windows Server 2003、Enterprise、Datacenter、Standard、および Web Edition
- Windows Server 2003、Datacenter および Enterprise Edition、64 ビット・バージョン

#### IBM Director コンソール

IBM Director コンソールは、以下のオペレーティング・システム上にインストール することができます。

- Red Hat Linux Advanced Server、バージョン 2.1 (Update 3 が必要)
- Red Hat Enterprise Linux AS バージョン 2.1 (Update 3 が必要)
- Red Hat Enterprise Linux AS、バージョン 3.0、Intel x86 用
- Red Hat Enterprise Linux ES、バージョン 2.1 および 3.0
- SUSE LINUX Enterprise Server 8 for x86 (Service Pack 3 が必要)
- Windows 2000、Advanced Server、Professional、および Server Edition (Service Pack 3 が必要)
- Windows XP Professional Edition (Service Pack 1 または 1a が推奨)
- ・ Windows Server 2003 Enterprise、Standard、および Web Edition

## Server Plus Pack 拡張機能

次の表は、Server Plus Pack 拡張機能と、それがサポートされるオペレーティング・システムを示しています。

表 4. 管理対象システムにインストールされる、Server Plus Pack 拡張機能用にサポートされるオペレーティング・シ ステム

| オペレーティ        | バージョンおよびリリース                                                                                                    | アクティ    | キャパシ            |        |                  |        |
|---------------|----------------------------------------------------------------------------------------------------|---------|-----------------|--------|------------------|--------|
| ング・システ        |                                                                                                    | ブPCIマ   | ティー・            | ラック・   | ソフトウェ            | システム稼  |
| Д             |                                                                                                    | ネージャ    | マネージ            | マネージ   | ア・レジュベ           | 働状況レポ  |
|               |                                                                                                    | -       | ヤー              | ヤー     | ネーション            | — ト    |
| Linux         |                                                                                                    |         |                 |        |                  |        |
| Red Hat       | AS                                                                                                    | いいえ     | はい              | はい     | はい               | はい     |
| Enterprise    | ES                                                                                                    |         |                 |        |                  |        |
| Linux、2.1 お   |                                                                                                    |         |                 |        |                  |        |
| よび 3.0、x86    | WS                                                                                                    | いいえ     | いいえ             | はい     | いいえ              | いいえ    |
| 用             |                                                                                                    |         |                 |        |                  |        |
| Red Hat       | AMD64                                                                                                    | いいえ     | いいえ             | いいえ    | いいえ              | いいえ    |
| Enterprise    | IBM PowerPC (iSeries および                                                                                                    |         |                 |        |                  |        |
| Linux AS, 3.0 | pSeries)                                                                                                    |         |                 |        |                  |        |
|               |                                                                                                    | 2.5.2.1 | 2.5.2           | 2.1.2. | ). <b>1</b> . ). | ).h) . |
| SUSE LINUX    | x86 用                                                                                                    | 12111   | 1211            | 1211   | 1211             | 1211   |
| Server 8      | AMD64                                                                                                    | いいえ     | いいえ             | いいえ    | いいえ              | いいえ    |
|               | IBM pSeries および iSeries                                                                                                    | いいえ     | いいえ             | はい     | いいえ              | いいえ    |
|               | Itanium プロセッサー・ファミリ                                                                                                    | いいえ     | いいえ             | いいえ    | いいえ              | いいえ    |
|               |                                                                                                    |         | 2.2.2.          |        |                  | 2.1.5. |
| VMware ESX    | パージョン 1.5.2、2.0、2.0.1、お                                                                                                    | いいえ     | はい              | 100Z   | いいえ              | 12()   |
| Server        |                                                                                                    |         |                 |        |                  |        |
|               |                                                                                                    |         | ). <b>1</b> .). |        | ).h).            | 2.2.2  |
|               | パージョン 1.5.2、2.0、2.0.1、お                                                                                                    | いいえ     | はい              | いいえ    | はい               | 12()   |
|               | $\begin{bmatrix} J & J \\ J & J \\ J $ |         |                 |        |                  |        |
|               | $\left[ \begin{array}{c} 0 \\ - \end{array} \right] $                                                                                                    |         |                 |        |                  |        |
| その曲           | 74                                                                                                    |         |                 |        |                  |        |
|               | $1^{\circ}$ $-2^{\circ}$ $-2^{\circ}$ $-2^{\circ}$ $52$                                                                                                    | 1117    | 1117            | 1117   | 11175            | 1117   |
| AIX SL        |                                                                                                    | V1V12   | V+V+A           | V1V12  | V1V12            | V+V+A  |
| 15/08         |                                                                                                    | X1V1X   | 11112           | V1V1X  | (1)12            | 11112  |
| NetWare       | パージョン 6.0 およひ 6.5                                                                                                    | いいス     | はい              | はい     | いいえ              | いいえ    |
| Windows       | 1                                                                                                    | 1       | 1               | 1      | 1                | 1      |
| Windows NT    | Workstation                                                                                                    | いいえ     | いいえ             | はい     | いいえ              | いいえ    |
| 4.0           | Server, Standard Edition                                                                                                    | いいえ     | はい              | はい     | はい               | はい     |
|               | Server, Enterprise Edition                                                                                                    |         |                 |        |                  |        |
|               | Server, Terminal Server Edition                                                                                                    | いいえ     | いいえ             | はい     | いいえ              | いいえ    |
|               | Server、Citrix MetaFrame 付き                                                                                                    |         |                 |        |                  |        |
| Windows 2000  | Professional Edition                                                                                                    | いいえ     | いいえ             | はい     | いいえ              | いいえ    |
|               | Server Edition                                                                                                    | はい      | はい              | はい     | はい               | はい     |
|               | Advanced Server Edition                                                                                                    |         |                 |        |                  |        |
|               | Datacenter Server Edition                                                                                                    |         |                 |        |                  |        |

表 4. 管理対象システムにインストールされる、Server Plus Pack 拡張機能用にサポートされるオペレーティング・シ ステム (続き)

| オペレーティ<br>ング・システ<br>ム  | バージョンおよびリリース                                                      | アクティ<br>ブ <b>PCI</b> マ<br>ネージャ<br>ー | キャパシ<br>ティー・<br>マネージ<br>ャー | ラック・<br>マネージ<br>ャー | ソフトウェ<br>ア・レジュベ<br>ネーション | システム稼<br>働状況レポ<br>ート |
|------------------------|-------------------------------------------------------------------|-------------------------------------|----------------------------|--------------------|--------------------------|----------------------|
| Windows XP             | Professional Edition                                              | いいえ                                 | いいえ                        | はい                 | いいえ                      | いいえ                  |
| Windows<br>Server 2003 | Standard Edition<br>Enterprise Edition<br>Web Edition             | はい                                  | はい                         | はい                 | はい                       | はい                   |
|                        | Datacenter Edition                                                | はい1                                 | はい                         | はい                 | はい                       | はい                   |
|                        | 64 ビット Itanium システム用:<br>Enterprise Edition<br>Datacenter Edition | いいえ                                 | いいえ                        | いいえ                | いいえ                      | いいえ                  |
| 1 スロット・マ               | ネージャーのみ                                                           |                                     |                            |                    |                          |                      |

#### \_\_\_\_\_ ネットワーク要件

このセクションでは、サポートされるネットワーク・プロトコル、および IBM Director 環境で使用されるポートについて説明します。

## ネットワーク・プロトコル

SNA

TCP/IP

次の表は、IBM Director 環境で使用できるネットワーク・プロトコルのバージョン を示しています。

ス3. リホートされるネットワーク・フロトコルのハーションプロトコルサポートされているバージョンIPXNetWare および Windows でサポートされる IPX バージョンNetBIOSWindows でサポートされるネイティブ NetBIOS バージョン

Microsoft SNA 4.0 Service Pack 1

表 5. サポートされるネットワーク・プロトコルのバージョン

一部のネットワーク・プロトコルは、一定のタイプのデータ伝送の場合にのみサポ ートされるか、ある種のオペレーティング・システムでのみサポートされます。次 の表には追加情報が記載されています。

AIX、i5/OS、Linux、NetWare、および Windows でサポートされる

TCP/IP バージョン 4.0 のすべての WinSock 互換バージョン

表 6. データ伝送のタイプとサポートされるネットワーク・プロトコル

| データ伝送のタイプ                                                  | 管理対象システムで実<br>行されているオペレー<br>ティング・システム | サポートされてい<br>るネットワーク・<br>プロトコル |
|------------------------------------------------------------|---------------------------------------|-------------------------------|
| IBM Director サーバー $\leftrightarrow$ IBM Director コンソ<br>ール | 適用外                                   | TCP/IP                        |
| IBM Director サーバー ↔ SNMP 装置                                | 適用外                                   | TCP/IP                        |

| データ伝送のタイプ                               | 管理対象システムで実<br>行されているオペレー<br>ティング・システム | サポートされてい<br>るネットワーク・<br>プロトコル     |
|-----------------------------------------|---------------------------------------|-----------------------------------|
|                                         | AIX                                   | TCP/IP                            |
| IBM Director サーバー ↔ IBM Director エージェント | i5/OS                                 | TCP/IP                            |
|                                         | Linux                                 | TCP/IP                            |
|                                         | NetWare                               | IPX または<br>TCP/IP                 |
|                                         | Windows                               | IPX、NetBIOS、<br>SNA、または<br>TCP/IP |

表 6. データ伝送のタイプとサポートされるネットワーク・プロトコル (続き)

次の表は、IBM Director 環境で使用されるポートを示しています。この表で使用されている略語の説明は、表の下部を参照してください。

表 7. IBM Director によって使用されるポート

| カテゴリー                    | 接続                                                        | 宛先ポート                                                                                  |
|--------------------------|-----------------------------------------------------------|----------------------------------------------------------------------------------------|
| IBM Director プロセ<br>ス間通信 | IBM Director サーバー ↔ IBM Director エージェント                   | 14247 UDP および TCP<br>14248 UDP (i5/OS および Linux)<br>4490 IPX (読み取り)<br>4491 IPX (書き込み) |
|                          | IBM Director コンソール → IBM Director サーバー                    | 2033 TCP <sup>1</sup>                                                                  |
|                          | DIRCMD クライアント ↔ IBM Director サーバー                         | 2034 TCP                                                                               |
|                          | IBM Director コンソール → IBM Director コンソール                   | フリー・ポート<br>(BladeCenter スイッチ管理ランチ<br>パッドの使用のため)                                        |
|                          | Web ベース・アクセス<br>(IBM Director エージェントのインストール中に構成され<br>たもの) | 411 HTTP (デフォルト)<br>423 HTTPS (デフォルト)<br>8009 (内部使用)                                   |
| НТТР                     | IBM Director サーバー → BladeCenter スイッチ・モジュ<br>ール            | 80 TCP                                                                                 |
|                          | Web ベース・アクセス                                              | 80 HTTP                                                                                |
| サービス・プロセッサ               | IBM Director サーバー ↔ サービス・プロセッサー                           | 6090 TCP                                                                               |
| _                        | サービス・プロセッサー → IBM Director サーバー (アラ<br>ート)                | 13991 UDP                                                                              |
|                          | IBM Director サーバー → サービス・プロセッサー<br>(ASF、ASF 2.0、および IPMI) | 623 および 664 UDP                                                                        |
|                          | サービス・プロセッサー → IBM Director サーバー<br>(ASF、ASF 2.0、および IPMI) | 1024 から 65535 の範囲内のラン<br>ダム・ポート <sup>2</sup>                                           |
| SNMP                     | IBM Director サーバー → SNMP エージェント                           | 161 UDP                                                                                |
|                          | SNMP エージェント → IBM Director サーバー                           | 162 UDP                                                                                |
| SSH                      | IBM Director サーバー → SNMP 装置<br>(リモート・セッション・タスク)           | 22 TCP                                                                                 |
| Telnet                   | IBM Director サーバー → BladeCenter 管理モジュール                   | 23 TCP                                                                                 |
|                          | IBM Director サーバー → BladeCenter スイッチ・モジュ<br>ール            | 23 TCP                                                                                 |
|                          | IBM Director サーバー → SNMP 装置<br>(リモート・セッション・タスク)           | 23 TCP                                                                                 |

<sup>1</sup> IBM Director コンソールは、1024 から 65535 の範囲内にあるランダム・ポートを開いてから、ポート 2033 で IBM Director サーバーに接続します。 IBM Director サーバーが IBM Director コンソールに応答すると、IBM Director サーバーは 1024 から 65535 の範囲内の開かれたランダム・ポートに接続します。

<sup>2</sup> data ディレクトリーにある asmDefinitions.properties ファイルを変更すれば、固定ポートを指定できます。

略語: ASF = Alert Standard Format、 HTTP = Hypertext Transfer Protocol、HTTPS = Hypertext Transfer Protocol Secure、IPMI= Intelligent Platform Management Interface、SNMP = Simple Network Management Protocol、SSH = Secure Shell、TCP = Transmission Control Protocol、 UDP = User Datagram Protocol

## Web ベース・アクセスのためにサポートされる Web ブラウザー

管理対象システムに Web ベース・アクセスがインストールされている場合は、以下の Web ブラウザーを使用して管理対象システムにアクセスできます。

- Microsoft Internet Explorer、バージョン 4.01 以降
- Netscape Navigator,  $\mathcal{N} \mathcal{V} \exists \mathcal{V} 4.7x$
- Netscape Navigator、バージョン 7.01 以降

Microsoft Management Console (MMC)、バージョン 1.1 以降を使用することもできます。

注:

- 1. Java アプレットをサポートする Web ブラウザーでなければなりません。
- 2. Internet Explorer を使用する場合は、56 ビット以上の暗号化を使用する必要があります。

## サポートされるデータベース・アプリケーション

IBM Director サーバーは、システム・インベントリー・データを保管するために、 SQL データベースを必要とします。次の表は、IBM Director サーバーと一緒に使用 するためにサポートされるデータベース・アプリケーションを示しています。

表 8. IBM Director がサポートするデータベース・アプリケーション

| 管理サーバーで実行されてい<br>るオペレーティング・システ |                                                                  |
|--------------------------------|------------------------------------------------------------------|
| 4                              | データベース・アプリケーション                                                  |
| i5/OS                          | IBM DB2 <sup>®</sup> Universal Database <sup>™</sup> for iSeries |
| Linux                          | IBM DB2 Universal Database 8.1, Fix Pack 5                       |
|                                | Oracle Server、バージョン 8.1.7、9.0 および 9.2                            |
|                                | PostgreSQL、バージョン 7.2.x および 7.3.x                                 |
| Windows                        | IBM DB2 Universal Database 8.1, Fix Pack 5                       |
|                                | Microsoft Jet 4.0 データベース・エンジン、 Service Pack 8<br>適用              |
|                                | Microsoft Data Engine (MSDE) 2000、 Service Pack 3a 適用            |
|                                | Microsoft SQL Server 2000 Desktop Engine、Service Pack<br>3a 適用   |
|                                | Microsoft SQL Server 2000、Service Pack 3a 適用                     |
|                                | Oracle Server、バージョン 8.1.7、9.0 および 9.2                            |

- 注: 以下の条件がどちらも満たされている場合、Microsoft Data Access Control (MDAC) 2.8 をデータベース・アプリケーションと同一のサーバー上にインストールするようにしてください。
  - ・ データベース・サーバーが Windows 2000 で稼働している。
  - Microsoft データベース・アプリケーションのいずれかを使用している。

# 第3章 IBM Director のインストール計画

この章では、IBM Director 環境の計画について説明します。この説明には、サービス・プロセッサーを使用して行う作業、BladeCenter 配置インフラストラクチャーの セットアップ、および IBM Director で使用するデータベースの準備方法が含まれま す。

## 計画についての一般考慮事項

このセクションには、以下のトピックに関する情報が記載されています。

- 環境の検討
- IBM Director サーバーをインストールするサーバーの選択
- IBM Director データベース・アプリケーションの選択
- デバイス・ドライバー、ファームウェア、および基本入出力システム (BIOS) コ ードの更新

#### 環境の検討

IBM Director で管理したい環境を検討してください。 IBM Director をインストー ルする前に、ネットワークが稼働していなければなりません。 IBM Director のイン ストールとシステムおよびデバイスの検出を容易にするために、以下のタスクを完 了してください。

- ネットワーク内のすべてのシステムとデバイスの物理ロケーションおよびネット ワーク・アドレスを決定します。ローカルおよびリモート・サブネットと使用さ れているネットワーク・プロトコルを確認します。
- ネットワークが管理できるトラフィックの量を決定します。広域ネットワーク (WAN) リンクがある場合は、信頼できるネットワーク・パフォーマンスを確保す るために、少なくとも 1.5 MB/秒 (MBps) の T1 回線を使用します。
- すべてのシステムおよびデバイスが正しくインストールされ、ケーブル接続されていることを確認します。
- 必要なら SNMP トラップを使用可能にします。 IBM Director が SNMP 装置を ポーリングし、そのアラートを受け取れるようにする必要がある場合は、SNMP サーバーと SNMP トラップ・サービスが管理サーバーで実行されていることを 確認します。

#### IBM Director サーバーのインストール先の選択

IBM Director サーバーをインストールするサーバーを決定します。

ブレード・サーバー以外のサーバーを管理サーバーとして使用する必要がありま す。これにより、BladeCenter 配置ウィザードを実行し、BladeCenter タスクを使用 できるようになります。

(Windows インストール) IBM Director サーバーをドメイン・コントローラーにイン ストールしないでください。 IBM Director サーバーはリソース使用率が高いので、 ドメイン・コントローラーのパフォーマンスを低下させる可能性があります。さら に、IBM Director サーバーをドメイン・コントローラーにインストールし、その後 そのドメイン・コントローラーを降格させると、IBM Director コンソールにアクセ スできなくなります。さらに、IBM Director のサービス・アカウントにドメイン管 理者特権がない場合、IBM Director サーバーを再始動できません。

以下の考慮事項によっては、IBM Director サーバーのインスタンスを複数インスト ールしたい場合があります。

- 5000 を超えるシステムを管理したい。
- 管理したいシステムが複数の地理的位置にあるか、または複数のシステム管理者 によって所有されている。

## IBM Director データベース・アプリケーションの選択

IBM Director サーバーを i5/OS にインストールする場合は、データベース・アプリ ケーションを選択する必要がありません。 i5/OS には IBM DB2 Universal Database for iSeries が組み込まれています。ただし、IBM Director サーバーを Linux または Windows にインストールする場合は、IBM Director と一緒に使用するデータベー ス・アプリケーションを選択する必要があります。

詳しくは、33ページの『IBM Director データベースの準備』を参照してください。

## デバイス・ドライバー、ファームウェア、および BIOS コードの更新

IBM Director エージェントをインストールする前に、管理しようとしているシステムにあるデバイス・ドライバー、ファームウェア、および BIOS コードの更新を考慮してください。デバイス・ドライバー、ファームウェア、および BIOS コードを更新すると、現時点で最良のパフォーマンスの向上および最新の修正が適用されます。

Update*Xpress* を使用すれば、xSeries サーバーおよび一部の Netfinity サーバーに対してこれらの更新を実行できます。 Update*Xpress* CD を使用して更新をインストールする前に、必ず、この CD に入っているサポートされるサーバーの情報をチェックしてください。

# サービス・プロセッサーの管理

効果的に IBM Director を使用して IBM Netfinity サーバーおよび xSeries サーバー を管理するには、どのサービス・プロセッサーがサーバーにあるのかを確認する必 要があります。これにより、以下のタスクを完了できます。

- 管理対象システムにインストールする IBM Director エージェントの機能および Linux デバイス・ドライバーを決定します。
- IBM Director サーバーと通信し、アラートを送信するシステムの機能を最大化するための、サーバー、オプションのサービス・プロセッサー、およびシステム管理 (ASM) インターコネクトの構成方法を決定します。
- 必要であれば、IBM Director コンソールに管理プロセッサー・オブジェクトを手動で作成します。

## サービス・プロセッサーと IBM Director サーバーとの間の通信

IBM Director サーバーと、 IBM Netfinity サーバーまたは xSeries サーバーにある サービス・プロセッサーとの間で通信が行われるパスには、以下のいくつかのパス があります。

インバンド通信

IBM Director サーバーは、IBM Director エージェントと通信します。IBM Director エージェントはデバイス・ドライバーを使用して、サービス・プロ セッサーとの間でデータをやりとりします。これは、プロセス間通信 (IPC) とも呼ばれます。

#### ローカル・エリア・ネットワーク (LAN) 経由の通信

データは、LAN を経由して、サービス・プロセッサーと IBM Director サ ーバーとの間で伝送されます。これは、サービス・プロセッサーにネットワ ーク・インターフェース・カード (NIC) が組み込まれているか、またはサ ービス・プロセッサーがサーバーと共用される NIC にアクセスできる場合 に可能です。

ASM インターコネクト経由

データは、サービス・プロセッサーから、ASM インターコネクト・ネット ワークを経由して、2 番目のサービス・プロセッサーに渡されます。 2 番 目のサービス・プロセッサーは、IBM Director サーバーと最初のサービ ス・プロセッサーとの間のゲートウェイとしての役割を果たします。

後者の 2 つのタイプの通信は、オペレーティング・システムとは独立して作動する ので、アウト・オブ・バンド と呼ばれます。

ASM インターコネクト・ネットワーク は、ASM インターコネクト機能を使用して ネットワークで結ばれたサービス・プロセッサーのグループです。サービス・プロ セッサーは、RS-485 ポートを通じて接続されており、ゲートウェイ・サービス・プ ロセッサー (ASM インターコネクト・ゲートウェイとも呼ばれます) を通じて IBM Director サーバーと通信し、IBM Director サーバーにアラートをアウト・オブ・バ ンドで送信できます。 ASM インターコネクト・ネットワークでは、複数のモデ ム、テレホン、および LAN ポートを使用する必要がなくなり、さらに、サービ ス・プロセッサーが、ネットワーク・インターフェース・カードを使用せずに、 IBM Director サーバーとアウト・オブ・バンドで通信できるようにします。

- 注:
- 1. IBM Director と Scalable Systems Manager (SSM) がアウト・オブ・バンド通信 するには、次の条件を満たす必要があります。
  - サービス・プロセッサーは、一貫性のある IP アドレスを保持する必要があります。サービス・プロセッサーに対して一貫性のある IP アドレスを保持するには、静的 IP アドレスを割り当てるか、動的ホスト構成プロトコル (DHCP)を構成する必要があります。
  - IBM Director がサーバーを検出した後、サービス・プロセッサーの IP アドレ スは変更できません。
- 2. 与えられた時点でサービス・プロセッサーと通信できるシステム管理アプリケー ションは、常に次のいずれか 1 つに限られます。
  - クラスター・システム管理 (CSM)

- IBM Director サーバー
- IBM 管理プロセッサー・コマンドライン・インターフェース (MPCLI)

## インバンド通信およびアラート

IBM Director サーバーと、サービス・プロセッサーが入っている管理対象システム との間でインバンド通信を可能にするには、サービス・プロセッサーのデバイス・ ドライバーと MPA エージェントの両方を管理対象システムにインストールする必 要があります。

サービス・プロセッサーが IBM Director サーバーとインバンドで通信できるかどう かは、サービス・プロセッサーのタイプと管理対象システムで実行されているオペ レーティング・システムの両方によって決まります。

オペレーティング・システム 1 次サービス・プロセッサー Linux NetWare Windows システム管理 PCI アダプター はい はい はい (ASM PCI アダプター) システム管理プロセッサー はい はい はい (ASM プロセッサー) はい いいえ はい 内蔵システム管理プロセッサー (ISMP) IPMI ベースボード管理プロセッサー はい はい いいえ リモート管理アダプター はい はい はい リモート管理アダプター Ⅱ はい はい1 はい <sup>1</sup> Novell NetWare 6.5 のみ

表9. サービス・プロセッサーと IBM Director サーバーとの間のインバンド通信

インバンド通信が可能なときは、アラートは MPA エージェントまたはシステム・ ヘルス・モニターによって処理されます。サーバーがシステム・ヘルス・モニター をサポートしていないと、サービス・プロセッサーと IBM Director サーバーとの間 のインバンド通信は可能ですが、Linux で稼働しているサーバー内の ISMP はアラ ートをインバンドで送信できません。 次の表は、インバンド・アラートを処理する IBM Director エージェント機能を示しています。

|                                                        | 管理対象システムで | で実行されているオ | ペレーティング・シス |  |
|--------------------------------------------------------|-----------|-----------|------------|--|
| サービス・プロセッサーの                                           |           | テム        |            |  |
| タイプ                                                    | Linux     | NetWare   | Windows    |  |
| ASM PCI アダプター                                          | MPA エージェン | MPA エージェン | システム・ヘルス・  |  |
|                                                        | F         | ۲-<br>۲-  | モニター       |  |
| ASM プロセッサー                                             | MPA エージェン | MPA エージェン | システム・ヘルス・  |  |
|                                                        | F         | <b>Р</b>  | モニター       |  |
| ISMP                                                   | なしまたは     | 適用外       | システム・ヘルス・  |  |
|                                                        | システム・ヘル   |           | モニター       |  |
|                                                        | ス・モニター1   |           |            |  |
| IPMI ベースボード管理プロ                                        | システム・ヘル   | 適用外       | システム・ヘルス・  |  |
| セッサー                                                   | ス・モニター    |           | モニター       |  |
| リモート管理アダプター                                            | MPA エージェン | MPA エージェン | システム・ヘルス・  |  |
|                                                        | トまたはシステ   | <b>Р</b>  | モニター       |  |
|                                                        | ム・ヘルス・モニ  |           |            |  |
|                                                        | ター2       |           |            |  |
| リモート管理アダプター Ⅱ                                          | MPA エージェン | MPA エージェン | システム・ヘルス・  |  |
|                                                        | トまたはシステ   | F         | モニター       |  |
|                                                        | ム・ヘルス・モニ  |           |            |  |
|                                                        | ター2       |           |            |  |
| 1 システム・ヘルス・モニター                                        | がサーバーでサポー | トされている場合。 |            |  |
| <sup>2</sup> システム・ヘルス・モニターがサーバーでサポートされていないと、MPA エージェント |           |           |            |  |
| がアラートを処理します。                                           |           |           |            |  |

表 10. インバンド・アラートを処理する IBM Director エージェント機能

サーバーが Linux で稼働しているときにシステム・ヘルス・モニターがサポートされるサーバーのリストについては、「*IBM Director Hardware and Software Compatibility*」を参照してください。この PDF ファイルは、6 から 8 週ごとに更 新されます。これは、Web サイト http://www.ibm.com/servers/eserver/xseries/systems\_management/sys\_migration/ibmdiragent.html からダウンロードできます。

## アウト・オブ・バンド通信およびアラート

サーバー内に存在するサービス・プロセッサーのタイプによって、アウト・オブ・ バンド通信が使用するパスが決まります。 ISMP が入っているサーバーは、ゲート ウェイ・サービス・プロセッサーを通じてのみ、IBM Director サーバーとアウト・ オブ・バンドで通信できます。

#### ゲートウェイ・サービス・プロセッサー

以下のサービス・プロセッサーは、すべてゲートウェイ・サービス・プロセッサーとして機能することができます。

- ASM PCI アダプター
- ASM プロセッサー
- リモート管理アダプター

リモート管理アダプター II

ただし、これらのサービス・プロセッサーの中には、他のサービス・プロセッサー と通信できないものもあります。さらに、ASM プロセッサーは、プロセス間通信に よってのみ、IBM Director サーバーと通信できます。

次の表は、考えられるゲートウェイ・サービス・プロセッサーと、それらが通信で きる ASM インターコネクト・ネットワークにあるサービス・プロセッサーのタイ プを詳しく示しています。

表11. ゲートウェイ・サービス・プロセッサーおよび ASM インターコネクト・ネットワー ク上のサービス・プロセッサーとの通信

| ゲートウェ                 |                | ASM インターコネクト上のサービス・プロセッサー |      |                              |                     | -                             |
|-----------------------|----------------|---------------------------|------|------------------------------|---------------------|-------------------------------|
| イ・サービ<br>ス・プロセッ<br>サー | ASM プロ<br>セッサー | ASM<br>PCI ア<br>ダプター      | ISMP | IPMI ベース<br>ボード管理コ<br>ントローラー | リモート管<br>理アダプタ<br>ー | リモート管<br>理アダプタ<br>ー <b>II</b> |
| ASM PCI ア<br>ダプター     | はい             | はい                        | いいえ  | 適用外                          | いいえ                 | いいえ                           |
| ASM プロセ<br>ッサー        | はい             | はい                        | いいえ  | 適用外                          | いいえ                 | いいえ                           |
| リモート管理<br>アダプター       | はい             | はい                        | はい   | 適用外                          | はい                  | はい                            |
| リモート管理<br>アダプター Ⅱ     | はい             | はい                        | はい   | 適用外                          | はい                  | はい                            |

IBM Director サーバーが ASM インターコネクト・ネットワーク上のサービス・プ ロセッサーからアラートを受け取る可能性を最大にするには、リモート管理アダプ ターまたはリモート管理アダプター II をゲートウェイ・サービス・プロセッサーと して使用することを考慮してください。

- **注:** 次のいずれかのサーバーが RXE-100 リモート拡張ユニットに接続されている場合は、オンボードのリモート管理アダプターをゲートウェイ・サービス・プロセッサーとして使用することはできません。
  - xSeries 360
  - xSeries 365
  - xSeries 440
  - xSeries 445
  - xSeries 455

リモート管理アダプターは、RXE-100 リモート拡張ユニットの管理専用になります。

#### アラートおよびアラート転送手法

次の表には、アウト・オブ・バンド・アラートに使用可能なパスに関する情報が記 載されています。

表 12. アウト・オブ・バンド・アラート・パス

| サービス・プロセ<br>ッサーの<br>タイプ | アウト・オブ・バンド・アラート<br>用のパス                      | 考えられるゲートウェイ・サービ<br>ス・プロセッサー                                                    |
|-------------------------|----------------------------------------------|--------------------------------------------------------------------------------|
| ASM PCI アダプタ<br>ー       | • LAN<br>• ASM インターコネクト経由                    | <ul> <li>ASM PCI アダプター</li> <li>リモート管理アダプター</li> <li>リモート管理アダプター II</li> </ul> |
| ASM プロセッサー              | • ASM インターコネクト経由                             | <ul> <li>ASM PCI アダプター</li> <li>リモート管理アダプター</li> <li>リモート管理アダプター II</li> </ul> |
| ISMP                    | • ASM インターコネクト経由                             | <ul> <li>リモート管理アダプター</li> <li>リモート管理アダプター II</li> </ul>                        |
| IPMI ベースボード<br>管理プロセッサー | • LAN                                        | • 適用外                                                                          |
| リモート管理アダ<br>プター         | <ul><li>LAN</li><li>ASM インターコネクト経由</li></ul> | <ul> <li>リモート管理アダプター</li> <li>リモート管理アダプター II</li> </ul>                        |
| リモート管理アダ<br>プター II      | • LAN<br>• ASM インターコネクト経由                    | <ul> <li>リモート管理アダプター</li> <li>リモート管理アダプター II</li> </ul>                        |

IBM Director サーバーが確実にアラートを受け取るようにするためのサービス・プ ロセッサーと ASM インターコネクトの構成方法については、サーバーに付属の資 料を参照してください。 IBM Redbooks 資料「*Implementing Systems Management Solutions Using IBM Director*」(SG24-6188-01) にも、役に立つ説明が記載されてい ます。詳しくは、xiv ページの『IBM Director 資料』を参照してください。

サービス・プロセッサーのタイプによっても、どのタイプのアラート転送手法が可 能かが決まります。次の表には、可能なアラート転送手法に関する情報が記載され ています。

表13. アウト・オブ・バンド・アラート転送手法

| サービス・プロセッサーの        |                            |
|---------------------|----------------------------|
| タイプ                 | 可能なアラート転送手法                |
| ASM PCI アダプター       | IBM Director LAN           |
| ASM プロセッサー          | IBM Director LAN           |
| ISMP                | 適用外                        |
| IPMI ベースボード管理プロセッサー | IBM Director Comprehensive |
| リモート管理アダプター         | IBM Director LAN           |
|                     | IBM Director Comprehensive |
| リモート管理アダプター II      | IBM Director Comprehensive |

一部のサービス・プロセッサーは、SNMP をアラート転送手法としてもサポートします。

## BladeCenter 配置インフラストラクチャーのセットアップ

**重要:** IBM Director を使用して BladeCenter シャシー内のブレード・サーバーを管理しようとする場合は、BladeCenter 以外のサーバーを管理サーバーとして使用する必要があります。

BladeCenter シャシーとブレード・サーバーを構成し管理するために、別の管理ネットワークをセットアップすることを検討してください。実稼働用に使用する LAN セグメントを、BladeCenter 管理モジュールが接続されている LAN セグメントから 分離すると、許可されたシステム管理者だけが BladeCenter シャシーとスイッチ・ モジュールに接続できるようにすることができます。

図3 に、BladeCenter シャシーとブレード・サーバーを安全に配置するために使用で きるネットワークを示します。

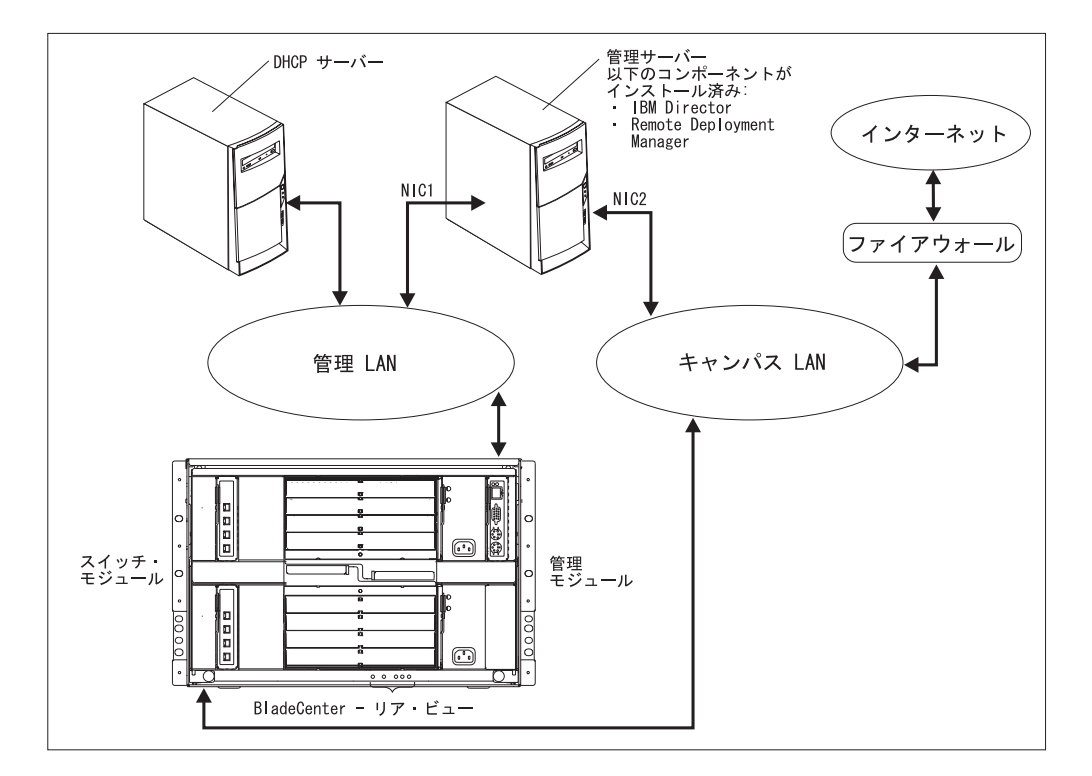

図 3. BladeCenter ネットワーク配置の例

ネットワークをこのように構成することによって、ブレード・サーバー上で実行さ れているアプリケーションが、シャシーの設定値を変更できないようにすることが できます。これは、ブレード・サーバーが、管理モジュールにもスイッチ・モジュ ールの構成ポートにも接続していないからです。

動的ホスト構成プロトコル (DHCP) サーバーを使用して、アドレスを、管理モジュ ールの外部ポートに割り当てることを考慮してみます。 BladeCenter 管理モジュー ルは、最初に開始されると、DHCP サーバーを検索します。DHCP サーバーがない 場合、BladeCenter 管理モジュールは、IP アドレス 192.168.70.125 を外部管理ポー トに割り当てます。この静的 IP アドレスは、すべての管理モジュールについて同 じであるので、DHCP サーバーを使用して同時に複数の BladeCenter シャシーをネ ットワークに導入しない場合、IP アドレスの競合が起こります。 BladeCenter シャ シーを構成するときには、静的 IP アドレスを、スイッチ・モジュールと管理モジ ュールの外部ポートと内部ポートに割り当てます。

Remote Deployment Manager (RDM) を使用する予定がある場合は、管理サーバーに も RDM をインストールしてください。

(Windows のみ) Microsoft Jet 以外のデータベース・アプリケーションを使用する計 画がある場合は、管理 LAN にもデータベース・サーバーをインストールすること を考慮してください。そのデータベース・サーバーが別のドメインにある場合は、2 つのドメインの間に信頼関係がなければなりません。

最新バージョンの管理モジュール・ファームウェアをインストールしていることを 確認してください。ファームウェアをダウンロードするには、IBM サポート Web サイト (http://www.ibm.com/pc/support/) にアクセスしてください。

与えられた時点で BladeCenter 管理モジュールと通信できるソフトウェア・アプリ ケーションは、常に次のいずれか 1 つに限られます。

- クラスター・システム管理 (CSM)
- IBM Director サーバー
- IBM 管理プロセッサー・コマンドライン・インターフェース (MPCLI)

# IBM Director データベースの準備

IBM Director サーバーは、システム・インベントリー・データを保管するために、 SQL データベースを使用します。次の表は、IBM Director サーバーと一緒に使用す るためにサポートされるデータベース・アプリケーションを示しています。

| 管理サーバーで実行されてい |                                                                |
|---------------|----------------------------------------------------------------|
| るオペレーティング・システ |                                                                |
| Д             | データベース・アプリケーション                                                |
| i5/OS         | IBM DB2 Universal Database for iSeries                         |
| Linux         | IBM DB2 Universal Database 8.1, Fix Pack 5                     |
|               | Oracle Server、バージョン 8.1.7、9.0 および 9.2                          |
|               | PostgreSQL、バージョン 7.2.x および 7.3.x                               |
| Windows       | IBM DB2 Universal Database 8.1, Fix Pack 5                     |
|               | Microsoft Jet 4.0 データベース・エンジン、 Service Pack 8<br>適用            |
|               | Microsoft Data Engine (MSDE) 2000、 Service Pack 3a 適用          |
|               | Microsoft SQL Server 2000 Desktop Engine、Service Pack<br>3a 適用 |
|               | Microsoft SQL Server 2000、Service Pack 3a 適用                   |
|               | Oracle Server、バージョン 8.1.7、9.0 および 9.2                          |

- 注: 以下の条件がどちらも満たされている場合、Microsoft Data Access Control (MDAC) 2.8 をデータベース・アプリケーションと同一のサーバー上にインス トールするようにしてください。
  - ・ データベース・サーバーが Windows 2000 で稼働している。
  - Microsoft データベース・アプリケーションのいずれかを使用している。

IBM DB2 Universal Database for iSeries または Microsoft Jet を使用する予定がない 場合は、IBM Director サーバーをインストールする前にデータベース・アプリケー ションをインストールする必要があります。

以下の情報を考慮してください。

- データベース管理者は、データベース・ファイルの適切なサイズを決定する必要 があります。 IBM Director 環境が 300 から 500 システムになる場合は、初期 サイズ 100 MB で十分です。管理対象システムが増えたり、インベントリー・デ ータが大量になる場合は、より大きいデータベースが必要になることがありま す。
- IBM DB2、Microsoft SQL Server、および PostgreSQL の場合は、IBM Director データベースのユーザー ID に以下の実行時許可が必要になります。
  - CREATE TABLE
  - ALTER TABLE
  - DROP TABLE
  - CREATE INDEX
  - ALTER INDEX
  - DROP INDEX
  - CREATE VIEW
  - ALTER VIEW
  - DROP VIEW

### IBM DB2 ユニバーサル・データベース

IBM DB2 ユニバーサル・データベースは、i5/OS、Linux、または Windows で稼働 している管理サーバーで使用できます。管理サーバーが i5/OS で稼働している場合 は、IBM Director と一緒に使用するように DB2 がすでに構成されています。

#### Linux で稼働している管理サーバー

**注:** IBM Director が DB2 へのリモート接続を使用する場合は、データベース・サ ーバー用のノード・エントリーを作成する必要があります。

IBM Director サーバーをインストールする前に、以下のステップに従ってください。

- 1. DB2 ユニバーサル・データベースをインストールします (まだインストールして いない場合)。
- 2. 管理サーバーに DB2 Administration Client バージョン 8.1 をインストールしま す。
- 3. IBM Director で使用する DB2 サーバー ID を作成します。
- 4. 次のどちらかのタスクを実行してください。

- ステップ 3 (34 ページ) で作成した DB2 サーバー ID に Create Database 許 可を割り当てます。これによって、IBM Director サーバーのインストール中 に、DB2 データベースが作成されるようになります。
- DB2 データベースを作成します。データベースの所有権を、ステップ 3 (34 ページ) で作成した DB2 サーバー ID に渡すか、ステップ 3 (34 ページ) で 作成した DB2 サーバー ID に必要な実行時許可を与えます。
- 5. IBM Director サーバーをインストールするシステム管理者に、以下の情報を提供 します。
  - データベース名 (ステップ 4(34ページ) でデータベースが作成された場合)
  - ノード名 (IBM Director が DB2 にリモート接続を行う場合)
  - ユーザー ID とパスワード (必要な場合)

#### Windows で稼働している管理サーバー

#### 注:

- 1. IBM Director が DB2 へのリモート接続を使用する場合は、データベース・サー バー用のノード・エントリーを作成する必要があります。
- 2. 管理サーバーとデータベース・サーバーが別々のドメインにある場合は、以下の 条件が適用されます。
  - IBM Director のサービス・アカウントは、ドメイン・アカウントでなければ なりません。
  - ・ ドメイン間に、信頼関係がなければなりません。

IBM Director サーバーをインストールする前に、以下のタスクを完了してください。

- 1. DB2 ユニバーサル・データベースをインストールします (まだインストールして いない場合)。
- 2. 管理サーバーに DB2 Administration Client バージョン 8.1 をインストールしま す。以下のコンポーネントを必ずインストールしてください。
  - 基本クライアント・サポート
  - システム・バインド・ファイル
  - Java ランタイム環境 (JRE)
  - 通信プロトコル
- 3. トラステッド接続を使用する場合は、トラステッド接続をサポートするようにデ ータベース・サーバーのセキュリティーをセットしてください。トラステッド DB2 クライアントのシナリオについては、「DB2 Administration Guide」を参照 してください。
- DB2 にログオンできるように IBM Director のサービス・アカウントを許可して ください。 DB2 セキュリティーの追加情報については、「DB2 Administration Guide」を参照してください。
- 5. 次のどちらかのタスクを実行してください。
  - IBM Director のサービス・アカウントに、Create Database 許可を割り当てて ください。これによって、IBM Director サーバーのインストール中に、DB2 データベースが作成されるようになります。
  - DB2 データベースを作成します。データベースの所有権を IBM Director のサ ービス・アカウントに移行するか、あるいは、IBM Director のサービス・ア カウントのユーザー・レベル・アクセスを、データベースおよび必要な実行時 許可に与えます。
- 6. IBM Director サーバーをインストールするシステム管理者に、以下の情報を提供 します。
  - データベース名 (ステップ 5 でデータベースが作成された場合)
  - ノード名 (IBM Director がリモート側で DB2 に接続する場合)
  - ユーザー ID とパスワード (必要な場合)

## Microsoft データ・エンジン 2000 または SQL Server 2000 デスクトッ プ・エンジン

Microsoft データ・エンジン 2000 または SQL Server 2000 デスクトップ・エンジ ンを使用する計画がある場合は、 IBM Director サーバーをインストールする前に、 データベース・アプリケーションをインストールしてください。

### Microsoft Jet 4.0

IBM Director サーバーを Windows で稼働しているサーバーにインストールする場 合は、Microsoft Jet 4.0 を IBM Director データベースとして使用できます。 Microsoft Jet 4.0 データベース・エンジンは、Windows 2000 および Windows Server 2003 に組み込まれています。 IBM Director サーバーをインストールする と、管理サーバーに 1 つのデータベース・ファイルが作成されます。このデータベ ースは最大サイズ 2.14 ギガバイト (GB) です。 300 から 500 を超えるシステム を管理する計画がある場合は、別のデータベース・アプリケーションを使用する必 要があります。

#### Microsoft SQL Server 2000

- **注:** 管理サーバーとデータベース・サーバーが別々のドメインにある場合は、以下 の条件が適用されます。
  - IBM Director のサービス・アカウントは、ドメイン・アカウントでなければ なりません。
  - ドメイン間に、信頼関係がなければなりません。

IBM Director サーバーをインストールする前に、以下のタスクを完了してください。

- 1. SQL Server をインストールしてください (まだインストールしていない場合)。
- 2. SQL Server にログオンできるように IBM Director のサービス・アカウントを許可してください。
- 3. 次のどちらかのタスクを実行してください。
  - IBM Director のサービス・アカウントに、マスター・データベースの Create Database 許可を割り当ててください。これによって、IBM Director のインス トール中に SQL Server のデータベースが作成されるようになります。 IBM Director のインストール中にデータベースが作成されると、データベースのサ イズは、デフォルトで次のサイズの大きい方になります。
    - モデル・データベースのサイズ
    - SQL Server の構成オプションで指定した、デフォルトのデータベース・サ イズ
  - SQL Server のデータベースを作成します。データベースの所有権を IBM Director のサービス・アカウントに移行するか、あるいは、IBM Director のサ ービス・アカウントのユーザー・レベル・アクセスを、データベースおよび必 要な実行時許可に与えます。
- 4. IBM Director サーバーをインストールするシステム管理者に、以下の情報を提供 します。
  - データベース名

- データベース・サーバーのホスト名
- Open Database Connectivity (ODBC) データ ソースの名前
- ユーザー ID とパスワード (必要な場合)

### Oracle サーバー

注: IBM Director は、Java Development Kit (JDK) 1.3 のみで 使用できる Oracle Java Database Connectivity (JDBC) シン・ドライバーで実行できることが証明さ れています。この JDBC ドライバーは、Oracle クライアント・ソフトウェアが インストールされていることを必要としません。ただし、Oracle サーバーを TCP/IP リスナーで構成する必要があります。

IBM Director サーバーをインストールする前に、以下のタスクを完了してください。

- 1. Oracle サーバーをインストールしてください (まだインストールしていない場合)。
- 2. 適用できる Oracle JDBC シン・ドライバーがインストールされていることを確認してください。

| Oracle Server 8.1.7 の場合 | バージョン 9.0.1   |
|-------------------------|---------------|
| Oracle Server 9.0 の場合   | バージョン 9.0.1   |
| Oracle Server 9.2 の場合   | バージョン 9.2.0.3 |

これは、http://www.otn.oracle.com/software/content.html からダウンロードできます。

- 3. (Windows のみ) CLASSPATH ステートメントが、Oracle JDBC ドライバーが入っている classes12.zip ファイルの完全修飾名を指していることを確認してください。
- 4. Oracle サーバーのデータベースを作成します。
- 5. Oracle TCP/IP リスナーを構成して、開始します。
- 6. IBM Director サーバーをインストールするシステム管理者に、以下の情報を提供 します。
  - Oracle 管理者のアカウント ID とパスワード
  - Oracle システム ID (SID)
  - Oracle TCP/IP リスナー・ポート
  - ・ データベース・サーバーの TCP/IP ホスト名
  - 注: Oracle 管理者のアカウント ID とパスワードは、テーブル・スペースおよび 役割 (TWG\_ROLE) の作成、およびユーザー ID とパスワードの割り当てに 使用されます。 IBM Director は、Oracle 管理者のアカウント ID とパスワ ードを保管しません。

#### PostgreSQL

IBM Director サーバーをインストールする前に、以下のタスクを完了してください。

- PostgreSQL をインストールしてください (まだインストールしていない場合)。 IBM Redbooks 資料「Implementing Systems Management Solutions Using IBM Director」(SG24-6188-01) には、役に立つヒントと追加情報が記載されていま す。詳しくは、xivページの『IBM Director 資料』を参照してください。
- 2. JDBC ドライバーが JDK 1.3 と互換性のあることを確認してください。
- 3. PostgreSQL postmaster が -i フラグを使用して実行されていることを確認してく ださい。
- 4. IBM Director で使用する PostgreSQL サーバー ID を作成してください。
- 5. 次のどちらかのタスクを実行してください。
  - ステップ 4 で作成した PostgreSQL サーバー ID に Create Database 許可を割 り当てます。これによって、IBM Director サーバーのインストール中に、 PostgreSQL データベースが作成されるようになります。
  - PostgreSQL データベースを作成し、ステップ 4 で作成した PostgreSQL サーバー ID にデータベースの所有権を渡すか、ステップ 4 で作成した PostgreSQL サーバー ID に必要な実行時許可を与えます。
- 6. IBM Director サーバーをインストールするシステム管理者に、以下の情報を提供 します。
  - ・ データベース名 (ステップ 5 で PostgreSQL データベースが作成された場合)
  - データベース・サーバーのホスト名
  - PostgreSQL IP リスナー・ポート
  - ユーザー ID とパスワード (必要な場合)

### IBM Director のセキュリティー

IBM Director ではいくつかのセキュリティー機能が提供されており、これには、シ ステム管理者がユーザー特権を指定できるユーザー管理オプション、Secure Sockets Layer (SSL) のサポート、およびプロセス間通信を暗号化するオプションなどがあり ます。

管理対象システムが IBM Director サーバーをどのようにして認証するかについて は、281ページの『付録 A. IBM Director エージェント — IBM Director サーバ ー・セキュリティー』を参照してください。

#### IBM Director サービス・アカウント (Windows のみ)

IBM Director サーバーをインストールする前に、管理サーバーに対して管理者特権 を持つオペレーティング・システム・ユーザー・アカウントを作成します。このア カウントは、*IBM Director* サービス・アカウント です。 IBM Director サーバ ー・サービスはこのアカウントとして実行されるので、このアカウントを作成する ときは、「パスワードを無期限にする」を選択してください。

Director グループ特権をドメイン・グループ全体に与えたい場合は、IBM Director サービス・アカウントにドメイン管理者特権が必要です。アカウントにローカル管 理者特権しかない場合は、ドメイン・メンバーを個別に Director グループに割り当 てる必要があります。 IBM Director サーバー・アカウントにドメイン管理者特権が ある場合は、そのアカウントを管理サーバーのローカル管理者グループに追加して ください。 注:

- 1. IBM Director サービス・アカウントは、IBM Director のシステム管理のために のみ 使用することが最善です。
- 2. DirAdmin または DirSuper を IBM Director サービス・アカウントのユーザー ID として使用しないでください。

#### IBM Director ユーザー・アカウント

IBM Director ユーザー・アカウントは、その基礎をなすオペレーティング・システム・アカウントを基にしています。 IBM Director サーバーがインストールされる と、管理者およびスーパーユーザーという 2 つのグループの IBM Director ユーザ ーが自動的に作成されます。 2 つのユーザー・グループの IBM Director へのアク セス・レベルは異なります。

#### 管理者グループ

管理者グループのメンバーは IBM Director への一般的なアクセス権を持っています。ただし、管理者グループまたは個別ユーザーに使用可能な特権は、スーパーユーザーが制限できます。

#### スーパーユーザー・グループ

スーパーユーザー・グループのメンバーは、管理者グループに使用可能な特 権を定義できます。さらに、個別ユーザー・アカウントを作成して編集する こともできます。スーパーユーザー・グループのメンバーに使用可能な特権 は制限できません。

次の表は、IBM Director ユーザー・グループのオペレーティング・システム固有名 を示しています。

| オペレーティ<br>ング・システ<br>ム | 管理者グループ                 | スーパーユーザー・グループ                  |
|-----------------------|-------------------------|--------------------------------|
| i5/OS                 | QIBM_QDIR_ADMINISTRATOR | QIBM_QDIR_SUPER_ADM_PRIVILEGES |
| Linux                 | diradmin                | dirsuper                       |
| Windows               | DirAdmin                | DirSuper                       |

表 14. IBM Director ユーザー・グループ

i5/OS では、グループが自動的に割り当てられることはありません。セキュリティー管理者権限を持つユーザーが、該当するグループにユーザーを割り当てる必要があります。

Linux では、グループが自動的に割り当てられることはありません。 root 特権を持 つユーザーが、該当するグループにユーザーを割り当てる必要があります。

Windows では、IBM Director サービス・アカウントがスーパーユーザー・グループ (DirSuper) に自動的に割り当てられます。さらに、管理サーバー上の管理者特権を 持つすべてのオペレーティング・システム・アカウントは、自動的に IBM Director コンソールにアクセスできます。このようなオペレーティング・システム・アカウ ントを持つユーザーは、DirAdmin グループのメンバーと同じ IBM Director 特権に アクセスできます。

## Secure Sockets Layer (SSL)

SSL を使用して、IBM Director サーバーと IBM Director コンソールの間で伝送されるデータを保護することができます。

IBM Director は、以下の暗号スイートをサポートします。

- SSL\_RSA\_WITH\_RC4\_128\_MD5
- SSL\_RSA\_WITH\_RC4\_128\_SHA
- SSL\_RSA\_WITH\_DES\_CBC\_SHA
- SSL\_RSA\_WITH\_3DES\_EDE\_CBC\_SHA
- SSL\_DHE\_RSA\_WITH\_DES\_CBC\_SH
- SSL\_DHE\_RSA\_WITH\_3DES\_EDE\_CBC\_SHA
- SSL\_DHE\_DSS\_WITH\_DES\_CBC\_SHA
- SSL\_DHE\_DSS\_WITH\_3DES\_EDE\_CBC\_SHA
- SSL\_RSA\_EXPORT\_WITH\_RC4\_40\_MD5
- SSL\_RSA\_EXPORT\_WITH\_DES40\_CBC\_SHA
- SSL\_RSA\_EXPORT\_WITH\_RC2\_CBC\_40\_MD5
- SSL\_DHE\_RSA\_EXPORT\_WITH\_DES40\_CBC\_SHA
- SSL\_DHE\_DSS\_EXPORT\_WITH\_DES40\_CBC\_SHA
- SSL\_RSA\_WITH\_NULL\_MD5
- SSL\_RSA\_WITH\_NULL\_SHA
- SSL\_DH\_anon\_WITH\_RC4\_128\_MD5
- SSL\_DH\_anon\_WITH\_DES\_CBC\_SHA
- SSL\_DH\_anon\_WITH\_3DES\_EDE\_CBC\_SHA
- SSL\_DH\_anon\_EXPORT\_WITH\_RC4\_40\_MD5
- SSL\_DH\_anon\_EXPORT\_WITH\_DES40\_CBC\_SHA

IBM Director を実行しているオペレーティング・システムの資料を参照して、オペレーティング・システムがサポートしている暗号スイートを確認してください。

## 暗号化

IBM Director には、プロセス間通信で使用されているすべてのデータ (システム検 出中に使用されるトランスポート層データグラムを除く)を暗号化するセキュリテ ィー機能があります。この暗号化機能は、自動鍵管理を行い、ユーザーが、提供さ れているライブラリーから次のいずれかの暗号化アルゴリズムを選択できるように なっています。

- IBM Java Cryptography Extension (JCE)
- OpenSSL

JCE は、i5/OS および Linux を含むすべての Java ベースのプラットフォームで使用する暗号を提供し、OpenSSL は、32 ビット Windows オペレーティング・システムで使用する暗号を提供します。

暗号化は、デフォルトで使用不可になっています。 IBM Director エージェントと IBM Director サーバーの間で伝送されるデータを暗号化するには、 IBM Director サーバーおよび IBM Director エージェントの両方の暗号化を使用可能にする必要が あります。

IBM Director サーバーをインストールするときに、次のいずれかの暗号化アルゴリズムを選択できます。

- Data Encryption Standard (DES)
- Triple DES

IBM Director サーバーは、選択された暗号化アルゴリズムに基づいて、鍵を自動的 に生成します。 IBM Director サーバーは鍵をメモリーに保管し、IBM Director エ ージェントが開始されるたびに、Diffie-Hellman 鍵交換を使用して、その鍵を IBM Director エージェントに提示します。これにより、それぞれの管理対象システムに 鍵を保管する必要がなくなります。

次の表は、暗号化が使用可能である場合とそうでない場合とについて、IBM Director サーバーと IBM Director エージェントの間でデータが伝送される方法の概要を示し ています。

表 15. 暗号化の状態および IBM Director サーバーと IBM Director エージェント間で伝送 されるデータ

|                                 | IBM Director エージェント<br>(暗号化は使用可能) | IBM Director エージェント<br>(暗号化は使用不可) |
|---------------------------------|-----------------------------------|-----------------------------------|
| IBM Director サーバー<br>(暗号化は使用可能) | 暗号化される                            | 暗号化されない                           |
| IBM Director サーバー<br>(暗号化は使用不可) | データ伝送は不可                          | 暗号化されない                           |

上記の表のマトリックスの例外は、以下のシナリオの場合です。2 つの管理サーバー (サーバー A とサーバー B) があると仮定します。暗号化はサーバー A で使用 不可で、サーバー B で使用可能になっています。サーバー A はサーバー B を管理することが許可されており、かつ、サーバー B はサーバー A を管理することを許可されています。サーバー B に向けてサーバー A から送信された暗号化されていない伝送は、サーバー B がすべてのデータ伝送を暗号化することになっているにもかかわらず、リジェクトされません。これは、サーバー B が管理サーバーの役割として、サーバー A (管理対象システムとしての役割) とプレーン・テキストですでに通信を行っているために起こります。

#### 注:

- 1. NetWare で稼働している管理対象システム、Windows の 64 ビット・バージョ ンで稼働しているシステム、または SNA をネットワーク・プロトコルとして使 用しているシステムでは、暗号化はサポートされません。
- 2. アウト・オブ・バンド通信も、Telnet または File Transfer Protocol (FTP) などの インターネット・ツールで使用される通信も暗号化されません。
- 3. 暗号化を使用可能にすると、パフォーマンス・ペナルティーがかかります。デー タ・パケットの暗号化および暗号鍵の交換は、IBM Director が管理操作を完了す る速度に影響を与えます。管理サーバーまたは管理対象システムのどちらかが再 始動されると、鍵が再生成され、交換されます。したがって、非セキュア管理対 象システムは、ある期間、管理不可能のように見える場合があります。

## Web ベース・アクセスのセキュリティー

Web ベース・アクセスを使用するには、ユーザーは、ローカル・システムのオペレ ーティング・システム・アカウントにログインする必要があります。ユーザーがロ グインすると、ユーザー特権は、オペレーティング・システムの特権に基づいたも のになります。管理者権限を持ったユーザーは、Web ベース・アクセスを使用して システム設定を変更することができますが、ユーザー権限を持ったユーザーは、シ ステム設定を表示することしかできません。 第2部 IBM Director のインストール

# 第4章 IBM Director サーバーのインストール

この章では、IBM Director サーバーのインストール手順について説明します。 IBM Director サーバーをアップグレードしたい場合は、175ページの『第 10 章 IBM Director サーバーのアップグレード』に進んでください。

**重要:** IBM Director サーバーをインストールする前に、IBM Director と一緒に使用 するデータベース・アプリケーションのインストールと構成を完了している ことを確認してください。詳しくは、33ページの『IBM Director データベー スの準備』を参照してください。

## xSeries サーバーへの IBM Director サーバーのインストールの準備

IBM Director サーバーをインストールする前に、管理サーバーで実行されている IBM Director エージェントのインスタンスが完全に機能すること、および IBM Director サーバーにアラートを送信できることを、確認してください。そのために は、サービス・プロセッサーのデバイス・ドライバーまたは Linux 用の IBM LM78 および SMBus デバイス・ドライバーのインストールが必要になることがありま す。

## サービス・プロセッサー・デバイス・ドライバー

次のサービス・プロセッサーのいずれかが含まれている xSeries サーバーに IBM Director サーバーをインストールしようとする場合、そのサービス・プロセッサー のデバイス・ドライバーがインストールされていることを確認してください。

- システム管理プロセッサー
- システム管理 PCI アダプター
- リモート管理アダプター
- リモート管理アダプター Ⅱ

IBM Director サーバーのインストール前にデバイス・ドライバーがインストールされていない場合、電源表示機構がインストールされない可能性があります。このコンポーネントは、電源機構をモニターし、障害の発生時にアラートを生成します。

## Linux 用の IBM LM78 および SMBus デバイス・ドライバー

Linux で稼働している xSeries サーバーに IBM Director サーバーをインストールす る場合は、Linux 用の LM78 および SMBus デバイス・ドライバーの一方または両 方のインストールが必要になることがあります。こうしたデバイス・ドライバーを 使用することによって、特定の IBM Director のタスクおよび機能が正常に機能でき るようになります。

次の表には、これらのデバイス・ドライバー、インストールの必要性、および機能 に関する情報が記載されています。

| デバイス・ド |                                                                                                    |                                                                                                    |
|--------|----------------------------------------------------------------------------------------------------|----------------------------------------------------------------------------------------------------|
| ライバー   | 必要性                                                                                                    | 機能                                                                                                    |
| LM78   | 次のどちらかの条件を満たす場合<br>・ サーバーが xSeries 225 (マシン・タイプ<br>8647 のサーバー) である。<br>・ サーバーが内蔵システム管理プロセッサ<br>ー (ISMP) を搭載している。 | LM78 デバイス・ドライバー<br>を使用することによって、<br>IBM Director サーバーがメモ<br>リーおよびプロセッサー<br>Predictive Failure Analysis <sup>®</sup><br>(PFA) アラートを受信できる<br>ようになります。 |
| SMBus  | サーバーが次のサービス・プロセッサーのい<br>ずれも備えていない場合<br>• IPMI ベースボード管理コントローラー<br>• リモート管理アダプター<br>• リモート管理アダプター II               | SMBus デバイス・ドライバ<br>ーを使用することによって、<br>管理プロセッサー・アシスタ<br>ント・タスクおよびシステ<br>ム・ヘルス・モニターが正常<br>に機能できるようになりま<br>す。                                           |

表 16. IBM Director サーバーのインストール: Linux 用の IBM LM78 および SMBus デバイス・ドライバー

# LM78 および SMBus デバイス・ドライバーのダウンロードとインストール

LM78 または SMBus デバイス・ドライバーをインストールするには、以下のステ ップを実行する必要があります。

- 1. IBM の Web サイトからソース Red Hat Package Manager (RPM<sup>™</sup>) ファイルを 含む TAR.GZ ファイルをダウンロードします。
- 2. バイナリー RPM ファイルをビルドします。
- 3. IBM Director サーバーをインストールするシステム上にバイナリー RPM ファ イルをインストールします。

#### IBM LM78 および SMBus デバイス・ドライバーのダウンロード

次の表には、LM78 および SMBus デバイス・ドライバーのソース RPM ファイル が入っている TAR.GZ ファイルに関する情報が記載されています。

表 17. IBM Director サーバーのインストール: LM78 および SMBus デバイス・ドライバー のソース・ファイル

| デバイス・ドライ |                   |                                 |
|----------|-------------------|---------------------------------|
| バー       | オペレーティング・システム     | ファイル名                           |
| LM78     | Red Hat Linux     | dir4.20_lm78_redhatlinux.tar.gz |
|          | VMware ESX Server |                                 |
|          | SUSE LINUX        | dir4.20_lm78_suselinux.tar.gz   |
| SMBus    | Red Hat Linux     | dir4.20_smb_redhatlinux.tar.gz  |
|          | VMware ESX Server |                                 |
|          | SUSE LINUX        | dir4.20_smb_suselinux.tar.gz    |

IBM Systems Management Software: Download/Electronic Support ページ (http://www.ibm.com/pc/us/eserver/xseries/systems\_management/dwnl.html) から、これら のファイルをダウンロードできます。

#### バイナリー RPM ファイルの作成

バイナリー RPM ファイルは、IBM Director サーバーをインストールするシステム と同じカーネル・バージョンとハードウェア構成を持っているシステムに作成する 必要があります。ハードウェア構成は、プロセッサーの数が同様の数になるように 構成してください。

LM78 または SMBus デバイス・ドライバーを作成するには、以下のステップに従ってください。

- 該当するオペレーティング・システムとハードウェア構成を使用して、システム を構成します。 Linux カーネル・ソースがインストールされ、正しく構成され ていることを確認します。
- 2. ソース RPM ファイルを含む TAR.GZ ファイルを復元します。
- 3. ソース RPM ファイルをインストールするには、コマンド・プロンプトで次のコ マンドのいずれかを入力し、Enter キーを押してください。

| Red Hat Linux およ | rpm -ivh driver-src-redhat-4.20-1.i386.rpm       |
|------------------|--------------------------------------------------|
| び VMware ESX サー  |                                                  |
| バー               |                                                  |
| SUSE LINUX       | rpm -ivh <i>driver</i> -src-suse-4.20-1.i386.rpm |

ここで driver は、ibmlm78 または ibmsmb のいずれかです。これにより、イン ストールしたソース RPM ファイルに応じて、バイナリー RPM ファイル

は、/usr/local/ibmlm78 または /usr/local/smbus ディレクトリーに作成されます。

#### IBM LM78 または SMBus デバイス・ドライバーのインストール

注: この手順で、driver は次のいずれかのストリングです。

| IBM LM78 デバイス・ドライバーの場合  | ibmlm78 |
|-------------------------|---------|
| IBM SMBus デバイス・ドライバーの場合 | ibmsmb  |

LM78 または SMBus デバイス・ドライバーをインストールするには、以下のステ ップに従ってください。

- 1. 別のサーバー上でバイナリー RPM ファイルを作成した場合、IBM Director サ ーバーをインストールするサーバー上に /usr/local/driver ディレクトリーを作成 します。バイナリー RPM ファイルをそのディレクトリーにコピーします。
- 2. /usr/local/driver ディレクトリーに変更します。
- 3. デバイス・ドライバーをインストールするには、コマンド・プロンプトで、次の コマンドを入力して Enter キーを押します。

rpm -ivh driver-4.20-1.i386.rpm

このコマンドが実行されると、以下のタスクが実行されます。

- アーカイブを圧縮解除および untar して、/usr/local/driver ディレクトリーに入れます。
- デバイス・ドライバー、共有ライブラリー、およびすべての構成ファイルをコ ピーして、それぞれの該当場所に入れます。
- デバイス・ドライバーをロードします。

## i5/OS への IBM Director サーバーのインストール

IBM Director サーバーを i5/OS にインストールする方法については、IBM Virtualization Engine の資料を参照してください。 IBM Virtualization Engine の資料 は、IBM @server Information Center (http://www.ibm.com/servers/library/infocenter) の 一部です。

IBM Director サーバーをインストールしたら、以下のステップに従って暗号化を可能にします。

- 1. IBM Director サーバーを停止します。
- ASCII テキスト・エディターまたは i5/OS ファイル編集 (EDTF) コマンドを使用して、/QIBM/ProdData/Java400/jdk13/lib/security/java.security ファイルを開きます。
- 3. 行の先頭にあるハッシュ (#) を除去して、次の行のコメントを外します。 security.provider.3=com.ibm.crypto.provider.IBMJCE
- 4. IBM Director サーバーを再始動します。

## Linux への IBM Director サーバーのインストール

ここでは、IBM Director サーバーのインストール手順について説明します。IBM Director サーバーをインストールするとき、IBM Director コンソールと IBM Director エージェントは自動的にインストールされます。このインストール・プロ セス中に、Server Plus Pack 拡張機能およびいくつかの IBM Director エージェント 機能をインストールすることができます。また、暗号化を使用可能にすることもで きます。

#### 注:

1. IBM Director サーバーを Red Hat Enterprise Linux AS バージョン 3.0 for Intel x86 にインストールする前に、次の RPM ファイルがインストールされていることを確認してください。

compat-libstdc++-7.3-2.96.122.i386.rpm

 (SUSE LINUX で稼働している管理サーバーのみ) アクティブ PCI マネージャー をインストールして、管理サーバーに対してそのタスクを実行したい場合は、必 要な前提条件がインストールされていることを確認してください。詳しくは、ペ ージ 161 で 表 20「アクティブ PCI マネージャーの実行に必要な IBM アクテ ィブ PCI ソフトウェア」および表 21 「フォールト・トレラント管理インター フェースの実行に必要なネットワーク・アダプター・デバイス・ドライバー」を 参照してください。

Linux に IBM Director サーバーをインストールするには、以下のステップに従って ください。

- 1. IBM Director 4.20 CD を CD-ROM ドライブに挿入します。
- 2. CD が自動マウントしない場合は、ステップ 3 (51 ページ) に進みます。 CD が自動マウントする場合は、次のように入力し、Enter キーを押してください。 umount /mnt/cdrom

```
ここで mnt/cdrom は、CD-ROM ドライブのマウント・ポイントです。
```

3. 次のコマンドを入力して Enter キーを押します。

mount -t iso9660 -o map=off /dev/cdrom /mnt/cdrom

ここで dev/cdrom は CD-ROM ブロック・デバイスの特殊デバイス・ファイル で、mnt/cdrom は CD-ROM ドライブのマウント・ポイントです。

4. インストール・スクリプトがあるディレクトリーに変更します。次のコマンド を入力して Enter キーを押します。

cd /mnt/cdrom/director/server/linux/i386/

ここで mnt/cdrom は、CD-ROM ドライブのマウント・ポイントです。

5. インストールをカスタマイズする場合は、ステップ 6 に進みます。インストー ルのデフォルトの設定値を受け入れる場合は、以下のように入力して、Enter キ ーを押します。

./dirinstall

ステップ 10 に進みます。

 インストールをカスタマイズするには、インストール・スクリプトをローカ ル・ディレクトリーにコピーします。次のコマンドを入力して Enter キーを押 します。

cp dirinstall /directory/dirinstall

ここで directory は、ローカル・ディレクトリーです。

 ASCII テキスト・エディターをオープンして、dirinstall スクリプトの User Configuration Section を変更します。このファイルは、全体がコメント化されて います。

RPM ファイルの場所を指定し、インストールしたい IBM Director 拡張機能と 機能を選択し、ログ・ファイル・オプションを選択することができます。

- 8. 変更したインストール・スクリプトを保管します。
- 9. IBM Director をインストールするには、以下のコマンドを入力して Enter を押 してください。

/directory/dirinstall

ここで directory は、インストール・スクリプトをコピーした先のローカル・ディレクトリーです。

10. IBM Director で使用するデータベース・アプリケーションの構成を準備しま す。

| データベース・アプリケーションが以下の場合: | 進む先              |
|------------------------|------------------|
| IBM DB2 ユニバーサル・データベース  | ステップ 11          |
| Oracle サーバー            | ステップ 13 (52 ページ) |
| PostgreSQL             | ステップ 15(52ページ)   |
| 後で構成 (データベース使用不可)      | ステップ 18(52ページ)   |

11. (DB2 のみ) /etc/TWGserver/setup\_env ファイルを作成します。ファイルに、以下のステートメントを追加します。

. /home/db2inst1/sqllib/db2profile

ここで *home/db2inst1* は、DB2 がインストールされているディレクトリーで す。このステートメントは DB2 環境をセットアップします。

- 12. setup\_env ファイル属性を「読み取り 実行」にセットします。ステップ 18 に進みます。
- 13. (Oracle のみ) /etc/TWGserver/setup\_env ファイルを作成します。ファイルに、以下のステートメントを追加します。

CLASSPATH=path/classes12.zip

export CLASSPATH

ここで *path* は、Oracle JDBC ドライバーが入っている classes12.zip ファイルのパスです。

- 14. setup\_env ファイル属性を「読み取り 実行」にセットします。ステップ 18 に進みます。
- (PostgreSQL のみ) PostgreSQL JDBC ドライバーの名前が postgresql.jar である 場合は、ステップ 16 に進みます。それ以外の場合は、シンボリック・リンク を作成する必要があります。コマンド・プロンプトで次のコマンドを入力し、 Enter キーを押します。

ln -s realname path/postgresql.jar

ここで *realname* は、PostgreSQL JDBC ドライバーの完全修飾名 (たとえば、/opt/postgres/lib/jdbc7.1-2.jar) で、*path* は、シンボリック・リンクのパス (たとえば、/opt/postgres/lib/) です。

16. /etc/TWGserver/setup\_env ファイルを作成します。ファイルに、以下のステート メントを追加します。

export CLASSPATH=path/postgreslq.jar

ここで *path* は、PostgreSQL JDBC ドライバーのパス (たとえば、 /opt/postgres/lib) です。

- **注:** ステップ 15 でシンボリック・リンクを作成した場合、*path* は、そのシン ボリック・リンクのパスです。
- 17. setup\_env ファイル属性を「読み取り 実行」にセットします。
- IBM Director で使用するようにデータベースを構成するには、以下のコマンド を入力し、Enter キーを押します。 /opt/IBM/director/bin/cfgdb

画面の指示に従ってください。

- 暗号化を使用可能にするか、セキュリティー設定を変更するには、以下のコマンドを入力し、Enter キーを押します。 /opt/IBM/director/bin/cfgsecurity
- 20. IBM Director を開始するには、以下のコマンドを入力して Enter キーを押して ください。

/opt/IBM/director/bin/twgstart

21. CD-ROM ドライブをアンマウントするには、以下のステップに従ってください。

a. cd / と入力して、Enter キーを押します。

b. 次のコマンドを入力して Enter キーを押します。
 umount /mnt/cdrom

ここで *mnt/cdrom* は、CD-ROM ドライブのマウント・ポイントです。 22. *IBM Director 4.20* CD を CD-ROM ドライブから取り出します。

SNMP アクセスおよびトラップ転送を使用可能にするには、Net-SNMP バージョン 5.0.9 を構成してインストールします。239 ページの『SNMP アクセスおよびトラッ プ転送 Linux 用の使用可能化』を参照してください。

IBM Director ソフトウェア配布 (Premium Edition) およびラック・マネージャー・ コンポーネントのインストール方法については、157 ページの『管理サーバーへの ラック・マネージャーのインストールの完了』および 158 ページの『ソフトウェア 配布 (Premium Edition) のインストール』を参照してください。

# Windows への IBM Director サーバーのインストール

ここでは、IBM Director サーバーのインストール手順について説明します。 IBM Director サーバーをインストールすると、InstallShield ウィザードによって、IBM Director コンソールと IBM Director エージェントも自動的にインストールされま す。このインストール・プロセス中に、Server Plus Pack Extensions 機能およびオプ ションの IBM Director エージェント機能をインストールすることができます。ま た、暗号化を使用可能にすることもできます。

注: アクティブ PCI マネージャーをインストールして、管理サーバーに対してタス クを実行したい場合は、必要な前提条件がインストールされていることを確認 してください。詳しくは、ページ 161 で 表 20「アクティブ PCI マネージャー の実行に必要な IBM アクティブ PCI ソフトウェア」および表 21 「フォール ト・トレラント管理インターフェースの実行に必要なネットワーク・アダプタ ー・デバイス・ドライバー」を参照してください。

IBM Director サーバーをインストールするには、以下のステップに従ってください。

- 1. ローカルまたはドメイン管理特権を持つアカウントを使用して、オペレーティ ング・システムにログオンします。
- 2. IBM Director 4.20 CD を CD-ROM ドライブに挿入します。
- インストール・プログラムが自動的に開始し、InstallShield ウィザードが起動した場合は、ステップ 5 に進みます。自動的に起動しない場合は、「スタート」 →「ファイル名を指定して実行」をクリックします。
- 4. 「名前」フィールドに以下のように入力し、Enter キーを押します。 *e*:¥setup.exe

ここで *e* は、CD-ROM ドライブ名です。インストール・プログラムが開始 し、「IBM Director」ウィンドウがオープンします。

5. 「**IBM Director のインストール」**をクリックします。「IBM Director のイン ストール」ウィンドウがオープンします。

- 6. 「**IBM Director サーバーのインストール」**をクリックします。 InstallShield ウ ィザードが起動し、「InstallShield ウィザードにようこそ」ウィンドウがオープ ンします。
- 7. 「次へ」をクリックします。「ライセンス同意書」ウィンドウがオープンしま す。
- 8. 「使用許諾契約の条項に同意します」をクリックし、「次へ」をクリックします。「Server Plus Pack」ウィンドウがオープンします。

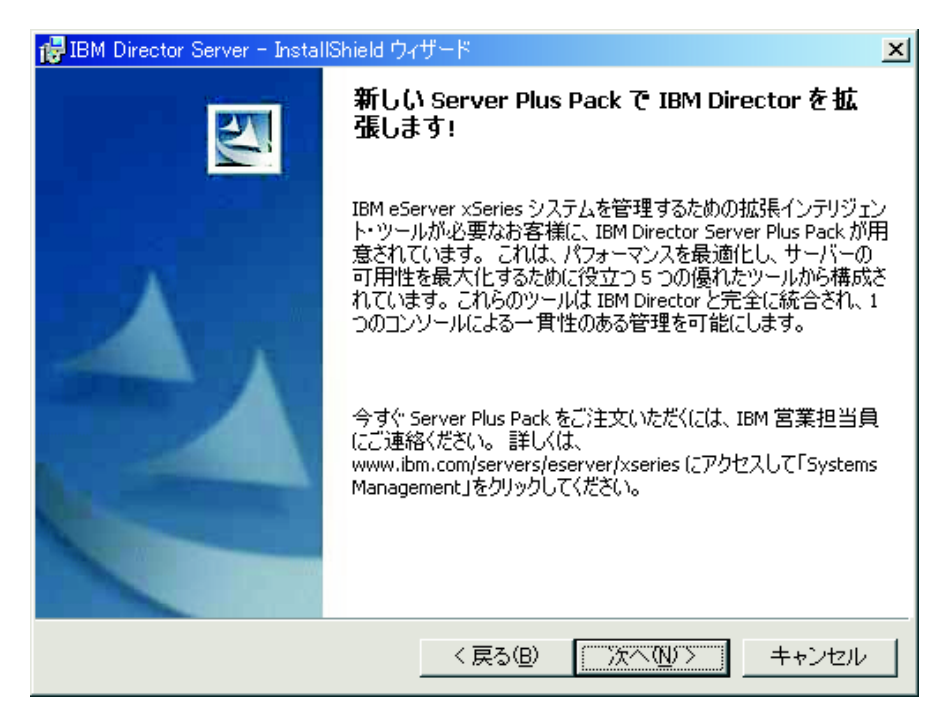

図4. Windows での IBM Director サーバーのインストール: 「Server Plus Pack」 ウィンドウ

9. 「次へ」をクリックします。「フィーチャーおよびインストール・ディレクト リーの選択」ウィンドウがオープンします。
| 🤯 IBM Director Server - InstallShield ウィザード                                                                                                    | ×  |
|----------------------------------------------------------------------------------------------------|----|
| <b>フィーチャーおよびインストール・ディレクトリーの選択</b><br>インストールするプログラムの機能を選択してください。                                                                                                    | 4  |
| 下のリストにあるアイコンをクリックして、機能のインストール方法を変更してください。                                                                                                    |    |
| <ul> <li>IBM Director サーバー</li> <li>IBM Director エージェント</li> <li>IBM Director エージェント</li> <li>IBM Director コンソール</li> <li>IBM Director Remote Control エージェント</li> <li>管理プロセッサー・アシスタント・エージェント</li> <li>ServeRAID マネージャー</li> <li>システム・ヘルス・モニター</li> <li>Web ベース・アクセス</li> <li>SNMP アクセスおよびトラップ転送</li> <li>IDM Directo Composition</li> </ul> | シロ |
| インストール先:                                                                                                    |    |
| C:¥Program Files¥IBM¥Director¥                                                                                                    |    |
| InstallShield                                                                                                    |    |
| ヘルプ(H) ディスク(U) 〈戻る(B) 次へ(N) > キャンセン                                                                                                    | ν  |

図 5. Windows での IBM Director サーバーのインストール: 「フィーチャーおよびインスト ール・ディレクトリーの選択」ウィンドウ

IBM Director サーバー、IBM Director エージェント、IBM Director コンソー ル、およびシステム・ヘルス・モニターのインストールが自動的に選択されて います。ハード・ディスク・ドライブのアイコン 「 が各コンポーネントの 左側に表示されています。 、デフォルトで選択されていないオプショ ン・フィーチャーの左側に表示されています。

10. インストールする IBM Director エージェントの機能を選択します。

#### IBM Director Remote Control エージェント

システム管理者が、管理サーバー上でリモート・デスクトップ機能を実 行できるようにします。

管理プロセッサー・アシスタント・エージェント

(IBM xSeries および Netfinity サーバーのみ) 管理サーバーに存在する サービス・プロセッサーとの通信を可能にします。

### ServeRAID マネージャー

管理サーバーに存在する、IBM ServeRAID アダプター、および RAID 機能付きオンボード SCSI コントローラーを管理およびモニターしま す。

## システム・ヘルス・モニター

管理サーバーに存在するハードウェア・コンポーネントの状況をモニタ ーし、ハードウェア・アラートを作成および中継し、上位統合をサポー トします。

## Web ベース・アクセス

システム管理者が、Web ブラウザーまたは Microsoft Management Console (MMC) を使用して、管理サーバーのデータにアクセスできる ようにします。

SNMP アクセスおよびトラップ転送 管理サーバー・データへのアクセスを可能にして、SNMP によってア ラートを出します。

機能を選択するには、機能名の左側にある × をクリックします。メニュー がオープンします。この機能を選択するには、「この機能をローカルのハード ディスク ドライブにインストールします。」 または 「この機能、およびすべ てのサブ機能をローカルのハードディスク ドライブにインストールします。」 をクリックします。

| 🐻 IBM Director Server - InstallShield ウィザード                                                                      | ×                                           |
|----------------------------------------------------------------------------------------------------|---------------------------------------------|
| <b>フィーチャーおよびインストール・ディレクトリーの選択</b><br>インストールするプログラムの機能を選択してください。                                                  |                                             |
| 下のリストにあるアイコンをクリックして、機能のインストール方法を変更                                                                               | してください。                                     |
| ■ IBM Director サーバー IBM Director エージェント IBM Director コンソール IBM Director コンソール IBM Director Remote Control エージェント | 2月<br>へ管理対象システムで<br>ト・デスクトップ機能を<br>るようにします。 |
| <ul> <li>この機能をローカルのハードディスクドライブにインストールしま</li> <li>この機能、およびすべてのサブ機能をローカルのハードディスク</li> </ul>                        | ます。<br>・ドライブにインストールします。                     |
| ■ この機能を使用できないようにします。                                                                                             |                                             |
| インストール先:                                                                                                    |                                             |
| ヘルブ(H)         ディスク(U)         く戻る(B)         次へ(N)                                                              | > キャンセル                                     |

図 6. Windows での IBM Director サーバーのインストール: 「フィーチャーおよびインスト ール・ディレクトリーの選択」ウィンドウ

- 11. インストールしたい Server Plus Pack 拡張機能を選択します。
  - キャパシティー・マネージャー

システム・リソース使用率の追跡、ボトルネックの識別、およびパフォ ーマンス情報の提供を行います。

ラック・マネージャー

IBM ラック内の IBM サーバー、ストレージ装置、およびその他のコ ンポーネントを管理します。

- **アクティブ PCI マネージャー** 管理対象システムの PCI および PCI-X アダプターを管理します。
- **ソフトウェア・レジュベネーション** 管理対象システムの再始動をスケジュールします。

**システム稼働状況レポート** 管理対象システムの稼働状況を判別し、統計データを提供します。

Server Plus Pack 全体を選択するには、**IBM Director Server Plus Pack** の左 にあるアイコンをクリックします。次に、「この機能、およびすべてのサブ機 能をローカルのハードディスク ドライブにインストールします。」をクリック します。 Server Plus Pack 全体を選択しない場合は、個々の Server Plus Pack 拡張機能を選択します。

| 🝘 IBM Director Server - InstallShield ウィザード                                                             | ×    |
|----------------------------------------------------------------------------------------------------|------|
| <b>フィーチャーおよびインストール・ディレクトリーの選択</b><br>インストールするプログラムの機能を選択してください。                                         |      |
| 下のリストにあるアイコンをクリックして、機能のインストール方法を変更してください。                                                               |      |
| Web ベース・アクセス     SNMP アクセスおよびトラップ転送     IBM Director Server Plus Pack     IBM Director Server Plus Pack |      |
| <ul> <li>この機能をローカルのハードディスクドライブにインストールします。</li> <li>この機能、およびすべてのサブ機能をローカルのハードディスクドライブにインストールし</li> </ul> | します。 |
| × この機能を使用できないようにします。                                                                                    |      |
|                                                                                                    |      |
| Installbhield                                                                                           |      |

図7. Windows での IBM Director サーバーのインストール: Server Plus Pack のインストール

注:

a. Server Plus Pack 拡張機能を管理対象システムにインストールするまでは、 Server Plus Pack タスクを実行できるのは、管理サーバーに対してのみで す。

- b. *IBM Director Server Plus Pack* CD に入っているラック・マネージャーのコ ンポーネントが管理サーバーにインストールされるまで、管理サーバーに対 してラック・マネージャー・タスクを実行できません。
- 12. 「次へ」をクリックします。「IBM Director サービス・アカウント情報」ウィ ンドウがオープンします。詳しくは、39ページの『IBM Director サービス・ア カウント (Windows のみ)』を参照してください。

| 🤯 IBM Director Server - InstallShield ウィザード                              | ×     |
|--------------------------------------------------------------------------|-------|
| IBM Director サービス・アカウント情報<br>IBM Director サービス・アカウントについて、以下の情報を指定してください。 |       |
| ローカルのコンピューター名またはドメイン(L):                                                 |       |
|                                                                          |       |
| ユーザー名(山):                                                                |       |
|                                                                          |       |
| パスワード(的):                                                                |       |
|                                                                          |       |
| パスワードの確認():                                                              |       |
|                                                                          |       |
|                                                                          |       |
| Te shelldhald                                                            |       |
| (原る(B) 次へ(N) >                                                           | キャンセル |

図 8. Windows での IBM Director サーバーのインストール: 「IBM Director サービス・アカ ウント情報」ウィンドウ

- 13. 次のように、IBM Director サービス・アカウントについての情報を入力しま す。
  - a. 「ローカルのコンピューター名またはドメイン」フィールドに、IBM Director サービス・アカウントのコンピューター名を入力します。サービ ス・アカウントがドメイン・アカウントの場合、ドメインを入力します。
  - b. 「**ユーザー名」**フィールドに、IBM Director サービス・アカウントのユーザ ー ID を入力します。
  - c. 「パスワード」および「パスワードの確認」フィールドに、 IBM Director サービス・アカウントのパスワードを入力します。
  - 注: この情報は、管理サーバーに対して管理者特権を持った Windows アカウントに対応するものでなければなりません。そうでない場合、インストールは失敗します。
- 14. 「次へ」をクリックします。「暗号化設定」ウィンドウがオープンします。

| 🐻 IBM Director Server - InstallShield ウィザード                                                                                                    | < |
|----------------------------------------------------------------------------------------------------|---|
| 暗号化設定<br>暗号化を可能にすると、IBM Director サーバーと IBM Director エージェントの間で伝<br>送されるデータが暗号化されます。                                                                                                    |   |
| ✓ IBM Director サーバーと IBM Director エージェントの間のデータ伝送を暗号化します。<br>(E)<br>暗号化アルゴリズム(A):<br>Data Encryption Standard (DES)<br>●<br>Data Encryption Standard (DES)<br>Triple Data Encryption Standard |   |
| InstallShield<br>< 戻る(B) 次へ(N) > キャンセル                                                                                                    |   |

図9. Windows での IBM Director サーバーのインストール: 「暗号化設定」ウィンドウ

- IBM Director サーバーと IBM Director エージェントの間で伝送されるデータ を暗号化するには、「IBM Director サーバーおよび IBM Director エージェ ント間のデータ伝送を暗号化する」 チェック・ボックスを選択します。次に、 暗号化アルゴリズムを選択します。
- 16. 「次へ」をクリックします。「ソフトウェア配布設定」ウィンドウがオープン します。

| 🛃 IBM Director Server - InstallShield ウィザード                              | × |
|--------------------------------------------------------------------------|---|
| <b>ソフトウェア配布設定</b><br>以下のディレクトリーが、ソフトウェア配布パッケージを作成および受信するために使用<br>されています。 | 4 |
| IBM Director サーバーは、このディレクトリーにソフトウェア配布パッケージを作成し<br>ます:                    |   |
| C:¥Program Files¥IBM¥Director¥SwDistPk¥ 変更(_)                            |   |
| IBM Director サーバーから受信したソフトウェア配布パッケージは、このディレクトリ<br>ーに置かれています:             |   |
| C:¥Program Files¥IBM¥Director¥SwPkInst¥ 変更(出)                            |   |
|                                                                          |   |
|                                                                          |   |
| 〈戻る(B) 次へ(N) > キャンセル                                                     |   |

図 10. Windows での IBM Director サーバーのインストール: 「ソフトウェア配布設定」ウィンドウ

17. IBM Director サーバーがソフトウェア配布パッケージを作成する代替場所を選 択するには、「変更」をクリックし、別のディレクトリーを選択します。

IBM Director サーバーから受信したソフトウェア配布パッケージを置く代替場 所を選択するには、「変更」をクリックし、別のディレクトリーを選択しま す。

「次へ」をクリックします。 Web ベース・アクセス機能のインストールを選択しなかった場合は、プログラムのインストールの準備ができたことを知らせるウィンドウがオープンします。ステップ 20(61ページ) に進みます。そうでない場合は、「Web ベース・アクセス情報」ウィンドウがオープンします。

| 🥵 IBM Director Server - InstallShield ウィザード          | ×     |
|------------------------------------------------------|-------|
| Web ベース・アクセス情報<br>以下のポートが、Web ベース・アクセスのために使用可能になります。 |       |
| HTTP ポート (デフォルト 411)( <u>H</u> ):<br> 411            |       |
| HTTP セキュア・ボート (デフォルト 423)( <u>5</u> ):<br> 423       |       |
|                                                      |       |
| InstallShield (戻る(B) (次へ(N)ン)                        | キャンセル |

図 11. Windows での IBM Director サーバーのインストール: 「Web ベース・アクセス情報」 ウィンドウ

- 19. デフォルトの HTTP ポートを変更します (必要な場合)。次に、「次へ」をクリ ックします。プログラムのインストールの準備ができたことを知らせるウィン ドウがオープンします。
- 20. 「インストール」をクリックします。 「IBM Director サーバーのインストー ル」ウィンドウがオープンします。インストールの進行が「状況」フィールド に表示されます。インストールが完了すると、「ネットワーク・ドライバー構 成」ウィンドウがオープンします。

| ネットワーク・ドライバー構成                                                                     | × |
|------------------------------------------------------------------------------------|---|
| システム名: JA2K2                                                                       |   |
| ネットワーク・ドライバー:                                                                      |   |
| TCPIP(オペてのアダプタ~)<使用不可><br>TCPIP1(160.0.0.14)<使用不可><br>NetBIOS <使用不可>               |   |
|                                                                                    |   |
| ニネットワーク・オブション                                                                      |   |
| ネットワーク・タイムアウト (秒) 15                                                               |   |
| 🦵 Wake on LAN を使用可能にする (アダプターでサポートされている場合ズ <u>W</u> )                              |   |
| Remote Controlオプション<br>「 画面アクセスにユーザー許可が必要(U)<br>「 スクリーン・セーバー使用不可(S)<br>「 背果使用不可(B) |   |
| OK キャンセル ヘルプ(H)                                                                    |   |

図 12. Windows での IBM Director サーバーのインストール: 「ネットワーク・ドライバー構成」ウィンドウ

- 21. 「システム名」フィールドに、IBM Director コンソールに表示したい名前を入 力します。デフォルトで、これは管理サーバーの NetBIOS 名です。
- 22. IBM Director サーバーと IBM Director エージェントの間の通信に使用する通 信プロトコルを定義します。
  - a. 「ネットワーク・ドライバー」フィールドでは、デフォルトで「TCPIP (す べてのアダプター)」が使用可能になっています。別のプロトコルを使用可能 にするには、使用可能にしたいプロトコルを選択し、「ドライバー使用可 能」チェック・ボックスを選択します。
    - 注:「TCPIP (すべてのアダプター)」を使用不可にし、複数のネットワー ク・アダプターがあるシステムで個々のデバイス・ドライバーを使用可 能にした場合は、IBM Director サーバーは、個々のアダプターにあてら れたデータ・パケットのみ を受け取ります。
  - b. 「ネットワーク・タイムアウト」フィールドに、IBM Director サーバーが IBM Director エージェントから応答を待つ秒数を入力します。デフォルト で、これは 15 秒に設定されています。
  - c. ネットワーク・アダプターが Wake on LAN<sup>®</sup> 機能をサポートしている場合 は、「Wake on LAN を使用可能にする」チェック・ボックスを選択しま す。
    - **注:** ご使用のサーバーが Wake on LAN 機能をサポートしているかどうかを 判別するには、サーバーの資料を参照してください。
- 23. IBM Director Remote Control エージェントをインストールすることを選択した 場合は、以下のオプションが使用可能になります。

#### 画面アクセスにユーザー許可が必要

リモート側で管理対象システムを制御するには、このチェック・ボック スを選択して、ローカル・ユーザーの許可を要求します。

スクリーン・セーバー使用不可

管理サーバーがリモート側で制御されるとき、管理サーバーのスクリーン・セーバーを使用不可にするには、このチェック・ボックスを選択します。

#### 背景使用不可

管理サーバーがリモート側で制御されるとき、管理サーバーのデスクト ップ背景を使用不可にするには、このチェック・ボックスを選択しま す。複雑な背景によってリモート制御がスローダウンし、ネットワー ク・トラフィックが増える場合は、背景を使用不可にする必要がありま す。

24. 「**OK**」をクリックします。「IBM Director データベース構成」ウィンドウがオ ープンします。

| ≱■IBM Director データベース構成                                                        |            |
|--------------------------------------------------------------------------------|------------|
| 構成するデータベースを選択:                                                                 |            |
| Microsoft let 4.0                                                              |            |
| IBM DB2 ユニバーサル・データベース                                                          |            |
| Microsoft SQL Server                                                           |            |
| Oracle                                                                         |            |
| 後で構成 (データベース使用不可)                                                              |            |
|                                                                                |            |
|                                                                                |            |
|                                                                                |            |
|                                                                                |            |
| Microsoft let 4 0 データベーフ 友作成します。                                               |            |
|                                                                                |            |
| Microsoft Jet 4.0、Jet サービス・パック 6、および MDAC 2.7<br>が管理サービュースシュストールはわていなけわげないはません |            |
|                                                                                |            |
|                                                                                |            |
|                                                                                |            |
|                                                                                | <i>w</i> 7 |
| <b>王宝</b> 派 作動可能                                                               |            |

図 13. IBM Director サーバーのインストール: 「IBM Director データベース構成」ウィンドウ

25. IBM Director で使用したいデータベース・アプリケーションをクリックしま す。以下のオプションがあります。

#### Microsoft Jet 4.0

Microsoft Jet 4.0 データベースを作成します。 Microsoft Jet 4.0、Jet Service Pack 8、および MDAC 2.8 が管理サーバーにインストールされ ていなければなりません。

## IBM DB2 ユニバーサル・データベース

DB2 データベースを作成します。 DB2 Administration Client は、管理 サーバーにインストールする必要があります。ネットワーク内のシステ ムに IBM DB2 ユニバーサル・データベースがインストールされ、構 成されていなければなりません。

### Microsoft SQL Server

Microsoft SQL Server データベースを作成します。Microsoft SQL Server が、ネットワーク内のシステムにインストールされ、構成されていなければなりません。

#### Oracle

Oracle データベースを構成します。ネットワーク内のシステムに Oracle Server がインストールされ、構成されていなければなりません。

## 後で構成 (データベース使用不可)

IBM Director は、データベースなしでインストールされます。データ ベースが必要なタスクは、不在になるか、機能できません。

26. 「次へ」をクリックし、IBM Director データベースの構成を開始します。

| 選択した項目                | 進む先             |
|-----------------------|-----------------|
| Microsoft Jet 4.0     | ステップ 32(68 ページ) |
| IBM DB2 ユニバーサル・データベース | ステップ 27         |
| Microsoft SQL Server  | ステップ 29(65ページ)  |
| Oracle                | ステップ 30(66ページ)  |
| 後で構成 (データベース使用不可)     | ステップ 32(68ページ)  |

27. 「IBM Director DB2 ユニバーサル・データベース構成」ウィンドウがオープン します。

| 2月IBM Director DB2 ユニバーサル・データベース構成                                                                         |   |
|----------------------------------------------------------------------------------------------------|---|
| データベース名を入力してください。<br>そのデータベースが存在しない場合、作成されます。 DB2<br>ユニバーサル・データベースは、 DB2 ユーザー ID<br>およびパスワードを必要とする場合があります。 |   |
| データベース名:<br>ユーザー ID:<br>パスワード:                                                                             |   |
| 、戻る次へ>キャンセルへルコ<br>作動可能                                                                                     | į |

図 14. IBM Director サーバーのインストール: 「IBM Director DB2 ユニバーサル・データベース構成」ウィンドウ

以下の入力フィールドに情報を入力します。

- a. 「データベース名」フィールドに、データベースの名前を入力します。デー タベースがない場合は、データベースが作成されます。
- b. 「ユーザー ID」フィールドに、有効な DB2 ユーザー ID を入力します (必要な場合)。
- c. 「パスワード」フィールドに、DB2 ユーザー ID のパスワードを入力しま す (必要な場合)。
- 28. 「次へ」をクリックします。 2 番目の「IBM Director DB2 ユニバーサル・デ ータベース構成」ウィンドウ (図は英語版) がオープンします。

| IBM Director DB2 Univers    | al Database configuration               | × |
|-----------------------------|-----------------------------------------|---|
| Select a DB2 node name. LOC | CAL is used for the local DB2 instance. |   |
|                             |                                         |   |
| DB2 node name:              | LOCAL - DB2                             |   |
|                             |                                         |   |
|                             | OK Cancel Help                          |   |
|                             |                                         |   |

図 15. IBM Director サーバーのインストール: 「IBM Director DB2 ユニバーサル・データベース構成」ウィンドウ

「DB2 ノード名」フィールドで、DB2 データベースの場所を選択します。次 に「OK」をクリックし、ステップ 32 (68 ページ) に進みます。

29. 「IBM Director Microsoft SQL Server データベース構成」ウィンドウがオープ ンします。

| BIBM Director Microsoft                                                                                                    | SQL Server データベース構成 |     |  |
|----------------------------------------------------------------------------------------------------|---------------------|-----|--|
| ODBC データ・ソース名、SQL Server<br>がインストールされているシステムの名前、およびデータベース名を入力してください。<br>そのデータベースが存在しない場合、作成されます。 SQL Server は、ユーザー ID<br>およびパスワードを必要とする場合があります。 |                     |     |  |
| ODBC データ・ソース:                                                                                                    | [                   |     |  |
| サーバー名:                                                                                                    |                     |     |  |
| データベース名:                                                                                                    |                     |     |  |
| ユーザー ID:                                                                                                    |                     |     |  |
| パスワード:                                                                                                    |                     |     |  |
|                                                                                                    |                     |     |  |
|                                                                                                    | <戻る 次へ> キャンセル へル    | שלי |  |
| []]][ 作動可能                                                                                                    |                     |     |  |

図 16. IBM Director サーバーのインストール: 「IBM Director Microsoft SQL Server データ ベース構成」 ウィンドウ

以下の入力フィールドに情報を入力します。

- a. 「**ODBC データ・ソース」**フィールドに、ODBC データ・ソースの名前を 入力します。データベースがない場合は、データベースが作成されます。
- b. 「**サーバー名」**フィールドに、SQL Server がインストールされるサーバー の名前を入力します。
- c. 「データベース名」フィールドに、データベースの名前を入力します。デー タベースがない場合は、データベースが作成されます。
- d. 「ユーザー ID」フィールドに、有効な SQL Server ユーザー ID を入力し ます (必要な場合)。
- e. 「パスワード」フィールドに、SQL Server ユーザー ID のパスワードを入 力します (必要な場合)。

「次へ」をクリックします。ステップ 32(68ページ) に進みます。

30. 「IBM Director Oracle データベース構成」ウィンドウがオープンします。

| 🏭 IBM Director Oracle データベース構成                                                                                                    |                   |    |  |
|----------------------------------------------------------------------------------------------------|-------------------|----|--|
| Oracle TCP/IP リスナー・ポート、Oracle がインストールされているシステムのホスト名、および<br>Oracle システム ID (SID) を入力してください。 Oracle サーバーは、ユーザー ID<br>およびパスワードを必要とする場合があります。 ユーザー ID<br>およびテーブル・スペースを作成および構成するICIは、Oracle<br>管理者アカウント信任状が必要です。 |                   |    |  |
| Oracle TCP/IP リスナー・ポート:                                                                                                    |                   |    |  |
| Oracle ホスト名:                                                                                                    |                   |    |  |
| Oracle システム ID (SID):                                                                                                    |                   |    |  |
| ユーザー ID:                                                                                                    |                   |    |  |
| パスワード:                                                                                                    |                   |    |  |
| パスワードの確認:                                                                                                    |                   |    |  |
| Oracle 管理者アカウント: Oracle 管理者パスワード: Oracle 管理者パスワード:                                                                                                    |                   |    |  |
|                                                                                                    | 、戻る 次へ > キャンセル ヘル | ,1 |  |

図 17. IBM Director サーバーのインストール: 「IBM Director Oracle データベース構成」ウィンドウ

以下の入力フィールドに情報を入力します。

- a. 「**Oracle TCP/IP リスナー・ポート」**フィールドに、Oracle TCP/IP リスナーが使用するポートの番号を入力します。
- b. 「**Oracle ホスト名」**フィールドに、データベース・サーバーの TCP/IP ホ スト名を入力します。
- c. 「Oracle システム ID (SID)」フィールドに、Oracle システム ID (SID) を 入力します。
- d. 「ユーザー ID」フィールドに、有効な Oracle ユーザー ID を入力します。 ユーザー ID がない場合は、作成されます。デフォルトで、このユーザー ID は IBM Director のテーブル・スペースに割り当てられます。

- e. 「パスワード」および「パスワードの確認」フィールドに、ステップ 30d (66 ページ) で入力したユーザー ID に関連したパスワードを入力しま す。
- f. 「Oracle 管理者アカウント」フィールドに、有効な Oracle 管理者アカウントのユーザー ID を入力します。
- g. 「Oracle 管理者パスワード」フィールドに、ステップ 30f で入力したユー ザー ID に関連したパスワードを入力します。
- 31. 「次へ」をクリックします。 2 番目の「IBM Director Oracle データベース構成」ウィンドウがオープンします。

| IBM Director Oracle データベース構成                                                                                      | x                                     |  |  |
|----------------------------------------------------------------------------------------------------|---------------------------------------|--|--|
| 「テーブル・スペース情報                                                                                                    |                                       |  |  |
|                                                                                                    |                                       |  |  |
| テーブル・スペース名、テーダ・ファイルの12直、およびテーダ・ファイルのサイスを。<br>                                                                     | ヘリしてくたさい。 用息されているナフォルト情報を使用することができます。 |  |  |
| ディレクトリー・パスを指定しないと、テーブル・スペース・データ・ファイルは Orac<br>指定されたディレクトリー・パスが見つからない場合、 Oracle 構成は失敗します。                          | le デフォルト・ディレクトリーに作成されます。              |  |  |
| デフォルト・テーブル・スペース名:                                                                                                 | BM_DIRECTOR_DATA_TS                   |  |  |
| デフォルト・テーブル・スペース・データ・ファイ                                                                                           | JU: IBM_DIRECTOR_DATA_DF              |  |  |
| デフォルトのテーブル・スペース・サイズ (MB):                                                                                         | 500                                   |  |  |
|                                                                                                    |                                       |  |  |
| 一時テーブル・スペース情報                                                                                                    |                                       |  |  |
| 一時テーブル・スペース名、データ・ファイルの位置、およびデータ・ファイルを入力                                                                           | してください。 用意されているデフォルト情報を使用することができます。   |  |  |
| ディレクトリー・バスを指定しないと、一時テーブル・スペース・データ・ファイルは Oracle デフォルト・ディレクトリーに作成されます。<br>指定されたディレクトリー・バスが見つからない場合、Oracle 構成は失敗します。 |                                       |  |  |
|                                                                                                    |                                       |  |  |
| 一時テーブル・スペース名:                                                                                                    | IBM_DIRECTOR_TEMP_TS                  |  |  |
| →時テーブル・スペース・データ・ファイル:                                                                                             | BM_DIRECTOR_TEMP_DF                   |  |  |
| →時テーブル・スペース・サイズ (MB):                                                                                             | 100                                   |  |  |
|                                                                                                    |                                       |  |  |
|                                                                                                    |                                       |  |  |
|                                                                                                    | OK キャンセル ヘルブ                          |  |  |
|                                                                                                    |                                       |  |  |

図 18. IBM Director サーバーのインストール: 「IBM Director Oracle データベース構成」ウィンドウ

以下の入力フィールドに情報を入力します。

- a. 「**デフォルト・テーブル・スペース名」**フィールドに、テーブル・スペース 名を入力します。
- b. 「デフォルト・テーブル・スペース・データ・ファイル」フィールドに、テ ーブル・スペース・データ・ファイルの名前を入力します。ディレクトリ ー・パスを指定しない場合、テーブル・スペース・データ・ファイルは、 Oracle サーバーのデフォルト・ディレクトリーに作成されます。無効なディ レクトリー・パスを指定した場合は、データベースの構成は失敗します。
- c. 「デフォルト・テーブル・スペース・サイズ (MB)」フィールドに、テーブ ル・スペースのサイズ (MB) を入力します。
- d. 「**一時テーブル・スペース名」**フィールドに、一時テーブル・スペースの名 前を入力します。
- e. 「**ー時テーブル・スペース・データ・ファイル」**フィールドに、一時テーブ ル・スペース・データ・ファイルの名前を入力します。ディレクトリー・パ

スを指定しない場合、テーブル・スペース・データ・ファイルは、Oracle サ ーバーのデフォルト・ディレクトリーに作成されます。無効なディレクトリ ー・パスを指定した場合は、データベースの構成は失敗します。

- f. 「**ー時テーブル・スペース・サイズ (MB)**」フィールドに、一時テーブル・ スペースのサイズ (MB) を入力します。
- 32. 「OK」をクリックします。ステータス・バーが、インストールの進行を表示し ます。インストールが完了すると、「InstallShield ウィザードの完了」ウィンド ウがオープンします。
- 33. 「終了」をクリックします。ウィンドウがオープンし、サーバーを再始動した いかどうかを尋ねます。
- 34. IBM Director 4.20 CD を CD-ROM ドライブから取り出します。
- 35. 「はい」をクリックして、サーバーを再始動します。

IBM Director ソフトウェア配布 (Premium Edition) およびラック・マネージャー・ コンポーネントのインストール方法については、157ページの『管理サーバーへの ラック・マネージャーのインストールの完了』および 158ページの『ソフトウェア 配布 (Premium Edition) のインストール』を参照してください。

# 第5章 IBM Director コンソールのインストール

この章では、IBM Director コンソールのインストール手順について説明します。 IBM Director コンソールをアップグレードしたい場合は、195ページの『第 11 章 IBM Director コンソールのアップグレード』に進んでください。

## Linux への IBM Director コンソールのインストール

注:

- 1. IBM Director コンソールは、Gnome デスクトップ環境ではサポートされていません。
- IBM Director コンソールを Red Hat Enterprise Linux AS バージョン 3.0 for Intel x86 にインストールする前に、次の RPM ファイルがインストールされて いることを確認してください。

compat-libstdc++-7.3-2.96.122.i386.rpm

Linux に IBM Director コンソールをインストールするには、以下のステップに従っ てください。

- 1. IBM Director 4.20 CD を CD-ROM ドライブに挿入します。
- 2. CD が自動マウントしない場合は、ステップ 3 に進みます。 CD が自動マウン トする場合は、次のように入力し、Enter キーを押してください。 umount /mnt/cdrom

ここで mnt/cdrom は、CD-ROM ドライブのマウント・ポイントです。

3. 次のコマンドを入力して Enter キーを押します。

mount -t iso9660 -o map=off /dev/cdrom /mnt/cdrom

ここで dev/cdrom は CD-ROM ブロック・デバイスの特殊デバイス・ファイル で、mnt/cdrom は CD-ROM ドライブのマウント・ポイントです。

4. インストール・スクリプトがあるディレクトリーに変更します。次のコマンド を入力して Enter キーを押します。

cd /mnt/cdrom/director/console/linux/i386/

ここで mnt/cdrom は、CD-ROM ドライブのマウント・ポイントです。

5. インストールをカスタマイズする場合は、ステップ 6 に進みます。インストー ルのデフォルトの設定値を受け入れる場合は、以下のように入力して、Enter キ ーを押します。

./dirinstall

ステップ 10(70ページ) に進みます。

 インストールをカスタマイズするには、インストール・スクリプトをローカ ル・ディレクトリーにコピーします。次のコマンドを入力して Enter キーを押 します。

cp dirinstall /directory/dirinstall

ここで directory は、ローカル・ディレクトリーです。

 ASCII テキスト・エディターをオープンして、dirinstall スクリプトの User Configuration Section を変更します。このファイルは、全体がコメント化されて います。

RPM ファイルの場所を指定し、インストールしたい IBM Director 拡張機能と 機能を選択し、ログ・ファイル・オプションを選択することができます。

- 8. 変更したインストール・スクリプトを保管します。
- IBM Director をインストールするには、以下のコマンドを入力して Enter を押 してください。 /directory/dirinstall

ここで directory は、インストール・スクリプトをコピーした先のローカル・ディレクトリーです。

- 10. CD-ROM ドライブをアンマウントするには、以下のステップに従ってくださ い。
  - a. cd / と入力して、Enter キーを押します。
  - b. 次のコマンドを入力して Enter キーを押します。
     umount /*mnt/cdrom*
    - ここで mnt/cdrom は、CD-ROM ドライブのマウント・ポイントです。
- 11. IBM Director 4.20 CD を CD-ROM ドライブから取り出します。

## Windows への IBM Director コンソールのインストール

ここでは、IBM Director コンソールのインストール方法について説明します。 IBM Director コンソールは、IBM Director サーバーにリモート・アクセスするどのシス テムにもインストールできます。

ここでは、InstallShield ウィザードを使用して IBM Director コンソールをインスト ールする手順について説明します。ウィザードは、標準の対話モードで使用するこ とも、ウィザードが表示する質問に応答する応答ファイルを使用して無人インスト ールを行うこともできます。

**注:**旧バージョンのアクティブ PCI マネージャーには、IBM Director との互換性が ありません。 IBM Director をインストールする前に、アクティブ PCI マネー ジャー、バージョン 1.0、1.1、および 3.1.1 のコンポーネントをアンインスト ールしていることを確認してください。

## InstallShield ウィザードを使用した IBM Director コンソールのインスト ール

Windows に IBM Director コンソールをインストールするには、以下のステップに 従ってください。

- 1. IBM Director 4.20 CD を CD-ROM ドライブに挿入します。
- インストール・プログラムが自動的に開始し、InstallShield ウィザードが起動した場合は、ステップ 4 (71 ページ) に進みます。自動的に起動しない場合は、 「スタート」→「ファイル名を指定して実行」をクリックします。

3. 「名前」フィールドに以下のように入力し、Enter キーを押します。 *e*:¥setup.exe

ここで *e* は、CD-ROM ドライブ名です。インストール・プログラムが開始 し、「IBM Director」ウィンドウがオープンします。

- 4. 「**IBM Director のインストール」**をクリックします。「**IBM** Director のイン ストール」ウィンドウがオープンします。
- 5. 「**IBM Director Console のインストール」**をクリックします。「InstallShield ウィザードにようこそ」ウィンドウがオープンします。
- 6. 「次へ」をクリックします。「ライセンス同意書」ウィンドウがオープンしま す。
- 7. 「使用許諾契約の条項に同意します」をクリックし、「次へ」をクリックしま す。「Server Plus Pack」ウィンドウがオープンします。

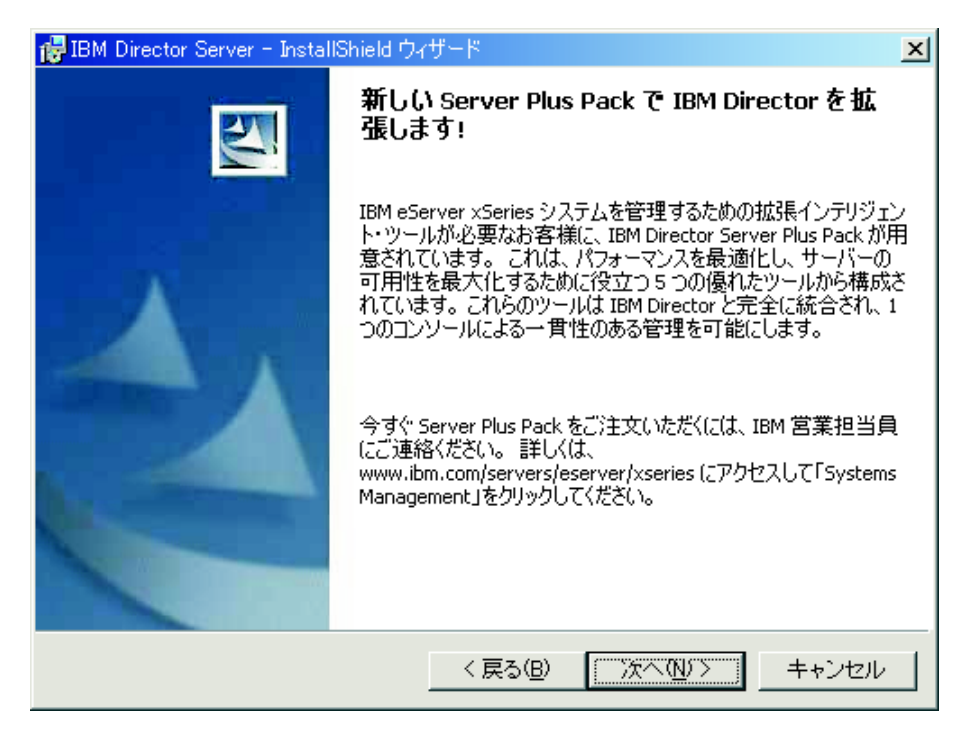

図 19. IBM Director コンソールのインストール: 「Server Plus Pack」ウィンドウ

8. 「次へ」をクリックします。「フィーチャーおよびインストール・ディレクト リーの選択」ウィンドウがオープンします。

| 🐻 IBM Director Console - InstallShield ウィザード                            | ×                                                                                             |
|-------------------------------------------------------------------------|-----------------------------------------------------------------------------------------------|
| <b>フィーチャーおよびインストール・ディレクトリーの選択</b><br>インストールするプログラムの機能を選択してください。         |                                                                                               |
| 下のリストにあるアイコンをクリックして、機能のインストール                                           | 方法を変更してください。                                                                                  |
| IBM Director コンソール<br>ServeRAID マネージャー<br>IBM Director Server Plus Pack | 機能の説明<br>IBM Director サーバーにグラフ<br>ィカル・インターフェースを提供<br>します。<br>この機能をインストールするに<br>は、ローカルのハードディスク |
|                                                                         | ドライブに 105MB が必要です。                                                                            |
|                                                                         |                                                                                               |
| インストール先:<br>CMProgram FilesWIPMWDirectorW                               | += (1)                                                                                        |
| 0.+110gram Files+15M+5/rector+                                          |                                                                                               |
| InstallShield                                                           |                                                                                               |
| ベルプ(H)ディスク(U) く戻る(B) [                                                  | 次へ(N) > キャンセル                                                                                 |

図 20. IBM Director コンソールのインストール: 「フィーチャーおよびインストール・ディ レクトリーの選択」ウィンドウ

IBM Director コンソールのインストールが自動的に選択されています。ハー ド・ディスク・ドライブのアイコン 「」が、Director コンソールの左側に表 示されます。 X・ が、オプション・フィーチャー (ServeRAID マネージャ ー) の左側に表示されます。

9. IBM ServeRAID アダプターを管理およびモニターする機能 ServeRAID マネー ジャーを選択するには、機能名の左にある ×・ をクリックします。メニュー がオープンします。

| 🐻 IBM Director Console - InstallShield ウィザード                                                 | ×                                 |
|----------------------------------------------------------------------------------------------|-----------------------------------|
| <b>フィーチャーおよびインストール・ディレクトリーの選択</b><br>インストールするプログラムの機能を選択してください。                              |                                   |
| 下のリストにあるアイコンをクリックして、機能のインストール方法を変                                                            | 更してください。                          |
| ■<br>IBM Director コンソール<br>IBM ServeRAID マネージャー<br>BM Director コンソール<br>IBM ServeRAID マネージャー | 説明<br>veRAID アダプターを管<br>ドモニターします。 |
| 🕘 🕀 💼 🚬 この機能をローカルのハードディスク ドライブにインストールし                                                       | ます。                               |
| □ □ □ この機能、およびすべてのサブ機能をローカルのハードディス:                                                          | り ドライブにインストールします。                 |
| × この機能を使用できないようにします。                                                                         |                                   |
|                                                                                              | IC UKB か必要です。                     |
| インストール先:                                                                                     |                                   |
|                                                                                              | 変更( <u>C</u> )                    |
| InstallShield                                                                                |                                   |
| ヘルプ(H) ディスク(U) 〈 戻る(B) 次へ(N                                                                  | )> キャンセル                          |

図 21. IBM Director コンソールのインストール: ServeRAID マネージャーのインストール

「この機能をローカルのハードディスク ドライブにインストールします。」 を クリックします。

- 10. インストールしたい Server Plus Pack 拡張機能を選択します。
  - キャパシティー・マネージャー システム・リソース使用率の追跡、ボトルネックの識別、およびパフォ ーマンス情報の提供を行います。
  - ラック・マネージャー

IBM ラック内の IBM サーバー、ストレージ装置、およびその他のコ ンポーネントを管理します。

- **アクティブ PCI マネージャー** 管理対象システムの PCI および PCI-X アダプターを管理します。
- **ソフトウェア・レジュベネーション** 管理対象システムの再始動をスケジュールします。
- **システム稼働状況レポート** 管理対象システムの稼働状況を判別し、統計データを提供します。

Server Plus Pack 全体を選択するには、**IBM Director Server Plus Pack** の左 にあるアイコンをクリックします。次に、「この機能、およびすべてのサブ機 能をローカルのハードディスク ドライブにインストールします。」をクリック します。 Server Plus Pack 全体を選択しない場合は、個々の Server Plus Pack 拡張機能を選択します。

| 🝘 IBM Director Console - InstallShield ウィザード                                           | ×     |
|----------------------------------------------------------------------------------------|-------|
| <b>フィーチャーおよびインストール・ディレクトリーの選択</b><br>インストールするプログラムの機能を選択してください。                        | 4     |
| 下のリストにあるアイコンをクリックして、機能のインストール方法を変更してください。                                              |       |
| ■ IBM Director コンソール IBM Director コンソール ServeRAID マネージャー IBM Director Server Plus Pack | ਭ     |
| 📼 🚬 この機能をローカルのハードディスク ドライブにインストールします。                                                  |       |
| □■≦5この機能、およびすべてのサブ機能をローカルのハードディスク ドライブにインストー                                           | ルします。 |
| ★ この機能を使用できないようにします。                                                                   |       |
| す。                                                                                     |       |
| インストール先                                                                                |       |
| 变更(C                                                                                   | )     |
|                                                                                        | ν     |

図 22. IBM Director コンソールのインストール: Server Plus Pack のインストール

#### 注:

- a. Server Plus Pack 拡張機能を管理対象システムにインストールするまでは、 Server Plus Pack タスクを実行できるのは、管理サーバーに対してのみで す。
- b. ラック・マネージャーは、*IBM Director Server Plus Pack* CD に入っている ラック・マネージャーのコンポーネントが管理サーバーにインストールされ るまでは、機能しません。
- 11. 「次へ」をクリックします。プログラムのインストールの準備ができたことを 知らせるウィンドウがオープンします。
- 12. 「インストール」をクリックします。 「IBM Director 管理コンソールのインス トール」ウィンドウがオープンします。ステータス・バーが、インストールの 進行を表示します。インストールが完了すると、「InstallShield ウィザードの完 了」ウィンドウがオープンします。
- 13. 「終了」をクリックします。
- 14. IBM Director 4.20 CD を CD-ROM ドライブから取り出します。

## IBM Director コンソールの無人インストールの実行

応答ファイルを使用して、IBM Director コンソールの無人インストールを実行する ことができます。応答ファイルとは、InstallShield ウィザードが発する質問に応答す るファイルです。この方法を使用して、多くのシステムで使用できる標準インスト ール・ファイルを作成できます。

IBM Director コンソールをインストールするには、以下のステップに従ってください。

1. IBM Director 4.20 CD を CD-ROM ドライブに挿入します。

- dircon.rsp ファイルをローカル・ディレクトリーにコピーします。このファイル は、*IBM Director 4.20* CD の director¥console¥windows¥i386 ディレクトリーに あります。
- Windows Explorer で、dircon.rsp ファイルのコピーを右クリックし、次に、「プロパティ」をクリックします。「dircon.rsp のプロパティ」ウィンドウがオープンします。「読み取り専用」チェック・ボックスをクリアし、「OK」をクリックします。
- 4. ASCII テキスト・エディターで、dircon.rsp ファイルのコピーをオープンしま す。
- 5. dircon.rsp ファイルを変更し、保管します。このファイルは、Windows 初期設定 (INI) ファイル・フォーマットに従っており、完全にコメント化されています。
- 6. IBM Director コンソールのインストール・ファイル (ibmsetup.exe) が入っている ディレクトリーに変更します。このファイルは、*IBM Director 4.20* CD の director¥console¥windows¥i386 ディレクトリーにあります。
- 7. コマンド・プロンプトで、次のように入力し、Enter キーを押してください。 ibmsetup.exe *installationtype* rsp="*responsefile.rsp*"

ここで、

- installationtype は、以下のコマンドのいずれかです。
  - **unattended** は、インストールの進行を表示しますが、ユーザー入力は必要 ありません。
  - silent は、インストール中の画面への出力をすべて抑制します。
- responsefile.rsp は、ステップ 5 で作成した応答ファイルのパスと名前です。
- 8. インストールが完了したら、*IBM Director 4.20* CD を CD-ROM ドライブから 取り出します。

# 第6章 IBM Director エージェントのインストール

この章では、IBM Director エージェント 4.20 のインストール手順について説明し ます。 IBM Director エージェントをアップグレードしたい場合は、203ページの 『第 12 章 IBM Director エージェントの更新』に進んでください。

#### 注:

- 1. 管理プロセッサー・アシスタント (MPA) エージェントを @server ブレード・ サーバーにインストールしないでください。
- 2. ServeRAID マネージャーを VMware コンソールが実行しているシステムまたは ゲスト・オペレーティング・システムにインストールしないでください。

## xSeries サーバーでの IBM Director エージェント・インストールの準備

IBM Director エージェントをインストールする前に、必要なデバイス・ドライバー をインストールしていることを確認してください。そのためには、サービス・プロ セッサーのデバイス・ドライバーまたは Linux 用の IBM LM78 および SMBus デ バイス・ドライバーのインストールが必要になることがあります。

## サービス・プロセッサー・デバイス・ドライバー

次のサービス・プロセッサーのいずれかが含まれている xSeries サーバーに IBM Director エージェントをインストールしようとする場合、そのサービス・プロセッサーのデバイス・ドライバーがインストールされていることを確認してください。 ・ システム管理プロセッサー

- システム管理 PCI アダプター
- リモート管理アダプター
- リモート管理アダプター Ⅱ

IBM Director エージェントのインストール前にデバイス・ドライバーがインストー ルされていない場合、電源表示機構がインストールされない可能性があります。こ のコンポーネントは、電源機構をモニターし、障害の発生時にアラートを生成しま す。

## Linux 用の IBM LM78 および SMBus デバイス・ドライバー

Linux で稼働している xSeries サーバーに IBM Director エージェントをインストー ルしようとする場合は、Linux 用の LM78 と SMBus デバイス・ドライバーのどち らかまたは両方のインストールが必要な場合があります。こうしたデバイス・ドラ イバーを使用することによって、特定の IBM Director のタスクおよび機能が正常に 機能できるようになります。

次の表には、これらのデバイス・ドライバーに関する情報、インストールの必要 性、および機能に関する情報が記載されています。

| デバイス・ド<br>ライバー | 必要性                                                                                                    | 機能                                                                                                   |  |
|----------------|----------------------------------------------------------------------------------------------------|----------------------------------------------------------------------------------------------------|--|
| LM78           | 次のどちらかの条件を満たす場合<br>・ サーバーが xSeries 225 (マシン・タイプ<br>8647 のサーバー) である。<br>・ サーバーが内蔵システム管理プロセッサ<br>ー (ISMP) を搭載している。               | LM78 デバイス・ドライバー<br>を使用することによって、<br>IBM Director サーバーがメモ<br>リーおよびプロセッサー<br>PFA アラートを受信できる<br>ようになります。 |  |
| SMBus          | <ul> <li>サーバーが次のサービス・プロセッサーのいずれも備えていない場合</li> <li>IPMI ベースボード管理コントローラー</li> <li>リモート管理アダプター</li> <li>リモート管理アダプター II</li> </ul> | SMBus デバイス・ドライバ<br>ーを使用することによって、<br>管理プロセッサー・アシスタ<br>ント・タスクおよびシステ<br>ム・ヘルス・モニターが正常<br>に機能できるようになりま   |  |

表18. IBM Director エージェントのインストール: Linux 用の IBM LM78 および SMBus デ バイス・ドライバー

# LM78 および SMBus デバイス・ドライバーのダウンロードとインストール

LM78 または SMBus デバイス・ドライバーをインストールするには、以下のステ ップに従ってください。

す。

- 1. IBM の Web サイトからソース RPM ファイルを含む TAR.GZ ファイルをダウ ンロードします。
- 2. バイナリー RPM ファイルをビルドします。
- 3. IBM Director エージェントをインストールするシステム上にバイナリー RPM ファイルをインストールします。

## IBM LM78 および SMBus デバイス・ドライバーのダウンロード

次の表には、LM78 および SMBus デバイス・ドライバーのソース RPM ファイル が入っている TAR.GZ ファイルに関する情報が記載されています。

表 19. IBM Director エージェントのインストール: LM78 および SMBus デバイス・ドライ バーのソース・ファイル

| デバイス・ドライ |                                    |                                 |
|----------|------------------------------------|---------------------------------|
| バー       | オペレーティング・システム                      | ファイル名                           |
| LM78     | Red Hat Linux<br>VMware ESX Server | dir4.20_lm78_redhatlinux.tar.gz |
|          | SUSE LINUX                         | dir4.20_lm78_suselinux.tar.gz   |
| SMBus    | Red Hat Linux<br>VMware ESX Server | dir4.20_smb_redhatlinux.tar.gz  |
|          | SUSE LINUX                         | dir4.20_smb_suselinux.tar.gz    |

IBM Systems Management Software: Download/Electronic Support ページ (http://www.ibm.com/pc/us/eserver/xseries/systems\_management/dwnl.html) から、これら のファイルをダウンロードできます。

## バイナリー RPM ファイルの作成

IBM Director エージェントのインストール先のシステムと同じカーネル・バージョ ンおよびハードウェア構成をもつシステムでバイナリー RPM ファイルをビルドす る必要があります。ハードウェア構成は、プロセッサーの数が同様の数になるよう に構成してください。

LM78 または SMBus デバイス・ドライバーを作成するには、以下のステップに従ってください。

- 適用できるオペレーティング・システムとハードウェア構成を使用して、システムを構成します。 Linux カーネル・ソースがインストールされ、正しく構成されていることを確認します。
- 2. ソース RPM ファイルを含む TAR.GZ ファイルを復元します。
- 3. ソース RPM ファイルをインストールするには、コマンド・プロンプトで次のコ マンドのいずれかを入力し、Enter キーを押してください。

| Red Hat Linux およ | rpm -ivh driver-src-redhat-4.20-1.i386.rpm       |
|------------------|--------------------------------------------------|
| び VMware ESX サー  |                                                  |
| バー               |                                                  |
| SUSE LINUX       | rpm -ivh <i>driver</i> -src-suse-4.20-1.i386.rpm |

ここで driver は、ibmlm78 または ibmsmb のいずれかです。これによって、バ イナリー RPM ファイルは、インストールしたソース RPM ファイルに基づいて /usr/local/ibmsmb または /usr/local/ibmlm78 ディレクトリーに作成されます。

## IBM LM78 または SMBus デバイス・ドライバーのインストール

注: この手順で、driver は次のいずれかのストリングです。

| IBM LM78 デバイス・ドライバーの場合  | ibmlm78 |
|-------------------------|---------|
| IBM SMBus デバイス・ドライバーの場合 | ibmsmb  |

LM78 または SMBus デバイス・ドライバーをインストールするには、以下のステ ップに従ってください。

- 1. 別のサーバー上でバイナリー RPM ファイルを作成した場合、IBM Director エ ージェントをインストールするサーバー上に /usr/local/ibm/*driver* ディレクトリー を作成します。バイナリー RPM ファイルをそのディレクトリーにコピーしま す。
- 2. /usr/local/driverb ディレクトリーに移動します。
- 3. デバイス・ドライバーをインストールするには、コマンド・プロンプトで、次の コマンドを入力して Enter キーを押します。

rpm -ivh driver-4.20-1.i386.rpm

このコマンドが実行されると、以下のタスクが実行されます。

- アーカイブを圧縮解除および untar して、/usr/local/driver ディレクトリーに入れます。
- デバイス・ドライバー、共有ライブラリー、およびすべての構成ファイルをコ ピーして、それぞれの該当場所に入れます。

デバイス・ドライバーをロードします。

## AIX での IBM Director エージェントのインストール

注: IBM Director エージェントをインストールする前に、次のファイルセットがイ ンストールされていることを確認してください。

- bos.perf.perfstat
- bos.perf.libperfstat

IBM Director エージェントを AIX にインストールするには、以下のステップに従ってください。

- 1. IBM Director 4.20 CD を CD-ROM ドライブに挿入します。
- 2. CD-ROM ドライブをマウントするために、以下のコマンドを入力して Enter キ ーを押してください。

mount -v cdrfs -o ro,nocase /dev/cd0 /mnt

ここで *dev/cd0* は CD-ROM ブロック・デバイスの特殊デバイス・ファイルで、 *mnt* は、CD-ROM ドライブのマウント・ポイントです。

3. IBM Director エージェントが格納されているディレクトリーに移動するには、次のコマンドを入力して Enter を押します。

cd /mnt/director/agent/aix

ここで mnt は、CD-ROM ドライブのマウント・ポイントです。

4. IBM Director エージェントをインストールするには、以下のコマンドを入力して Enter を押してください。

installp -acXYd. IBM.Director.Agent.IBMDirA

5. 暗号化を使用可能にするか、セキュリティー設定を変更するには、以下のコマンドを入力し、Enter キーを押します。

/opt/ibm/director/bin/cfgsecurity

6. IBM Director エージェントを開始するには、以下のコマンドを入力して Enter キーを押してください。

/opt/ibm/director/bin/twgstart

7. CD-ROM ドライブをアンマウントするために、以下のコマンドを入力して Enter キーを押してください。

umount /mnt

ここで mnt は、CD-ROM ドライブのマウント・ポイントです。

8. IBM Director 4.20 CD を CD-ROM ドライブから取り出します。

IBM Director エージェントがインストールされた後、Wake on LAN 機能を使用可 能にすることができます。 238 ページの『Wake on LAN 機能の使用可能化』を参 照してください。

## i5/OS での IBM Director エージェントのインストール

i5/OS に IBM Director サーバーをインストールする手順については、仮想化エンジンの文書を参照してください。仮想化エンジンの文書は、

http://www.ibm.com/servers/library/infocenter の IBM @server Information Center にあ ります。

IBM Director エージェントをインストールしたら、以下のステップに従って暗号化 を可能にします。

1. IBM Director サーバーを停止するには、Qshell セッションで、次のコマンドを 入力して Enter を押します。

/qibm/userdata/director/bin/twgend

- ASCII テキスト・エディターまたは OS/400 EDTF (ファイルの編集) コマンド を使用して、/QIBM/ProdData/Java400/jdk13/lib/security/java.security ファイルをオ ープンします。
- 3. 行の先頭にあるハッシュ (#) を除去して、次の行のコメントを外します。 security.provider.3=com.ibm.crypto.provider.IBMJCE
- 4. IBM Director エージェントを開始するには、以下のコマンドを入力して Enter キーを押してください。

/qibm/userdata/director/bin/twgend

## Linux での IBM Director エージェントのインストール

## 注:

- 1. オペレーティング・システムのパスワード暗号化メソッドが、メッセージ・ダイ ジェスト 5 (MD5) または DES に設定されていることを確認してください。
- この管理対象システムでリモート・セッション・タスクを使用する場合は、 telnetd が入っているパッケージがインストールされ、構成されていることを確認 してください。通常、これは、telnet\_server\_version.i386.RPM パッケージに入っ ています。ここで version は、ご使用の Linux ディストリビューション版のコ ード・レベルです。
- 3. Red Hat Enterprise Linux AS バージョン 3.0 (32 ビット) または AMD64 対応 の Red Hat Enterprise Linux AS バージョン 3.0 (64 ビット) に IBM Director エージェントをインストールする前に、次の RPM ファイルがインストールされ ていることを確認してください。

compat-libstdc++-7.3-2.96.122.i386.rpm

 IBM Director エージェントを IBM iSeries および pSeries 用のオペレーティン グ・システムにインストールするためのサポートは、特定の BladeCenter シャシ ーと同梱で出荷される IBM Virtualization Engine および *IBM Director 4.20* CD によってのみ使用可能です。

Linux に IBM Director エージェントをインストールするには、以下のステップに従ってください。

- 1. IBM Director 4.20 CD を CD-ROM ドライブに挿入します。
- 2. CD が自動マウントしない場合は、ステップ 3 に進みます。 CD が自動マウン トする場合は、次のように入力し、Enter キーを押してください。 umount /mnt/cdrom

ここで mnt/cdrom は、CD-ROM ドライブのマウント・ポイントです。

3. 次のコマンドを入力して Enter キーを押します。

mount -t iso9660 -o map=off /dev/cdrom /mnt/cdrom

ここで *dev/cdrom* は CD-ROM ブロック・デバイスの特殊デバイス・ファイル で、*mnt/cdrom* は CD-ROM ドライブのマウント・ポイントです。

4. インストール・スクリプトがあるディレクトリーに変更します。次のコマンド を入力して Enter キーを押します。

cd /mnt/cdrom/director/agent/linux/location/

ここで *mnt/cdrom* は、CD-ROM ドライブのマウント・ポイントで、*location* は 以下のいずれかのストリングです。

```
32 ビットのオペレーティング・システムまたは i386
AMD64 用のオペレーティング・システムの場合
```

```
Intel Itanium 用のオペレーティング・システム ia64 の場合
```

**IBM iSeries** および **IBM pSeries** 用の ppc オペレーティング・システムの場合

 インストールをカスタマイズする場合は、ステップ 6 に進みます。インストー ルのデフォルトの設定値を受け入れる場合は、以下のように入力して、Enter キ ーを押します。

./dirinstall

ステップ 10(83ページ) に進みます。

 インストールをカスタマイズするには、インストール・スクリプトをローカ ル・ディレクトリーにコピーします。次のコマンドを入力して Enter キーを押 します。

cp dirinstall /directory/dirinstall

ここで directory は、ローカル・ディレクトリーです。

 ASCII テキスト・エディターをオープンして、dirinstall スクリプトの User Configuration Section を変更します。このファイルは、全体がコメント化されて います。 RPM ファイルの場所を指定し、インストールしたい IBM Director エージェントの機能を選択し、ログ・ファイル・オプションを選択することができます。

- 8. 変更したインストール・スクリプトを保管します。
- 9. IBM Director をインストールするには、以下のコマンドを入力して Enter を押 してください。

/directory/dirinstall

ここで directory は、インストール・スクリプトをコピーした先のローカル・ディレクトリーです。

10. 暗号化を使用可能にするか、セキュリティー設定を変更するには、以下のコマンドを入力し、Enter キーを押します。

/opt/Variable/director/bin/cfgsecurity

ここで Variable は、以下のいずれかのストリングです。

**32** ビットのオペレーティング・システムまたは IBM AMD64 用のオペレーティング・システムの場合

**IBM iSeries** および **IBM pSeries** 用のオペレー ibm ティング・システムの場合

- **注:** 暗号化は、次のいずれかのオペレーティング・システムで稼働している管 理システムではサポートされません。
  - Red Hat Enterprise Linux AS、バージョン 3.0、Intel Itanium 用
  - Itanium プロセッサー・ファミリー対応の SUSE LINUX Enterprise Server 8
- 11. IBM Director エージェントを開始するには、以下のコマンドを入力して Enter キーを押してください。

/opt/Variable/director/bin/twgstart

ここで Variable は、以下のいずれかのストリングです。

| 32 ビットのオペレーティング・システムまたは<br>AMD64 用のオペレーティング・システムの場合               | IBM  |
|-------------------------------------------------------------------|------|
| Intel Itanium および IBM iSeries と IBM<br>pSeries 用のオペレーティング・システムの場合 | i bm |

- 12. CD-ROM ドライブをアンマウントするには、以下のステップに従ってください。
  - a. cd / と入力して、Enter キーを押します。
  - b. 次のコマンドを入力して Enter キーを押します。
     umount /mnt/cdrom

ここで mnt/cdrom は、CD-ROM ドライブのマウント・ポイントです。

13. IBM Director 4.20 CD を CD-ROM ドライブから取り出します。

IBM Director エージェントがインストールされた後、Wake on LAN 機能を使用可 能にすることができます。 238 ページの『Wake on LAN 機能の使用可能化』を参 照してください。

SNMP アクセスおよびトラップ転送を有効にするには、Net-SNMP バージョン 5.0.9 をインストールし、構成する必要があります。 239 ページの『SNMP アクセスおよ びトラップ転送 Linux 用の使用可能化』を参照してください。

IBM Director Server Plus Pack Extensions のインストールについては、157ページの『第9章 IBM Director 拡張機能のインストール』を参照してください。

## NetWare での IBM Director エージェントのインストール

注:

- 1. (xSeries サーバーのみ) サーバーに次のいずれかのサービス・プロセッサーがイ ンストールされている場合に限り、MPA エージェントをインストールしてくだ さい。
  - システム管理プロセッサー
  - システム管理 PCI アダプター
  - リモート管理アダプター
  - リモート管理アダプター Ⅱ
- IBM Director エージェントをインストールするには、NetWare Client for Windows で稼働している Windows ワークステーションから NetWare サーバー にログオンする必要があります。 SYS ボリュームは、Windows で稼働している システムにドライブとしてマップする必要があります。また、NetWare サーバー に対する、管理者またはスーパーバイザー・アクセス権が必要です。

NetWare に IBM Director エージェントをインストールするには、以下のステップ に従ってください。

- 1. *IBM Director 4.20* CD を、Windows で稼働しているシステムの CD-ROM ドラ イブに挿入します。「自動実行」ウィンドウがオープンした場合は、クローズ してください。
- 2. Windows エクスプローラを開始し、¥director¥agent¥netware ディレクトリーをオープンします。
- 3. setup.exe をダブルクリックします。InstallShield ウィザードが起動します。
- 4. 「次へ」をクリックします。「IBM Director エージェントのインストール」ウ ィンドウがオープンします。
- 5. 「次へ」をクリックして、使用許諾契約書を受け入れます。「宛先の選択」ウ ィンドウがオープンします。

| InstallShield Wizard                                                                                | × |
|----------------------------------------------------------------------------------------------------|---|
| 寛先の選択                                                                                               |   |
| NetWare サーバー上の SYS ボリュームにマップされているドライブを選択してください。NetWare サーバーで<br>のアドミニストレーターまたはスーパーパイサーのアクセス権限が必要です。 |   |
| I¥IBM¥Director<br>J¥IBM¥Director<br>M¥IBM¥Director<br>N¥IBM¥Director<br>0:¥IBM¥Director             |   |
| InstallShield                                                                                       | ] |

図 23. NetWare での IBM Director エージェントのインストール: 「宛先の選択」ウィンドウ

 NetWare で稼働しているサーバー上の SYS ボリュームにマップされたドライ ブをクリックします。次に、「次へ」をクリックします。「コンポーネントの 選択」ウィンドウがオープンします。

| InstallShield Wizard                                      |              |            | ×                                         |  |  |
|-----------------------------------------------------------|--------------|------------|-------------------------------------------|--|--|
| コ <b>ンホ*ーネントの選択</b><br>セットアッフ <sup>。</sup> でインストールす       | るコンホペーネントを選択 |            |                                           |  |  |
| インストールするコンホペーネントを選択してください。インストールしないコンホペーネントは、選択を解除してください。 |              |            |                                           |  |  |
| ✓ IBM Director エー                                         | ジェント         | 11518 K    |                                           |  |  |
| □ 管理プロセッサー・                                               | エージェント       | 0 K        | IBM Director サーハーに管理ナ<br>ークを提供します。 名符理対象シ |  |  |
| □ ServeRAID マネー                                           | ジャー          | 0 К        | ステムにインストールする必要が<br>あります。                  |  |  |
|                                                           |              |            | 変更                                        |  |  |
| 必要なディスク容量                                                 | ŀ            | 11892 K    |                                           |  |  |
| 生きティス9谷軍<br>InstallShield                                 | Ľ            | 31979070 K |                                           |  |  |
| THOUSE THOSE                                              |              | < 戻る(日     | 3) 次へ (N)> <u>キャンセル</u>                   |  |  |

図 24. NetWare での IBM Director エージェントのインストール: 「コンポーネントの選択」 ウィンドウ

IBM Director エージェントのインストールが自動的に選択されています。

7. インストールする IBM Director エージェントの機能のチェック・ボックスを選択します。

### 管理プロセッサー・エージェント

IBM xSeries サーバーおよび Netfinity サーバー内のサービス・プロセッサーと通信を行えるようにします。

#### ServeRAID マネージャー

IBM ServeRAID アダプター、および RAID 機能付きオンボード SCSI コントローラーを管理およびモニターします。

8. 「次へ」をクリックします。「セットアップ状況」ウィンドウがオープンし、 IBM Director エージェントのインストールが開始します。インストールが完了 すると、「InstallShield ウィザードの完了」ウィンドウがオープンします。

| InstallShield Wizard                                                                                                    |  |  |  |  |  |
|----------------------------------------------------------------------------------------------------|--|--|--|--|--|
| InstallShield ウィザード完了                                                                                                    |  |  |  |  |  |
| 以下のテキストを読んでから、「終了」をクリックしてインストール・プログラムを終了してください。                                                                                |  |  |  |  |  |
| IBM Director インストール・プログラムは、NetWare サーパーへのファイルのコピーを<br>完了しました。NetWare サーバーで以下のステップを完了しなければ、IBM Director<br>エージェントを使用することはできません。 |  |  |  |  |  |
| 1. コンソール画面に移動します。 下のコマンドを入力して、Enterを押して<br>ください。<br>Search add sys:IBM¥Director                                                |  |  |  |  |  |
| 2. IBM Director エージェント・ネットワーク・ドライパーを構成するには、<br>下のコマンドを入力して、Enter を押してください。<br>twgipcof                                         |  |  |  |  |  |
|                                                                                                    |  |  |  |  |  |
| Instalionield                                                                                                    |  |  |  |  |  |

図 25. NetWare での IBM Director エージェントのインストール: 「InstallShield ウィザードの完了」ウィンドウ

- 9. 「終了」をクリックします。
- 10. IBM Director 4.20 CD を CD-ROM ドライブから取り出します。
- 11. NetWare で稼働しているサーバーで、コンソール画面に移動します。
- 12. コンソールから以下のコマンドを入力して、Enter を押してください。 Search add sys:IBM¥Director
- 13. IBM Director サーバーと IBM Director エージェントの間の通信に使用する通 信プロトコルを定義するには、以下のコマンドを入力して Enter キーを押しま す。

twgipccf

- 注:「TCPIP (すべてのアダプター)」を使用不可にし、複数のネットワーク・ア ダプターがあるシステムで個々のデバイス・ドライバーを使用可能にした 場合、IBM Director エージェントは、個々のアダプターにあてられたデー タ・パケットのみ を受け取ります。
- 14. IBM Director エージェントを開始するには、以下のコマンドを入力して Enter キーを押してください。

load twgipc

IBM Director エージェントは、NetWare で稼働しているサーバーが開始するたび に、自動的に開始します。 IBM Director Server Plus Pack Extensions のインストールについては、157ページの『第9章 IBM Director 拡張機能のインストール』を参照してください。

## Windows (32 ビット) での IBM Director エージェントのインストール

ここでは、InstallShield ウィザードを使用して IBM Director エージェントをインス トールする場合の前提条件と手順について説明します。ウィザードは、標準の対話 モードで使用することも、ウィザードが表示する質問に応答する応答ファイルを使 用して無人インストールを行うこともできます。

IBM Director エージェントをインストールする前に、互換性のないファイルをアン インストールし、必要な前提条件とデバイス・ドライバーをインストールしている ことを確認してください。

以下の情報を考慮してください。

- 1. 旧バージョンのアクティブ PCI マネージャーには、IBM Director との互換性が ありません。アクティブ PCI マネージャー、バージョン 1.0、1.1、および 3.1.1 のコンポーネントをアンインストールしていることを確認してください。
- 2. (Windows NT 4.0 のみ) 次の前提条件をインストール済みであることを確認して ください。
  - Microsoft Run-Time Components for Visual C++ Applications: 自己解凍型実行 可能ファイル (vcredist.exe) を http://www.microsoft.com からダウンロードでき ます。詳しくは、Microsoft Knowledge Base Article 259403 を参照してくださ い。
  - Windows Management Instrumentation (WMI) CORE 1.5: 自己解凍型実行可能 ファイル (wmint4.exe) を http://www.microsoft.com からダウンロードできま す。

# InstallShield ウィザードを使用した IBM Director エージェントのインス トール

Windows に IBM Director エージェントをインストールするには、以下のステップ に従ってください。

- 1. IBM Director 4.20 CD を CD-ROM ドライブに挿入します。
- インストール・プログラムが自動的に開始し、InstallShield ウィザードが起動した場合は、ステップ 4 に進みます。自動的に起動しない場合は、「スタート」 →「ファイル名を指定して実行」をクリックします。
- 3. 「**名前」**フィールドに以下のように入力し、Enter キーを押します。 *e*:¥setup.exe

ここで *e* は、CD-ROM ドライブ名です。インストール・プログラムが開始 し、「IBM Director」ウィンドウがオープンします。

- 4. 「**IBM Director のインストール」**をクリックします。「**IBM** Director のイン ストール」ウィンドウがオープンします。
- 5. 「**IBM Director エージェントのインストール」**をクリックします。「IBM Director エージェントのインストール」ウィンドウがオープンします。

- 6. 「**32 ビット・インストール」**をクリックします。 InstallShield ウィザードが起動し、「InstallShield ウィザードにようこそ」ウィンドウがオープンします。
- 7. 「次へ」をクリックします。「ライセンス同意書」ウィンドウがオープンしま す。
- 8. 「使用許諾契約の条項に同意します」をクリックし、「次へ」 をクリックしま す。「フィーチャーおよびインストール・ディレクトリーの選択」ウィンドウ がオープンします。

| 🙀 IBM Director Agent - InstallShield ウィザード                                                                                                    | ×                                                                                                    |  |  |  |
|----------------------------------------------------------------------------------------------------|----------------------------------------------------------------------------------------------------|--|--|--|
| <b>フィーチャーおよびインストール・ディレクトリーの選択</b><br>インストールするプログラムの機能を選択してください。                                                                                                    |                                                                                                    |  |  |  |
| 下のリストにあるアイコンをクリックして、機能のインストール方法を変更してください。                                                                                                    |                                                                                                    |  |  |  |
| ■<br>IBM Director エージェント<br>X<br>IBM Director Remote Control エージェント<br>Y<br>X<br>管理プロセッサー・アシスタント・エージェント<br>ServeRAID マネージャー<br>システム・ヘルス・モニター<br>Web ベース・アクセス<br>SNMP アクセスおよびトラップ転送<br>IBM Di<br>データ<br>る必要<br>この機<br>は、ロー | rector サーバーに管理<br>を提供します。 各管理<br>ステムにインストールす<br>があります。<br>能をインストールするに<br>ーカルのハードディスク<br>がこ 68MB が必要です。 |  |  |  |
|                                                                                                    |                                                                                                    |  |  |  |
| C¥Program Files¥IBM¥Director¥ 変更( <u>C</u> )                                                                                                    |                                                                                                    |  |  |  |
| Installshield                                                                                                    | <u>1)&gt; キャンセル</u>                                                                                    |  |  |  |

図 26. Windows での IBM Director エージェントのインストール: 「フィーチャーおよびイン ストール・ディレクトリーの選択」ウィンドウ

IBM Director エージェントおよびシステム・ヘルス・モニターのインストール が自動的に選択されています。ハード・ディスクのアイコン ・ が、コンポ ーネントの左側に表示されます。 メ・ が、デフォルトで選択されないオプシ ョンの機能の左側に表示されます。

- 9. インストールする IBM Director エージェントの機能を選択します。
  - IBM Director Remote Control エージェント システム管理者が、管理対象システムでリモート・デスクトップ機能を 実行できるようにします。
  - 管理プロセッサー・アシスタント・エージェント

IBM xSeries サーバーおよび Netfinity サーバー内のサービス・プロセ ッサーと通信を行えるようにします。

#### ServeRAID マネージャー

IBM ServeRAID アダプター、および RAID 機能付きオンボード SCSI コントローラーを管理およびモニターします。

#### システム・ヘルス・モニター

ハードウェア・コンポーネントの状況をモニター、ハードウェア・アラ ートを作成および中継、またアップワード統合をサポートします。

#### Web ベース・アクセス

システム管理者が、Web ブラウザーまたは Microsoft Management Console (MMC) を使用して、管理対象システムのデータにアクセスで きるようにします。

## SNMP アクセスおよびトラップ転送

管理対象システム・データへのアクセスを可能にして、SNMP によっ てアラートを出します。

機能を選択するには、機能名の左側にある × をクリックします。メニュー がオープンします。

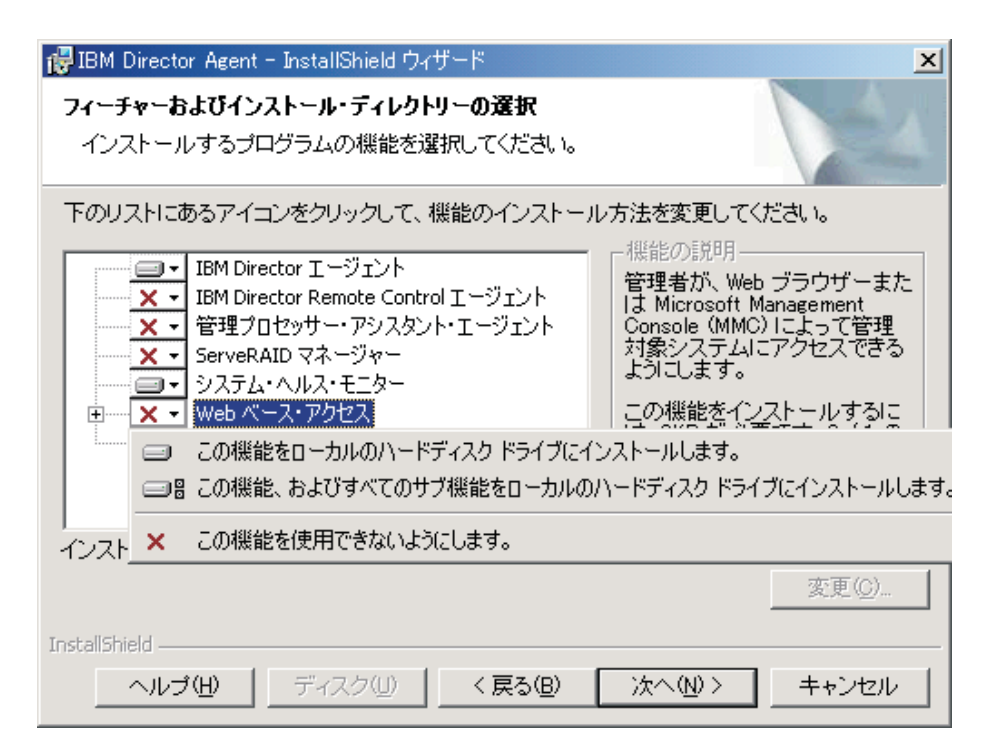

図 27. Windows での IBM Director エージェントのインストール: 「フィーチャーおよびイン ストール・ディレクトリーの選択」ウィンドウ

この機能をインストールするには、「この機能をローカルのハードディスク ド ライブにインストールします。」または「この機能、およびすべてのサブ機能 をローカルのハードディスク ドライブにインストールします。」をクリックし ます。

10. 「次へ」をクリックします。「セキュリティー設定」ウィンドウがオープンします。

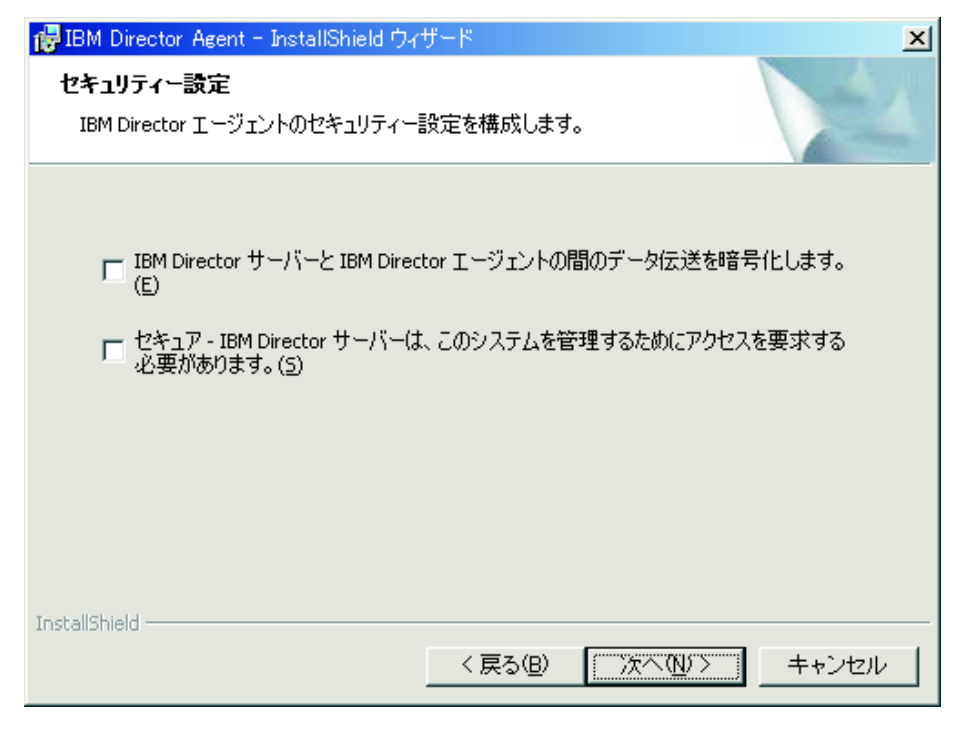

図 28. Windows での IBM Director エージェントのインストール: 「セキュリティー設定」ウィンドウ

- IBM Director サーバーと IBM Director エージェントの間の伝送を暗号化する 必要がない場合は、ステップ 12 に進みます。暗号化する場合は、「IBM Director サーバーと IBM Director エージェントの間のデータ伝送を暗号化し ます。」 チェック・ボックスを選択します。
  - 注:暗号化が使用可能になっている場合は、以下の条件が適用されます。
    - 管理対象システムが自動的に保護され、「セキュア IBM Director サ ーバーは、このシステムを管理するためにアクセスを要求する必要があ ります。」チェック・ボックスが選択不可になります。
    - 暗号化が使用可能になっている管理サーバーのみが、管理対象システム と通信することができます。
- IBM Director エージェントを保護された状態にセットするには、「セキュア・ IBM Director サーバーは、このシステムを管理するためにアクセスを要求する 必要があります。」チェック・ボックスを選択します。これによって、IBM Director サーバーは、アクセスを権限付与されてはじめて、このシステムを管 理できるようになります。
- 13. 「次へ」をクリックします。「ソフトウェア配布設定」ウィンドウがオープン します。
| 🐻 IBM Director Agent - InstallShield ウィザード                              | × |
|-------------------------------------------------------------------------|---|
| <b>ソフトウェア配布設定</b><br>インストールされる前に、ソフトウェア配布パッケージは以下のディレクトリーに保管され<br>ています。 |   |
| IBM Director サーバーから受信したソフトウェア配布パッケージは、このディレクトリ<br>ーに置かれています:            |   |
| C:¥Program Files¥IBM¥Director¥5wPkInst¥ 変更⑥                             |   |
|                                                                         |   |
|                                                                         |   |
|                                                                         |   |
| InstallShield                                                           | _ |
| 〈戻る(B) 次へ(M)> キャンセル                                                     |   |

図 29. Windows での IBM Director エージェントのインストール: 「ソフトウェア配布設定」 ウィンドウ

IBM Director エージェントに適用される前に、ソフトウェア配布パッケージが 保管される代替場所を選択するには、「変更」をクリックし、別のディレクト リーを選択します。

14. 「次へ」をクリックします。 Web ベース・アクセス機能のインストールを選 択しなかった場合は、ステップ 16 (92 ページ) に進んでください。そうでない 場合は、「Web ベース・アクセス情報」ウィンドウがオープンします。

| 🐻 IBM Director Agent - InstallShield ウィザード           | ×     |
|------------------------------------------------------|-------|
| Web ベース・アクセス情報<br>以下のボートが、Web ベース・アクセスのために使用可能になります。 |       |
| HTTP ポート (デフォルト 411)( <u>H</u> ):<br>                |       |
| нттр セキュア・ポート (デフォルト 423)( <u>5</u> ):<br> 423       |       |
|                                                      |       |
| InstallShield (戻る(B) 「次へ(N)ン」                        | キャンセル |

図 30. Windows での IBM Director エージェントのインストール: 「Web ベース・アクセス情報」 ウィンドウ

- 15. デフォルトの HTTP ポート番号を変更し (必要な場合)、「次へ」をクリックし ます。プログラムのインストールの準備ができたことを知らせるウィンドウが オープンします。
- 16. 「**インストール」**をクリックします。「IBM Director エージェントのインスト ール」ウィンドウがオープンします。

ステータス・バーが、インストールの進行を表示します。インストールが完了 すると、「ネットワーク・ドライバー構成」ウィンドウがオープンします。

| ネットワーク・ドライバー構成                                                                  | × |
|---------------------------------------------------------------------------------|---|
| システム名: JA2KPRO<br>「ネットワーク・ドライパー:                                                | _ |
| TCPIP (すべてのアダプター)<使用不可><br>TCPIP1 (160.0.0.15)<使用不可><br>NetBIOS <使用不可>          |   |
| ーネットワーク・オプション                                                                   | _ |
| ネットワーク・タイムアウト (秒) 15                                                            |   |
| 🕞 Wake on LAN を使用可能にする(アダプターでサポートされている場合 XW)                                    |   |
| Remote Controlオプション<br>「画面アクセスにユーザー許可が必要(U)<br>「スクリーン・セーバー使用不可(S)<br>「背景使用不可(B) |   |
| OK キャンセル ヘルプ(H)                                                                 |   |

図 31. Windows での IBM Director エージェントのインストール: 「ネットワーク・ドライバー構成」ウィンドウ

- 17. 「システム名」フィールドに、IBM Director コンソールに表示したい名前を入 力します。デフォルトで、これは管理対象システムの NetBIOS 名です。
- 18. IBM Director サーバーと IBM Director エージェントの間の通信に使用する通 信プロトコルを定義します。
  - a. 「ネットワーク・ドライバー」フィールドでは、デフォルトで「TCPIP (す べてのアダプター)」が使用可能になっています。別のプロトコルを使用可能 にするには、使用可能にしたいプロトコルを選択し、「ドライバー使用可 能」チェック・ボックスを選択します。
    - 注:「TCPIP (すべてのアダプター)」を使用不可にし、複数のネットワー ク・アダプターがあるシステムで個々のデバイス・ドライバーを使用可 能にした場合、IBM Director エージェントは、個々のアダプターにあて られたデータ・パケットのみ を受け取ります。
  - b. 「ネットワーク・タイムアウト」フィールドに、IBM Director サーバーが IBM Director エージェントから応答を待つ秒数を入力します。デフォルト で、これは 15 秒に設定されています。
  - c. ネットワーク・アダプターが Wake on LAN 機能をサポートしている場合 は、「Wake on LAN を使用可能にする」 を選択します。
    - **注**: ご使用のサーバーが Wake on LAN 機能をサポートしているかどうかを 判別するには、サーバーの資料を参照してください。

- 19. IBM Director Remote Control エージェントをインストールすることを選択した 場合は、以下のオプションが使用可能になります。
  - 画面アクセスにユーザー許可が必要

リモート側で管理対象システムにアクセスするには、このチェック・ボ ックスを選択して、ローカル・ユーザーの許可を要求します。

スクリーン・セーバー使用不可

管理対象システムをリモートで制御する場合で、スクリーン・セーバー を使用不可にする場合に、このチェック・ボックスを選択します。

背景使用不可

管理対象システムをリモートで制御する場合で、デスクトップ背景を使 用不可にする場合に、このチェック・ボックスを選択します。複雑な背 景によってリモート制御がスローダウンし、ネットワーク・トラフィッ クが増える場合は、背景を使用不可にする必要があります。

- 20. 「OK」をクリックします。ステータス・バーが、インストールの進行を表示し ます。インストールが完了すると、「InstallShield ウィザードの完了」ウィンド ウがオープンします。
- 21. 「終了」をクリックします。「IBM Director エージェント・インストーラー情報」ウィンドウがオープンします。
- 22. IBM Director 4.20 CD を CD-ROM ドライブから取り出します。
- 23. 「はい」をクリックして、システムを再始動します。

IBM Director Server Plus Pack Extensions のインストールについては、157ページの『第9章 IBM Director 拡張機能のインストール』を参照してください。

## IBM Director エージェントの無人インストールの実行

応答ファイルを使用して、IBM Director エージェントの無人インストールを実行す ることができます。応答ファイルとは、InstallShield ウィザードが発する質問に応答 するファイルです。この方法を使用して、多くのシステムで使用できる標準インス トール・ファイルを作成できます。

Windows に IBM Director エージェントをインストールするには、以下のステップ に従ってください。

- 1. IBM Director 4.20 CD を CD-ROM ドライブに挿入します。
- diragent.rsp ファイルをローカル・ディレクトリーにコピーします。このファイル は、*IBM Director 4.20* CD の director¥agent¥windows¥i386 ディレクトリーにあ ります。
- Windows エクスプローラで、diragent.rsp ファイルのコピーを右クリックし、次 に「プロパティ」をクリックします。「diragent.rsp のプロパティ」ウィンドウが オープンします。「読み取り専用」チェック・ボックスをクリアし、「OK」を クリックします。
- 4. ASCII テキスト・エディターで、diragent.rsp ファイルのコピーをオープンしま す。
- 5. diragent.rsp ファイルを変更し、保管します。このファイルは、Windows INI の ファイル・フォーマットに従っており、完全にコメント化されています。

- 6. IBM Director エージェントのインストール・ファイル (ibmsetup.exe) が入ってい るディレクトリーに変更します。このファイルは、*IBM Director* 4.20 CD の director¥agent¥windows¥i386 ディレクトリーにあります。
- コマンド・プロンプトで、次のように入力し、Enter キーを押してください。
   ibmsetup.exe *installationtype* rsp="*responsefile.rsp*" waitforme

ここで、

- installationtype は、以下のコマンドのいずれかです。
  - **unattended** は、インストールの進行を表示しますが、ユーザー入力は必要 ありません。
  - silent は、インストール中の画面への出力をすべて抑制します。
- responsefile.rsp は、ステップ 5 (94 ページ) で作成した応答ファイルのパスと 名前です。
- waitforme はオプショナル・パラメーターです。指定した場合、ibmsetup.exeのプロセスは IBM Director エージェントのインストールが完了するまで終了しません。
- 8. ステップ 7 で **unattended** コマンドを実行した場合、オペレーティング・シス テムの再始動を求められたら、再始動します。
- 9. IBM Director 4.20 CD を CD-ROM ドライブから取り出します。

IBM Director Server Plus Pack Extensions のインストールについては、157ページの『第9章 IBM Director 拡張機能のインストール』を参照してください。

# Windows (64 ビット) での IBM Director エージェントのインストール

ここでは、InstallShield ウィザードを使用して IBM Director エージェントをインス トールする手順について説明します。ウィザードは、標準の対話モードで使用する ことも、ウィザードが表示する質問に応答する応答ファイルを使用して無人インス トールを行うこともできます。

# InstallShield ウィザードを使用した IBM Director エージェントのインス トール

Windows に IBM Director エージェントをインストールするには、以下のステップ に従ってください。

- 1. IBM Director 4.20 CD を CD-ROM ドライブに挿入します。
- インストール・プログラムが自動的に開始し、InstallShield ウィザードが起動した場合は、ステップ 4 に進みます。自動的に起動しない場合は、「スタート」 →「ファイル名を指定して実行」をクリックします。
- 3. 「名前」フィールドに以下のように入力し、Enter キーを押します。 *e*:¥setup.exe

ここで *e* は、CD-ROM ドライブ名です。インストール・プログラムが開始 し、「IBM Director」ウィンドウがオープンします。

4. 「**IBM Director のインストール」**をクリックします。「**IBM** Director のイン ストール」ウィンドウがオープンします。

- 5. 「**IBM Director エージェントのインストール」**をクリックします。「IBM Director エージェントのインストール」ウィンドウがオープンします。
- 6. 「64 ビット・インストール」をクリックします。 InstallShield ウィザードが起動し、「InstallShield ウィザードにようこそ」ウィンドウがオープンします。
- 7. 「次へ」をクリックします。「ライセンス同意書」ウィンドウがオープンしま す。
- 8. 「使用許諾契約の条項に同意します」をクリックし、「次へ」 をクリックしま す。「フィーチャーおよびインストール・ディレクトリーの選択」ウィンドウ がオープンします。

| 碍 IBM Director Agent − InstallShield ウィザード                                           | ×                                                                                                    |
|--------------------------------------------------------------------------------------|----------------------------------------------------------------------------------------------------|
| <b>フィーチャーおよびインストール・ディレクトリーの選択</b><br>インストールするプログラムの機能を選択してください。                      |                                                                                                    |
| 下のリストにあるアイコンをクリックして、機能のインストール                                                        | 方法を変更してください。                                                                                                    |
| IBM Director エージェント<br>IBM Director Remote Control エージェント<br>X ・<br>ServeRAID マネージャー | 機能の説明<br>IBM Director サーバーに管理<br>データを提供します。各管理<br>対象システムにインストールす<br>る必要があります。<br>この機能をインストールするに<br>は、ローカルのハードディスク<br>ドライブに 73MB が必要です。 |
| インストール先                                                                              |                                                                                                    |
| C:¥Program Files¥IBM¥Director¥                                                       | 変更( <u>C</u> )                                                                                                    |
| InstallShield                                                                        |                                                                                                    |
|                                                                                      | 次へ(11)> キャンセル                                                                                                    |

図 32. Windows での IBM Director エージェントのインストール: 「フィーチャーおよびイン ストール・ディレクトリーの選択」ウィンドウ

IBM Director エージェントのインストールが自動的に選択されています。

■・ が、コンポーネントの左側に表示されます。 ×・ が、デフォルトで選 択されないオプションの機能の左側に表示されます。

- 9. インストールする IBM Director エージェントの機能を選択します。
  - IBM Director Remote Control エージェント

システム管理者が、管理対象システムでリモート・デスクトップ機能を 実行できるようにします。

#### ServeRAID マネージャー

IBM ServeRAID アダプター、および RAID 機能付きオンボード SCSI コントローラーを管理およびモニターします。

機能を選択するには、機能名の左側にある × をクリックします。メニュー がオープンします。この機能をインストールするには、「この機能をローカル のハードディスク ドライブにインストールします。」または「この機能、およ びすべてのサブ機能をローカルのハードディスク ドライブにインストールしま す。」をクリックします。

10. 「次へ」をクリックします。「セキュリティー設定」ウィンドウがオープンします。

| 🕞 IBM Director Agent - InstallShield ウィザー         | <del>ال</del> ا ال     |
|---------------------------------------------------|------------------------|
| <b>セキュリティー設定</b><br>IBM Director エージェントのセキュリティー設定 | Eを構成します。               |
| □ セキュア - IBM Director サーバーは、こ<br>必要があります。(≦)      | のシステムを管理するためにアクセスを要求する |
|                                                   |                        |
| InstallShield                                     | 〈戻る個) (次へ(N)) キャンセル    |

図 33. Windows での IBM Director エージェントのインストール: 「セキュリティー設定」ウィンドウ

- IBM Director エージェントを保護された状態にセットするには、「セキュア・ IBM Director サーバーは、このシステムを管理するためにアクセスを要求する 必要があります。」チェック・ボックスを選択します。これによって、IBM Director サーバーは、アクセスを権限付与されてはじめて、このシステムを管 理できるようになります。
- 12. 「次へ」をクリックします。「ソフトウェア配布設定」ウィンドウがオープンします。

| 🔂 IBM Director Agent - InstallShield ウィザード                           | ×              |
|----------------------------------------------------------------------|----------------|
| <b>ソフトウェア配布設定</b><br>インストールされる前に、ソフトウェア配布パッケージは以下のディレクトリーに保管さ<br>ます。 | sn             |
| IBM Director サーバーから受信したソフトウェア配布パッケージは、このディレクトリ<br>ーに置かれます:           |                |
| C:¥Program Files¥IBM¥Director¥SwPkInst¥                              | 変更( <u>C</u> ) |
|                                                                      |                |
|                                                                      |                |
|                                                                      |                |
| InstallShield                                                        |                |
| < 戻る(B) (次へ(N))>                                                     | キャンセル          |

図 34. Windows での IBM Director エージェントのインストール: 「ソフトウェア配布設定」 ウィンドウ

- 13. IBM Director エージェントに適用される前に、ソフトウェア配布パッケージが 保管される代替場所を選択するには、「変更」をクリックし、別のディレクト リーを選択します。
- 14. 「次へ」をクリックします。プログラムのインストールの準備ができたことを 知らせるウィンドウがオープンします。
- 15. 「**インストール」**をクリックします。「IBM Director エージェントのインスト ール」ウィンドウがオープンします。

ステータス・バーが、インストールの進行を表示します。インストールが完了 すると、「ネットワーク・ドライバー構成」ウィンドウがオープンします。

| ネットワーク・ドライバー構成                                                            | × |
|---------------------------------------------------------------------------|---|
| システム名: VORTEX                                                             |   |
| TCPIP (すべてのアダプター)く使用可能><br>TCPIP1 (DHCP 9.42.204.27)く使用不可> ✓ ドライバー使用可能(E) |   |
|                                                                           |   |
| 「ネットワーク・オプション                                                             |   |
| ネットワーク・タイムアウト (秒): 15                                                     |   |
| 🥅 Wake on LAN を使用可能にする (アダプターでサポートされている場合)(W)                             |   |
| 「Remote Controlオプション                                                      |   |
| □ 画面アクセスにユーザー許可が必要(U)                                                     |   |
| □ スクリーン・セーバー使用不可S)                                                        |   |
| □ 背景使用不可(B)                                                               |   |
| OK キャンセル ヘルプ(!                                                            | Ð |

図 35. Windows での IBM Director エージェントのインストール: 「ネットワーク・ドライバ 一構成」ウィンドウ

- 16. 「システム名」フィールドに、IBM Director コンソールに表示したい名前を入 力します。デフォルトで、これは管理対象システムの NetBIOS 名です。
- 17. IBM Director サーバーと IBM Director エージェントの間の通信に使用する通 信プロトコルを定義します。
  - a. 「ネットワーク・ドライバー」フィールドでは、デフォルトで「TCPIP (す べてのアダプター)」が使用可能になっています。別のプロトコルを使用可能 にするには、使用可能にしたいプロトコルを選択し、「ドライバー使用可 能」チェック・ボックスを選択します。
    - **注:** 「TCPIP (すべてのアダプター)」を使用不可にし、複数のネットワー ク・アダプターがあるシステムで個々のデバイス・ドライバーを使用可

能にした場合、IBM Director エージェントは、個々のアダプターにあて られたデータ・パケットのみ を受け取ります。

- b. 「ネットワーク・タイムアウト」フィールドに、IBM Director サーバーが IBM Director エージェントから応答を待つ秒数を入力します。デフォルト で、これは 15 秒に設定されています。
- c. ネットワーク・アダプターが Wake on LAN 機能をサポートしている場合 は、「Wake on LAN を使用可能にする」 を選択します。
  - **注**: ご使用のサーバーが Wake on LAN 機能をサポートしているかどうかを 判別するには、サーバーの資料を参照してください。
- 18. IBM Director Remote Control エージェントをインストールすることを選択した 場合は、以下のオプションが使用可能になります。
  - 画面アクセスにユーザー許可が必要
    - リモート側で管理対象システムにアクセスするには、このチェック・ボ ックスを選択して、ローカル・ユーザーの許可を要求します。
  - スクリーン・セーバー使用不可
    - 管理対象システムをリモートで制御する場合で、スクリーン・セーバー を使用不可にする場合に、このチェック・ボックスを選択します。
  - 背景使用不可

管理対象システムをリモートで制御する場合で、デスクトップ背景を使 用不可にする場合に、このチェック・ボックスを選択します。複雑な背 景によってリモート制御がスローダウンし、ネットワーク・トラフィッ クが増える場合は、背景を使用不可にする必要があります。

- 19. 「OK」をクリックします。ステータス・バーが、インストールの進行を表示し ます。インストールが完了すると、「InstallShield ウィザードの完了」ウィンド ウがオープンします。
- 20. 「終了」をクリックします。「IBM Director エージェント・インストーラー情報」ウィンドウがオープンします。
- 21. IBM Director 4.20 CD を CD-ROM ドライブから取り出します。
- 22. 「はい」をクリックして、システムを再始動します。

## IBM Director エージェントの無人インストールの実行

応答ファイルを使用して、IBM Director エージェントの無人インストールを実行す ることができます。応答ファイルとは、InstallShield ウィザードの質問に応答するフ ァイルです。この方法を使用して、多くのシステムで使用できる標準インストー ル・ファイルを作成できます。

Windows に IBM Director エージェントをインストールするには、以下のステップ に従ってください。

- 1. IBM Director 4.20 CD を CD-ROM ドライブに挿入します。
- diragent.rsp ファイルをローカル・ディレクトリーにコピーします。このファイル は、*IBM Director 4.20* CD の director¥agent¥windows¥ia64 ディレクトリーにあ ります。

- Windows エクスプローラで、diragent.rsp ファイルのコピーを右クリックし、次 に「プロパティ」をクリックします。「diragent.rsp のプロパティ」ウィンドウが オープンします。「読み取り専用」チェック・ボックスをクリアし、「OK」を クリックします。
- 4. ASCII テキスト・エディターで、diragent.rsp ファイルのコピーをオープンします。
- 5. diragent.rsp ファイルを変更し、保管します。このファイルは、Windows INI の ファイル・フォーマットに従っており、完全にコメント化されています。
- 6. IBM Director エージェントのインストール・ファイル (ibmsetup.exe) が入ってい るディレクトリーに変更します。このファイルは、*IBM Director* 4.20 CD の director¥agent¥windows¥ia64 ディレクトリーにあります。
- コマンド・プロンプトで、次のように入力し、Enter キーを押してください。
   ibmsetup.exe *installationtype* rsp="*responsefile.rsp*" waitforme

ここで、

- installationtype は、以下のコマンドのいずれかです。
  - **unattended** は、インストールの進行を表示しますが、ユーザー入力は必要 ありません。
  - silent は、インストール中の画面への出力をすべて抑制します。
- responsefile.rsp は、ステップ 5 (94 ページ) で作成した応答ファイルのパスと 名前です。
- waitforme はオプショナル・パラメーターです。指定した場合、ibmsetup.exeのプロセスは IBM Director エージェントのインストールが完了するまで終了しません。
- 8. ステップ 7 (95 ページ) で **unattended** コマンドを実行した場合、オペレーティ ング・システムの再始動を求められたら、再始動します。
- 9. IBM Director 4.20 CD を CD-ROM ドライブから取り出します。

第3部 IBM Director の構成

# 第7章 IBM Director の構成

この章では、IBM Director コンソールの開始、「イベント・アクション計画」ウィ ザードの使用、ディスカバリー・プリファレンスの設定と管理プロセッサー・オブ ジェクトの作成、IBM Director ユーザーの許可、セキュリティー設定の構成、ソフ トウェア配布のセットアップについて説明します。

## IBM Director コンソールの開始

IBM Director コンソールを開始するには、以下のステップに従ってください。

1. IBM Director コンソールを開始するには、以下のいずれかのアクションを実行します。

| Linux の場合  | コマンド・プロンプトで次のコマンドを入力し、Enter キーを押します。     |
|------------|------------------------------------------|
|            | twgcon                                   |
| Windows の場 | 「スタート」→「プログラム」→「IBM Director コンソール」の順にクリ |
| 合          | ックします。                                   |

「IBM Director ログイン」ウィンドウがオープンします。

| IBM Director ログイン |           | × |
|-------------------|-----------|---|
| IBM I             | Director  |   |
| IBM Director サーバー | ja2k2     |   |
| ユーザー ID           | japan     |   |
| パスワード             |           |   |
|                   |           |   |
| ок                | キャンセル ヘルプ |   |

図 36. 「IBM Director ログイン」ウィンドウ

- 2. 「IBM Director サーバー」フィールドに、管理サーバーの名前を入力します。
- 3. 「ユーザー ID」フィールドに、次のいずれかのストリングを入力します。

| Linux の場合   | UserID              |
|-------------|---------------------|
| Windows の場合 | ComputerName¥UserID |

ここで、

- UserID は、有効な IBM Director ユーザー ID です。
- ComputerName は、IBM Director サービス・アカウントがドメイン特権とロー カル特権のどちらを持っているかに基づいて、ローカル・コンピューター名ま たはドメインになります。

- 4. 「**パスワード」**フィールドに、ユーザー ID に対応するパスワードを入力しま す。
- 5. 「OK」をクリックします。IBM Director コンソールが開始します。

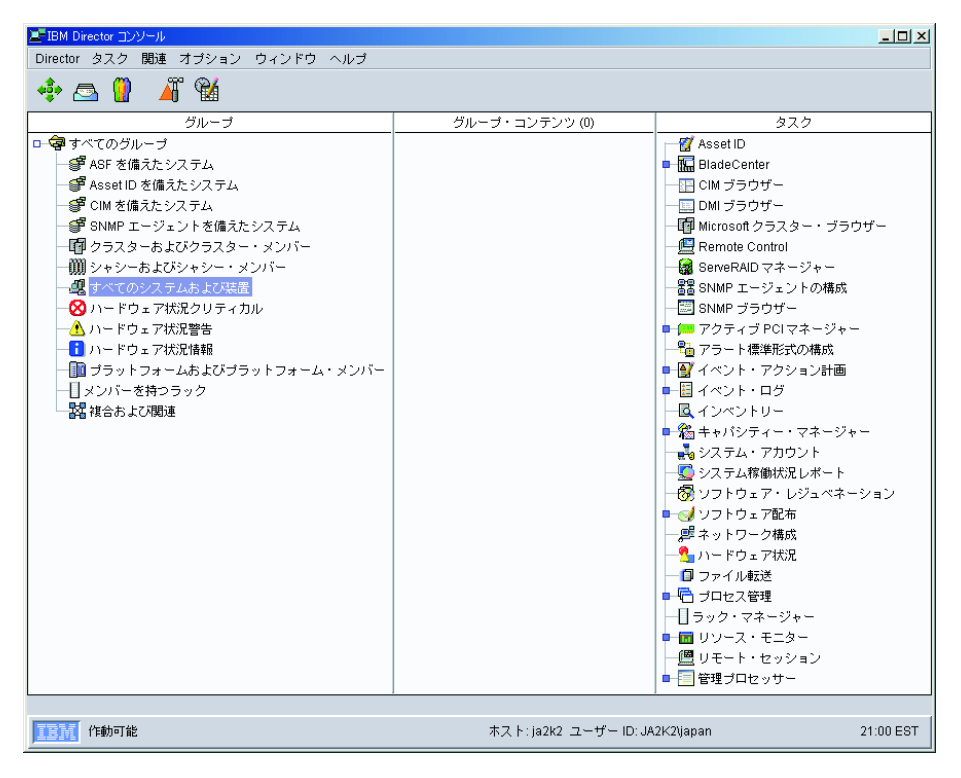

図 37. IBM Director コンソール

# 「イベント・アクション計画」ウィザードの使用

「イベント・アクション計画」ウィザードは、以下のアクションのいずれかをとる まで、IBM Director コンソールにログインするたびに開始されます。

- 「イベント・アクション計画」ウィザードを使用して、イベント・アクション計画を作成します。ウィザードを最後まで実行し、最後のウィンドウで「終了」をクリックしなければなりません。
- 「このウィザードを再び表示しない」チェック・ボックスを選択して、「イベント・アクション計画」ウィザードをクローズします。

上記のアクションのいずれかを実行した場合、「イベント・アクション計画」ウィ ザードにはアクセスできなくなります。ただし、イベント・アクション計画ビルダ ーを使用して、イベント・アクション計画を作成したり変更することができます。 詳しくは、「*IBM Director 4.20 システム管理ガイド*」を参照してください。

注: また、イベント・アクション計画ビルダー・タスクへのユーザー・アクセスを 除去することによって、「イベント・アクション計画」ウィザードへのアクセ スを制限することができます。 118ページの『ユーザー・アカウント・デフォ ルトの作成』を参照してください。 「イベント・アクション計画」ウィザードを使用するには、以下のタスクを実行し ます。

1. IBM Director コンソールを開始します。「イベント・アクション計画」ウィザ ードが起動し、「イベント・アクション計画ウィザードにようこそ」ウィンド ウがオープンします。

🎢 「イベント・アクション計画」ウィザード <u>- 🗆 ×</u> 「イベント・アクショ イベント・アクション計画を構成して、以下の1つまたは複数のイベントをモニターし ます。 ン計画」ウィザードに ● ハードウェア事前障害分析 (PFA) イベント ようこそ ■環境センサー・イベント
 ●セキュリティー・イベント ●ストレージ・イベント IBM Director はサーバー、コン IBM Directorla デーハー、コノ ビューター、および装置のネット ワークからイベントを受信し、イ ベントが発生したときに通知を送 信します。イベントとは、何かが 変更されたネットワーク上のブロ セスまたは装置からメッセージで イ さらに、これらのイベントが発生したときに、以下の1つまたは複数の取るべきイベン ト・アクションをカスタマイズします。 ●Eメール ● ポケットベル す。イベント・アクション計画を 作成して、どのサーバー、コン ビューター、および装置、またど ここで行われた選択で作成されたイベント・アクション計画は、イベント・アクション計 画ビルダーに追加されます。 このイベント・アクション計画を、IBM Directorが管理する システムおよび装置に適用するかどうかを選択することができます。 のような通知の形式がネットワー 今すぐイベント・アクション計画を構成したい場合は、次ヘ>をクリックして続行しま ク管理に最も適しているかを指定 できます。 □ このウィザードを再び表示しない このウィザードを使用して、計画 このワイサートを使用して、計画 を作成するためにフィルターとア クションを組み合わせます。フィ ルターはイベントを識別し、アク ションはそのイベントへの応答を 決定します。 このウィザードを使用すると、あ なたに関係のあるイベントを通知 させるため、イベント・アクショ 続けるには「次へ」をクリックしてください。 ステップ6の1 次へ > キャンセル

図 38. 「イベント・アクション計画」ウィザード: 「イベント・アクション計画ウィザードに ようこそ」ウィンドウ

2. 「次へ」をクリックします。「イベント・フィルターの選択」ウィンドウがオ ープンします。

| ▲ 「イベント・アクション計画」ウィザード                                                                                                    |                                                                                                    |
|----------------------------------------------------------------------------------------------------|----------------------------------------------------------------------------------------------------|
| イベント・フィルターの選択<br>イベントとは、何かが変更されたネット<br>ワーク上のプロセスまたは装置からメッ<br>セージです。イベント・フィルターは、<br>イベントを識別する特性のセットです。<br>このステップでは、事前定義のイベント・<br>フィルターから選邦を行って、イベン<br>ト・アクション計画を作成することができます。フィルターを少なくとも1つ選<br>択しなければなりません。特定のフィル<br>ターを選択しなかった場合、イベント・<br>アクション計画ビルダーでいつでも、その<br>フィルター用のイベント・アクション<br>計画を手操作で作成することができます。<br>注:これらのフィルターは、すべてのイベ<br>ント重大度(クリティカル、警告、あよ<br>び通知の登選択します。いくつちのイベ<br>ントを受信することがあります。<br>右側で1つまたは複数のイベント・フィ<br>ルターをクリックしてください。 | <ul> <li>□ハードウェア事前障害分析(PFA)イベント<br/>これらのイベントは、コンピューター・サブジステムの障害が差し迫っている場合に送ら<br/>れます。IBM Directorが PFA<br/>イベントを送信する対象となるサブシステムには、ハード・ディスク、電圧調整モジュール、電源機構、ファン、温度センサーなどがあります。</li> <li>□環境センサー・イベント<br/>これらのイベントは、メーカーが定義したしきい値を超えたことを、システム・ボードに<br/>組み込まれた環境センサーが検出した場合に送られます。<br/>ー例として、ファンのジャフトが回転を停止した場合や、CPU<br/>が安全温度のしきい値を超えた場合などがあります。</li> <li>□ストレージ・イベント<br/>これらのイベントは、ストレージ・サブシステムの状況に変化があった場合に送られます。<br/>ー例として、物理ドライブが故障した場合や、ドライブが再ビルドされた場合などがあります。</li> <li>□セキュリティー・イベント<br/>これらのイベントは、物理的セキュリティーの状態に変化があった場合に送られます。<br/>ー例として、だれかが LAN<br/>からコンピューターを取り外した場合や、システム筐体を開した場合などがあります。</li> <li>徳力るには「次へ」をクリックしてください。</li> </ul> |
| ステップ 6 の 2                                                                                                    | <戻る 次へ> キャンセル                                                                                                    |

図 39. 「イベント・アクション計画」ウィザード: 「イベント・フィルターの選択」ウィンド ウ

3. モニターしたいイベントのタイプの隣にあるチェック・ボックスを選択してく ださい。以下のイベント・フィルターを選択できます。

#### ハードウェア事前障害分析 (PFA) イベント

これらのイベントは、コンピューター・サブシステムの障害が差し迫っ ている場合に送られます。 IBM Director が PFA イベントを送信する 対象となるサブシステムには、ハード・ディスク、VRM、電源機構、 温度センサーなどがあります。

#### 環境センサー・イベント

これらのイベントは、メーカーが定義したしきい値を超えたことを、シ ステム・ボードに組み込まれた環境センサーが検出した場合に送られま す。例として、安全温度のしきい値を超えたマイクロプロセッサーが挙 げられます。

#### ストレージ・イベント

これらのイベントは、ストレージ・サブシステムの状況に変化があった 場合に送られます。例として、物理ドライブが故障した場合や、論理ド ライブが再構築された場合などが挙げられます。

#### セキュリティー・イベント

これらのイベントは、物理的セキュリティーの状態に変化があった場合 に送られます。例として、LAN からコンピューターが取り外された場 合や、システム格納装置がオープンされた場合などが挙げられます。

4. 「次へ」をクリックします。「通知の選択」ウィンドウがオープンします。

| #「「イベント・アクション計画」ウィザード                                                                                                    |                                                                                                    |                      |
|----------------------------------------------------------------------------------------------------|----------------------------------------------------------------------------------------------------|----------------------|
| 通知の選択<br>このウィザードでは、事前定義のフィ<br>ルターと組み合わせたアクションが適<br>知です。フィルター・イベントが発<br>生すると、計画の応答は、指定された<br>通知に送信されなければなりません。<br>電子メール、ポケットベル、あるいは<br>その両方を選択することができま<br>す。いずれの場合も、該当する入力<br>フィールドを埋める必要がありま<br>す。オブションとマークされていな<br>いかぎり、すべてのフィールドが必須<br>です。 | □ E メール<br>E メール・アドレス<br>返信先アドレス<br>SMTP サーパー<br>SMTP ポート<br>メッセージの件名<br>メッセージの本文                  | 25<br>&type<br>&text |
| &bype および &lext1は、 選択された通<br>知が実行されるときに IBM Director が<br>実際のイベント・タイブ およびイベ<br>ント・テキストに置き換える変数で<br>す。これらの入力フィールドに、そ<br>の他の IBM を追加することができま<br>す。その他の IBM Director イベント<br>変数について調べるには、イベント・<br>アクション計画ビルダーのオンライン<br>・ヘルブを参照してくだきい。           | シリアル・ボート装置名<br>ボケットベル呼び出しネットワーク・アクセス番号<br>ボケットベル ID または PIN 番号<br>モデム初期化ストリング (オブション)<br>送信するメッセージ | COM1 -               |
| このウィザードを完了した後でイベン<br>ト・アクション計画の減蝕違根を変更<br>したい場合、イベント・アクション計<br>画ピルダーを使用してください。<br>IBM Director コンソールからイベント<br>・アクション計画ビルダーを起動する<br>コロナーットルボーを (イベント・ *<br>ステッゴ 3/6                                                                           | 続けるには「)太へ」をクリックしてください。<br>《 戻る                                                                     | 5 次へ> キャンセル          |

図 40. 「イベント・アクション計画」ウィザード: 「通知の選択」ウィンドウ

- 5. イベントが発生したときに E メールで通知を受けたい場合は、「E メール」チェック・ボックスを選択します。次に、E メール通知を構成します。
  - a. 「**E メール・アドレス」**フィールドに、通知が送信される先の E メール・ アドレスを入力します。
  - b. 「返信先アドレス」フィールドに、E メールの返信先アドレスに表示される E メール・アドレスを入力します。
  - c. 「SMTP サーバー」フィールドに、SMTP (Simple Mail Transfer Protocol) サーバーのホスト名または IP アドレスを入力します。
  - d. 「SMTP ポート」フィールドに、SMTP サーバーのポート番号を入力しま す。デフォルトで、SMTP ポートは 25 に設定されています。
  - e. 「**メッセージの件名」**フィールドに、E メールの件名行に表示されるメッセ ージを入力します。デフォルトで、これは & type に設定されています。

この入力フィールドには、その他の情報を追加することができます。たとえ ば、以下のストリングを入力する必要がある場合があります。

IBM Director alert: &system &type

E メールが生成されるときに、&system は管理対象システムの名前で置き換えられ、&type は発生したイベントのタイプで置き換えられます。

f. 「メッセージの本文」フィールドに、E メールの本文に表示されるメッセージを入力します。デフォルトで、これは &text に設定されています。

この入力フィールドには、その他の情報を追加することができます。たとえば、以下のストリングを入力する必要がある場合があります。 &time &date &text E メールが生成されると、本文には、イベントの詳細のほかに、イベントが 発生した時刻と日付が入ります。

- **注:** &type、&system、&time、&date、および &text は、イベント・データ置換 変数です。その他のイベント・データ置換変数については、「*IBM Director 4.20 システム管理ガイド*」を参照してください。
- ポケットベルで通知を受けたい場合は、「ポケットベル」チェック・ボックス を選択します。次に、ポケットベル通知を構成します。
  - a. 「シリアル・ポート装置名」リストから、シリアル・ポート・デバイスの名 前を選択します。
  - b. 「ポケットベル呼び出しネットワーク・アクセス番号」フィールドに、イベ ントが発生したときにダイヤルする電話番号を入力します。
  - c. 「ポケットベル ID または PIN 番号」フィールドに、ポケットベル ID または個人識別番号 (PIN) を入力します。
  - d. 「モデム初期化ストリング (オプション)」フィールドに、モデム初期化スト リングを入力します。
  - e. 「送信するメッセージ」フィールドに、イベントが発生したときに送信する メッセージを入力します。
- 7. 「次へ」をクリックします。「イベント・アクション計画の適用」ウィンドウ がオープンします。

| ▲ 「イベント・アクション計画」ウィザード                                                                                                    |                                                                                                    |
|----------------------------------------------------------------------------------------------------|----------------------------------------------------------------------------------------------------|
| イベント・アクション計<br>画の適用<br>IBM Director コンソールでイベント・<br>アクション計画をグルーブまたはシス<br>テムにドラッグすることによって、そ<br>の計画を適用できます。このウィ<br>ザードでは、イベント・アクション計<br>画をグルーブ「すべてのシステムおよ<br>び装置」に適用することによって、<br>IBM Director で管理されているサー<br>バー、コンピューター、および装置す<br>べてに新しいイベント・アクション計<br>画を適用できます。<br>このウィザードを完了した後でその計<br>個たい場合、以下のステッゴを完了<br>してください。<br>1. 「IBM Director コンツール・<br>タスク」ペインでドイベン<br>ト・アクション計画」タス<br>クを展開してください。作<br>成したイベント・アクション計画」タス<br>クを展開してください。作<br>成したイベント・アクション計画」シリーに表<br>示されます。 | <ul> <li>□イベント・アクション計画をグループすべてのシステムおよび装置に適用します。</li> <li>このオブションを選択して、以下のイベントに対するこのイベント・アクション計画<br/>を、IBM Directorが管理するすべてのシステムおよび装置に適用します。</li> <li>● ハードウェア事前障害分析(PFA)イベント</li> <li>● 環境センサ・・イベント</li> <li>● ストレージ・イベント</li> <li>● セキュリティー・イベント</li> <li>● セキュリティー・イベント</li> </ul> |
| ステップ6の4                                                                                                    | <戻る 次へ> キャンセル                                                                                                    |

図 41. 「イベント・アクション計画」ウィザード: 「イベント・アクション計画の適用」ウィ ンドウ

 イベント・アクション計画を、IBM Director 環境内のすべてのシステムに適用 する必要がある場合は、「イベント・アクション計画をグループすべてのシス テムおよび装置に適用します。」 チェック・ボックスを選択します。 9. 「次へ」をクリックします。 「すべてのシステムおよび装置を検出」ウィンド ウがオープンします。

| ↓「イベント・アクション計画」ウィザード                                                                                                    |                                                                                                    |     |
|----------------------------------------------------------------------------------------------------|----------------------------------------------------------------------------------------------------|-----|
| すべてのシステムおよび装<br>置を検出<br>IBM Director が管理できるサーバー、コ<br>ンピューター、および装置 (すべてのシ<br>ステムおよび装置) を検出することがで<br>きます。<br>ウィザードに検出を開始させたくない場<br>合、ツールバーで ♥ (すべてのシステム<br>の検出) をクリックすることによって、<br>IBM Director で検出を開始できます。 | □ すべてのシステムおよび装置を検出。<br>このオブションを選択して、IBM Director<br>が管理できるすべてのシステムおよび装置の検出を実行します。<br>続けるには「次へ」をクリックしてください。 |     |
| ステップ 5/6                                                                                                    | <戻る 次へ> キャ                                                                                                 | ンセル |

図 42. 「イベント・アクション計画」ウィザード: 「すべてのシステムおよび装置を検出」ウィンドウ

- 10. IBM Director サーバーによって、すべての管理対象システムおよびネットワー ク上の SNMP 装置を検出したい場合は、「すべてのシステムおよび装置を検 出。」チェック・ボックスを選択します。
- 11. 「次へ」をクリックします。「選択要約の確認」ウィンドウがオープンしま す。

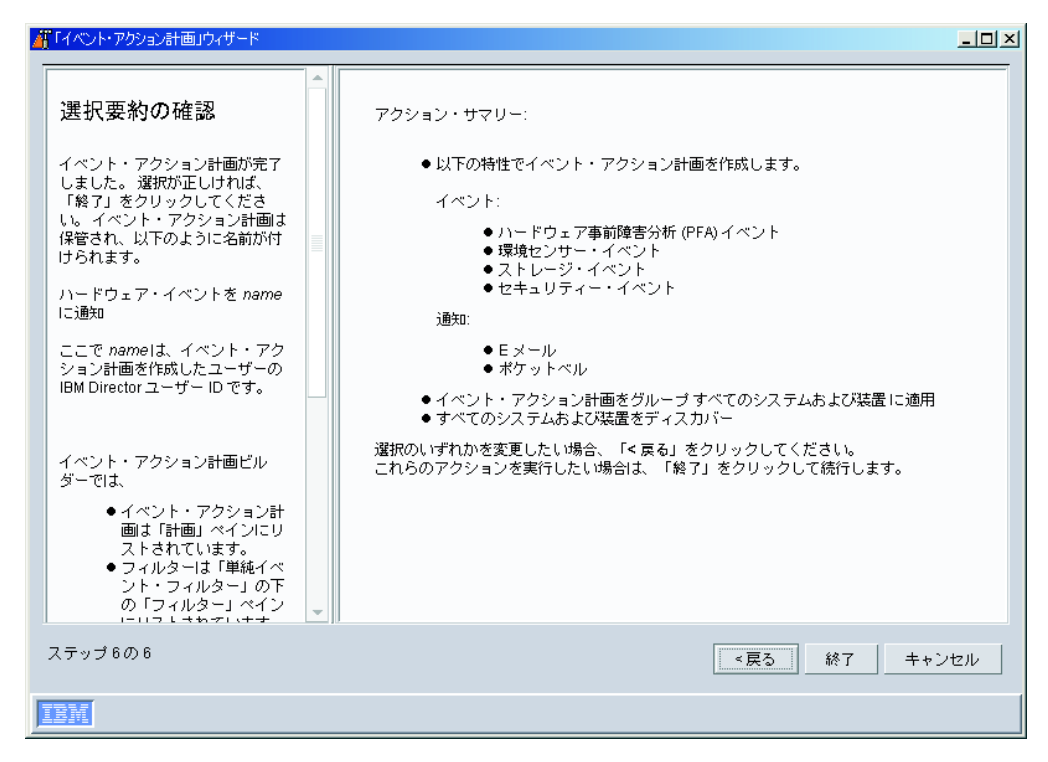

図43. 「イベント・アクション計画」ウィザード: 「選択要約の確認」ウィンドウ

選択を確認します。選択のいずれかを変更したい場合は、「**戻る」**をクリック します。

 「終了」をクリックします。イベント・アクション計画が保管されます。イベント・アクション計画は、「ハードウェア・イベントをname に通知」と命名されます。ここで name は、イベント・アクション計画を作成したユーザーの IBM Director ユーザー ID です。

# 管理対象システム、デバイス、およびオブジェクトの検出

システム検出は、IBM Director サーバーが、 IBM Director エージェントがインス トールされているシステムへの接続を識別し確立するプロセスです。管理サーバー が検出要求を発信し、管理対象システムからの応答を待ちます。管理対象システム はこの要求を検知し、要求を送信した管理サーバーに応答します。

注: (Windows 2000、Server Edition のみ) 管理サーバーによって実行される初期ディスカバリーでは、リソースが大量に使用されます。初期ディスカバリーが完 了すると、リソース使用状況は正常復帰します。

# 検出のタイプ

IBM Director は、管理対象システムおよび SNMP 装置に関して、4 つのタイプの 検出をサポートします。

ブロードキャスト・ディスカバリー

ブロードキャスト・ディスカバリーは、LAN を経由して、一般ブロードキャスト・パケットを送信します。このパケットの宛先アドレスは、管理対象システムとの通信に使用される特定のプロトコルによって異なります。

また、ブロードキャスト・ディスカバリーは、ブロードキャスト・パケット を特定のサブネットワークに送信することもできます。システムの IP アド レスとサブネット・マスク (ディスカバリー・シード・アドレス) を指定し た場合、IBM Director はブロードキャスト・パケットをその特定サブネッ トに送信し、そのサブネットにある、ブロードキャスト・パケットをフィル ターに掛けていないすべての管理対象システムを検出します。

マルチキャスト・ディスカバリー

マルチキャスト・ディスカバリーは、パケットをマルチキャスト・アドレス に送信することによって、操作します。デフォルトで IBM Director は、マ ルチキャスト・アドレスとして 224.0.1.118 を使用します。管理対象システ ムは、このアドレスをモニターし、管理サーバーからのマルチキャストに応 答します。マルチキャストは最大の存続時間 (TTL) で定義され、存続時間 は、パケットがサブネットの間を渡される回数で表されます。 TTL の有効 期限が切れると、パケットは廃棄されます。

マルチキャストは、ブロードキャストをフィルターに掛けるが、マルチキャ ストをフィルターに掛けないネットワークに役に立ちます。マルチキャス ト・ディスカバリーは TCP/IP システムでのみ使用できます。

ユニキャスト・ディスカバリー

ユニキャスト・ディスカバリーは、特定アドレスまたはアドレス範囲に対し て要求を送信します。このメソッドでは、範囲内の各アドレスに対して検出 要求を生成しますが、このメソッドは、ブロードキャストおよびマルチキャ ストの両方がフィルターに掛けられるネットワークで役に立ちます。ユニ キャスト・ディスカバリーは、TCP/IP システムのみで使用できます。

ブロードキャスト・リレー・エージェント

ブロードキャスト・リレーを使用すると、ネットワーク構成のためにブロー ドキャスト・パケットがシステムに直接到達できない場合でも、サーバーは TCP/IP システムおよび IPX システムを検出できます。この状況が発生する のは、管理サーバーと管理対象システムが異なるサブネットにあり、両者の 間のネットワークで、ブロードキャスト・パケットが 1 つのサブネットか ら別のサブネットにパスできない場合です。

このオプションは、ユニキャスト・ディスカバリーより少ないネットワー ク・トラフィックを生成し、フィルターに掛けられるブロードキャストに関 連した多くの問題を避けることができます。ブロードキャスト・リレーで は、管理サーバーが特殊検出要求メッセージを特定の管理対象システムに送 信し、その管理対象システムに、一般ブロードキャストを使用してローカ ル・サブネット上で検出を実行するよう指示します。そのサブネット上の管 理対象システムが検出要求を受信すると、管理対象システムは、元の要求を 発した管理サーバーに応答します。 管理サーバーは、すべてのタイプの検出を同時に実行します。

# ディスカバリー・プリファレンスの設定

ディスカバリー・プリファレンスを構成するには、以下のステップに従ってください。

IBM Director コンソールから、「オプション」→「ディスカバリー・プリファレンス」をクリックします。「ディスカバリー・プリファレンス」ウィンドウがオープンします。

| ■ディスカバリー・プリファレ                 | ンス             |                             |   |
|--------------------------------|----------------|-----------------------------|---|
| IBM Director システム              | SNMP デバイス      | BladeCenter シャシー 物理プラットフォーム |   |
|                                |                |                             |   |
|                                |                |                             |   |
| <sub>「</sub> IBM Director システ. | L <sub>A</sub> |                             |   |
| 自動検出周期(時)                      | 使用不可 🔻         |                             |   |
| 存在検査周期(分)                      | 15 🔹           |                             |   |
| □ 非セキュア・シン                     | ステムを自動的にも      | 2キュアに設定する                   |   |
| □サーバーに接続す                      | する未知のエージュ      | こントを自動的に追加する                |   |
|                                |                |                             |   |
|                                |                |                             |   |
|                                |                |                             |   |
|                                |                |                             |   |
|                                |                |                             |   |
|                                |                |                             |   |
|                                |                |                             |   |
|                                |                | OK キャンセル ヘル                 | プ |

図44. 「ディスカバリー・プリファレンス」ウィンドウ

このウィンドウには、以下の 4 つのページがあります。

#### IBM Director システム

ー般ディスカバリー・プリファレンスをセットし、TCP/IP を使用して到 達可能な管理対象システムを、IBM Director が検出する方法を定義しま す。

#### SNMP ディスカバリー

IBM Director が SNMP 装置を検出する方法を定義します。

#### BladeCenter シャシー

BladeCenter シャシー用の一般ディスカバリー・プリファレンスをセット します。

#### 物理プラットフォーム

物理プラットフォーム用の一般ディスカバリー・プリファレンスをセットします。

2. 別のページに移動するには、該当するタブをクリックします。ディスカバリー・ プリファレンスの構成を完了したら、「**OK**」をクリックします。

## サービス・プロセッサーの検出

IBM Director は、リモート管理アダプター用およびファームウェアが更新されたリ モート管理アダプター II 用に物理プラットフォーム管理対象オブジェクト (PPMO) を自動的に検出し、作成しますが、IBM Director エージェントがインストールされ ているサーバーに次のサービス・プロセッサーがインストールされている場合、そ のサービス・プロセッサーだけを検出します。

- ASM PCI アダプター
- ASM プロセッサー
- IPMI ベースボード管理コントローラー
- ISMP

さらに、ASM プロセッサー搭載のサーバーにオプションのサービス・プロセッサー を追加する場合は、オプションのサービス・プロセッサー用に管理プロセッサー・ オブジェクトを手作業で作成する必要があります。

## 管理プロセッサー・オブジェクトの手動での作成

ASM プロセッサー搭載のサーバーに ASM PCI アダプター、リモート管理アダプ ター、またはリモート管理アダプター II を追加する場合は、オプションのサービ ス・プロセッサー用に管理プロセッサー・オブジェクトを手作業で作成する必要が あります。IBM Director サーバーは、オプションのサービス・プロセッサーを検出 せず、物理プラットフォーム管理対象オブジェクト (PPMO) を自動的に作成するこ ともありません。

IBM Director でオプションのサービス・プロセッサーを管理する場合は、管理プロ セッサー・オブジェクトを手動で作成する必要があります。管理プロセッサー・オ ブジェクトを作成した後、次のタスクを実行できるようになります。

- 管理プロセッサー・アシスタント・タスクを使用して、ASM PCI アダプター、 リモート管理アダプター、またはリモート管理アダプター II を構成します。
- (オプションのサービス・プロセッサーがゲートウェイ・サービス・プロセッサー として機能する場合)アウト・オブ・バンド管理を使用して ASM インターコネ クト・ネットワークのサービス・プロセッサーを管理します。

管理プロセッサー・オブジェクトを手動で作成するには、以下のステップに従って ください。

- 1. IBM Director コンソールを開始します。
- 「グループ・コンテンツ」ペインを右クリックし、次に、「新規」→「管理プロ セッサー」をクリックします。「管理プロセッサーの追加」ウィンドウがオープ ンします。

| ◎ 管理プロセッサ | ーの追加 |       |
|-----------|------|-------|
| アダプター名:   |      |       |
| IP アドレス:  |      |       |
| ユーザー ID:  |      |       |
| パスワード:    |      |       |
|           |      |       |
|           | OK   | キャンセル |
| 1111 作動。  | 丁能   |       |

図 45. 「管理プロセッサーの追加」ウィンドウ

- 3. 「アダプター名」フィールドに、サービス・プロセッサーの名前を入力します。
  - 注: サービス・プロセッサーには、サービス・プロセッサーのタイプ、およびそのサービス・プロセッサーが管理するサーバーを明確に識別できる名前(たとえば、SystemName-ServiceProcessorType)を付けることをお勧めします。
- 4. 「**IP アドレス」**フィールドに、サービス・プロセッサーの **IP** アドレスを入力 します。
- 5. 「**ユーザー ID**」フィールドに、サービス・プロセッサーの有効なユーザー ID を入力します。
- 6. 「**パスワード」**フィールドに、ステップ 5 で入力したユーザー ID に対応する パスワードを入力します。
- 7. 「**OK」**をクリックします。
- 8. 「グループ・コンテンツ」ペインに、管理プロセッサー・オブジェクトが表示されます。

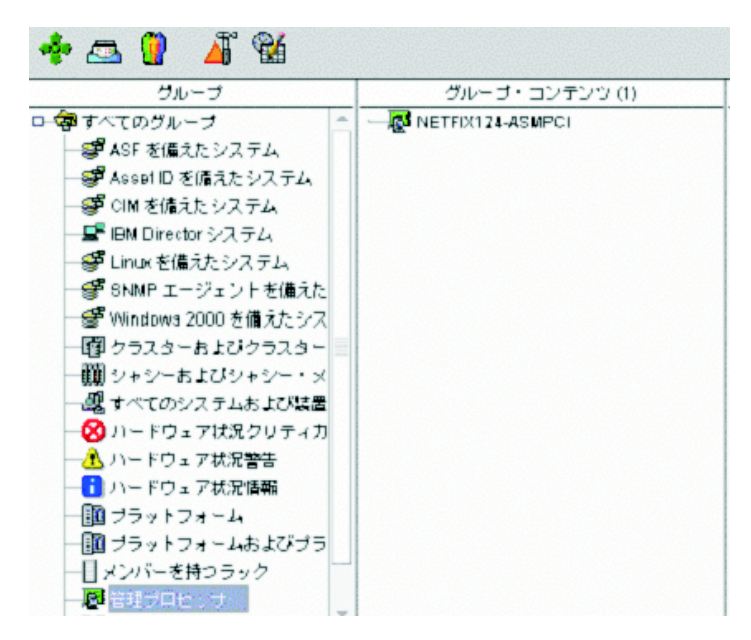

図 46. IBM Director コンソール: 「グループ・コンテンツ」ペイン

# IBM Director ユーザーの許可

IBM Director コンソールは、ユーザー・ログオン・セキュリティー用に、オペレー ティング・システムのユーザー・アカウントを使用します。ユーザーが IBM Director にログインすると、オペレーティング・システムで使用されているユーザ - ID とパスワードの検査プロセスが、IBM Director にアクセスするユーザー権限 を確認するために使用されます。

IBM Director を使用するには、ユーザーは、管理サーバーまたはドメインにオペレ ーティング・システム・アカウントを持っていなければなりません。さらに、管理 サーバーで実行しているオペレーティング・システムに基づいて、ユーザーは次の 要件のいずれかを満たす必要があります。

| i5/OS の場合   | IBM Director Administrators または IBM Director Super Administrators グループのメンバー |
|-------------|-----------------------------------------------------------------------------|
| Linux の場合   | diradmin または dirsuper グループのメンバー                                             |
| Windows の場合 | 次の基準のどちらか                                                                   |
|             | • DirAdmin または DirSuper グループのメンバー                                           |
|             | • 管理サーバーまたはドメインの管理者特権                                                       |

タスクを実行するユーザーの権限は、IBM Director 環境で割り当てられているアク セス権によって決まります。スーパーユーザーは、管理者グループにデフォルトの 特権セットを構成することができます。スーパーユーザーは、個別にユーザー・ア カウントを編集することもできます。

# ユーザー・アカウント・デフォルトの作成

スーパーユーザーは、ユーザー・デフォルト設定エディターを使用して、管理者グ ループの新しいメンバーにデフォルトのアクセス権をセットできます。ユーザー・ アカウント・デフォルトを作成するには、以下のステップに従ってください。

1. IBM Director コンソールで、「オプション」→「ユーザー管理」の順にクリック します。「ユーザー管理」ウィンドウがオープンします。

| 8  | <mark>)</mark> 고-ザ-管理 |       |              |                      |
|----|-----------------------|-------|--------------|----------------------|
| ユ- | ユーザー ヘルプ              |       |              |                      |
|    |                       | ユーザー  | 情報           |                      |
|    | ユーザー ID               | フルネーム | 説明           | コンソール状況              |
| 8  | JA2K2\japan           |       | コンピュータ/ドメインの | アクティブ (ja2k2.nlstest |
|    | NLSTEST\japan         |       |              | 非アクティブ               |
|    |                       |       |              |                      |
|    | 111 作動可能              |       |              |                      |

図 47. 「ユーザー管理」ウィンドウ

このウィンドウには、IBM Director にアクセスすることを許可された全ユーザー のリストが表示されます。

2. 「**ユーザー」→「ユーザー・デフォルト設定」**の順にクリックします。「ユーザ ー・デフォルト設定エディター」ウィンドウがオープンします。

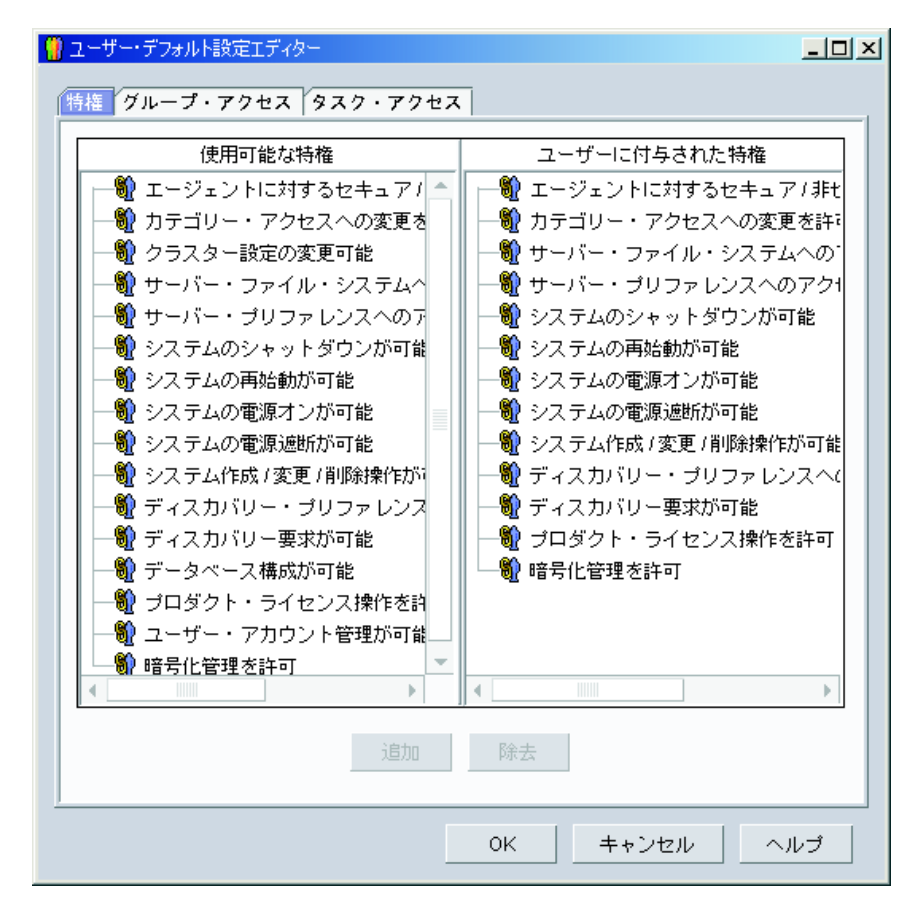

図 48. 「ユーザー・デフォルト設定エディター」ウィンドウ

このウィンドウから、DirAdmin グループの新しいメンバーにデフォルトのアク セス権をセットできます。

- 注:
- a. セキュリティーを強化するために、デフォルトのアクセス権をすべて削除することをお勧めします。各ユーザーごとにアクセス・レベルをセットする必要がありますが、ユーザーが、制限されたグループあるいはタスクに間違ってアクセスすることがなくなります。
- b. イベント・アクション計画ビルダー・タスクへのユーザー・アクセスを除去 することによって、「イベント・アクション計画」ウィザードへのアクセス を制限することができます。

### 個々のユーザーのアクセス権の編集

ユーザーのアクセス権を編集するには、以下のステップに従ってください。

1. IBM Director コンソールで、「オプション」→「ユーザー管理」の順にクリック します。「ユーザー管理」ウィンドウがオープンします。

| 8  | 🖞 그-ザ-管理 📃 🗌 🗶 |       |              |                      |
|----|----------------|-------|--------------|----------------------|
| ユ- | ユーザー ヘルブ       |       |              |                      |
|    |                | ユーザー  | 情報           |                      |
|    | ユーザー ID        | フルネーム | 記印月          | コンソール状況              |
| 1  | JA2K2\japan    |       | コンピュータ/ドメインの | アクティブ (ja2k2.nistest |
|    | NLSTEST\japan  |       |              | 非アクティブ               |
|    | 1/-±1-1146     |       |              |                      |
|    | 1111 作動可能      |       |              |                      |

図 49. 「ユーザー管理」ウィンドウ

このウィンドウには、IBM Director にアクセスすることを許可された全ユーザー のリストが表示されます。

2. 変更したいアクセス権を持つユーザーを選択します。「ユーザー」→「編集」の 順にクリックします。「ユーザー・エディター」ウィンドウがオープンします。

| 🖁 ユーザー・エディター                          |                       | <u>- 🗆 ×</u> |
|---------------------------------------|-----------------------|--------------|
| (ユーザー・プロパティー)                         | 特権 グループ・アクセス タスク・アクセス |              |
| ユーザー情報                                |                       |              |
| ユーザー ID                               | NLSTEST\japan         |              |
| フルネーム                                 |                       |              |
| <b>記</b> 月                            |                       |              |
| □□□□□□□□□□□□□□□□□□□□□□□□□□□□□□□□□□□□□ |                       |              |
| 電子メール・アドレス                            |                       |              |
| ポケットベル情報                              |                       |              |
| □ スーパー・ユーザ-                           | - 権限                  |              |
|                                       |                       |              |
|                                       |                       |              |
| <u> </u>                              |                       |              |
|                                       | OK キャンセル へ            | ルブ           |

図 50. 「ユーザー・エディター」ウィンドウ: 「ユーザー・プロパティー」ページ

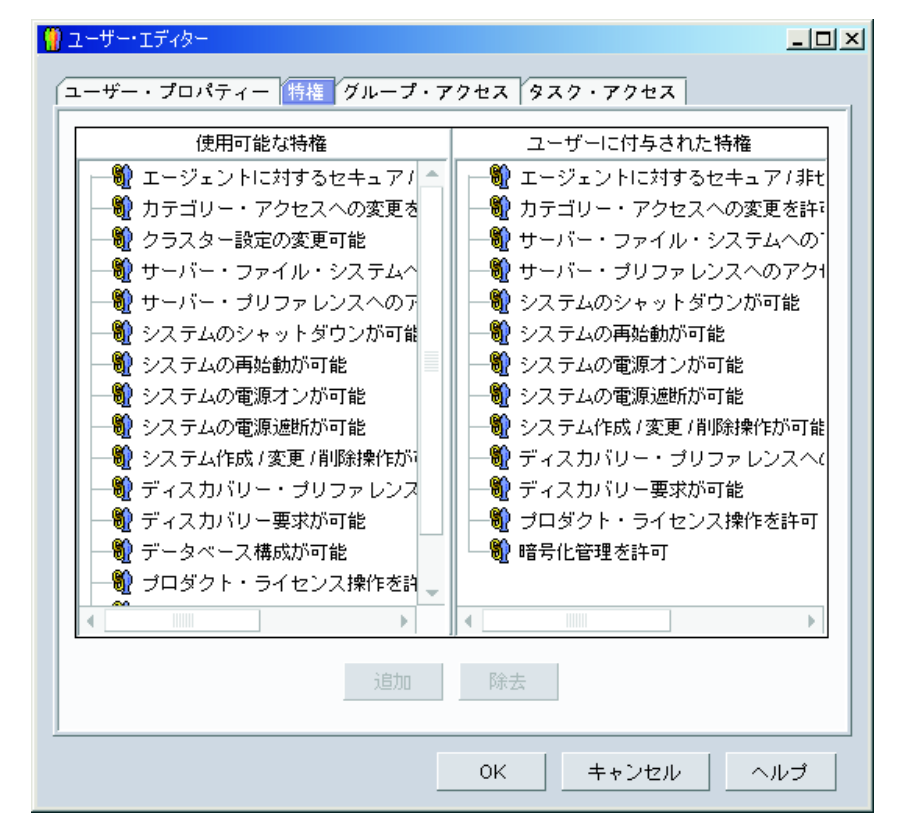

3. 「特権」タブをクリックします。「特権」ページが表示されます。

図 51. 「ユーザー・エディター」ウィンドウ: 「特権」ページ

- 特権を追加するには、「使用可能な特権」ペインの中の特権をクリックし、次に 「追加」をクリックします。特権を除去するには、「ユーザーに付与された特 権」ペインの中の特権をクリックし、次に「除去」をクリックします。
- 5. グループへのユーザー・アクセスを制限するには、「グループ・アクセス」タブ をクリックします。「グループ・アクセス」ページが表示されます。

| 8 | ユーザー・エディター                  |                  | [ |
|---|-----------------------------|------------------|---|
| ſ | ューザー・プロパティー /特権 / グループ・アク1  | 2ス タスク・アクセス      |   |
|   | ☑ ユーザー・アクセスをリストされたグループ(     | のみに限定            |   |
|   | □ ユーザーをグループの読み取り専用アクセス      | に限定              |   |
|   | 使用可能なグループ                   | ユーザーがアクセスできるグループ |   |
|   | 🚽 🧬 ASF を備えたシステム            |                  |   |
|   | ── ● Asset ID を備えたシステム      |                  |   |
|   | CIM を備えたシステム                |                  |   |
|   | - ●● SNMP エージェントを備えたシステム    |                  |   |
|   | - 1 クラスターおよびクラスター・メンハー      |                  |   |
|   | 「嬲 シャシーのよいシャシー・メンハー」        |                  |   |
|   |                             |                  |   |
|   | ──▲ ハードウェア状況警告              |                  |   |
|   |                             |                  |   |
|   | ┃ ━━━━━ プラットフォームおよびプラットフォー. |                  |   |
|   |                             |                  |   |
|   | - 器 複合および関連                 |                  |   |
|   |                             |                  |   |
|   |                             | ·                |   |
|   | 追加                          | 除去               |   |
|   |                             |                  |   |
|   |                             |                  |   |
|   |                             |                  |   |

図 52. 「ユーザー・エディター」ウィンドウ: 「グループ・アクセス」ページ

 ユーザーのアクセスを、特定のグループのみに限定する場合は、「ユーザー・ア クセスをリストされたグループのみに限定」チェック・ボックスを選択します。 グループを追加するには、「使用可能なグループ」ペインの中のグループをクリ ックし、「追加」をクリックします。 グループを除去するには、「ユーザーが アクセスできるグループ」ペインの中のグループをクリックし、「除去」をクリ ックします。

ユーザーが新しいグループの作成または既存グループの変更を行えないようにす るには、「ユーザーをグループの読み取り専用アクセスに限定」チェック・ボッ クスを選択します。  タスクへのユーザー・アクセスを制限するには、「タスク・アクセス」タブをク リックします。「タスク・アクセス」ページが表示されます。

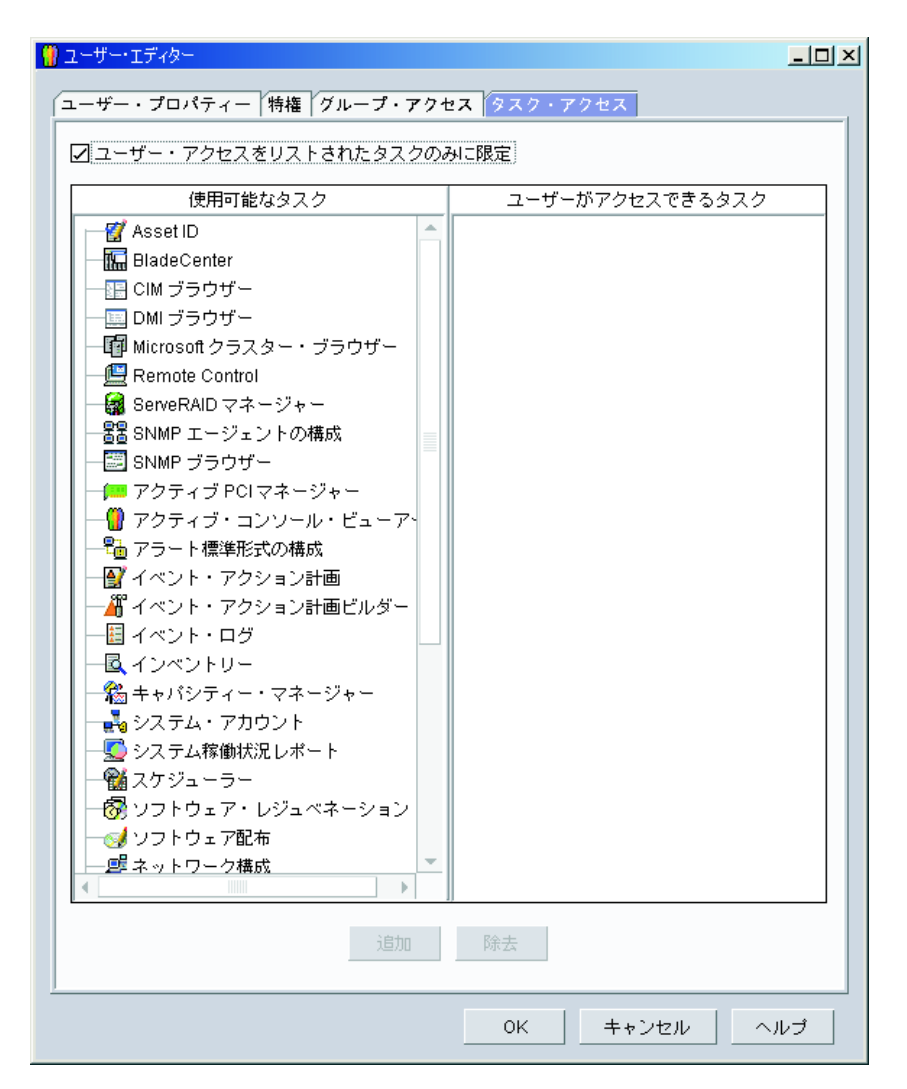

図 53. 「ユーザー・エディター」ウィンドウ: 「タスク・アクセス」ページ

- ユーザーが、特定のタスクのみを実行するように制限するには、「ユーザー・ア クセスをリストされたタスクのみに限定」チェック・ボックスを選択します。タ スクを追加するには、「使用可能なタスク」ペインの中のタスクをクリックし、 「追加」をクリックします。タスクを除去するには、「ユーザーがアクセスで きるタスク」ペインの中のタスクをクリックし、「除去」をクリックします。
  - **注:** イベント・アクション計画ビルダー・タスクへのユーザー・アクセスを除去 することによって、「イベント・アクション計画」ウィザードへのアクセス を制限することができます。
- 9. ユーザー特権の編集が完了したら、「**OK」**をクリックします。「ユーザー・エ ディター」ウィンドウが閉じます。

## セキュリティー設定の構成

ここでは、ディジタル証明書を割り当てる方法、Secure Sockets Layer (SSL)を使用 可能にする方法、および IBM Director コンソール・セッションを特定のポートとセ ッション鍵に制限する方法について説明します。また、Web ベース・アクセスのカ スタム・アクセス・ポリシーを構成する方法についても説明します。

## ディジタル証明書の割り当て (i5/OS のみ)

SSL を使用可能にする前に、OS/400 のオプション 34 - ディジタル証明書マネージャーを使用してディジタル証明書を割り当てる必要があります。ディジタル証明書 マネージャーの \*SYSTEM 証明書ストアで、デフォルト・サーバー証明書を使用し てください。

詳細については、IBM @server iSeries Information Center Web サイト http://www.ibm.com/servers/eserver/iseries/infocenter のディジタル証明書マネージャー 文書を参照してください。

## SSL の使用可能化

注: SSL を使用可能にすると、Web ベース・アクセスを利用して管理サーバーに関 するハードウェア状況情報を表示することはできません。

管理サーバーと管理コンソールの間で SSL を使用可能にするには、各システムにある TWGServer.prop と TWGConsole.prop のファイルを変更する必要があります。 IBM Director サーバーおよび IBM Director コンソールをデフォルトの場所にイン ストールした場合、これらのファイルは以下のディレクトリーにあります。

| i5/OS の場合   | /QIBM/UserData/Director/data/      |
|-------------|------------------------------------|
| Linux の場合   | /opt/IBM/director/data/            |
| Windows の場合 | d:¥Program Files¥IBM¥Director¥data |

ここで d は、IBM Director がインストールされているハード・ディスクのドライブ 名です。

管理サーバーと管理コンソールの間で SSL を使用可能にするには、以下のステップ に従ってください。

- 1. ASCII テキスト・エディターまたは OS/400 EDTF (ファイルの編集) コマンド を使用して、管理サーバーにある TWGServer.prop ファイルをオープンしま す。
- 2. IBM Director サーバーと IBM Director コンソールの間で伝送されるデータに 対して SSL を使用可能にするには、次の行を追加します。

twg.gateway.link.1=com.tivoli.twg.libs.TWGSSLLink

3. DIRCMD セッションに対して SSL を使用可能にするには、次のいずれかのス テートメントを追加します。

**SSL**を介してのみアク twg.cli.gateway.link.1=com.tivoli.twg.libs.TWGSSLLink セスを twg.cli.gateway.link.1.initparam=*PortNumber* 許可する場合

```
クリア・テキストまたは twg.cli.gateway.link.2=com.tivoli.twg.libs.TWGSSLLink
SSL を介して twg.cli.gateway.link.2.initparam=PortNumber
アクセスを許可する場合
```

ここで PortNumber は、ポートを示します。

- 4. TWGServer.prop ファイルを保管してクローズします。
- 5. IBM Director サーバーを停止し、再始動します。
  - **注:** (i5/OS が稼働する管理サーバー) ディジタル証明書が割り当てられていない場合、IBM Director サーバーは再始動しません。
- 6. ASCII テキスト・エディターまたは OS/400 EDTF (ファイルの編集) コマンド を使用して、管理コンソールにある TWGConsole.prop ファイルをオープンしま す。
- 7. twg.gateway.link.1 の値を以下のように変更します。

twg.gateway.link.1=com.tivoli.twg.libs.TWGSSLLink

- 8. ステップ 3 (124 ページ) で TWGServer.prop ファイルに追加したのと同じステ ートメントを追加します。
- 9. TWGConsole.prop ファイルを保管してクローズします。
- 10. IBM Director コンソールを停止し、再始動します。

デフォルトで、サポートされている暗号スイートはすべて使用可能になっていま す。サポートされている暗号スイートのリストについては、41ページの『Secure Sockets Layer (SSL)』を参照してください。

## IBM Director コンソール・セッションの制限

さらに TWGServer.prop と TWGConsole.prop のファイルを変更すれば、IBM Director コンソール・セッションで使用するポートおよび使用すべき特定の暗号ス イートを指定できます。IBM Director サーバーおよび IBM Director コンソールを デフォルトの場所にインストールした場合、これらのファイルは、管理サーバーお よび管理コンソールの以下のディレクトリーにあります。

| i5/OS の場合   | /QIBM/UserData/Director/data/      |
|-------------|------------------------------------|
| Linux の場合   | /opt/IBM/director/data/            |
| Windows の場合 | d:¥Program Files¥IBM¥Director¥data |

ここで d は、IBM Director がインストールされているハード・ディスクのドライブ 名です。

次の手順を実行してください。

- 1. ASCII テキスト・エディターまたは OS/400 EDTF (ファイルの編集) コマンド を使用して、TWGServer.prop ファイルをオープンします。
- 2. このファイルを変更して、以下のプロパティーが含まれるようにします。

twg.gateway.link.1=com.tivoli.twg.libs.TWGSSLLink
twg.gateway.link.1.initparm=PortNumber -cipherSuites CipherSuite

ここで、PortNumber はポート、CipherSuite は暗号スイートを示します。

- 注: 複数の暗号スイートはコンマで分離しますが、コンマの後にスペースは入 れないでください。
- 3. TWGServer.prop ファイルを保管してクローズします。
- 4. IBM Director サーバーを停止し、再始動します。
  - **注:** (i5/OS が稼働する管理サーバー) ディジタル証明書が割り当てられていな い場合、IBM Director サーバーは再始動しません。
- 5. ASCII テキスト・エディターまたは OS/400 EDTF (ファイルの編集) コマンド を使用して、TWGConsole.prop ファイルをオープンします。
- 6. ステップ 2(125 ページ) で変更した TWGServer.prop ファイルとプロパティー が同じになるように、TWGConsole.prop ファイルを変更します。
- 7. TWGConsole.prop ファイルを保管してクローズします。
- 8. IBM Director コンソールを停止し、再始動します。
- 9. (Linux または Windows で稼働している管理サーバー) cacerts.ssl ファイルを管理サーバーの以下のディレクトリーにコピーします。

| Linux の場合   | /opt/IBM/director/data             |
|-------------|------------------------------------|
| Windows の場合 | d:¥Program Files¥IBM¥director¥data |

以下のディレクトリーで既存の cacerts.ssl ファイルを検索できます。

| Linux の場合   | /opt/IBM/director/jre/lib/security             |
|-------------|------------------------------------------------|
| Windows の場合 | d:¥Program Files¥IBM¥director¥jre¥lib¥security |

10. 適用できる RSA または SHA (Secure Hash Algorithm) 証明書を cacerts.ssl フ ァイルにインポートします。以下のディレクトリーにある keytool プログラム を使用することができます。

| Linux の場合   | /opt/IBM/director/data             |
|-------------|------------------------------------|
| Windows の場合 | d:¥Program Files¥IBM¥director¥data |

RSA または SHA 証明書をインポートせずに SSL セッションを確立するには、無 名暗号スイートを使用します。

注: i5/OS で稼働している管理サーバーは、匿名の暗号スイートをサポートしていません。

# Web ベース・アクセスのカスタム・アクセス・ポリシーの構成 (Windows のみ)

IBM Director エージェントが Windows NT ファイル・システム (NTFS) 区画にイ ンストールされている場合は、Web ベース・アクセスのカスタム・アクセス・ポリ シーを構成することができます。

注: Windows XP は、ファイル許可エディターを隠蔽する場合があります。アクセ ス・ポリシーを変更するには、ファイル許可の編集を使用可能にしなければな りません。
アクセス・ポリシーをカスタマイズするには、以下のステップに従ってください。

- Windows エクスプローラを使用して、admin4.txt ファイルを選択します。 IBM Director エージェントをデフォルトの場所にインストールした場合は、このファ イルは Program Files¥IBM¥Director¥websrv¥cgi-bin ディレクトリーにあります。
- 2. ファイル・アクセス権を編集します。システム設定を変更できるようにしたいこのファイルへの読み取りアクセスを、ユーザーとグループに権限付与します。
- 3. Windows エクスプローラを使用して、user1.txt ファイルを選択します。 IBM Director エージェントをデフォルトの場所にインストールした場合は、このファ イルは Program Files¥IBM¥Director¥websrv¥cgi-bin ディレクトリーにあります。
- ファイル・アクセス権を編集します。システム設定の表示のみ可能で、変更を許可したくないユーザーとグループには、このファイルへの読み取りアクセス権を付与します。
- 注:管理対象システムへの Web ベース・アクセスをすべて制限するために、 admin4.txt ファイルと user1.txt ファイルを削除しないでください。 代わりに、 管理者およびユーザー用の読み取り専用権限を除去し、ファイルは Program Files¥IBM¥Director¥websrv¥cgi-bin ディレクトリーに入れたままにしてください。

# ソフトウェア配布の構成

IBM Director ソフトウェア配布タスクを使用して IBM ソフトウェアをインポート し、ソフトウェア・パッケージをビルドして、パッケージを管理対象システムに配 布することができます。

IBM Director 4.1 ソフトウェア配布 (Premium Edition) を購入してインストールする 場合、追加機能を実行できます。すなわち、以下の追加タスクを実行できます。

- ・以下のウィザードを使用した、IBM 以外のソフトウェアのインポートとソフトウェア・パッケージのビルド。
  - 「AIX InstallP」ウィザード (AIX)
  - 「InstallShield パッケージ」ウィザード (Windows)
  - 「Microsoft Windows Installer」ウィザード (Windows)
  - 「OS/400 ライブラリー復元パッケージ」ウィザード (i5/OS)
  - 「OS/400 ライセンス・プログラム復元パッケージ」ウィザード (i5/OS)
  - 「OS/400 オブジェクト復元パッケージ」ウィザード (i5/OS)
  - 「RPM パッケージ」ウィザード (AIX および Linux)
- カスタム・パッケージ・エディターを使用した、IBM ソフトウェアと IBM 以外のソフトウェアのインポート、およびソフトウェア・パッケージのビルド。
- ソフトウェア・パッケージのバックアップまたはエクスポート。
- 「Director ファイル・パッケージ」ウィザードを使用して別の管理サーバーによって作成されたソフトウェア・パッケージのインポート。
- **注**: NetWare で稼働している管理対象システムは、IBM Director ソフトウェア配布 タスクをサポートしていません。

# ソフトウェア配布のメソッド

IBM Director では、以下のソフトウェア配布メソッドをサポートしています。

- 管理サーバーからのストリーミング
- リダイレクト配布

#### 管理サーバーからのストリーミング

ソフトウェア配布パッケージは、管理サーバーから管理対象システムに直接コピー されます。

ソフトウェア配布のメソッドは、リソースを集中的に使用します。ソフトウェア配 布は、管理サーバーのパフォーマンスに多大な影響を与えます。さらに、このメソ ッドによって配布されるパッケージは、ターゲットの管理対象システムに、パッケ ージのサイズの 2 倍の空のディスク・スペースがあることを必要とします。

ただし、管理サーバーからのストリーミングには、利点が 1 つあります。ネットワ ーク接続が伝送中に切断された場合でも、IBM Director は、伝送が中断されたポイ ントから、接続を再開しようとします。ストリーミング操作が再開できる場合、再 送時間が節約されます。 ネットワーク・リンクの信頼性が低い場合や速度が遅い場合は、配布を再開する可 能性が高いので、ソフトウェア・パッケージの配布には、管理サーバーからのスト リーミングを選ぶ必要があります。

#### リダイレクト配布

今日のソフトウェア・パッケージの多くは、サイズが数十から数百メガバイトあり ます。この大きさのソフトウェアを大きなネットワークで配布すると、ネットワー ク・データ伝送にボトルネックを生じる可能性があります。この問題を避けるため に、ネットワーク・サーバー上に、汎用命名規則 (UNC) または FTP 共用をセット アップすることができます。 IBM Director サーバーは、ネットワーク共用にソフト ウェア・パッケージをストリーミングし、ネットワーク共用でソフトウェア・パッ ケージはキャッシュされます。ネットワーク共用からは、ソフトウェア・パッケー ジは、管理対象システムにストリーミングされるか、あるいは、インストール・ユ ーティリティーとして Microsoft Windows Installer (MSI) のインストーラーまたは InstallShield を使用するソフトウェアの場合、ファイル配布サーバーから直接インス トールされます。

リダイレクト配布は、ネットワークのソフトウェア配布トラフィックを大きく削減 します。このメソッドでは、ストリーミングよりも、管理サーバーのシステム・リ ソースの使用が少なくてすみます。さらに、InstallShield または Microsoft Windows Installer (MSI) パッケージをファイル配布サーバーから直接インストールする場合 は、リダイレクト配布では、管理対象システムでの必要なディスク・スペースはよ り少なくてすみます。

リダイレクト配布には、1 つの制限があります。つまり、ソフトウェア・パッケージのリダイレクト配布が中断された場合 (たとえば、ネットワーク接続が切断された場合)、インストールを初めから、やり直す必要があります。

# ファイル配布サーバーのセットアップ

IBM Director は、UNC ベースおよび FTP ベースのファイル配布ソフトウェアをサ ポートしています。共用サブディレクトリーのセットアップについての説明は、ご 使用のサーバーの資料を参照してください。

注: IBM Director をファイル配布サーバーにインストールする必要はありません。

#### ファイル配布サーバーに関する考慮事項

ファイル配布共用をセットアップするときには、以下の項目を考慮してください。

- Windows 環境では、ファイル配布サーバーは、管理サーバーと同じドメインのメンバーでなければならないか、そのドメインと信頼関係を持っていなければなりません。
- 管理サーバーには、共用するための完全な読み取り/書き込みアクセスが必要です。そうでなければ、ソフトウェア配布は、管理サーバーからのストリーミングをデフォルトとします。
- 共用は、共用部分にアクセスさせたい管理対象システムのすべてに、読み取りア クセスを許可しなければなりません。
- ファイル配布サーバーが FTP サーバーとして構成されている場合は、管理サーバーから共用部分にパッケージを転送するときに FTP を使用することを選択できます。Windows で稼働している管理対象システムの場合、FTP ログイン用の

ホーム・ディレクトリーは、ファイル配布サーバーと同じディレクトリーでなけ ればなりません。たとえば、c:¥stuff¥swd\_share を ¥¥server¥swd\_share にマップす る場合は、c:¥stuff¥swd\_share を、FTP ファイル配布サーバー構成画面に使用され る FTP ユーザー ID ログインのホーム・ディレクトリーにする必要がありま す。

- 管理対象システムに、ヌル信任状を使用して共用部分にアクセスさせたい場合は、twgshareコマンドを実行しなければなりません。これによって、ファイル配布サーバー上のレジストリーの設定が更新され、管理対象システムが、ヌル信任状を使用して、共用部分にアクセスできるようになります。twgshareコマンドを実行するには、以下のステップに従ってください。
  - 1. twgshare.exe ファイルをファイル配布サーバーにコピーします。このファイル は、¥IBM¥director¥bin¥ ディレクトリーにあります。
  - 2. コマンド・プロンプトで、次のように入力します。

twgshare -a *sharename* 

ここで sharename は、ファイル配布サーバーに作成した共用部分の名前です。

ヌル信任状を使用したくない場合(ヌル信任状はセキュリティー・リスクがあります)は、ファイル配布サーバーに、オペレーティング・システム・アカウントをセットアップする必要があります。管理対象システム用に配布プリファレンスを構成するときには、このアカウントのユーザー ID とパスワードを使用します。133ページの『管理対象システムの配布プリファレンスの構成』を参照してください。

### ファイル配布サーバーを使用できるようにするための IBM Director の構成

IBM Director サーバーがファイル配布サーバーを使用できるように構成するには、 以下のステップに従ってください。

- 1. IBM Director コンソールを開始します。
- 「オプション」→「サーバー・プリファレンス」 をクリックします。「サーバ ー・プリファレンス」ウィンドウがオープンします。
- 3. 「ファイル配布サーバー」タブをクリックします。構成済みファイル配布サーバーのすべてのリストが表示されます。
- 4. 「追加」をクリックします。「共用名の追加」ウィンドウがオープンします。

| ■ 井用名の追加            |        |     |      | ×  |
|---------------------|--------|-----|------|----|
| ファイル配布サーバーの情報       |        |     |      |    |
| 共用名                 |        |     |      |    |
| 最大ディスク・スペース (MB)    |        | 500 |      |    |
| 最大管理対象システム          |        | 10  |      |    |
| □ サーバーと共用間の帯域幅の制限   | (kbps) | 0   |      |    |
| FTP ファイル配布サーバーのアカウン | ト情報    |     |      |    |
| FTP サーバー上のユーザー ID   |        |     |      |    |
| パスワード               |        |     |      |    |
| バスワードの確認            |        |     |      |    |
|                     |        |     |      |    |
|                     |        |     | ++>1 | セル |

図 54. IBM Director コンソール: 「共用名の追加」ウィンドウ

- 5. 「共用名」フィールドに、ファイル配布サーバーの名前を UNC 表記を使用し て入力します。 FTP をトランスポート・プロトコルとして指定するには、共用 名エントリーを、たとえば、ftp:¥¥ServerName¥AccountName のように ftp: で 始めてください。
- 6. 「最大ディスク・スペース」フィールドに、ファイル配布サーバー上にソフト ウェア配布のために割り振ることができるディスク・スペースの最大量 (MB) を入力します。
- 7. 「最大管理対象システム」フィールドに、同時にソフトウェア・パッケージを 受け取ることができる管理対象システムの最大数を入力します。
- IBM Director サーバーとファイル配布サーバーとの間でパッケージを送信する ために使用できる帯域幅を制限するには、「サーバーと共用間の帯域幅の制限 (kbps)」チェック・ボックスを選択します。入力フィールドに、IBM Director とファイル配布サーバーの間のパッケージ送信に使用できる最大帯域幅を KBps (キロバイト/秒)単位で入力します。
  - 注: IBM Director サーバーから共用部分にファイルをコピーするために専用接続 (たとえば、ISDN) が使用されるときは、帯域幅を制限する必要がある 場合があります。

- 9. ステップ 5(131 ページ) で FTP ベースのサーバーを指定した場合は、FTP サ ーバーについての情報を入力する必要があります。
  - a. 「FTP サーバー上のユーザー ID」フィールドに、共用部分上にインストー ルされている FTP サーバーにアクセスすることを許可されたユーザー ID を入力します。
  - b. 「**パスワード」**フィールドに、このユーザー ID に関連したパスワードを入 力します。
  - c. 「パスワードの確認」フィールドに、このユーザー ID に関連したパスワードを再入力します。
- 10. 「**OK**」を押します。「サーバー・プリファレンス」ウィンドウが再オープンし ます。「共用名の追加」ウィンドウで入力したデータが表示されます。

複数のファイル配布サーバーを使用している場合は、この手順をそれぞれのサーバ ーごとに繰り返してください。

# ソフトウェア配布プリファレンスの構成

ソフトウェア配布プリファレンスを構成するには、以下のステップに従ってください。

- 1. 必要な場合、IBM Director コンソールを開始します。
- 「オプション」→「サーバー・プリファレンス」をクリックします。「サーバー・プリファレンス」ウィンドウがオープンします。
- 3. 「ソフトウェア配布」タブをクリックします。「ソフトウェア配布」ページが表示されます。

| <mark>ソフトウェア配布</mark> 「データベース」Remote Control<br>インベントリー・コレクション・プリファレンス イベント管理 ファイル配布サーバー |
|------------------------------------------------------------------------------------------|
| 最大管理対象システム<br>ストリーミング配布の場合の並行する管理対象システムを入力してください 3                                       |
| サーバーのストリーミング帯域幅                                                                          |
|                                                                                          |
| □ サーバーのアクセス検査を制限してください。                                                                  |
| OK キャンセル ヘルプ                                                                             |

図 55. IBM Director コンソール: 「ソフトウェア配布」ページ

 「最大管理対象システム」フィールドに、IBM Director サーバーがソフトウェ ア・パッケージを同時にストリーミングできる先の管理対象システムの最大数を 入力します。 (デフォルト値は 3 です。)

- 5. パッケージをストリーミングするのに使用する帯域幅を制限するには、「管理対象システムのストリーミング帯域幅(kbps)を入力してください」 チェック・ボックスを選択します。入力フィールドに、IBM Director サーバーまたはファイル配布サーバーから管理対象システムにパッケージをストリーミングするときに使用する帯域幅(KBps)を入力します。
  - **注:** 1 KBps 未満の値を指定する場合は、小数を入力します。最小許容値は、 0.25 (256 バイト/秒)です。
- リダイレクト配布が失敗したときにパッケージのストリーミングを避けるには、 「リダイレクトされた配布が失敗した場合、配布をストリームしない」 チェッ ク・ボックスを選択します。
- 7. IBM Director サーバーが、すべての ファイル配布共用のアクセス検査を行わな いようにするには、「サーバーのアクセス検査を制限してください。」チェッ ク・ボックスを選択します。これによって、アクセス検査が、特定の管理対象シ ステムまたはグループ用に構成したファイル配布共用のみに 制限されます。特 定のファイル配布共用へのアクセスの限定について詳しくは、『管理対象システ ムの配布プリファレンスの構成』を参照してください。
- 8. 「**OK」**をクリックします。

# 管理対象システムの配布プリファレンスの構成

ファイル配布サーバーを使用するように IBM Director を構成した後、管理対象シス テムとグループに、固有のポリシーを割り当てることができます。デフォルトで、 管理対象システムは、管理サーバーに定義されているすべての共用部分にアクセス しようとします。ユーザーは、管理対象システムまたはグループ用に、以下のソフ トウェア配布プリファレンスを構成することができます。

- 特定共用へのアクセスの制限
- ソフトウェア配布を、ストリーミングまたはリダイレクト配布のどちらを使用して行うかの指定
- ソフトウェア配布に使用する帯域幅の制限

配布プリファレンスを定義するには、以下のステップに従ってください。

- 1. 必要な場合、IBM Director コンソールを開始します。
- 2. 「グループ・コンテンツ」ペインで、管理対象システムまたはグループを右クリ ックします。
- 3. 「配布プリファレンス」をクリックします。 「配布プリファレンス」ウィンド ウがオープンします。

| 🥳配布プリファレンス: IDWORLD       |           |
|---------------------------|-----------|
| ○ 常にシステムにストリーミング          |           |
| ● ファイル配布サーバー共用を使用         |           |
| +B                        |           |
| · 共用                      |           |
|                           |           |
|                           |           |
|                           |           |
|                           |           |
|                           |           |
|                           |           |
|                           |           |
|                           |           |
| 追加                        |           |
| □ リストに対する共用選択を制限          |           |
| □ ファイル配布サーバーからのストリーミング    |           |
|                           |           |
| □ システムのストリーミング帯域幅を制限 0.25 | kbps      |
|                           | 1.00 10.0 |
| 0K キャンセル ヘ                | ルゴ        |
|                           |           |

図 56. IBM Director コンソール: 「管理対象システムの配布プリファレンス」ウィンドウ

- 4. ソフトウェア配布のメソッドを選択します。
  - IBM Director サーバーから管理対象システムまたはグループに直接パッケージをコピーしたい場合は、「常にシステムにストリーミング」をクリックします。
  - 共用部分から管理対象システムまたはグループにパッケージをコピーしたい場合は、「ファイル配布サーバー共用を使用」をクリックします。
- 5. 共用部分を追加するには、「追加」をクリックします。「共用名の追加」ウィン ドウがオープンします。

| 共用名     | 選択 |
|---------|----|
| ユーザー ID |    |
|         |    |
|         |    |

図 57. IBM Director コンソール: 「共用名の追加」ウィンドウ

「共用名」フィールドで、共用を選択します。必要に応じて、共用にアクセスで きるアカウントのユーザー ID とパスワードを指定します。

「**OK」**をクリックします。

- 管理対象システムまたはグループにアクセスさせたい共用をすべて追加し終わる まで、ステップ 5 (134 ページ)を繰り返します。
- 管理対象システムまたはグループがアクセスできる共用を、表示されている共用 のみに制限したい場合は、「リストに対する共用選択を制限」チェック・ボック スを選択します。
  - 注: このオプションを選択しない場合、定義済みのその他の共用を、ソフトウェア配布用に使用することができます(表示されている共用が利用不能な場合)。この場合、UNC ベースの共用はヌル信任状を使用してアクセスされ、FTP ベースの共用は匿名でアクセスされます。
- ソフトウェア・パッケージがリモート側でインストールされるのではなく、必ず ストリーミングされるようにするには、「ファイル配布サーバーからのストリー ミング」チェック・ボックスを選択します。
  - 注: インストール・メカニズムとして Microsoft Windows Installer (MSI) または InstallShield を使用しているアプリケーションが入っているソフトウェア・ パッケージは、「ファイル配布サーバーからのストリーミング」 チェッ ク・ボックスが選択されていない場合、ファイル配布共用から直接インスト ールされます。
- 9. ファイル配布サーバーから管理対象システムまたはグループにパッケージをコピーするときに使用する帯域幅を制限するには、「システムのストリーミング帯域幅を制限」チェック・ボックスを選択します。入力フィールドに、管理対象システムまたはグループへのパッケージのコピーに使用する帯域幅(KBps)を入力します。また、この値は IBM Director サーバー、および管理対象システムまたはグループからパッケージをコピーするときに使用する帯域幅を決定します。

# 第8章 IBM BladeCenter シャシーの構成

この章では、IBM BladeCenter シャシーの検出と構成について説明します。また、 シャシー検出および配置プロファイルの作成についても記載します。

BladeCenter 配置ウィザードを使用して BladeCenter シャシーを構成できます。管理 サーバーに Remote Deployment Manager (RDM) がインストールされている場合 は、このウィザードを使用して、ブレード・サーバーにオペレーティング・システ ムおよび IBM Director エージェントをインストールすることもできます。

BladeCenter アシスタント・タスクを利用して BladeCenter シャシーを構成すること もできます。詳しくは、「*IBM Director 4.20 システム管理ガイド*」を参照してくだ さい。

**注:** BladeCenter シャシーを構成した後は、IBM Director サーバーで使用されている データベース・アプリケーションの変更は避けてください。データベース・ア プリケーションを変更すると、インベントリー・エラーが発生します。

#### BladeCenter シャシーの検出

BladeCenter シャシーを構成するには、IBM Director が BladeCenter シャシーを検出 する必要があります。

IBM Director は、BladeCenter 管理モジュールにある外部イーサネット・ポートを使用して、BladeCenter シャシーとやりとりします。 BladeCenter 管理モジュールが最初に開始されると、管理モジュールは、DHCP を使用して、外部管理ポートの IP アドレスを獲得しようとします。この獲得が失敗すると、BladeCenter 管理モジュールは、IP アドレス (192.168.70.125) を外部管理ポートに割り当てます。

**注:** DHCP サーバーを使用して一時 IP アドレスを BladeCenter シャシーに割り当 てない場合は、ネットワークには、一度に 1 つずつ BladeCenter シャシーを導 入してください。 IBM Director が 1 つのシャシーを検出し構成してから、別 のシャシーが LAN に追加されるようにしなければなりません。そうしない場 合は、IP アドレス競合が起こります。

管理サーバーと BladeCenter シャシーが同じサブネットにある場合、IBM Director は BladeCenter シャシーを自動的に検出することができます。 138 ページの 『BladeCenter シャシーの自動的な検出』に進みます。

管理サーバーと BladeCenter シャシーが同じサブネットにない場合は、BladeCenter シャシーを手動で検出する必要があります。 139 ページの『BladeCenter シャシー の手動検出』に進みます。

# BladeCenter シャシーの自動的な検出

IBM Director は Service Location Protocol (SLP) を使用して BladeCenter シャシー を検出します。管理サーバーと BladeCenter シャシーはネットワークに接続され、 同じサブネット上になければなりません。次の条件のうちのどちらかが、真でなけ ればなりません。

- ネットワークには DHCP サーバーがあり、そのサーバーは IP アドレスを管理モジュールに割り当てています。
- 管理モジュールのデフォルト IP アドレスを、管理サーバーと同じサブネットの 有効な IP アドレスに手動で変更済みです。詳しくは、139ページの 『BladeCenter シャシーの IP アドレスの手動での変更』を参照してください。

BladeCenter シャシーを検出するには、以下のステップに従ってください。

- 1. IBM Director コンソールを開始します。
- 「タスク」→「システムの検出」→「BladeCenter シャシー」の順にクリックします。ディスカバリー操作が開始されます。操作が完了すると、BladeCenter シャシーの管理対象オブジェクトが、「グループ・コンテンツ」ペインに表示されます。

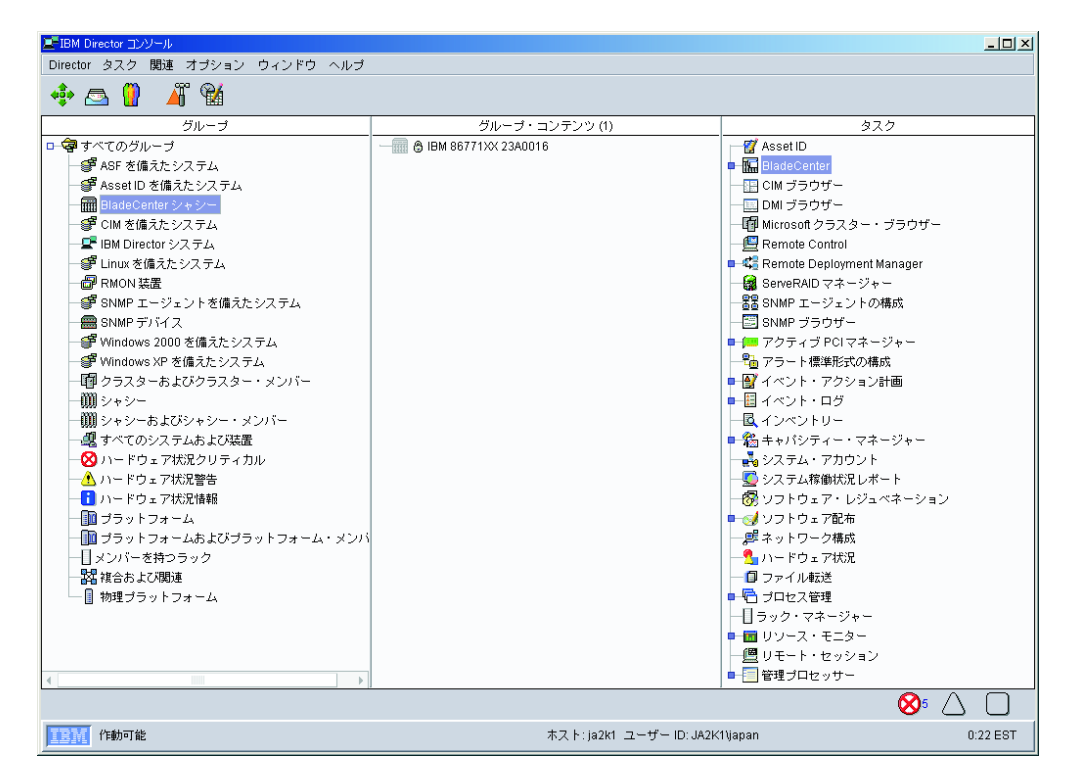

図 58. IBM Director コンソール: 「グループ・コンテンツ」ペイン

**注**: ディスカバリー操作は、BladeCenter シャシーにインストールされているブレード・サーバー、管理モジュール、およびスイッチ・モジュールの数によっては、数分かかる場合があります。

## BladeCenter シャシーの手動検出

BladeCenter シャシーが別のサブネットにある場合、IBM Director は BladeCenter シャシーを自動的に検出できません。 BladeCenter シャシーを手動で検出する必要があります。

BladeCenter シャシーを手動で検出するには、以下のステップに従ってください。

- 1. 管理モジュールの IP アドレスがデフォルト IP アドレスにセットされている場合は、それを手動で変更します。詳しくは、『BladeCenter シャシーの IP アドレスの手動での変更』を参照してください。
- IBM Director コンソールから、「グループ・コンテンツ」ペインを右クリックします。次に、「新規」→「BladeCenter シャシー」をクリックします。
   「BladeCenter シャシーの追加」ウィンドウがオープンします。

| )))) BladeCente | r シャシー の追加 📃 💶 🗙 |  |  |
|-----------------|------------------|--|--|
| シャシー名           |                  |  |  |
| IP アドレス         |                  |  |  |
| ユーザー ID         |                  |  |  |
| パスワード           |                  |  |  |
|                 | OK キャンセル         |  |  |
| <b>王王派</b> 作動可能 |                  |  |  |

図 59. 「BladeCenter シャシーの追加」 ウィンドウ

- 3. 「シャシー名」フィールドに、シャシーを識別する名前を入力します。この名前 は、IBM Director コンソールの「グループ」ペインに表示されます。
- 4. 「**IP アドレス」**フィールドに、BladeCenter 管理モジュールの外部ポートの **IP** アドレスを入力します。
- 5. 「**ユーザー ID**」フィールドに、管理モジュールの有効なユーザー ID を入力し ます。
- 6. 「**パスワード」**フィールドに、ステップ 5 で入力したユーザー ID に対応する パスワードを入力します。
- 7. 「**OK**」をクリックします。BladeCenter シャシーの管理対象オブジェクトが作成 されます。このオブジェクトは、IBM Director コンソールの「グループ」ペイン に表示されます。

#### BladeCenter シャシーの IP アドレスの手動での変更

BladeCenter シャシーの IP アドレスを手動で変更するには、以下のステップに従ってください。

- 1. クロスケーブルを使用して、システムを管理モジュールの外部ポートに接続し ます。
- 2. シャシー以外のシステムの IP アドレスを、192.168.70.0 サブネット上のアドレ スに変更します。
- 3. シャシー以外のシステムを使用して、Web ブラウザーをオープンします。

4. 「**アドレス」**または 「位置」 フィールドに、以下のアドレスを入力し、Enter キーを押します。

http://192.168.70.125

「パスワード」ウィンドウがオープンします。

- 5. 該当するフィールドに、BladeCenter 管理モジュールのデフォルトのユーザー名 (USERID) およびパスワード (PASSWORD) を入力します。 (大文字、およびゼロ (文字の O ではなく) を使用してください。)
- 6. 「**OK**」をクリックします。「BladeCenter Management Module」ウィンドウが オープンします。
- 7. 「続く」をクリックします。「System Status Summary」ウィンドウがオープン します。
- 8. 左側のペインで、「Network Interfaces」をクリックします。「Management Module Network Interfaces」ウィンドウがオープンします。

| 🖉 9.42.138.247 BladeCenter Man            | agement Module - Microsoft Internet Explorer                            |
|-------------------------------------------|-------------------------------------------------------------------------|
| Eile Edit View Favorites T                | ools <u>H</u> elp                                                       |
| ] 🖙 Back 🔹 🤿 🗸 🙆 🚮                        | Search 📷 Favorites 🎯 History 🛛 🛃 🚽                                      |
| Links 🙋 IBM Business Transformation       | on @IBM Internal Help 👋 Address @http://                                |
|                                           |                                                                         |
| IBN. E                                    | BladeCenter Management Module @server                                   |
| Logged in to MMebLab                      | View Configuration Summary                                              |
| ▼Monitors<br>● System Status<br>Event Loα | Management Module Network Interfaces 🛿                                  |
| LEDs                                      | Use the following links to jump down to different sections on this page |
| Hardware VPD                              | External Network Interface (eth1)                                       |
| Firmware VPD                              | Internal Network Interface (eth)                                        |
| Power/Restart                             | TCP Log                                                                 |
| Remote Control                            |                                                                         |
| Firmware Update                           |                                                                         |
| Configuration                             | External Network Interface (eth0) 🥝                                     |
| ▼Switch Tasks                             |                                                                         |
| Power/Restart                             | Interface: Enabled                                                      |
| Management<br>▼MM Control                 | DHCP Try DHCP server. If it fails, use static IP config. 💌              |
| General Settings                          |                                                                         |
| Login Profiles                            |                                                                         |
| Alerts                                    |                                                                         |
| Network Interfaces                        | Hostnamo                                                                |
| Network Protocols                         |                                                                         |
| Security<br>Configuration File            | Statis ID Confirmation                                                  |
| Firmware Undate                           | Static IP Configuration                                                 |
| Restore Defaults                          | IP address                                                              |
| Restart MM                                | Subnet mask                                                             |
|                                           | Gateway address                                                         |
| Log Off                                   |                                                                         |
| ¢]                                        | 🖉 Internet                                                              |

図 60. 「Management Module Network Interfaces」 ウィンドウ

- 9. 「DHCP」フィールドで、「Disabled—Use static IP configuration」をクリ ックします。
- 10. 「IP address」フィールドに、管理サーバーと同じサブネット上の有効な IP アドレスを入力します。

- 11. 「Subnet mask」フィールドに、有効なサブネット・マスクを入力します。
- 12. 「Gateway address」フィールドに、有効なゲートウェイ・アドレスを入力し ます。
- 13. **「Save」**をクリックします。
- 14. 左側のペインで、「Restart MM」をクリックします。

### BladeCenter 配置ウィザードの使用

BladeCenter 配置ウィザードを使用して、BladeCenter シャシー構成情報を含むプロファイルを作成できます。

このウィザードをオンライン(1つ以上の BladeCenter シャシーが対象)またはオフ ラインで実行できます。ウィザードをオンラインで実行すると、シャシーに搭載し ているスイッチ・モジュールだけを構成するように求められます。ウィザードをオ フラインで実行すると、現在サポートされているすべてのスイッチ・モジュールを 構成するように求められます。ウィザードを実行してプロファイルを作成したら、 それを1つ以上の BladeCenter シャシーに適用できます。プロファイルに、特定の BladeCenter シャシーに適用できない構成情報が含まれている場合、その情報は無視 されます。

BladeCenter 配置ウィザードを使用して、BladeCenter シャシー構成情報を含む XML ファイルを生成することもできます。次に、DIRCMD (IBM Director コマンドライ ン・インターフェース)を使用すれば、XML ファイルからプロファイルを作成でき ます。DIRCMD を使用して、プロファイルを 1 つ以上の BladeCenter シャシーに 適用することもできます。 DIRCMD について詳しくは、「*IBM Director 4.20 シス* テム管理ガイド」を参照してください。

#### BladeCenter 配置ウィザード・プロファイル

BladeCenter 配置ウィザードを使用して、BladeCenter シャシーに適用できる再使用 可能なプロファイルを作成することができます。プロファイルには、以下の構成情 報が入っています。

- 管理モジュールとスイッチ・モジュールのユーザー名およびパスワード
- 管理モジュールとスイッチ・モジュールの IP アドレス
- 管理モジュールとスイッチ・モジュールのネットワーク・プロトコル構成情報
- 配置ポリシー
- シャシーまたはスイッチ・モジュールの検出および配置を有効にするかどうか

#### シャシー検出および配置プロファイル

新しい BladeCenter シャシーを IBM Director 環境に追加するときに自動的に構成す るように 1 つのプロファイルを指定できます。このプロファイルは、シャシー検出 および配置プロファイルです。 IBM Director がシャシー検出および配置プロファイ ルを自動的に適用するのは、新しい BladeCenter シャシーを検出したとき、または 新しい BladeCenter シャシー管理対象オブジェクトが作成される場合です。

シャシー検出および配置ポリシーを有効にする場合は、構成済みの BladeCenter シャシーのシャシー管理対象オブジェクトを削除して手動で再作成するときに注意し

てください。BladeCenter シャシー管理対象オブジェクトを削除し、手作業で再作成 する場合、IBM Director は、シャシー検出および配置プロファイルをそのシャシー に自動的に適用します。

### 配置ポリシーが入っているプロファイル

管理サーバーに Remote Deployment Manager (RDM) がインストールされている場合は、プロファイルに配置ポリシーを組み込むことができます。配置ポリシーは、 BladeCenter シャシー内の特定のベイを RDM 非対話式タスク (オペレーティング・システムのインストールなど) に関連付けます。

配置ポリシーを組み込んでいるプロファイルが BladeCenter シャシーに適用される 場合は、配置ポリシーが割り当てられているベイ内のブレード・サーバー上で、 RDM 非対話式タスクが実行されます。ブレード・サーバーの電源をオフにする必要 があります。IBM Director は、動作中のブレード・サーバーのシャットダウンも再 始動 (リブート) も行いません。

配置ポリシーを含むプロファイルを使用して BladeCenter シャシーを構成した後、 新しいブレード・サーバーが BladeCenter シャシーに挿入されるたびに、IBM Director は配置ポリシーを適用します。 IBM Director は、ブレード・サーバーのブ ート・シーケンスを、ローカル・ハード・ディスクの後にネットワークの順に自動 的に設定します。オペレーティング・システムがすでにインストールされている場 合、ブレード・サーバーはハード・ディスクから始動 (ブート) し、IBM Director は RDM タスクを実行しません。しかし、ブレード・サーバーがネットワークから 始動 (ブート) する場合、IBM Director は配置ポリシーを開始し、RDM タスクを実 行します。

- **注:** BladeCenter シャシーに IBM HS20 SCSI ストレージ拡張ユニットが組み込まれ ている場合、IBM Director は、次の両方の条件に該当するときに配置ポリシー を適用しません。
  - このストレージ拡張ユニットと一緒に使用されるブレード・サーバーが、
     SCSI ハード・ディスクから始動 (ブート) するように設定されています。
  - ストレージ拡張ユニット内の SCSI ハード・ディスクをホット・スワップします。

新しい SCSI ハード・ディスクに配置ポリシーが適用されることを確実にする ために、SCSI ハード・ディスクをホット・スワップした後、ブレード・サーバ ーをいったん取り外してから、再挿入してください。

# BladeCenter 配置ウィザード・プロファイルの作成および適用

注: 管理モジュールとスイッチ・モジュールの構成ポートに割り当てる IP アドレス のプールを持っていなければなりません。 1 つの BladeCenter シャシーを構成 するには、管理モジュール用に最低 2 つの静的 IP アドレス、およびそれぞれ のスイッチ・モジュールごとに 1 つの静的 IP アドレスを持っている必要があ ります。 IP アドレスは、管理サーバーと同じサブネットになければなりませ ん。

BladeCenter 配置ウィザード・プロファイルを作成するには、以下のステップに従ってください。

- 1. IBM Director コンソールの「タスク」ペインで、「BladeCenter アシスタン ト」タスクを展開します。
- 2. 次のどちらかのステップを実行してください。

| ウィザードをオンラインで実行する | 「配置ウィザード」タスクを、構成したい BladeCenter   |
|------------------|-----------------------------------|
| 場合               | シャシーにドラッグします。                     |
| ウィザードをオフラインで実行する | 「配置 <b>ウィザード」</b> タスクをダブルクリックします。 |
| 場合               |                                   |

BladeCenter 配置ウィザードが起動し、「BladeCenter 配置ウィザードへようこ そ」ウィンドウがオープンします。

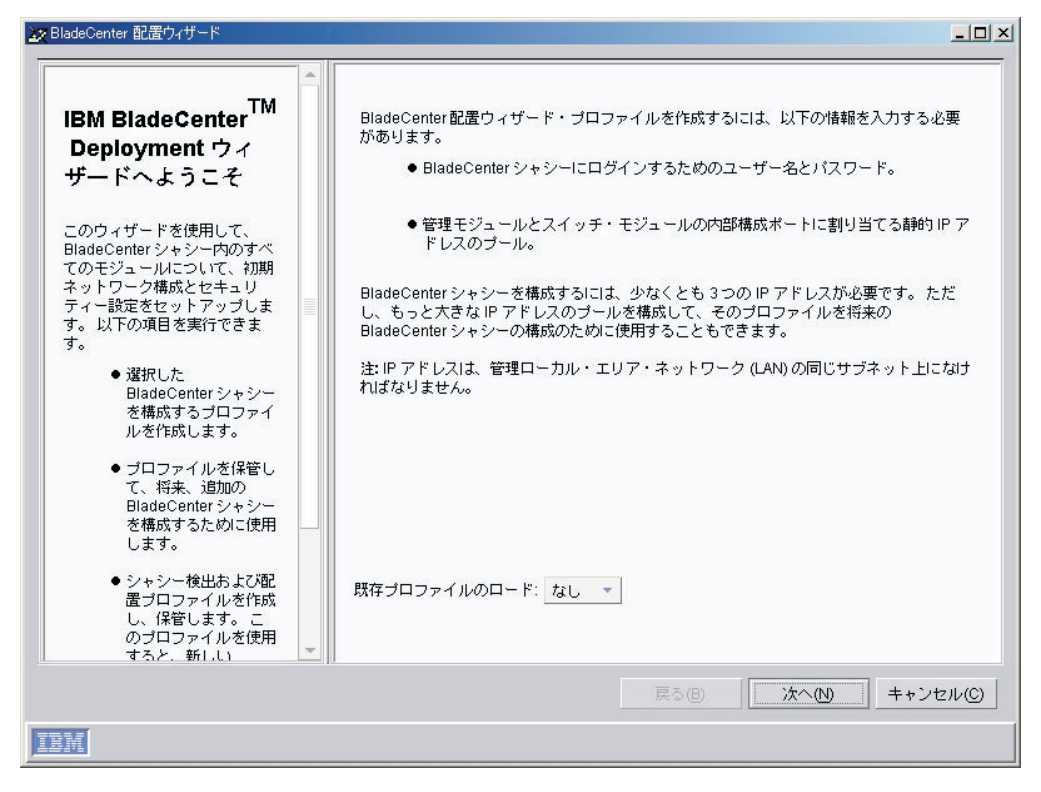

図 61. BladeCenter 配置ウィザード: 「BladeCenter 配置ウィザードへようこそ」ウィンドウ

 「次へ」をクリックします。管理モジュールにすでにログインしている場合 や、オフラインでウィザードを実行している場合は、「管理モジュールのユー ザー名とパスワードの変更」ウィンドウがオープンします。ステップ 6(146ペ ージ)に進みます。ロックされた BladeCenter シャシーに対してウィザードを 実行している場合は、「BladeCenter 管理モジュールへのログイン」ウィンドウ がオープンします。

| 🗽 BladeCenter 配置ウィザード                                                                                                    |                                                                                                    |
|----------------------------------------------------------------------------------------------------|----------------------------------------------------------------------------------------------------|
| BladeCenter 管理モ<br>ジュールへのログイン<br>入力された1つまたは<br>BladeCenterシャシーがロックさ<br>れています。このウィザードを起<br>動するには、BladeCenterシャ<br>シーマベてがアンロックされてい<br>なければなりません。管理モ<br>ジュールにログインすることに<br>よって、BladeCenterシャシーを<br>アンロックできます。<br>BladeCenterシャシー用のユー<br>ザー名およびパスワードを入力し<br>てください。出荷時デフォルトの<br>ユーザー名およびパスワードを使<br>用するには、チェック・ポックス<br>を選択してください。 | ロギング先: IBM 86771XX 23A0010<br>ユーザー名 *<br>パスワード *<br>□ 出荷時のデフォルト・ユーザー名およびパスワードを使用(0)<br>* 必須フィールドを示します。<br>□ックされたシャシー<br>IBM 86771XX 23A0010 |
| <u>IBM</u>                                                                                                    | 長る                                                                                                    |

図 62. BladeCenter 配置ウィザード: 「BladeCenter 管理モジュールへのログイン」ウィンドウ

- 4. BladeCenter 管理モジュールにログインするには、以下の操作を実行します。
  - a. 「**ユーザー名」**フィールドに、管理モジュールの有効なユーザー名を入力し ます。
  - b. 「パスワード」フィールドに、ステップ 4a で入力したユーザー名に関連し たパスワードを入力します。

デフォルトのユーザー・アカウントおよびパスワードを使用するには、「出荷 時デフォルトのユーザー名およびパスワードを使用する」 チェック・ボックス を選択してください。

5. 「次へ」をクリックします。「管理モジュールのユーザー名とパスワードの変 更」ウィンドウがオープンします。

| BladeCenter 配置ウィザード                                                                                                    |                                                    |                                                         |
|----------------------------------------------------------------------------------------------------|----------------------------------------------------|---------------------------------------------------------|
| 管理モジュールのユー<br>ザー名とパスワードの変更 管理モジュールのユーザー名およびが<br>スワードを構成することができます。<br>このウィザードは、出荷時ブラォルト<br>のユーザー名およびがスワードを除去<br>します。 入力フィールドに、管理モジュールの<br>新規ユーザー名およびがスワードを入<br>カしてください。バスワードは、最低<br>5文字で、1文字以上の英字と1文字<br>以上の英字以外の文字を含んでいる必要があります。IBM Directorは、この<br>アカウントを使用して管理モジュール<br>に接続します。 | ユーザー名 *<br>パスワード *<br>パスワードの確認 *<br>* 必須フィールドを示します | USERD<br>★*******<br>★*******<br>★******** - ドを変更しないで継続 |
|                                                                                                    | <u>ā</u>                                           | 表(B) 次へ(N) キャンセル(C)                                     |
| BM                                                                                                    |                                                    |                                                         |

図 63. BladeCenter 配置ウィザード: 「管理モジュールのユーザー名とパスワードの変更」ウィンドウ

- 6. BladeCenter シャシー用のユーザー名およびパスワードを構成してください。
  - a. 「ユーザー名」フィールドに、ユーザー名を入力します。
  - b. 「パスワード」および「パスワードの確認」フィールドに、パスワードを入 カします。パスワードは少なくとも 6 文字の長さで、1 つ以上の数字を含 んでいなければなりません。

既存の管理モジュールのユーザー名およびパスワードを変更したくない場合 は、「既存のユーザー名およびパスワードを変更せずに続行する」 チェック・ ボックスを選択します。

7. 「次へ」をクリックします。「管理モジュール・プロパティーの構成」ウィン ドウがオープンします。

| gy BladeCenter 配置ウィザード                                                                                                    |   |
|----------------------------------------------------------------------------------------------------|---|
| 管理モジュール・プロパ<br>ティーの構成         このウィザードは、管理モジュール名を<br>使用して管理モジュールとれぞれのスストネを装定します。フィールドに名前<br>を入力しないと、ウィザードは、現在の<br>管理モジュールの名前をそのまま使用して救<br>数のシャシーを構成する場合は、この<br>フィールドをブランクにしてください。         オブションの「連絡先情報と規則は、注意であっめ<br>するために役立つ情報を入力してください。         オブションの「連絡先情報と規則はてなどさっし、<br>ルで SNMPを使用可能したに始合<br>は、これらのフィールドに情報を入力す<br>る必要があります。) |   |
| 戻る(B) 次へ(N) キャンセル                                                                                                    | © |
|                                                                                                    |   |

図 64. BladeCenter 配置ウィザード: 「管理モジュール・プロパティーの構成」ウィンドウ

- 8. 管理モジュールのプロパティーを構成するには、以下の操作を実行します。
  - a. 「管理モジュール名」フィールドに、BladeCenter 管理モジュールの名前を 入力します。このフィールドを空白のままにした場合、BladeCenter 管理モ ジュールにはプロファイル名が割り当てられます。
  - b. 「連絡先情報」フィールドに、資産所有者の名前を入力します。
  - c. 「場所」フィールドに、BladeCenter がある場所についての情報を入力しま す。
  - **注:** 管理モジュール上の SNMP を使用可能にしたい場合は、「連絡先情報」お よび「場所」入力フィールドに、情報を入力する必要があります。
- 9. 「次へ」をクリックします。「管理モジュール・プロトコルの構成」ウィンド ウがオープンします。

| 毎理エジュニル・プロトコ                                                                                                    | 管理モジュール                         |                     |
|----------------------------------------------------------------------------------------------------|---------------------------------|---------------------|
| 官理モンユール・シロドコ<br>ルの構成                                                                                                    | HTTP                            | 使用可能                |
| 笠穂エミジュ ニルボ油田オス ポロトラルの                                                                                                   | SNMP エージェント                     | 使用不可                |
| 電視と構成を行います。 HTTP、 SNMP                                                                                                  | SNMP コミュニティー名                   | *                   |
| す。 SNMP を使用可能すると、 SNMP<br>を介して管理モジュールをアクセスする                                                                            | SNMP トラップ宛先の IP<br>エージェントへのアクセス | アドレスおよび SNMP<br>え * |
| ため、最大 3 つまでの IP アドレスを割<br>リ当てることができます。                                                                                  |                                 |                     |
|                                                                                                    |                                 |                     |
|                                                                                                    |                                 |                     |
| のプロトコルを使用可能または<br>使用不可能にすることをサポー<br>トしていません。<br>2. 管理モジュールにアクセスする<br>ため、IBM Directorで SNMP<br>サポートを使用可能にする必要<br>はありません。 | * 必須フィールドを示しま                   | ĘŦ。                 |
|                                                                                                    |                                 |                     |

図 65. BladeCenter 配置ウィザード: 「管理モジュール・プロトコルの構成」ウィンドウ

- 管理モジュールのネットワーク・プロトコルを構成します。デフォルトで、 HTTP が使用可能になっています。 SNMP を使用可能にするには、以下のステ ップに従ってください。
  - a. 「SNMP エージェント」フィールドで、「使用可能」 を選択します。
  - b. 「**SNMP コミュニティー名」**フィールドに、コミュニティー名を入力しま す。 (デフォルトで、この名前は public に設定されています。)
  - c. 「IP アドレス」フィールドに、1 つ以上 3 つまで IP アドレスを入力しま す。
  - 注:管理モジュール上の SNMP を使用可能にするには、前のウィンドウの「連 絡先情報」および「場所」入力フィールドに、情報を入力しておく必要が あります。情報を入力するには、「戻る」をクリックし、「管理モジュー ル・プロパティーの構成」ウィンドウに戻ります。
- 11. 「次へ」をクリックします。「IP アドレスの構成」ウィンドウがオープンしま す。

| 🗽 BladeCenter 配置ウィザード                                                                                               |                          |                             | <u>_   ×</u> |
|----------------------------------------------------------------------------------------------------|--------------------------|-----------------------------|--------------|
| IP アドレスの構成<br>管理モジュール用の IP アドレスと、<br>スイッチ・モジュール上の内部構成<br>ポートを構成します。 以下のいずれ<br>かを割り振ることができます。                        | ゲートウェイ                   | サブネット・マス<br>まびスイッチ・モジュールに同じ | くク *<br>     |
| ● IP アドレスの単一プール                                                                                                    | ●範囲                      | 에 수 単 ()                    |              |
| ● 管理モジュール、およびス<br>イッチ・モジュール用の IP<br>アドレスの個別ブール                                                                      | 玻小 ^                     | <b>荍</b> 八 ^                |              |
| 這加の BladeCenter シャシーを構成<br>するために、このブロファイルを使<br>用する予定であれば、 道加のモ<br>ジュールのための十分な数の IP アド<br>レスを指定するようにしてくださ<br>い。      |                          |                             |              |
| 注:<br>1. このステップでは、管理モ<br>ジュールおよびスイッチ・<br>モジュール用の IP アドレス<br>のみを構成します。 ブレー<br>ド・サーバーの IP アドレス<br>を構成するわけではありま<br>せん。 | 道加(A)<br>* 必須フィールドを示します。 | 除去(尺)                       |              |
|                                                                                                    |                          | 戻る個 次への                     | キャンセル©       |
| IBM                                                                                                    |                          |                             |              |

図 66. BladeCenter 配置ウィザード: 「IP アドレスの構成」ウィンドウ

- 12. 管理モジュールとスイッチ・モジュールの IP 設定を構成するには、以下の操作を実行します。
  - a. 「ゲートウェイ」フィールドに、ネットワーク・ゲートウェイの IP アドレ スを入力します。
  - b. 「**サブネット・マスク」**フィールドに、サブネット・マスクの IP アドレス を入力します。
- 13. 管理モジュールとスイッチ・モジュールの IP アドレスを割り当てるには、以下の操作を実行します。
  - a. 管理モジュールとスイッチ・モジュールの両方に対して IP アドレスの 1 つのプールを使用するには、IP アドレスのプールを作成します。 IP アドレ スを個々にプールに追加するか、IP アドレスの範囲を指定するには、以下 の操作を実行します。
    - 単一の IP アドレスをプールに追加するには、「単一 IP」をクリックします。「IP アドレス」フィールドに IP アドレスを入力し、「追加」を クリックします。
    - IP アドレスの範囲を追加するには、「範囲」をクリックします。「最小」および「最大」フィールドに、範囲を指定する IP アドレスを入力します。「追加」をクリックします。
  - b. 管理モジュールとスイッチ・モジュールに別々に IP アドレスのプールを割 り当てるには、「すべての管理モジュールおよびスイッチ・モジュールに同 じ IP プールを使用してください。」チェック・ボックスをクリアします。 「管理モジュール」および「スイッチ・モジュール」のタブが表示されま す。

- 管理モジュールの IP アドレスのプールを作成するには、「管理モジュー ル」をクリックし、ステップ 13a (149 ページ)の手順に従います。
- スイッチ・モジュールの IP アドレスのプールを作成するには、「スイッ チ・モジュール」をクリックし、ステップ 13a (149 ページ)の手順に従い ます。
- 14. 「次へ」をクリックします。「スイッチ・モジュールのユーザー名およびパス ワードの変更」ウィンドウがオープンします。

| Weight BladeCenter 配置ウィザード                                                                                                    |                                                                                                    |      |
|----------------------------------------------------------------------------------------------------|----------------------------------------------------------------------------------------------------|------|
| スイッチ・モジュールの<br>ユーザー名およびパスワー<br>ドの変更<br>このタイブのスイッチ・モジュールすべ<br>てのユーザー名およびパスワードを変更<br>してください。管理モジュールに指定<br>されたものと同じユーザー名およびパス<br>ワードを使用することができます。<br>スイッチ・モジュールがすでに構成され<br>ている場合、またはBladeCenterシャ<br>シーにこのタイブのスイッチ・モジュー<br>ルが含まれない場合、このステップはス<br>キップすることができます。 | IBM Ethernet 4-Port Gb Ethernet スイッチ・モジュール<br>ユーザー名 *<br>パスワード *<br>パスワードの確認 *<br>□管理モジュールと同じユーザー名およびパスワードを使用する<br>□スイッチ・モジュール構成をスキップする<br>* 必須フィールドを示します。 |      |
| IBM(                                                                                                    | <b>戻る個</b> 汰へ创 <b>キャン</b>                                                                                                    | tuc) |

図 67. BladeCenter 配置ウィザード: 「スイッチ・モジュールのユーザー名およびパスワードの変更」ウィンドウ

- 15. このタイプのスイッチ・モジュールのユーザー名とパスワードを構成します。 以下のアクションのいずれかを行います。
  - a. 管理モジュールとスイッチ・モジュールの両方に同じ情報を使用するには、 「管理モジュールと同じユーザー名およびパスワードを使用する」チェッ ク・ボックスを選択します。(このオプションは、管理モジュールのユーザ ー名とパスワードが指定されていない場合は利用できません。)
  - b. 新しいユーザー名とパスワードをスイッチ・モジュールに割り当てるには、 該当するフィールドに、新しいユーザー名とパスワードを入力します。
  - c. スイッチ・モジュールがすでに構成されている場合や、このタイプのスイッ チ・モジュールを構成したくない場合は、「スイッチ・モジュール構成をス キップする」チェック・ボックスを選択します。ステップ 18 (152 ページ) に進みます。
- 16. 「次へ」をクリックします。 「スイッチ・モジュールの構成」ウィンドウがオ ープンします。

| 7 イッチ・エジュールの                                                                                  | IBM Ethernet 4-Port G | IBM Ethernet 4-Port Gb Ethernet スイッチ・モジュール |           |  |  |
|-----------------------------------------------------------------------------------------------|-----------------------|--------------------------------------------|-----------|--|--|
| まゆ                                                                                            | HTTP                  | 使用可能                                       |           |  |  |
| #7%                                                                                           | Telnet                | 使用可能                                       |           |  |  |
| のタイプのすべてのスイッチ・モ                                                                               | SNMP エージェント           | 使用可能、読み取り専用                                | -         |  |  |
| /ュールを構成します。IP アドレス<br>§除くすべての設定が、このタイプ                                                        | SNMP コミュニティー          | 名 * public                                 |           |  |  |
| Dすべてのスイッチ・モジュールに                                                                              | SNMP トラップ宛先の          | IP アドレス *                                  |           |  |  |
|                                                                                               |                       |                                            |           |  |  |
| マイッチ・モジュールが使用できる                                                                              |                       |                                            |           |  |  |
| elnet、SNMPのいずれかを選択す                                                                           |                       |                                            |           |  |  |
| 5ことができます。 SNMP を使用可<br>きすろと、スイッチ・モジュールか                                                       | 外部ポート                 |                                            |           |  |  |
| S SNMP トラップを受信するため、                                                                           | 使用可能                  |                                            | -         |  |  |
| になってまでのIPアドレスを割り当<br>こることができます。 (SNMPを使                                                       |                       |                                            |           |  |  |
| 用可能にして、BladeCenter シャ<br>シー・トポロジーが IBM Director コ                                             | 🗌 このタイプのモジョ           | ュールについて検出および配置を使用可能にす                      | 3         |  |  |
| /ソールに表示されるようにしま<br>t. )                                                                       |                       | 拡張設定(A)                                    |           |  |  |
|                                                                                               |                       |                                            |           |  |  |
| 6来的なすべてのスイッチ・モ<br>ジュールにすべて、この構成を自動<br>りに適用するには、「このタイプの<br>■ビュールについて検出および配置<br>■地にする」チェック・ボッ ▼ | * 必須フィールドを示           | します。                                       |           |  |  |
|                                                                                               |                       |                                            |           |  |  |
|                                                                                               |                       |                                            | 1.2.14-11 |  |  |

図 68. BladeCenter 配置ウィザード: 「スイッチ・モジュールの構成」ウィンドウ

- 17. このタイプのスイッチ・モジュールのネットワーク・プロトコルを構成するに は、以下の操作を実行します。
  - a. HTTP を使用可能にするには、「HTTP」フィールドで、「使用可能」を選 択します。 (このオプションは、すべてのスイッチ・モジュールに利用でき るわけではありません。)
  - b. Telnet を使用可能にするには、「**Telnet**」フィールドで、「使用可能」を選 択します。 (このオプションは、すべてのスイッチ・モジュールに利用でき るわけではありません。)
  - c. SNMP を使用可能にするには、「SNMP エージェント」フィールドで、 「使用可能」または「使用可能、読み取り専用」を選択します。次に、 以 下のタスクを実行してください。
    - 1) 「SNMP コミュニティー名」フィールドに、コミュニティー名を入力し ます。デフォルトで、この名前は public に設定されています。
    - 2) 「IP アドレス」フィールドに、1 つ以上 3 つまで IP アドレスを入力 します。これらのアドレスでスイッチ・モジュールから SNMP トラップ を受信します。
    - 注: IBM Director コンソールに表示される BladeCenter シャシー・トポロジ ーにスイッチ・モジュールを表示したい場合は、SNMP を使用可能にす る必要があります。
  - d. スイッチ・モジュールの外部ポートを使用可能にするには、「使用可能」を 選択します。 IBM イーサネット 4 ポート GB イーサネット・スイッチ・ モジュールを構成している場合は、外部ポートをリンク集約グループ (トラ

ンク) として構成することもできます。このように構成するには、LAN ス イッチが互換性のあるマルチポート・トランク構成になっていることを確認 してください。

- e. この構成を、このタイプのすべてのスイッチ・モジュールに自動的に適用す るには、「このタイプのモジュールについて検出および配置を使用可能にす る」チェック・ボックスを選択します。このタイプのスイッチ・モジュール が BladeCenter シャシーに挿入されると、この構成が自動的に適用されま す。
- f. 「拡張設定」をクリックして、次のどちらかのタスクを実行してください。

| ウィザードをオンラインで実行する場合 | スイッチ・ベンダー・ソフトウェアを開始<br>し、追加設定を構成します。                                            |
|--------------------|---------------------------------------------------------------------------------|
| ウィザードをオフラインで実行する場合 | 構成ファイルを読み込みます。構成ファイル<br>を作成するには、ベンダー・ソフトウェアを<br>使用してスイッチ・モジュール構成をバック<br>アップします。 |

- 18. 以下のアクションのいずれかを行います。
  - ウィザードをオンラインで実行しており、BladeCenter シャシーのすべてのス イッチ・モジュールを構成し終えたわけではない場合は、ステップ 14 を繰 り返します。
  - ウィザードをオンラインで実行しており、BladeCenter シャシーのすべてのス イッチ・モジュールを構成し終えた場合は、ステップ 19 に進みます。
  - ウィザードをオフラインで実行している場合は、サポートされているタイプの各スイッチ・モジュールを構成し終えるまで、ステップ14から17までを繰り返します。
  - ウィザードをオフラインで実行しており、すべてのスイッチ・モジュールを 構成し終えた場合は、ステップ 19 に進みます。
- 19. 「次へ」をクリックします。「ブレード・サーバーへのオペレーティング・シ ステムの配置」ウィンドウがオープンします。

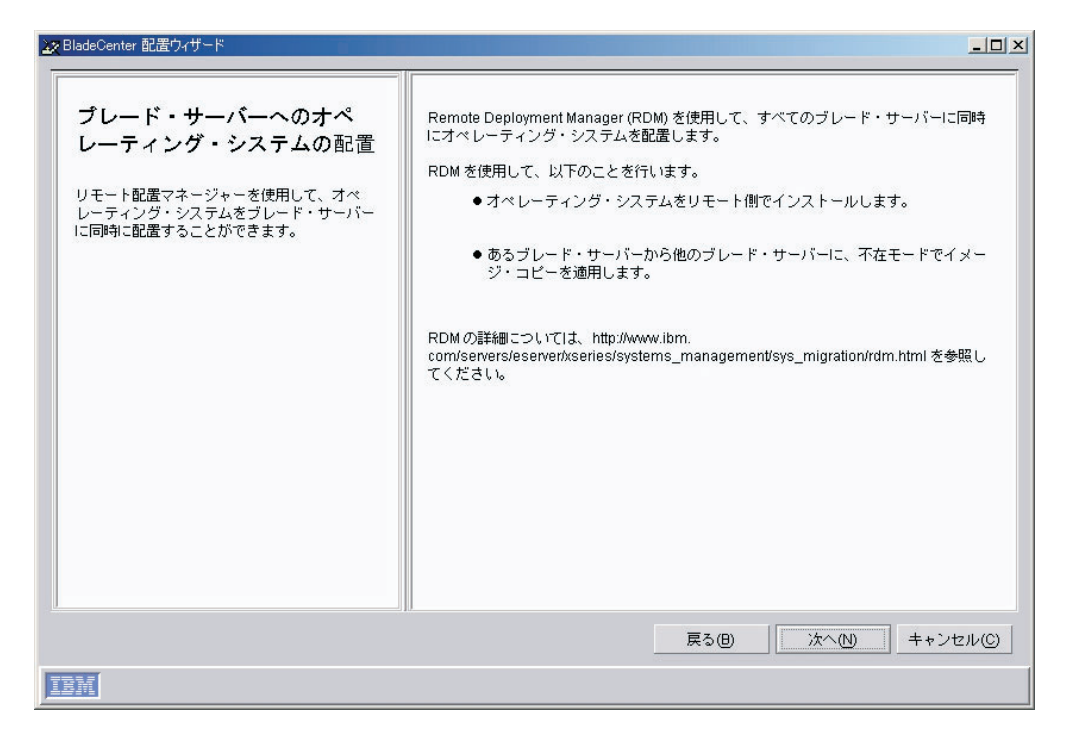

図 69. BladeCenter 配置ウィザード: 「ブレード・サーバーへのオペレーティング・システムの配置」ウィンドウ

- 20. Remote Deployment Manager (RDM) が管理サーバーにインストールされている 場合は、ステップ 21 に進みます。インストールされていない場合は、ステッ プ 24 (154 ページ) に進みます。
- 21. 「次へ」をクリックします。 「配置ポリシーの構成」ウィンドウがオープンします。

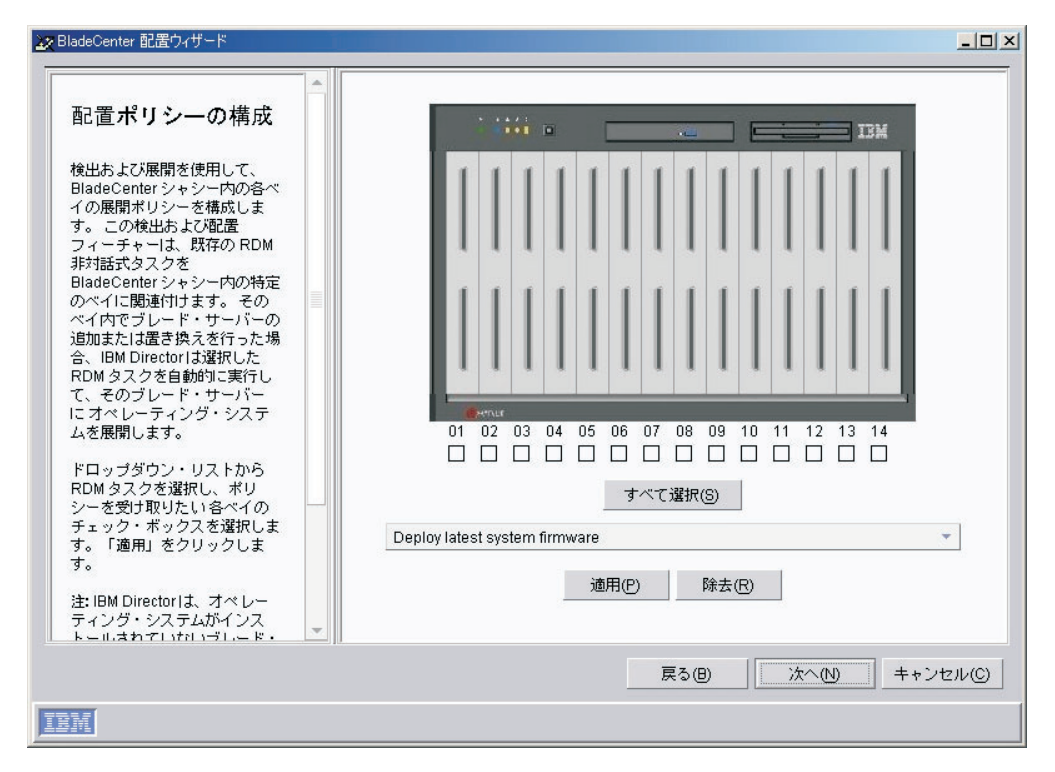

図70. BladeCenter 配置ウィザード: 「配置ポリシーの構成」ウィンドウ

- 22. ドロップダウン・リストから RDM タスクを選択し、ポリシーを受け取りたい 各ベイのチェック・ボックスを選択します。「適用」をクリックします。
- 23. 配置ポリシーの構成がすべて完了するまで、ステップ 22 を繰り返します。
- 24. 「次へ」をクリックします。 「セットアップのサマリー」ウィンドウがオープ ンします。

| セットアップのサマリー                                                                                 | <br>sbladeCenterDeploymentWizard                                                                                            | -            |
|---------------------------------------------------------------------------------------------|----------------------------------------------------------------------------------------------------|--------------|
| 以前に選択した構成オプションが右側に表示さ<br>れます。                                                               | title="Deployment Wizard Configuration"<br>date="6/30/2004"<br>author="console">                                            |              |
| 検出された通りに新規の BladeCenter シャ<br>シーにこのプロファイルを自動的に適用するに                                         | <profilename></profilename>                                                                                                 |              |
| よ、シャシー検出および配置プロファイルの別<br>名保管チェック・ボックスを選択します。                                                | <management></management>                                                                                                   |              |
| 最終ブロファイルをXMLファイルとして保管<br>するには、「構成の保管」をクリックしま                                                | <gateway=192.168.0.1< gateway=""><br/><subnetmask>255.255.255.0</subnetmask><br/><iprange></iprange></gateway=192.168.0.1<> | *            |
| 9。このペインで増加した、フロンディルを<br>や、プロファイルがシャシー検出および配置プ<br>ロファイルか否かなどの、構成の選択項目は、<br>KML ファイルに組み込まれます。 |                                                                                                    |              |
| 「終了」をクリックすると、ウィザードはこの                                                                       | プロファイル名: ChassisConfig2                                                                                                    |              |
| フロファイルを非対面もNスペンとしては自じよ<br>す。 このタスクを後で実行して、<br>DiadeComptorシュシュをすらに構成することが                   | □ シャシー検出および配置プロファイルの別名保管                                                                                                    |              |
| Diadecenter シャンーをさわい構成することが<br>できます。                                                        | 構成の保管(U)                                                                                                    |              |
|                                                                                             |                                                                                                    |              |
|                                                                                             | Ē入(B) (約7(5) 土                                                                                                    | = 1.1+2.1L/C |

図 71. BladeCenter 配置ウィザード: 「セットアップのサマリー」ウィンドウ

25. 右側で XML ファイルとして表示されているプロファイル構成を確認します。 XML ファイルには、以前に選択したすべてのオプションが含まれていますが、 このウィンドウで選択した、プロファイル名や、プロファイルがシャシー検出 および配置プロファイルか否かなどのオプションは含まれません。

プロファイルの構成を完了するには、以下の操作を実行します。

- a. 「プロファイル名」フィールドに、プロファイルの名前を入力します。デフ ォルトで、プロファイルには、管理モジュールに割り当てた名前が付けられ ます。 BladeCenter シャシーに対してプロファイルを実行すると、シャシー 管理対象オブジェクトにはプロファイル名が割り当てられます。
- b. IBM Director によって検出されたときに、すべての新規 BladeCenter シャシーにこのプロファイルを自動的に適用するには、「シャシー検出および配置 プロファイルの別名保管」チェック・ボックスを選択します。
  - 注意:シャシー検出および配置プロファイルは、1 つしか存在できません。 シャシー検出および配置プロファイルがすでに存在している場合に 「シャシー検出および配置プロファイルの別名保管」チェック・ボッ クスを選択すると、既存プロファイルが上書きされます。
- c. プロファイル構成を XML ファイルとして保管するには、「構成の保管」を クリックします。XML ファイルを編集した後、DIRCMD (IBM Director コ マンドライン・インターフェース)を使用して BladeCenter 配置ウィザー ド・プロファイルを作成できます。
- 26. 「終了」をクリックします。プロファイルが作成されます。プロファイルは、 IBM Director コンソールの「タスク」ペインの「配置ウィザード」の下にサブ タスクとして表示されます。

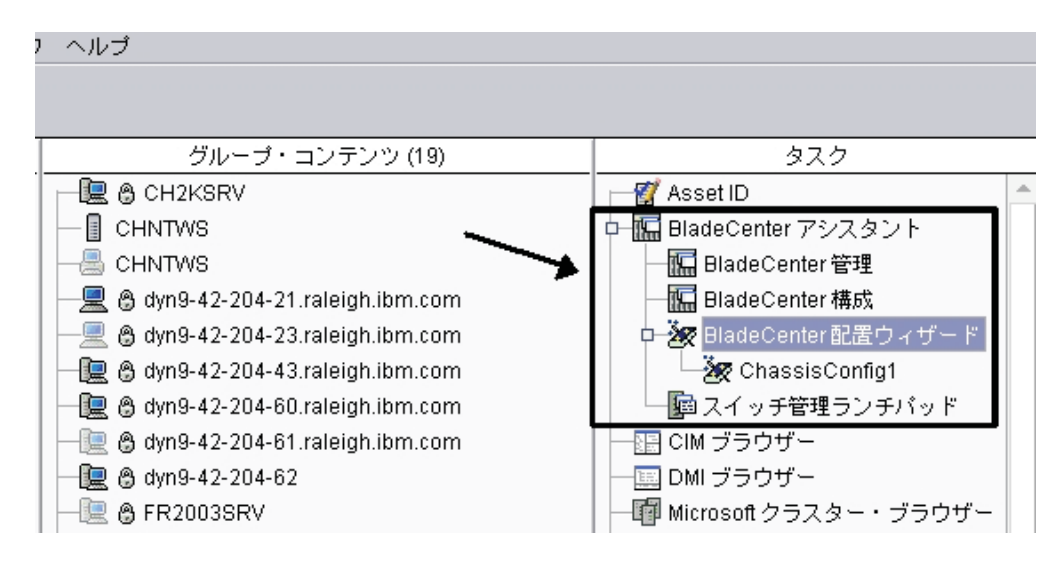

図 72. IBM Director コンソールの「タスク」ペイン: BladeCenter 配置ウィザード・プロファ イル

27. プロファイルを適用するには、以下のいずれかのアクションを実行します。

| ウィザードをオンラインで実行する場<br>合 | プロンプトが表示されたら、いつプロファイルを実<br>行したいかを選択してください。ただちにプロファ<br>イルを実行するか、タスクをスケジュールするか、<br>または取り消しを選択することができます。 |
|------------------------|----------------------------------------------------------------------------------------------------|
| ウィザードをオフラインで実行する場<br>合 | 構成したい BladeCenter シャシーにプロファイルを<br>ドラッグします。ただちにプロファイルを実行する<br>か、タスクをスケジュールするか、または取り消し<br>を選択することができます。 |

# 第 9 章 IBM Director 拡張機能のインストール

この章では、以下のタスクの手順について説明します。

- 管理サーバーへのラック・マネージャーのインストールの完了
- 管理サーバーへの IBM Director ソフトウェア配布 (Premium Edition) のインスト ール
- 管理対象システムへの IBM Director Server Plus 拡張機能のインストール

IBM Server Plus Pack 拡張機能は、IBM Director サーバーのインストール中に管理 システムにインストールされます。詳しくは、47ページの『第 4 章 IBM Director サーバーのインストール』を参照してください。

# 管理サーバーへのラック・マネージャーのインストールの完了

注: IBM Director サーバーをインストールしたときにラック・マネージャーをイン ストールしなかった場合は、以下の手順に進む前に、インストールしてくださ い。ラック・マネージャーを追加するための IBM Director サーバー・インスト ールの変更については、237 ページの『IBM Director のインストールの変更』 を参照してください。

管理サーバーへのラック・マネージャーのインストールを完了するには、*IBM* Director Server Plus Pack CD にあるラック・マネージャー・コンポーネントをイン ストールする必要があります。以下のセクションでは、このコンポーネントを Linux または Windows で稼働している管理サーバーにインストールする手順につい て説明します。

# Linux でのラック・マネージャーのインストールの完了

Linux で稼働している管理サーバーへのラック・マネージャーのインストールを完 了するには、以下のステップに従ってください。

- IBM Director を停止します。コマンド・プロンプトで次のコマンドを入力し、 Enter キーを押します。 /opt/IBM/director/bin/twgstop
- 2. IBM Director Server Plus Pack CD を CD-ROM ドライブに挿入します。
- 3. CD が自動マウントしない場合は、ステップ 4 に進みます。 CD が自動マウン トする場合は、次のように入力し、Enter キーを押してください。 umount /*mnt*/cdrom

ここで mnt/cdrom は、CD-ROM ドライブのマウント・ポイントです。

4. 次のコマンドを入力して Enter キーを押します。

mount -t iso9660 -o map=off /dev/cdrom /mnt/cdrom

ここで *dev/cdrom* は CD-ROM ブロック・デバイスの特殊デバイス・ファイル で、*mnt/cdrom* は CD-ROM ドライブのマウント・ポイントです。

5. インストール・スクリプトがあるディレクトリーに変更します。次のコマンドを 入力して Enter キーを押します。 cd /mnt/cdrom/rackmgr/server/linux/i386/

ここで mnt/cdrom は、CD-ROM ドライブのマウント・ポイントです。

6. 次のコマンドを入力して Enter キーを押します。

./install

7. IBM Director を開始するには、以下のコマンドを入力して Enter キーを押して ください。

/opt/IBM/director/bin/twgstart

- 8. CD-ROM ドライブをアンマウントするには、以下のステップに従ってください。
  - a. cd / と入力して、Enter キーを押します。
  - b. 次のコマンドを入力して Enter キーを押します。
     umount /mnt/cdrom
    - ここで mnt/cdrom は、CD-ROM ドライブのマウント・ポイントです。
- 9. IBM Director Server Plus Pack CD を CD-ROM ドライブから取り出します。

# Windows でのラック・マネージャーのインストールの完了

Windows で稼働している管理サーバーへのラック・マネージャーのインストールを 完了するには、以下のステップに従ってください。

- 1. *IBM Director Server Plus Pack* CD を CD-ROM ドライブに挿入します。
- 2. Windows エクスプローラを起動し、*IBM Director Server Plus Pack* CD にある ¥rackmgr¥server¥windows¥i386 ディレクトリーをオープンします。
- 3. **setup.exe** をダブルクリックします。 InstallShield ウィザードが起動し、 「InstallShield ウィザードにようこそ」ウィンドウがオープンします。
- 4. 「次へ」をクリックします。使用許諾契約書が入っているウィンドウがオープン します。
- 5. 「はい」をクリックして、使用許諾契約書を受け入れます。「ファイルのコピーの開始」ウィンドウがオープンします。
- 6. 「次へ」をクリックします。「InstallShield ウィザードの完了」ウィンドウがオ ープンします。
- 7. 「終了」をクリックします。
- 8. IBM Director Server Plus Pack CD を CD-ROM ドライブから取り出します。
- 9. 管理サーバーをシャットダウンし、再始動します。

# ソフトウェア配布 (Premium Edition) のインストール

ソフトウェア配布 (Premium Edition) を i5/OS、Linux、および Windows で稼働している管理サーバーにインストールすることができます。

### i5/OS でのソフトウェア配布のインストール

ソフトウェア配布を管理サーバーにインストールするには、以下のステップに従っ てください。

- 1. ファイルを管理サーバーにコピーするために使用できる、CD-ROM ドライブ付 きのサーバーを見つけます。
- 2. *IBM Director* ソフトウェア配布 (*Premium Edition*) CD を CD-ROM ドライブに 挿入します。
- 3. /swdist/server/os400 ディレクトリーに移動します。
- 4. /swdist/server/os400 ディレクトリーの内容を、管理サーバーの /qibm/proddata/director/bin/ ディレクトリーにコピーします。
- 5. *IBM Director* ソフトウェア配布 (*Premium Edition*) CD を CD-ROM ドライブか ら取り出します。
- 6. 管理サーバーのコマンド・プロンプトで次のコマンドを入力し、Enter キーを押 します。

cd /qibm/proddata/director/bin

- 7. 次のコマンドを入力して Enter キーを押します。 install
- 8. 管理サーバーをシャットダウンし、再始動します。

### Linux でのソフトウェア配布のインストール

ソフトウェア配布を管理サーバーにインストールするには、以下のステップに従っ てください。

1. IBM Director を停止します。コマンド・プロンプトで次のコマンドを入力し、 Enter キーを押します。

/opt/IBM/director/bin/twgstop

- 2. *IBM Director* ソフトウェア配布 (*Premium Edition*) CD を CD-ROM ドライブに 挿入します。
- 3. CD が自動マウントしない場合は、ステップ 4 に進みます。 CD が自動マウン トする場合は、次のように入力し、Enter キーを押してください。 umount /mnt/cdrom

ここで mnt/cdrom は、CD-ROM ドライブのマウント・ポイントです。

4. 次のコマンドを入力して Enter キーを押します。

mount -t iso9660 -o map=off /dev/cdrom /mnt/cdrom

ここで *dev/cdrom* は CD-ROM ブロック・デバイスの特殊デバイス・ファイル で、*mnt/cdrom* は CD-ROM ドライブのマウント・ポイントです。

5. インストール・スクリプトがあるディレクトリーに変更します。次のコマンドを 入力して Enter キーを押します。

cd /mnt/cdrom/swdist/server/linux/i386/

ここで mnt/cdrom は、CD-ROM ドライブのマウント・ポイントです。

6. 次のコマンドを入力して Enter キーを押します。

./install

7. IBM Director を開始するには、以下のコマンドを入力して Enter キーを押して ください。

/opt/IBM/director/bin/twgstart

- 8. CD-ROM ドライブをアンマウントするには、以下のステップに従ってください。
  - a. cd / と入力して、Enter キーを押します。
  - b. 次のコマンドを入力して Enter キーを押します。
     umount /mnt/cdrom

ここで mnt/cdrom は、CD-ROM ドライブのマウント・ポイントです。

9. CD を CD-ROM ドライブから取り出します。

## Windows でのソフトウェア配布のインストール

- ソフトウェア配布を管理サーバーにインストールするには、以下のステップに従っ てください。
- 1. *IBM Director* ソフトウェア配布 (*Premium Edition*) CD を CD-ROM ドライブに 挿入します。
- 2. Windows エクスプローラを起動し、*IBM Director* ソフトウェア配布 (*Premium Edition*) CD にある、¥swdist¥server¥windows¥i386 ディレクトリーをオープンします。
- 3. **setup.exe** をダブルクリックします。 InstallShield ウィザードが起動し、 「InstallShield ウィザードにようこそ」ウィンドウがオープンします。
- 4. 「次へ」をクリックします。使用許諾契約書が入っているウィンドウがオープン します。
- 5. 「はい」をクリックして、使用許諾契約書を受け入れます。「ファイルのコピー の開始」ウィンドウがオープンします。
- 6. 「次へ」をクリックします。「InstallShield ウィザードの完了」ウィンドウがオ ープンします。
- 7. 「終了」をクリックします。
- 8. *IBM Director* ソフトウェア配布 (*Premium Edition*) CD を CD-ROM ドライブか ら取り出します。
- 9. 管理サーバーをシャットダウンし、再始動します。

## 管理対象システムへの Server Plus Pack 拡張機能のインストールを準備

管理対象システムに対してアクティブ PCI マネージャーを実行しようとする場合 は、IBM アクティブ PCI ソフトウェアおよび他の必要なコードが管理対象システ ム上にインストールされていることを確認してください。次の表に、アクティブ PCI マネージャーを実行する場合の前提条件であるソフトウェアに関する情報を示 します。

表 20. アクティブ PCI マネージャーの実行に必要な IBM アクティブ PCI ソフトウェア

| オペレーティング・システム | 必要条件                                                                                                    |
|---------------|----------------------------------------------------------------------------------------------------|
| Windows       | <ul> <li>IBM Active PCI Software for Microsoft<br/>Windows、バージョン 5.1.1.1 以降がイン<br/>ストールされていなければなりません。</li> </ul> |

表 20. アクティブ PCI マネージャーの実行に必要な IBM アクティブ PCI ソフトウェア (続き)

| オペレーティング・システム                  | 必要条件                                                                                                    |
|--------------------------------|----------------------------------------------------------------------------------------------------|
| SUSE LINUX Enterprise Server 8 | <ul> <li>IBM Active PCI Software for SUSE<br/>LINUX Enterprise Server 8、バージョン<br/>1.0 以降がインストールされていなければ<br/>なりません。</li> </ul> |
|                                | <ul> <li>ACPI (Advanced Configuration and Power<br/>Interface) コードが使用可能になっていな<br/>ければなりません。</li> </ul>                        |

IBM Active PCI Software は、http://www.ibm.com/support/ からダウンロードできま す。このページの右上隅にある「**Search**」フィールドに、activepci と入力してく ださい。

管理対象システムに対してフォールト・トレラント管理インターフェース (アクティブ PCI マネージャーのサブタスク)を実行するためには、その管理対象システム に適切なデバイス・ドライバーがインストールされていなければなりません。次の 表に、ネットワーク・アダプターごとにサポートされているデバイス・ドライバー の最低バージョンを示します。

*表 21. フォールト・トレラント管理インターフェースの実行に必要なネットワーク・アダプ* ター・デバイス・ドライバー

| 製造元      | バージョン |
|----------|-------|
| Intel    | 8.3   |
| 3Com     | 2.3   |
| Broadcom | 6.85  |

適切なデバイス・ドライバーがインストールされていること、およびそのデバイ ス・ドライバーが、サポートされているバージョン以降であることを確認してくだ さい。

# 管理対象システムへの Server Plus Pack 拡張機能のインストール

*IBM Director Server Plus Pack* CD には、Server Plus Pack 拡張機能が入っていま す。 Server Plus Pack 拡張機能を管理対象システムにインストールするには、標準 のインストール手順を使用するか、IBM Director ソフトウェア配布タスクを使用し ます。

管理対象システムにインストールできる Server Plus Pack Extensions 機能、および Server Plus Pack Extensions 機能がサポートされているオペレーティング・システム のリストについては、20ページの『Server Plus Pack 拡張機能』を参照してくださ い。

# 標準インストール手順の使用

標準インストール手順を使用して、Server Plus Pack 拡張機能を管理対象システムに インストールすることができます。これは、ソフトウェア配布をサポートしていな いオペレーティング・システム (たとえば、Novell NetWare など) で稼働している 管理対象システムにとって便利です。

#### Linux への Server Plus Pack 拡張機能のインストール

Linux で稼働している管理対象システムに Server Plus Pack 拡張機能をインストー ルするには、以下のステップに従ってください。

- IBM Director エージェントを停止します。コマンド・プロンプトで次のコマンドを入力し、Enter キーを押します。 /opt/IBM/director/bin/twgstop
- 2. IBM Director Server Plus Pack CD を CD-ROM ドライブに挿入します。
- 3. CD が自動マウントしない場合は、ステップ 4 に進みます。 CD が自動マウン トする場合は、次のように入力し、Enter キーを押してください。 umount /mnt/cdrom

ここで mnt/cdrom は、CD-ROM ドライブのマウント・ポイントです。

次のコマンドを入力して Enter キーを押します。
 mount -t iso9660 -o map=off /dev/cdrom /mnt/cdrom

ここで *dev/cdrom* は CD-ROM ブロック・デバイスの特殊デバイス・ファイル で、*mnt/cdrom* は CD-ROM ドライブのマウント・ポイントです。

5. RPM ファイルがあるディレクトリーに変更します。以下のコマンドのいずれか を入力して Enter キーを押してください。

アクティブ PCI マネージャーの場 cd /mnt/cdrom/activpci/agent/linux/i386/sles\_8 合

キャパシティー・マネージャーの場 cd /*mnt/cdrom*/capmgt/agent/linux/i386/ 合

ソフトウェア・レジュベネーション cd /mnt/cdrom/swrejuv/agent/linux/i386/ の場合

| システム稼働状況の場合 c | :d /mn: | /cdrom, | /sysavail/ | /agent/ | 'linux/ | i386/ |  |
|---------------|---------|---------|------------|---------|---------|-------|--|
|---------------|---------|---------|------------|---------|---------|-------|--|

ここで mnt/cdrom は、CD-ROM ドライブのマウント・ポイントです。

6. Server Plus Pack 拡張機能をインストールします。以下のコマンドのいずれかを 入力して Enter キーを押してください。

アクティブ **PCI** マネージャーの場 rpm -U ActivePCIManagerAgent-4.20-1.i386.rpm 合

```
キャパシティー・マネージャーの場 rpm -U CapMgtAgent-4.20-1.i386.rpm
合
ソフトウェア・レジュベネーション rpm -U SwRejuvAgent-4.20-1.i386.rpm
の場合
```

```
システム稼働状況の場合 rpm -U SysAvailAgent-4.20-1.i386.rpm
```

- 7. インストールしたいすべての Service Plus Pack 拡張機能をインストールし終わ るまで、ステップ 5 および 6 を繰り返します。
- 8. IBM Director エージェントを開始するには、以下のコマンドを入力して Enter キーを押してください。

/opt/IBM/director/bin/twgstart
- 9. CD-ROM ドライブをアンマウントするには、以下のステップに従ってください。
  - a. cd / と入力して、Enter キーを押します。
  - b. 次のコマンドを入力して Enter キーを押します。
     umount /mnt/cdrom
    - ここで mnt/cdrom は、CD-ROM ドライブのマウント・ポイントです。
- 10. IBM Director Server Plus Pack CD を CD-ROM ドライブから取り出します。

#### NetWare への Server Plus Pack 拡張機能のインストール

#### 注:

- キャパシティー・マネージャーをインストールするには、NetWare Client for Windows で稼働している Windows ワークステーションから、NetWare で稼働し ているサーバーにログオンする必要があります。
- 2. SYS ボリュームは、Windows で稼働しているシステムにドライブとしてマップ する必要があります。
- 3. また、NetWare サーバーに対する、管理者アクセス権またはスーパーバイザー・ アクセス権が必要です。

NetWare にキャパシティー・マネージャーをインストールするには、以下のステップに従ってください。

1. IBM Director エージェントを停止します。NetWare で稼働しているサーバーか ら、コンソール画面に移動します。次のコマンドを入力して Enter キーを押し ます。

unload twgipc

- 2. *IBM Director Server Plus Pack* CD を、Windows で稼働しているシステムの CD-ROM ドライブに挿入します。
- 3. Windows エクスプローラを開始し、¥capmgt¥agent¥netware ディレクトリーをオープンします。
- 4. **setup.exe** をダブルクリックします。 InstallShield ウィザードが起動し、 「InstallShield ウィザードにようこそ」ウィンドウがオープンします。
- 5. 「次へ」をクリックします。「宛先の選択」ウィンドウがオープンします。

| stallShield Wizard                           |                                   |                                                                                                    |
|----------------------------------------------|-----------------------------------|----------------------------------------------------------------------------------------------------|
| シストール先の選択                                    |                                   | and the second second sec |
| セットアップがファイルをインストールするフォル                      | がを選択してください。                       |                                                                                                    |
| IBM Director エージェントの位置を推<br>ルされている位置を指定するには、 | 同別できませんでした。IBM<br>FICUストされているディレク | Director エージェントがインストー<br>ホリーを変更してください。                                                                                                    |
|                                              |                                   |                                                                                                    |
|                                              |                                   |                                                                                                    |
|                                              |                                   |                                                                                                    |
|                                              |                                   |                                                                                                    |
| 6                                            |                                   |                                                                                                    |
| 「インストール先のフォルダーーーーーー                          |                                   |                                                                                                    |
| N:¥IBM¥Director                              |                                   | 参照( <u>R</u> )                                                                                                    |
| stallShield                                  |                                   |                                                                                                    |
|                                              | く 戻ろ(6                            | B) (370 (N)) +++3/7/                                                                                                    |
|                                              |                                   |                                                                                                    |

図 73. NetWare へのキャパシティー・マネージャーのインストール: 「インストール先の選択」ウィンドウ

6. 「次へ」をクリックします。「ファイルのコピーの開始」ウィンドウがオープ ンします。

| InstallShield Wizard                                                                                              | × |
|----------------------------------------------------------------------------------------------------|---|
| <b>ファイル コピーの開始</b><br>ファイルのコピーを開始する前に、設定内容を確認してください。                                                              |   |
| ブログラム ファイルのコビーを開始するための情報は次の通りです。設定を確認して、変更を必要とする場合は<br>I戻るIボタンをクリックします。現在の設定でよい場合は、D次へJボタンをクリックするとファイルのコピーを開始します。 |   |
| 現在の設定                                                                                                    |   |
| Setup Type:<br>Agent<br>Target Directory:<br>E¥IBM¥Director<br>Tools to be installed:<br>Capacity Manager         |   |
| ۲<br>۲                                                                                                    |   |
| InstallShield 〈戻る(B) (次へ(N)) キャンセル                                                                                | _ |

図 74. NetWare へのキャパシティー・マネージャーのインストール: 「ファイルのコピーの開 始」ウィンドウ

- 7. 「次へ」をクリックします。インストールが完了すると、「InstallShield ウィザ ードの完了」ウィンドウがオープンします。
- 8. 「終了」をクリックします。
- 9. IBM Director Server Plus Pack CD を CD-ROM ドライブから取り出します。
- 10. NetWare で稼働しているサーバーで、コンソール画面に移動します。
- 11. IBM Director エージェントを開始するには、以下のコマンドを入力して Enter キーを押してください。

load twgipc

### Windows への Server Plus Pack 拡張機能のインストール

Windows で稼働している管理対象システムに Server Plus Pack 拡張機能をインスト ールするには、以下のステップに従ってください。

- 1. IBM Director Server Plus Pack CD を CD-ROM ドライブに挿入します。
- Windows エクスプローラを使用して、 インストールしたい Server Plus Pack 拡 張機能の setup.exe ファイルを見つけます。このファイルは、 *IBM Director Server Plus Pack* CD の ¥*extension*¥agent¥windows¥i386 ディレクトリーにありま す。ここで *extension* は、以下のいずれかのストリングです。
  - activpci
  - capmgt
  - swrejuv
  - sysavail
- 3. setup.exe ファイルをダブルクリックします。IBM Director のインストール・プ ログラムが開始します。
- 4. 画面の指示に従ってください。

# IBM Director ソフトウェア配布タスクの使用 (Windows および Linux のみ)

*IBM Director Server Plus Pack* CD には、Server Plus Pack 拡張機能を説明する XML ファイルが入っています。以下のファイルは、CD のルート・ディレクトリー にあります。

- pluspack\_all.xml
- pluspack\_linux.xml
- pluspack\_windows.xml

各 XML ファイルには、ソフトウェア・パッケージの、あるグループの説明が入っ ています。たとえば、pluspack\_all.xml ファイルには、すべての Server Plus Pack ソ フトウェア・パッケージの説明があり、pluspack\_linux.xml ファイルには、Linux で 稼働している管理対象システム用の Server Plus Pack パッケージの説明がありま す。

XML ファイルを IBM Director にインポートすると、Director 更新アシスタントが ソフトウェア・パッケージを作成します。ソフトウェア・パッケージが作成された ら、IBM Director ソフトウェア配布タスクを使用して、管理対象システムに配布す ることができます。

英語以外の XML ファイルの名前は、言語コードが追加されていますが、前出のファイルの名前と似ています。たとえば、ドイツ語のすべての Server Plus Pack ソフトウェア・パッケージを説明するパッケージは、pluspack\_all\_de.xml という名前です。

さらに、個々の Server Plus Pack 拡張機能の説明が入っている XML ファイルは、 *IBM Director Server Plus Pack* CD の該当ディレクトリーにあります。

## ソフトウェア・パッケージの作成

ユーザーは、全 Server Plus Pack が入ったソフトウェア・パッケージ、1 つのコン ポーネントが入ったパッケージ、あるいは、Server Plus Pack の複数のコンポーネン トが入ったパッケージを作成できます。ソフトウェア・パッケージを作成するに は、以下のステップに従ってください。

- 1. IBM Director コンソールを開始します。
- 「タスク」ペインで、「ソフトウェア配布」をダブルクリックします。「ソフトウェア配布マネージャー」ウィンドウがオープンします。

| 🐋 ソフトウェア配布マネージャー        | - 🗆 🗵 |
|-------------------------|-------|
| ファイル ヘルブ                |       |
| パッケージ・ビルダー              |       |
| ー 📩 Director ファイル・パッケージ |       |
| └─ 📩 Director 更新アシスタント  |       |
|                         |       |
|                         |       |

図 75. ソフトウェア・パッケージの作成: 「ソフトウェア配布マネージャー」ウィンドウ (標 準版)

|                  | _ 🗆 🗵 |
|------------------|-------|
| ファイル ヘルプ         |       |
| パッケージ・ビルダー       |       |
| ■ ウィザード          |       |
| カスタム・バッケージ・エディター |       |
|                  |       |
|                  |       |
|                  |       |
|                  |       |
|                  |       |

図 76. ソフトウェア・パッケージの作成: 「ソフトウェア配布マネージャー」ウィンドウ (Premium Edition)

- 3. IBM Director 4.20 ソフトウェア配布 (Premium Edition) がインストールされて いない場合は、ステップ 4 に進みます。そうではない場合、「ウィザード」ツ リーを展開します。
- 4. 「**Director 更新アシスタント」**をダブルクリックします。「Director 更新アシ スタント」ウィンドウがオープンします。

| 🥑 ビルド - Director 更新 | ምንスダント                                                                                                    | IX   |
|---------------------|----------------------------------------------------------------------------------------------------|------|
|                     | このウィザードは、たとえば UpdateXpress、IBM Director Server Plus Pack パッケージなどの<br>IBM 更新をインボートする際に役立ちます。バッケージは、Windows 用、Linux 用または AIXJ<br>があります。単一のパッケージをインボートするか、またはパッケージのグルーブをインボー<br>することができます。1 つのパッケージまたはパッケージ・グルーブを記述する XML ファイル<br>選択してください。<br>③ ローカル・システムからファイルを取得<br>○ Director サーバーからファイルを取得<br>XML ファイル:<br>□ カテゴリーをプライベートにする | )用卜述 |
| <b>丁貢献</b> 作動可能     | ▲戻る 次へ▶ キャンセル ヘルブ                                                                                                    |      |

図 77. ソフトウェア・パッケージの作成: 「Director 更新アシスタント」ウィンドウ

- デフォルトで、「ローカル・システムからファイルを取得」が選択されています。管理サーバーからファイルを取得したい場合は、「Director サーバーからファイルを取得」をクリックしてください。
- 6. ファイルを選択するには、「**ブラウズ」**をクリックします。「IBM 更新パッケ ージ/ルート・ディレクトリーのロケーション」ウィンドウがオープンします。

| 🥵 IBM 更新パッケージ/ルート・ディレクトリーのロケー | УвУ<br>VeV                                                                                                    |   | ×            |
|-------------------------------|----------------------------------------------------------------------------------------------------|---|--------------|
| ファイル名<br>                     | ディレクトリー:<br>Cλ                                                                                                    |   | ОК           |
|                               | <ul> <li>C1</li> <li>Documents and Settings</li> <li>FullShot99</li> <li>I386</li> <li>Ibmtools</li> <li>Inetpub</li> <li>Program Files</li> <li>RECYCLER</li> </ul> |   | <u>++JUN</u> |
| ファイルの種類のリスト                   | ドライブ:                                                                                                    |   | ソース:         |
| *.xml -                       | ➡ C:                                                                                                    | • | ローカル         |
| <b>王王派</b> 作動可能               |                                                                                                    |   |              |

図 78. ソフトウェア・パッケージの作成: 「IBM 更新パッケージ/ルート・ディレクトリーの ロケーション」ウィンドウ

7. XML ファイルを見つけて、クリックします。XML ファイルの名前が、「ファ イル名」フィールドに表示されます。

| 🐋 IBM 更新パッケージ/ルート・ディレクトリーのロケー                                                                                                    | වෘව                                                                                                    | ×        |
|----------------------------------------------------------------------------------------------------|----------------------------------------------------------------------------------------------------|----------|
| ファイル名<br>pluspack_all_ja_JP.xml                                                                                                    | ディレクトリー:<br>O:\21103\wiyt16a\cd2                                                                                                    |          |
| pluspack_all.xml<br>pluspack_all_de.xml<br>pluspack_all_es.xml<br>pluspack_all_fr.xml<br>pluspack_all_fr.xml<br>pluspack_all_ko.xml<br>pluspack_all_zh_CN.xml<br>pluspack_all_zh_TW.xml<br>pluspack_inux_xml | <ul> <li>DΩ</li> <li>21103</li> <li>wiyt16a</li> <li>cd2</li> <li>activpci</li> <li>capmgt</li> <li>docs</li> <li>rackmgr</li> </ul> |          |
| ファイルの種類のリスト                                                                                                    | ドライブ:                                                                                                    | ソース:     |
| *.xml                                                                                                    | <b>○</b> 0:                                                                                                    | ▼ ローカル ▼ |
| <b>王王派</b> 作動可能                                                                                                    |                                                                                                    |          |

図 79. ソフトウェア・パッケージの作成: 「IBM 更新パッケージ/ルート・ディレクトリーの ロケーション」ウィンドウ

- 8. 「OK」をクリックします。「Director 更新アシスタント」ウィンドウが再オー プンします。 XML ファイルの名前が、「XML ファイル」フィールドに表示 されます。
- 9. 「次へ」をクリックします。別の「Director 更新アシスタント」ウィンドウが オープンします。

| ビルド - Director 更新 | アシスタント                                |                                                   |
|-------------------|---------------------------------------|---------------------------------------------------|
|                   | パッケージ<br>IBM Director Server Plus Pac | I¥袖<br>オプジョン<br>□ すべてのパッケージをインストールした後、リブートしてください。 |
|                   |                                       | ▲戻る 終了 キャンセル ヘルプ                                  |
| []]] 作動可能         |                                       |                                                   |

図 80. ソフトウェア・パッケージの作成: 「Director 更新アシスタント」ウィンドウ

複数の更新が入っている XML ファイルを選択した場合は、「パッケージ」ペインにあるツリーを展開してください。緑色のチェック・マーク ()が、インストールのために選択されたパッケージの横に表示されます。選択されなかった更新パッケージの横には、赤い X が表示されます。更新パッケージを選択するには、パッケージ名をダブルクリックします。

「すべてのパッケージをインストールした後、リブートしてください。」 チェ ック・ボックスを選択する必要はありません。 Server Plus Pack 拡張機能をイ ンストールすると、必要に応じて、IBM Director エージェントが強制的に再始 動されます。

| og ビルド - Director 更新) | 79.7.92.1                                                                                                    |                                     |
|-----------------------|----------------------------------------------------------------------------------------------------|-------------------------------------|
|                       | バッケージ<br>D- 1BM Director Server Plus Pack<br>X IBM Director アクティブ PCI マネージャー・エージェント(<br>M IBM Director アンドジェイ・マネージャー・エージェント<br>X IBM Director システム稼動状況エージェント(Windows)<br>X IBM Director システム稼動状況エージェント(Windows)<br>M IBM Director システム稼動状況エージェント(Linux) | 詳細<br>-オブション<br>- 」すべてのパッケージをインストール |
|                       |                                                                                                    |                                     |
|                       | ▲戻る    終了                                                                                                    | キャンセル ヘルブ                           |
| <b>IEM</b> 作動可能       |                                                                                                    |                                     |

図 81. ソフトウェア・パッケージの作成: 「Director 更新アシスタント」ウィンドウ

 「終了」をクリックします。パッケージがプロセスされている間は、状況メッ セージが、ウィンドウの下部に表示されます。プロセスが完了すると、ソフト ウェア・パッケージが、IBM Director コンソールの「タスク」ペインに表示さ れます。

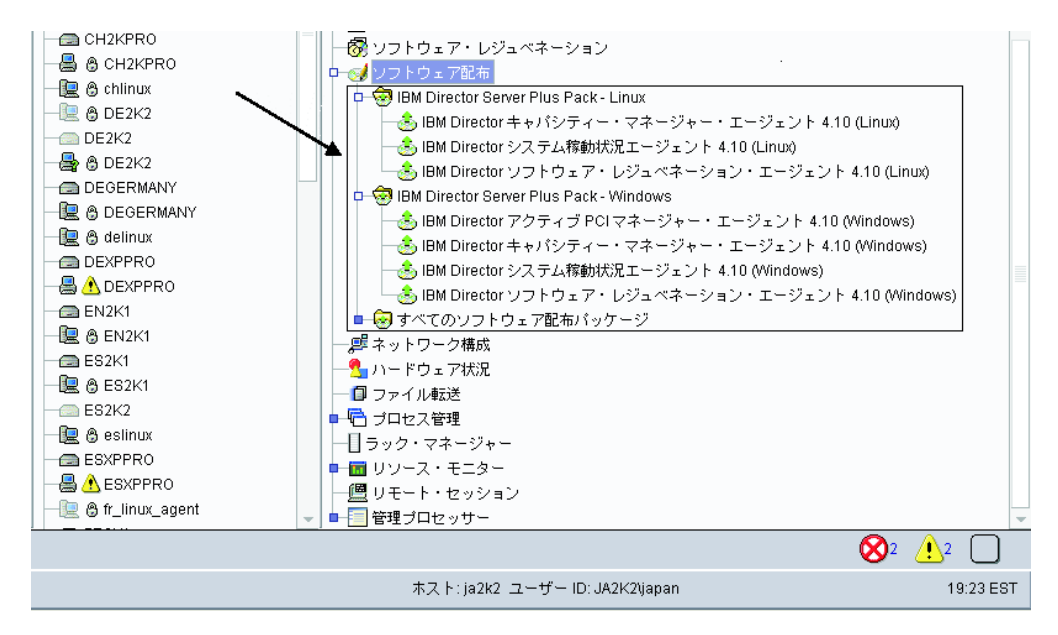

図 82. すべてのソフトウェア配布パッケージ: IBM Director Server Plus Pack

### ソフトウェア・パッケージのインストール

ソフトウェア・パッケージをインストールするには、以下のステップに従ってくだ さい。

- 1. IBM Director コンソールを開始します。
- 2. 「タスク」ペインで、「ソフトウェア配布」タスクを展開します。
- 配布したいソフトウェア・パッケージまたはパッケージ・カテゴリーをクリック します。次に、選択したソフトウェア・パッケージまたはパッケージ・カテゴリ ーを「グループ・コンテンツ」ペインにドラッグして、そのパッケージをインス トールしたいシステムのアイコンの上にドロップします。ウィンドウがオープン します。
  - 注: ソフトウェアを複数のシステムに一度に配布するには、ソフトウェア・パッ ケージを「グループ」ペインにドラッグし、グループのアイコンの上でドロ ップします。代わりに、「グループ・コンテンツ」ペインで、複数の管理対 象システムを選択することもできます。
- 「このタスクに対するスケジュール・ジョブを作成しますか、あるいは、すぐ実行しますか?」というプロンプトが出たら、「スケジュール」または「今すぐ実行」をクリックします。「今すぐ実行」をクリックした場合、ソフトウェア・パッケージは即時に配布されます。「スケジュール」をクリックした場合、「新規スケジュール・ジョブ」ウィンドウがオープンします。

| 🎬 新規スケジュール・ジョブ                         |    |  |  |
|----------------------------------------|----|--|--|
| ジョブの名前を入力し、実行する日時を選択してください。            |    |  |  |
| スケジュール・ジョブ:                            |    |  |  |
| 日付: 2003/02/12                         | •  |  |  |
| サーバー日付: 2003年2月12日 水曜日 22:22           |    |  |  |
| サーバー日付は、すでに時間の時間帯に変換されています。            |    |  |  |
| OK         拡張         キャンセル         ヘル | ピノ |  |  |

図 83. ソフトウェア・パッケージのインストールのスケジューリング: 「新規スケジュール・ ジョブ」ウィンドウ

- 5. ジョブをスケジュールします。
  - a. 「スケジュール・ジョブ」フィールドに、ジョブに固有の名前を入力しま す。この名前は、「スケジューラー」ウィンドウの「ジョブ」ペインに表示 されます。
  - b. 「日付」フィールドに、ソフトウェア・パッケージをインストールしたい日 を入力します (YYYY/MM/DD/ フォーマット)。
  - c. 「時刻」フィールドに、ソフトウェア・パッケージをインストールしたい時 刻を入力します。

スケジューラー・タスクについて詳しくは、「*IBM Director 4.20 システム管理* ガイド」を参照してください。

- 6. 「**OK」**をクリックします。「ジョブ保管の確認」ウィンドウがオープンしま す。
- 7. 「**OK」**をクリックします。

アクティブ PCI マネージャーをインストールした後、必ず、管理対象システムを再 始動 (リブート) してください。管理対象システムを再始動しないと、スロット・マ ネージャー・サブタスクが失敗する場合があります。 第 4 部 IBM Director のアップグレード

## 第 10 章 IBM Director サーバーのアップグレード

この章では、IBM Director サーバーのアップグレード手順について説明します。

バージョン 3.1、3.1.1、4.1、4.10.2、4.11、または 4.12 の IBM Director サーバーから IBM Director サーバー 4.20 にアップグレードすることができます。以下のいず れかのオペレーティング・システムで管理サーバーが稼働していなければなりません。

- Red Hat Linux Advanced Server バージョン 2.1 (Red Hat Enterprise Linux AS バ ージョン 2.1 には Update 3 が必要)
- Red Hat Enterprise Linux AS バージョン 2.1 (Update 3 が必要)
- SUSE LINUX Enterprise Server 8 for x86 (Service Pack 3 が必要)
- Windows 2000 Server および Advanced Server (Service Pack 3 が必要)
- Windows Server 2003 (Standard、Enterprise、および Web Edition)

## xSeries サーバーでの IBM Director サーバー・アップグレードの準備

IBM Director サーバーをアップグレードする前に、管理サーバーで実行されている IBM Director エージェントのインスタンスが完全に機能すること、および IBM Director サーバーにアラートを送信できることを、確認してください。そのために は、サービス・プロセッサーのデバイス・ドライバーまたは Linux 用の IBM LM78 および SMBus デバイス・ドライバーのインストールが必要になることがありま す。

## サービス・プロセッサー・デバイス・ドライバー

次のサービス・プロセッサーのいずれかが含まれている xSeries サーバーの IBM Director サーバーをアップグレードしようとする場合、そのサービス・プロセッサ ーのデバイス・ドライバーがインストールされていることを確認してください。

- システム管理プロセッサー
- システム管理 PCI アダプター
- リモート管理アダプター
- リモート管理アダプター Ⅱ

IBM Director サーバーのアップグレード前にデバイス・ドライバーがインストール されていない場合、電源表示機構がインストールされない可能性があります。この コンポーネントは、電源機構をモニターし、障害の発生時にアラートを生成しま す。

### Linux 用の IBM LM78 および SMBus デバイス・ドライバー

注:管理対象システムに IBM SMBus デバイス・ドライバーのバージョン
 4.1、4.11、または 4.12 がインストールされている場合、それをアンインストー
 ルした後に IBM SMBus デバイス・ドライバーのバージョン 4.20 をインストー
 ールする必要があります。

Linux で稼働している xSeries サーバーの IBM Director サーバーをアップグレード する場合は、Linux 用の LM78 および SMBus デバイス・ドライバーの一方または

両方のインストールが必要になることがあります。こうしたデバイス・ドライバー を使用することによって、特定の IBM Director のタスクおよび機能が正常に機能で きるようになります。

次の表には、これらのデバイス・ドライバーに関する情報、インストールの必要 性、および機能に関する情報が記載されています。

表 22. IBM Director サーバーのアップグレード: Linux 用の IBM LM78 および SMBus デバ イス・ドライバー

| デバイス・ド |                                                                                                    |                                                                                                    |
|--------|----------------------------------------------------------------------------------------------------|----------------------------------------------------------------------------------------------------|
| ライバー   | 必要性                                                                                                    | 機能                                                                                                    |
| LM78   | 次のどちらかの条件を満たす場合<br>• サーバーが xSeries 225 (マシン・タイプ<br>8647 のサーバー) である。<br>• サーバーが内蔵システム管理プロセッサ<br>ー (ISMP) を搭載している。 | LM78 デバイス・ドライバー<br>を使用することによって、<br>IBM Director サーバーがメモ<br>リーおよびプロセッサー<br>PFA アラートを受信できる<br>ようになります。     |
| SMBus  | サーバーが次のサービス・プロセッサーのい<br>ずれも備えていない場合<br>・ IPMI ベースボード管理コントローラー<br>・ リモート管理アダプター<br>・ リモート管理アダプター Ⅱ                | SMBus デバイス・ドライバ<br>ーを使用することによって、<br>管理プロセッサー・アシスタ<br>ント・タスクおよびシステ<br>ム・ヘルス・モニターが正常<br>に機能できるようになりま<br>す。 |

# LM78 および SMBus デバイス・ドライバーのダウンロードとインストール

LM78 または SMBus デバイス・ドライバーをインストールするには、以下のステ ップに従ってください。

- IBM SMBus デバイス・ドライバーの旧バージョンがインストールされている場合は、それをアンインストールします。システムにソース・ファイルがインストールされている場合、バイナリーとソースの両方の RPM ファイルをアンインストールしてください。
- 2. IBM の Web サイトからソース RPM ファイルを含む TAR.GZ ファイルをダウ ンロードします。
- 3. バイナリー RPM ファイルをビルドします。
- 4. IBM Director サーバーをインストールするシステム上にバイナリー RPM ファ イルをインストールします。

## IBM SMBus デバイス・ドライバーの旧バージョンのアンインストー ル

管理対象システムに IBM SMBus デバイス・ドライバーのバージョン 4.1、4.11、 または 4.12 がインストールされている場合、IBM SMBus デバイス・ドライバーの バージョン 4.20 をインストールする前に、それをアンインストールする必要があり ます。 IBM SMBus デバイス・ドライバーをアンインストールするには、以下のステップ に従ってください。

1. IBM SMBus デバイス・ドライバーのバイナリー RPM ファイルをアンインスト ールするには、コマンド・プロンプトから、次のコマンドを入力して、Enter キ ーを押します。

```
rpm -e ibmsmb
```

2. IBM SMBus デバイス・ドライバーのソース・ファイルをアンインストールする には、次のコマンドを入力して Enter キーを押します。

rpm -e ibmsmb-src-distribution

ここで distribution は、以下のいずれかの値です。

- redhat。Red Hat Linux または VMware ESX Server が稼働中のシステムの場合。
- suse。SUSE LINUX で稼働中のシステムの場合。

#### IBM LM78 および SMBus デバイス・ドライバーのダウンロード

次の表には、LM78 および SMBus デバイス・ドライバーのソース RPM ファイルが入っている TAR.GZ ファイルに関する情報が記載されています。

表 23. IBM Director サーバーのアップグレード: LM78 および SMBus デバイス・ドライバ ーのソース・ファイル

| デバイス・ドライ |                                    |                                 |
|----------|------------------------------------|---------------------------------|
| バー       | オペレーティング・システム                      | ファイル名                           |
| LM78     | Red Hat Linux<br>VMware ESX Server | dir4.20_lm78_redhatlinux.tar.gz |
|          | SUSE LINUX                         | dir4.20_lm78_suselinux.tar.gz   |
| SMBus    | Red Hat Linux<br>VMware ESX Server | dir4.20_smb_redhatlinux.tar.gz  |
|          | SUSE LINUX                         | dir4.20_smb_suselinux.tar.gz    |

IBM Systems Management Software: Download/Electronic Support ページ (http://www.ibm.com/pc/us/eserver/xseries/systems\_management/dwnl.html) から、これら のファイルをダウンロードできます。

## バイナリー RPM ファイルの作成

バイナリー RPM ファイルは、IBM Director サーバーをインストールするシステム と同じカーネル・バージョンとハードウェア構成を持っているシステムに作成する 必要があります。ハードウェア構成は、プロセッサーの数が同様の数になるように 構成してください。

LM78 または SMBus デバイス・ドライバーを作成するには、以下のステップに従ってください。

- 該当するオペレーティング・システムとハードウェア構成を使用して、システム を構成します。 Linux カーネル・ソースがインストールされ、正しく構成され ていることを確認します。
- 2. ソース RPM ファイルを含む TAR.GZ ファイルを復元します。
- 3. ソース RPM ファイルをインストールするには、コマンド・プロンプトで次のコ マンドのいずれかを入力し、Enter キーを押してください。

| Red Hat Linux     | rpm -ivh driver-src-redhat-4.20-1.i386.  | rpm |
|-------------------|------------------------------------------|-----|
| VMware ESX Server |                                          |     |
| SUSE LINUX        | rpm -ivh driver-src-suse-4.20-1.i386.rpm | n   |

ここで *driver* は、ibmlm78 または ibmsmb のいずれかです。 これにより、イン ストールしたソース RPM ファイルに応じて、バイナリー RPM ファイル は、/usr/local/ibmlm78 または /usr/local/smbus ディレクトリーに作成されます。

#### IBM LM78 または SMBus デバイス・ドライバーのインストール

注: この手順で、driver は次のいずれかのストリングです。

| IBM LM78 デバイス・ドライバーの場合  | ibmlm78 |
|-------------------------|---------|
| IBM SMBus デバイス・ドライバーの場合 | ibmsmb  |

LM78 または SMBus デバイス・ドライバーをインストールするには、以下のステ ップに従ってください。

- 1. 別のサーバー上でバイナリー RPM ファイルを作成した場合、IBM Director サ ーバーをインストールするサーバー上に /usr/local/*driver* ディレクトリーを作成 します。バイナリー RPM ファイルをそのディレクトリーにコピーします。
- 2. /usr/local/driver ディレクトリーに変更します。
- 3. デバイス・ドライバーをインストールするには、コマンド・プロンプトで、次の コマンドを入力して Enter キーを押します。

rpm -ivh driver-4.20-1.i386.rpm

このコマンドが実行されると、以下のタスクが実行されます。

- アーカイブを圧縮解除および untar して、/usr/local/driver ディレクトリーに入れます。
- デバイス・ドライバー、共有ライブラリー、およびすべての構成ファイルをコ ピーして、それぞれの該当場所に入れます。
- デバイス・ドライバーをロードします。

## Linux での IBM Director サーバーのアップグレード

ここでは、IBM Director サーバーのアップグレード手順について説明します。 IBM Director サーバーをアップグレードすると、管理サーバーで実行されている IBM Director コンソールと IBM Director エージェントのインスタンスが自動的にアップ グレードされます。以前にインストールされた IBM Director エージェント・フィー チャーおよび Server Plus Pack 拡張機能も、すべてアップグレードされます。ま た、追加機能および拡張機能のインストールを選択することもできます。

 注: (SUSE LINUX で稼働している管理サーバーのみ) アクティブ PCI マネージャ ーをインストールして、管理サーバーに対してそのタスクを実行したい場合 は、必要な前提条件がインストールされていることを確認してください。詳し くは、ページ 161 で 表 20「アクティブ PCI マネージャーの実行に必要な IBM アクティブ PCI ソフトウェア」および表 21 「フォールト・トレラント管 理インターフェースの実行に必要なネットワーク・アダプター・デバイス・ド ライバー」を参照してください。

Linux 上の IBM Director サーバーをアップグレードするには、以下のステップに従ってください。

- 1. IBM Director 4.20 CD を CD-ROM ドライブに挿入します。
- 2. CD が自動マウントしない場合は、ステップ 3 に進みます。 CD が自動マウン トする場合は、次のように入力し、Enter キーを押してください。 umount /mnt/cdrom

ここで mnt/cdrom は、CD-ROM ドライブのマウント・ポイントです。

3. 次のコマンドを入力して Enter キーを押します。

mount -t iso9660 -o map=off /dev/cdrom /mnt/cdrom

ここで *dev/cdrom* は CD-ROM ブロック・デバイスの特殊デバイス・ファイル で、*mnt/cdrom* は CD-ROM ドライブのマウント・ポイントです。

4. インストール・スクリプトがあるディレクトリーに変更します。次のコマンド を入力して Enter キーを押します。

cd /mnt/cdrom/director/server/linux/i386/

ここで mnt/cdrom は、CD-ROM ドライブのマウント・ポイントです。

5. インストールをカスタマイズする場合は、ステップ 6 に進みます。インストー ルのデフォルトの設定値を受け入れる場合は、以下のように入力して、Enter キ ーを押します。

./dirinstall

ステップ 10 に進みます。

 インストールをカスタマイズするには、インストール・スクリプトをローカ ル・ディレクトリーにコピーします。次のコマンドを入力して Enter キーを押 します。

cp dirinstall /directory/dirinstall

ここで directory は、ローカル・ディレクトリーです。

 ASCII テキスト・エディターをオープンして、dirinstall スクリプトの User Configuration Section を変更します。このファイルは、全体がコメント化されて います。

Red Hat Package Manager (RPM) ファイルの場所を指定し、インストールしたい (以前にアンインストールした) IBM Director 拡張機能およびフィーチャーを選択し、ログ・ファイル・オプションを選択することができます。

- 8. 変更したインストール・スクリプトを保管します。
- 9. IBM Director をインストールするには、以下のコマンドを入力して Enter を押 してください。

/directory/dirinstall

ここで directory は、インストール・スクリプトをコピーした先のローカル・ディレクトリーです。

- 暗号化を使用可能にするか、セキュリティー設定を変更するには、以下のコマンドを入力し、Enter キーを押します。 /opt/IBM/director/bin/cfgsecurity
- 11. IBM Director を開始するには、以下のコマンドを入力して Enter キーを押して ください。

/opt/IBM/director/bin/twgstart

- 12. CD-ROM ドライブをアンマウントするには、以下のステップに従ってください。
  - a. cd / と入力して、Enter キーを押します。
  - b. 次のコマンドを入力して Enter キーを押します。
     umount /*mnt/cdrom*

ここで mnt/cdrom は、CD-ROM ドライブのマウント・ポイントです。

13. IBM Director 4.20 CD を CD-ROM ドライブから取り出します。

SNMP アクセスおよびトラップ転送を使用可能にするには、Net-SNMP バージョン 5.0.9 を構成してインストールします。 239 ページの『SNMP アクセスおよびトラッ プ転送 Linux 用の使用可能化』を参照してください。

IBM Director ソフトウェア配布 (Premium Edition) およびラック・マネージャー・ コンポーネントのインストール方法については、157ページの『管理サーバーへの ラック・マネージャーのインストールの完了』および 158ページの『ソフトウェア 配布 (Premium Edition) のインストール』を参照してください。

## Windows での IBM Director サーバーのアップグレード

注:

- 1. 以下の条件が当てはまる場合は、必要な前提条件がすべてインストールされてい ることを確認してください。
  - IBM Director サーバーのインストールにすでにアクティブ PCI マネージャー が含まれているか、アクティブ PCI マネージャーをインストールする計画が ある。
  - 管理サーバーに対してアクティブ PCI マネージャー・タスクを実行したい。

詳しくは、ページ 161 で 表 20「アクティブ PCI マネージャーの実行に必要な IBM アクティブ PCI ソフトウェア」および表 21 「フォールト・トレラント管 理インターフェースの実行に必要なネットワーク・アダプター・デバイス・ドラ イバー」を参照してください。

- 旧バージョンのアクティブ PCI マネージャーには、IBM Director との互換性が ありません。 IBM Director をインストールする前に、アクティブ PCI マネージ ャー、バージョン 1.0、1.1、および 3.1.1 のコンポーネントをアンインストール していることを確認してください。
- (Scalable Systems Manager 4.11 または 4.12 がインストールされている場合の み) Scalable Systems Manager (SSM) 4.20 にアップグレードする予定がない場合 は、IBM Director サーバー 4.20 にアップグレードする前に SSM をアンインス トールしてください。これを行わないと、IBM Director サーバー・アップグレー ドが完了した後、SSM をアンインストールすることができなくなります。

ここでは、IBM Director サーバーのアップグレード手順について説明します。 IBM Director サーバーをアップグレードすると、管理サーバーで実行されている IBM Director コンソールと IBM Director エージェントのインスタンスが自動的にアップ グレードされます。以前にインストールされた IBM Director エージェント・フィー チャーおよび Server Plus Pack 拡張機能も、すべてアップグレードされます。ま た、追加機能および拡張機能のインストールを選択することもできます。

Windows 上で IBM Director サーバーをアップグレードするには、以下のステップ に従ってください。

- IBM Director サーバーを停止します。コマンド・プロンプトで次のコマンドを 入力し、Enter キーを押します。 net stop twgipc
- すべてのコマンド・プロンプト・ウィンドウも含め、すべてのアプリケーションをクローズしてください。
- 3. IBM Director 4.20 CD を CD-ROM ドライブに挿入します。
- インストール・プログラムが自動的に開始し、InstallShield ウィザードが起動した場合は、ステップ 6(183 ページ) に進みます。自動的に起動しない場合は、 「スタート」→「ファイル名を指定して実行」をクリックします。
- 「名前」フィールドに以下のように入力し、Enter キーを押します。
   *e*:¥setup.exe

ここで *e* は、CD-ROM ドライブ名です。インストール・プログラムが開始 し、「IBM Director」ウィンドウがオープンします。

- 6. 「**IBM Director のインストール」**をクリックします。「**IBM** Director のイン ストール」ウィンドウがオープンします。
- 7. 「**IBM Director サーバーのインストール」**をクリックします。 InstallShield ウ ィザードが起動し、「InstallShield ウィザードにようこそ」ウィンドウがオープ ンします。

IBM Director 3.10 または 3.1.1 からアップグレードすると、ウィンドウが更新 され、「IBM Director 3.x が検出されました。インストール・ファイルのアッ プグレードの間、InstallShield ウィザードは通常よりも遅くなることがあり ます。」というメッセージが表示されます。

- 8. 「次へ」をクリックします。「ライセンス同意書」ウィンドウがオープンしま す。
- 9. 「使用許諾契約の条項に同意します」をクリックし、「次へ」をクリックしま す。「Server Plus Pack」ウィンドウがオープンします。

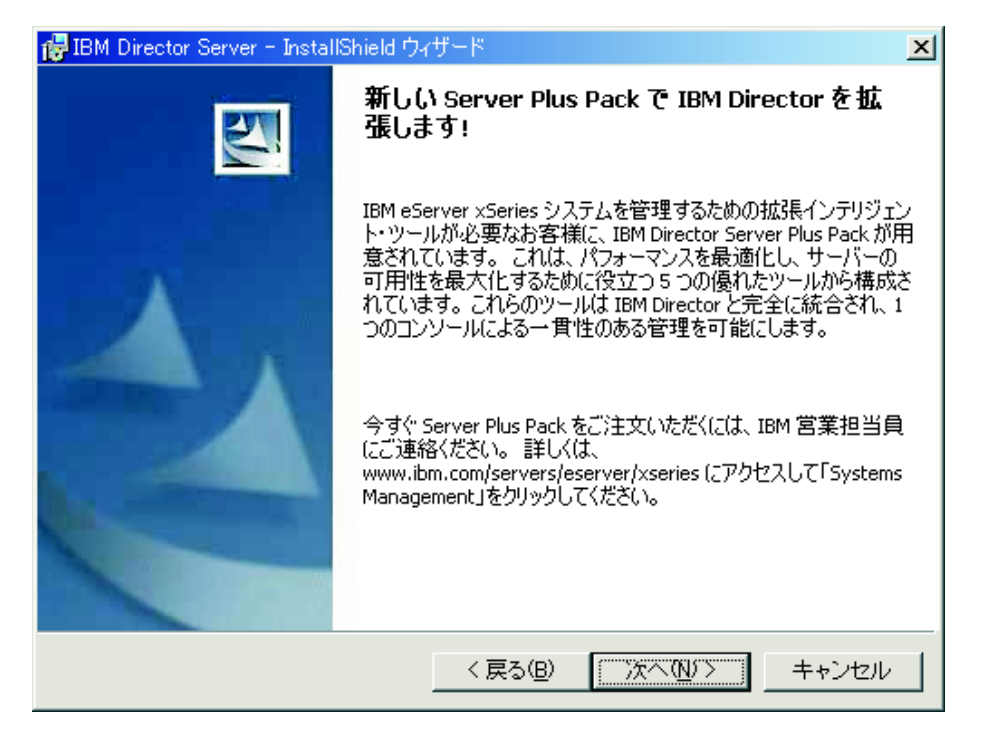

図 84. Windows での IBM Director サーバーのアップグレード: 「Server Plus Pack」ウィンドウ

10. 「次へ」をクリックします。「フィーチャーおよびインストール・ディレクト リーの選択」ウィンドウがオープンします。

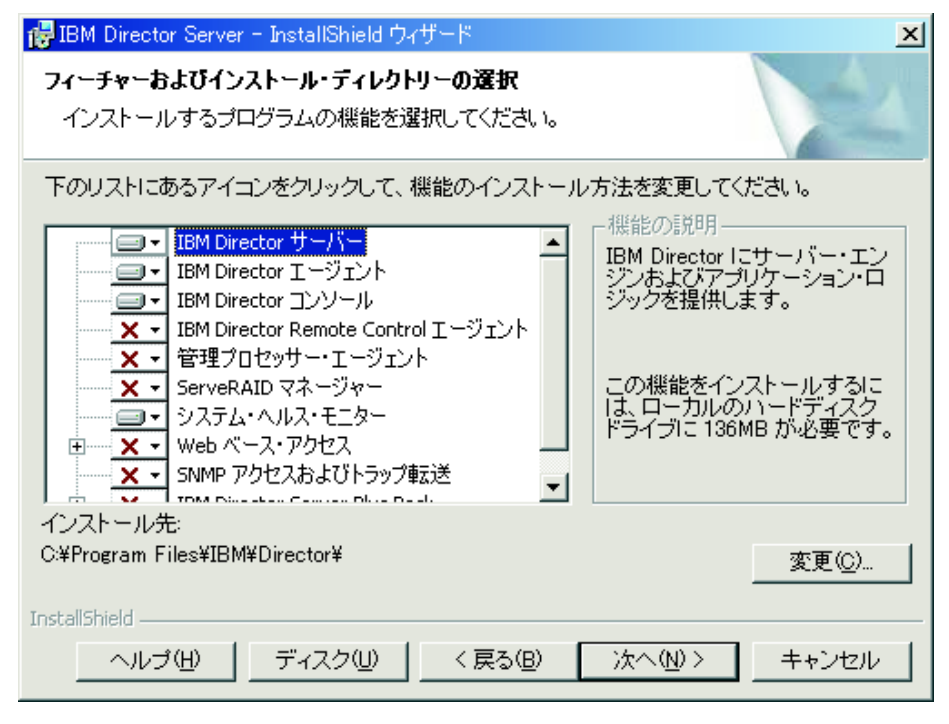

図 85. Windows での IBM Director サーバーのアップグレード: 「フィーチャーおよびインス トール・ディレクトリーの選択」ウィンドウ

IBM Director サーバー、IBM Director エージェント、IBM Director コンソー ル、および前にインストールされた IBM Director エージェント・フィーチャー のインストールが自動的に選択されています。ハード・ディスク・ドライブの

アイコン = が各コンポーネントの左側に表示されています。 × が、 アンインストールされたフィーチャーの左側に表示されています。

- 11. インストールする IBM Director エージェントの機能を選択します。
  - IBM Director Remote Control エージェント

システム管理者が、管理サーバー上でリモート・デスクトップ機能を実 行できるようにします。

管理プロセッサー・アシスタント・エージェント

IBM xSeries サーバーおよび Netfinity サーバー内のサービス・プロセッサーと通信を行えるようにします。

ServeRAID マネージャー

IBM ServeRAID アダプター、および RAID 機能付きオンボード SCSI コントローラーを管理およびモニターします。

システム・ヘルス・モニター

ハードウェア・コンポーネントの状況をモニター、ハードウェア・アラ ートを作成および中継、またアップワード統合をサポートします。

Web ベース・アクセス

システム管理者が、Web ブラウザーまたは Microsoft Management Console (MMC) を使用して、管理サーバーのデータにアクセスできる ようにします。

#### SNMP アクセスおよびトラップ転送

管理サーバー・データへのアクセスを可能にして、SNMP によってア ラートを出します。

機能を選択するには、機能名の左側にある × をクリックします。メニュー がオープンします。

| 🝘 IBM Director Server - InstallShield ウィザード                                                                                                    | ×   |
|----------------------------------------------------------------------------------------------------|-----|
| <b>フィーチャーおよびインストール・ディレクトリーの選択</b><br>インストールするプログラムの機能を選択してください。                                                                                                    |     |
| 下のリストにあるアイコンをクリックして、機能のインストール方法を変更してください。<br>■ ・ IBM Director サーバー<br>■ ・ IBM Director エージェント<br>IBM Director コンソール<br>IBM Director コンソール<br>IBM Director Remote Control エージェント<br>IBM Director Remote Control エージェント | ल्  |
| <ul> <li>この機能をローカルのハードディスク ドライブにインストールします。</li> <li>この機能、およびすべてのサブ機能をローカルのハードディスク ドライブにインストールし</li> </ul>                                                                                                    | ます。 |
| ★ この機能を使用できないようにします。                                                                                                    |     |
| インストール先:<br>で更心)…                                                                                                    |     |
| ▲ PSCHISTICKS                                                                                                    |     |

図 86. Windows での IBM Director サーバーのアップグレード: 「フィーチャーおよびインス トール・ディレクトリーの選択」ウィンドウ

この機能を選択するには、「この機能をローカルのハードディスク ドライブ にインストールします。」 または「この機能、およびすべてのサブ機能をロー カルのハードディスク ドライブにインストールします。」をクリックします。

- インストールしたい Server Plus Pack 拡張機能を選択します。前にインストー ルされた Server Plus Pack Extensions 機能は、インストールのために、自動的 に選択されます。以下の拡張機能は、まだインストールされていない場合、こ こで選択できます。
  - キャパシティー・マネージャー

システム・リソース使用率の追跡、ボトルネックの識別、およびパフォ ーマンス情報の提供を行います。

- ラック・マネージャー IBM ラック内の IBM サーバー、ストレージ装置、およびその他のコ ンポーネントを管理します。
- **アクティブ PCI マネージャー** 管理対象システムの PCI および PCI-X アダプターを管理します。
- **ソフトウェア・レジュベネーション** 管理対象システムの再始動をスケジュールします。
- **システム稼働状況レポート** 管理対象システムの稼働状況を判別し、統計データを提供します。

Server Plus Pack 全体を選択するには、**IBM Director Server Plus Pack** の左 にあるアイコンをクリックします。次に、「この機能、およびすべてのサブ機 能をローカルのハードディスク ドライブにインストールします。」をクリック

します。 Server Plus Pack 全体を選択しない場合は、個々の Server Plus Pack 拡張機能を選択します。

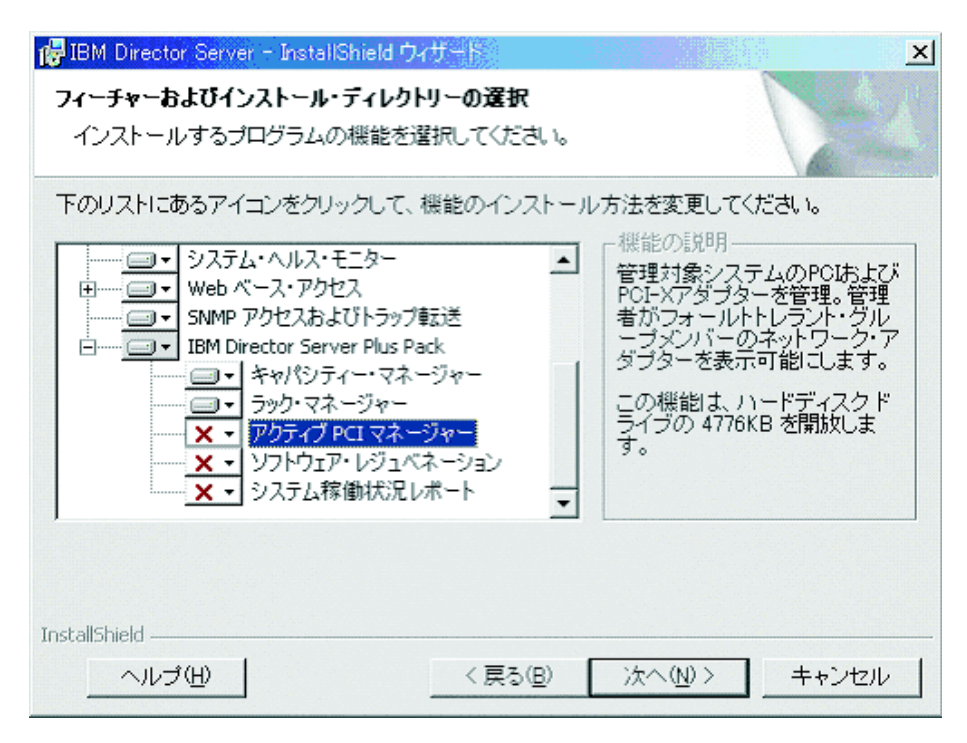

図 87. Windows での IBM Director サーバーのアップグレード: Server Plus Pack のインスト ール

#### 注:

- a. ラック・マネージャーは、*IBM Director Server Plus Pack* CD に入っている ラック・マネージャーのコンポーネントが管理サーバーにインストールされ るまでは、機能しません。
- b. Server Plus Pack 拡張機能を管理対象システムにインストールするまでは、
   Server Plus Pack タスクを実行できるのは、管理サーバーに対してのみです。
- 13. 「次へ」をクリックします。「IBM Director サービス・アカウント情報」ウィ ンドウがオープンします。詳しくは、39ページの『IBM Director サービス・ア カウント (Windows のみ)』を参照してください。

| 🥵 IBM Director Server - InstallShield ウィザード                              |
|--------------------------------------------------------------------------|
| IBM Director サービス・アカウント情報<br>IBM Director サービス・アカウントについて、以下の情報を指定してください。 |
| ローカルのコンピューター名またはドメイン(L):                                                 |
| ユーザー名(U):                                                                |
| パスワード( <u>P</u> ):                                                       |
| パスワードの確認( <u>o</u> ):                                                    |
| InstallShield<br>く戻る(B) 次へ(N) > キャンセル                                    |

図 88. Windows での IBM Director サーバーのアップグレード: 「IBM Director サービス・ア カウント情報」ウィンドウ

- 14. 既存の IBM Director サーバーのインストールに使用されたサービス・アカウントに関する情報を入力します。
  - a. 「ローカルのコンピューター名またはドメイン」フィールドに、IBM Director サービス・アカウントのコンピューター名を入力します。サービ ス・アカウントがドメイン・アカウントの場合、ドメインを入力します。
  - b. 「**ユーザー名」**フィールドに、IBM Director サービス・アカウントのユーザ ー ID を入力します。
  - c. 「パスワード」および「パスワードの確認」フィールドに、 IBM Director サービス・アカウントのパスワードを入力します。
  - **注:** サービス・アカウント情報を変更しないでください。変更すると、インス トールが失敗します。
- 15. 「次へ」をクリックします。「暗号化設定」ウィンドウがオープンします。

| 🝘 IBM Director Server - InstallShield ウィザード                                                                                                    |
|----------------------------------------------------------------------------------------------------|
| 暗号化設定<br>暗号化を可能にすると、IBM Director サーバーと IBM Director エージェントの間で伝<br>送されるデータが暗号化されます。                                                                                     |
| ✓ IBM Director サーバーと IBM Director エージェントの間のデータ伝送を暗号化します。<br>(E)<br>Bata Encryption Standard (DES)<br>Data Encryption Standard (DES)<br>Triple Data Encryption Standard |
| InstallShield<br><戻る(B) 次へ(N)> キャンセル                                                                                                    |

図 89. Windows での IBM Director サーバーのインストール: 「暗号化設定」ウィンドウ

- IBM Director サーバーと IBM Director エージェントの間で伝送されるデータ を暗号化するには、「IBM Director サーバーと IBM Director エージェント の間のデータ伝送を暗号化します。」 チェック・ボックスを選択します。次 に、暗号化アルゴリズムを選択します。
- 17. 「次へ」をクリックします。「ソフトウェア配布設定」ウィンドウがオープン します。

| IBM Director Server - InstallShield ウィザード                               | ×              |
|-------------------------------------------------------------------------|----------------|
| <b>ソフトウェア配布設定</b><br>以下のディレクトリーが、ソフトウェア配布パッケージを作成および受信するために使<br>されています。 | 用              |
| IBM Director サーバーは、このディレクトリーにソフトウェア配布パッケージを作成し<br>ます:                   |                |
| C:¥Program Files¥IBM¥Director¥SwDistPk¥                                 | 変更( <u>c</u> ) |
| IBM Director サーバーから受信したソフトウェア配布パッケージは、このディレクトリ<br>ーに置かれています:            |                |
| C:¥Program Files¥IBM¥Director¥SwPkInst¥                                 | 変更(出)          |
|                                                                         |                |
| InstallShield                                                           |                |
| < 戻る(B) (次へ(N)/>)                                                       | キャンセル          |

図 90. Windows での IBM Director サーバーのアップグレード: 「ソフトウェア配布設定」ウィンドウ

「次へ」をクリックします。 Web ベース・アクセス機能のインストールを選択しなかった場合は、プログラムのインストールの準備ができたことを知らせるウィンドウがオープンします。ステップ 20(191ページ) に進みます。そうでない場合は、「Web ベース・アクセス情報」ウィンドウがオープンします。

| 🥵 IBM Director Server - InstallShield ウィザード                  | × |
|--------------------------------------------------------------|---|
| Web ベース・アクセス情報<br>以下のポートが、Web ベース・アクセスのために使用可能になります。         |   |
| HTTP ポート (デフォルト 411)( <u>H</u> ):<br>  <mark>411 </mark>     |   |
| нттР セキュア・ポート (デフォルト 423)( <u>5</u> ):<br>  <mark>423</mark> |   |
|                                                              |   |
| InstallShield<br>< 戻る(B) (二次へ(N))                            |   |

図 91. Windows での IBM Director サーバーのアップグレード: 「Web ベース・アクセス情報」 ウィンドウ

- 19. デフォルトの HTTP ポートを変更します (必要な場合)。次に、「次へ」をクリ ックします。プログラムのインストールの準備ができたことを知らせるウィン ドウがオープンします。
- 20. 「インストール」をクリックします。 「IBM Director サーバーのインストー ル」ウィンドウがオープンします。インストールの進行が「状況」フィールド に表示されます。インストールが完了すると、「ネットワーク・ドライバー構 成」ウィンドウがオープンします。

| ネットワーク・ドライバー構成                                                                  | × |
|---------------------------------------------------------------------------------|---|
| システム名: JA2K2                                                                    |   |
| ネットワーク・ドライパー:                                                                   |   |
| TCPIP(すべてのアダプタ〜)<使用不可><br>TCPIP1(160.0.0.14)<使用不可><br>NetBIOS <使用不可>            |   |
| 」                                                                               |   |
| ネットワーク・オフンヨン<br>ネットローク・タイルアウト (約4) 15                                           |   |
| ■ Wake on LAN を使用可能にする (アダプターでサポートされている場合XW)                                    |   |
| Remote Controlオプション<br>「画面アクセスにユーザー許可が必要(U)<br>「スクリーン・セーバー使用不可(S)<br>「背果使用不可(E) |   |
| OK キャンセル ヘルプ(H)                                                                 |   |

図 92. Windows での IBM Director サーバーのアップグレード: 「ネットワーク・ドライバー 構成」ウィンドウ

- 21. 「システム名」フィールドに、IBM Director コンソールに表示したい名前を入 力します。デフォルトで、これは管理サーバーの NetBIOS 名です。
- 22. IBM Director サーバーと IBM Director エージェントの間の通信に使用する通 信プロトコルを定義します。
  - a. 「ネットワーク・ドライバー」フィールドでは、デフォルトで「TCPIP (す べてのアダプター)」が使用可能になっています。別のプロトコルを使用可能 にするには、使用可能にしたいプロトコルを選択し、「ドライバー使用可 能」チェック・ボックスを選択します。
    - 注:「TCPIP (すべてのアダプター)」を使用不可にし、複数のネットワー ク・アダプターがあるシステムで個々のデバイス・ドライバーを使用可 能にした場合は、IBM Director サーバーは、個々のアダプターにあてら れたデータ・パケットのみ を受け取ります。
  - b. 「ネットワーク・タイムアウト」フィールドに、IBM Director サーバーが IBM Director エージェントから応答を待つ秒数を入力します。デフォルト で、これは 15 秒に設定されています。
  - c. ネットワーク・アダプターが Wake on LAN 機能をサポートしている場合 は、「Wake on LAN を使用可能にする」チェック・ボックスを選択しま す。
    - **注**: ご使用のサーバーが Wake on LAN 機能をサポートしているかどうかを 判別するには、サーバーの資料を参照してください。

- 23. IBM Director Remote Control エージェントをインストールすることを選択した 場合は、以下のオプションが使用可能になります。
  - 画面アクセスにユーザー許可が必要

リモート側で管理対象システムを制御するには、このチェック・ボック スを選択して、ローカル・ユーザーの許可を要求します。

スクリーン・セーバー使用不可

管理サーバーがリモート側で制御されるとき、スクリーン・セーバーを 使用不可にするには、このチェック・ボックスを選択します。

背景使用不可

管理サーバーがリモート側で制御されるとき、デスクトップ背景を使用 不可にするには、このチェック・ボックスを選択します。複雑な背景に よってリモート制御がスローダウンし、ネットワーク・トラフィックが 増える場合は、背景を使用不可にする必要があります。

- 24. 「OK」をクリックします。ステータス・バーが、インストールの進行を表示し ます。インストールが完了すると、「InstallShield ウィザードの完了」ウィンド ウがオープンします。
- 25. 「終了」をクリックします。ウィンドウがオープンし、サーバーを再始動した いかどうかを尋ねます。
- 26. IBM Director 4.20 CD を CD-ROM ドライブから取り出します。
- 27. 「はい」をクリックして、サーバーを再始動します。

IBM Director ソフトウェア配布 (Premium Edition) およびラック・マネージャー・ コンポーネントのインストール方法については、157ページの『管理サーバーへの ラック・マネージャーのインストールの完了』および 158ページの『ソフトウェア 配布 (Premium Edition) のインストール』を参照してください。

## 第 11 章 IBM Director コンソールのアップグレード

この章では、IBM Director コンソールのアップグレード手順について説明します。

バージョン 3.1、3.1.1、4.1、4.10.2、4.11、または 4.12 の IBM Director コンソール から IBM Director コンソール 4.20 にアップグレードすることができます。以下の いずれかのオペレーティング・システムで管理コンソールが稼働していなければな りません。

- Red Hat Linux Advanced Server バージョン 2.1 (Red Hat Enterprise Linux AS バ ージョン 2.1 には Update 3 が必要)
- Red Hat Enterprise Linux AS バージョン 2.1 (Update 3 が必要)
- SUSE LINUX Enterprise Server 8 for x86 (Service Pack 3 が必要)
- ・ Windows Server 2003 Enterprise、Standard、および Web Edition
- Windows 2000 Professional、Server、および Advanced Server (Service Pack 3 が 必要)
- Windows XP Professional (Service Pack 1 推奨)

# Linux での IBM Director コンソールのアップグレード

ここでは、*IBM Director 4.20* CD を使用して IBM Director コンソールをアップグ レードする手順について説明します。また、IBM Director コンソールと IBM Director エージェントを同時にアップグレードする手順についても記載します。

IBM Director コンソールをアップグレードすると、IBM Director は、以前にインス トールされたすべての IBM Director フィーチャーおよび Server Plus Pack 拡張機 能を自動的にアップグレードします。また、追加機能および拡張機能のインストー ルを選択することもできます。

#### 注:

- 1. IBM Director コンソールは、Gnome デスクトップ環境ではサポートされていません。
- 管理コンソールに IBM Director エージェントもインストールされている場合、 196ページの『IBM Director コンソールと IBM Director エージェントの同時ア ップグレード』に記載されている手順で、アップグレードを実行する必要があり ます。

## IBM Director コンソールのアップグレード

Linux 上で IBM Director コンソールをアップグレードするには、以下のステップに 従ってください。

- 1. IBM Director 4.20 CD を CD-ROM ドライブに挿入します。
- 2. CD が自動マウントしない場合は、ステップ 3 (196 ページ) に進みます。 CD が自動マウントする場合は、次のように入力し、Enter キーを押してください。 umount /*mnt/cdrom*

ここで mnt/cdrom は、CD-ROM ドライブのマウント・ポイントです。

3. 次のコマンドを入力して Enter キーを押します。

mount -t iso9660 -o map=off /dev/cdrom /mnt/cdrom

ここで dev/cdrom は CD-ROM ブロック・デバイスの特殊デバイス・ファイル で、mnt/cdrom は CD-ROM ドライブのマウント・ポイントです。

 インストール・スクリプトがあるディレクトリーに変更します。次のコマンド を入力して Enter キーを押します。
 cd /mnt/cdrom/director/console/linux/i386/

ここで mnt/cdrom は、CD-ROM ドライブのマウント・ポイントです。

インストール・スクリプトを、ローカル・ディレクトリーにコピーします。次のコマンドを入力して Enter キーを押します。
 cp dirinstall /directory/dirinstall

ここで directory は、ローカル・ディレクトリーです。

6. ASCII テキスト・エディターをオープンして、dirinstall スクリプトの User Configuration Section を変更します。このファイルは、全体がコメント化されています。

RPM ファイルの場所を指定し、インストールしたい (以前にアンインストール した) IBM Director 拡張機能およびフィーチャーを選択し、ログ・ファイル・ オプションを選択することができます。

- 7. 変更したインストール・スクリプトを保管します。
- 8. IBM Director をインストールするには、以下のコマンドを入力して Enter を押 してください。

/directory/dirinstall

ここで directory は、インストール・スクリプトをコピーした先のローカル・ディレクトリーです。

- 9. CD-ROM ドライブをアンマウントするには、以下のステップに従ってください。
  - a. cd / と入力して、Enter キーを押します。
  - b. 次のコマンドを入力して Enter キーを押します。
     umount /*mnt/cdrom*
    - ここで mnt/cdrom は、CD-ROM ドライブのマウント・ポイントです。
- 10. IBM Director 4.20 CD を CD-ROM ドライブから取り出します。

## IBM Director コンソールと IBM Director エージェントの同時アップグレ ード

#### 注:

- 1. オペレーティング・システムのパスワード暗号化メソッドが、メッセージ・ダイ ジェスト 5 (MD5) または DES に設定されていることを確認してください。
- 2. この管理対象システムでリモート・セッション・タスクを使用する場合は、 telnetd が入っているパッケージがインストールされ、構成されていることを確認

してください。通常、これは、telnet\_server\_version.i386.RPM パッケージに入っています。ここで version は、ご使用の Linux ディストリビューション版のコ ード・レベルです。

IBM Director コンソールと IBM Director エージェントを同時にアップグレードするには、以下のステップに従ってください。

- 1. IBM Systems Management Software: Download/Electronic Support ページ (http://www.ibm.com/pc/us/eserver/xseries/systems\_management/dwnl.html) から、 dir4.20\_agentconsoleupgrade\_linux.tar.gz をダウンロードします。
- 2. この TAR.GZ ファイルを解凍します。ここには IBMDirectorAgentConsolePatch4.20-1.sh ファイルが入っています。
- 3. (オプション) RPM ファイルを保管するには、コマンド・プロンプトで次のコマ ンドを入力し、Enter キーを押します。

./IBMDirectorAgentConsolePatch4.20-1.sh -x directory

ここで directory は、RPM ファイルが書き込まれるディレクトリーの完全修飾ファイル名です。

4. IBM Director コンソールおよび IBM Director エージェントをインストールする には、以下のコマンドを入力して Enter を押してください。

./IBMDirectorAgentConsolePatch4.20-1.sh

# Windows での IBM Director コンソールのアップグレード

ここでは、InstallShield ウィザードを使用して IBM Director コンソールをアップグ レードする手順について説明します。ウィザードは、標準の対話モードで使用する ことも、ウィザードが表示する質問に応答する応答ファイルを使用して無人インス トールを行うこともできます。

IBM Director コンソールをアップグレードすると、IBM Director は、以前にインス トールされたすべての IBM Director フィーチャーおよび Server Plus Pack 拡張機 能を自動的にアップグレードします。また、追加機能および拡張機能のインストー ルを選択することもできます。

#### 注:

- 旧バージョンのアクティブ PCI マネージャーには、IBM Director との互換性が ありません。 IBM Director をアップグレードする前に、アクティブ PCI マネー ジャー、バージョン 1.0、1.1、および 3.1.1 のコンポーネントをアンインストー ルしていることを確認してください。
- (Scalable Systems Manager 4.11 または 4.12 がインストールされている場合の み) Scalable Systems Manager (SSM) 4.20 にアップグレードする予定がない場合 は、IBM Director コンソール 4.20 にアップグレードする前に SSM をアンイン ストールしてください。これを行わないと、IBM Director コンソール・アップグ レードが完了した後、SSM をアンインストールすることができなくなります。
- 1 つのシステムに IBM Director コンソールと IBM Director エージェントの両 方がインストールされている場合は、両方のコンポーネントをアップグレードす る必要があります。 IBM Director コンソールをアップグレードしてから、IBM Director エージェントをアップグレードします。 211 ページの『Windows (32 ビット) での IBM Director エージェントの更新』を参照してください。

## InstallShield ウィザードを使用した IBM Director コンソールのアップグ レード

Windows 上で IBM Director コンソールをアップグレードするには、以下のステップに従ってください。

1. IBM Director エージェントがインストールされている場合は、コマンド・プロ ンプトで次のコマンドを入力し、Enter キーを押します。

net stop twgipc

- コマンド・プロンプト・セッションも含め、オープンしているアプリケーションをすべてクローズしてください。
- 3. IBM Director 4.20 CD を CD-ROM ドライブに挿入します。
- 4. インストール・プログラムが自動的に開始し、InstallShield ウィザードが起動した場合は、ステップ 6 に進みます。自動的に起動しない場合は、「スタート」
   →「ファイル名を指定して実行」をクリックします。
- 5. 「名前」フィールドに以下のように入力し、Enter キーを押します。 *e*:¥setup.exe

ここで *e* は、CD-ROM ドライブ名です。インストール・プログラムが開始 し、「IBM Director」ウィンドウがオープンします。

- 6. 「**IBM Director のインストール」**をクリックします。「**IBM** Director のイン ストール」ウィンドウがオープンします。
- 7. 「**IBM Director Console のインストール」**をクリックします。「InstallShield ウィザードにようこそ」ウィンドウがオープンします。

IBM Director 3.10 または 3.11 からアップグレードすると、ウィンドウが更新 され、「IBM Director 3.x が検出されました。インストール・ファイルのアッ プグレードの間、InstallShield ウィザードは通常よりも遅くなることがあり ます。」というメッセージが表示されます。

- 8. 「次へ」をクリックします。「ライセンス同意書」ウィンドウがオープンしま す。
- 9. 「使用許諾契約の条項に同意します」をクリックし、「次へ」をクリックしま す。「Server Plus Pack」ウィンドウがオープンします。
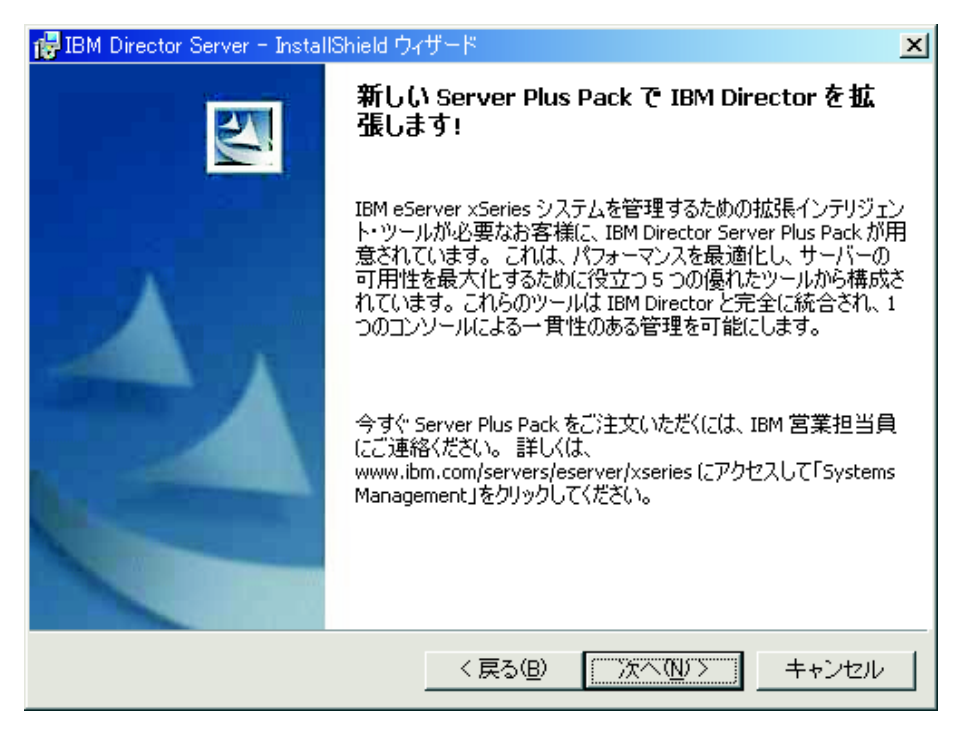

図 93. IBM Director コンソールのアップグレード: 「Server Plus Pack」 ウィンドウ

10. 「次へ」をクリックします。「フィーチャーおよびインストール・ディレクト リーの選択」ウィンドウがオープンします。

| 🐻 IBM Director Console - InstallShield ウィザード                            | ×                                                                                                    |
|-------------------------------------------------------------------------|----------------------------------------------------------------------------------------------------|
| <b>フィーチャーおよびインストール・ディレクトリーの選択</b><br>インストールするプログラムの機能を選択してください。         |                                                                                                    |
| 下のリストにあるアイコンをクリックして、機能のインストール                                           | 方法を変更してください。                                                                                                    |
| IBM Director コンソール<br>ServeRAID マネージャー<br>IBM Director Server Plus Pack | 機能の説明<br>IBM Director サーバーにグラフ<br>ィカル・インターフェースを提供<br>します。<br>この機能をインストールするに<br>は、ローカルのハードディスク<br>ドライブに 103MB が必要です。 |
| <br>インストール先:                                                            |                                                                                                    |
| C:¥Program Files¥IBM¥Director¥                                          | 変更( <u>C</u> )                                                                                                    |
| InstallShield                                                           |                                                                                                    |
|                                                                         | 次へ(N)> キャンセル                                                                                                    |

図 94. IBM Director コンソールのアップグレード: 「フィーチャーおよびインストール・ディレクトリーの選択」ウィンドウ

IBM Director コンソール、およびすでにインストールされているすべてのフィ ーチャーが、インストールのために自動的に選択されています。ハード・ディ スクのアイコン 「 が、コンポーネントの左側に表示されます。 が、インストールされていないフィーチャーの左側に表示されます。 IBM ServeRAID アダプターを管理しモニターする機能である ServeRAID マネージ ャーがまだインストールされていない場合は、ここでインストールできます。

11. ServeRAID マネージャーを選択するには、機能名の左にある **×・** をクリック します。メニューがオープンします。「この機能をローカルのハードディスク ドライブにインストールします。」をクリックします。

| / 書IBM Director Console − InstallShield ウィザード              | x                                             |
|------------------------------------------------------------|-----------------------------------------------|
| フィーチャーおよびインストール・ディレクトリーの選択<br>インストールするプログラムの機能を選択してください。   |                                               |
| 下のリストにあるアイコンをクリックして、機能のインストール方法                            | まを変更してください。                                   |
| IBM Director コンソール IBM Director コンソール I I ServeRAID マネージャー | 態能の説明<br>3M ServeRAID アダプターを管<br>評およびチニターします。 |
| 主 💼 💼 この機能をローカルのハードディスク ドライブにインス                           | ールします。                                        |
| □ 🗑 この機能、およびすべてのサブ機能をローカルのハー                               | ドディスク ドライブにインストールします。                         |
| × この機能を使用できないようにします。                                       |                                               |
|                                                            | ライフに UKB か必要です。                               |
| インストール先:                                                   |                                               |
|                                                            | 変更( <u>C</u> )                                |
| InstallShield                                              |                                               |
| ヘルプ(H) ディスク(J) く戻る(B) (1)                                  | 次へ(№)> キャンセル                                  |

図95. IBM Director コンソールのアップグレード: ServeRAID マネージャーのインストール

12. インストールしたい Server Plus Pack 拡張機能を選択します。

キャパシティー・マネージャー

システム・リソース使用率の追跡、ボトルネックの識別、およびパフォ ーマンス情報の提供を行います。

ラック・マネージャー

IBM ラック内の IBM サーバー、ストレージ装置、およびその他のコ ンポーネントを管理します。

アクティブ PCI マネージャー

管理対象システムの PCI および PCI-X アダプターを管理します。

ソフトウェア・レジュベネーション

管理対象システムの再始動をスケジュールします。

### システム稼働状況レポート

管理対象システムの稼働状況を判別し、統計データを提供します。

Server Plus Pack 全体を選択するには、**IBM Director Server Plus Pack** の左 にあるアイコンをクリックします。次に、「この機能、およびすべてのサブ機 能をローカルのハードディスク ドライブにインストールします。」をクリック します。 Server Plus Pack 全体を選択しない場合は、個々の Server Plus Pack 拡張機能を選択します。

| 뤻 IBM Director Console - InstallShield ウィザード                                      | ×                                          |
|-----------------------------------------------------------------------------------|--------------------------------------------|
| <b>フィーチャーおよびインストール・ディレクトリーの選択</b><br>インストールするプログラムの機能を選択してください。                   |                                            |
| 下のリストにあるアイコンをクリックして、機能のインストール                                                     | 方法を変更してください。                               |
| ■ IBM Director コンソール<br>■ ServeRAID マネージャー<br>● X ▼ IBM Director Server Plus Pack | - 機能の説明<br>IBM Director の機能を拡張す<br>る拡張ツール。 |
| 💷この機能をローカルのハードディスク ドライブにイン                                                        | /ストールします。                                  |
| □割割この機能、およびすべてのサブ機能をローカルのか                                                        | ハードディスク ドライブにインストールします。                    |
| ★ この機能を使用できないようにします。                                                              |                                            |
|                                                                                   | ック <sup>i</sup> 展開には、OKD かねまし<br>す。        |
| -<br>インストール先:                                                                     |                                            |
|                                                                                   | 変更( <u>O</u> )                             |
| InstallShield                                                                     |                                            |
| <u>ヘルブ(H)</u> ディスク(L) (戻る(B)                                                      | 次へ(20)>キャンセル                               |

図 96. IBM Director コンソールのアップグレード: Server Plus Pack のインストール

注:

- a. ラック・マネージャーは、*IBM Director Server Plus Pack* CD に入っている ラック・マネージャーのコンポーネントが管理サーバーにインストールされ るまでは、機能しません。
- b. Server Plus Pack 拡張機能を管理対象システムにインストールするまでは、
   Server Plus Pack タスクを実行できるのは、管理サーバーに対してのみです。
- 13. 「次へ」をクリックします。プログラムのインストールの準備ができたことを 知らせるウィンドウがオープンします。
- 「インストール」をクリックします。「IBM Director コンソールのインストール」ウィンドウがオープンします。ステータス・バーが、インストールの進行を表示します。インストールが完了すると、「InstallShield ウィザードの完了」ウィンドウがオープンします。
- 15. 「終了」をクリックします。ウィンドウがオープンし、システムを再始動した いかどうかを尋ねます。
- 16. IBM Director 4.20 CD を CD-ROM ドライブから取り出します。
- 17. 「はい」をクリックして、システムを再始動します。

# IBM Director コンソールの無人アップグレードの実行

応答ファイルを使用して、IBM Director コンソールの無人アップグレードを実行す ることができます。応答ファイルとは、InstallShield ウィザードが発する質問に応答 するファイルです。 Windows 上で IBM Director コンソールをアップグレードするには、以下のステップに従ってください。

1. IBM Director エージェントがインストールされている場合は、コマンド・プロ ンプトで次のコマンドを入力し、Enter キーを押します。

net stop twgipc

- コマンド・プロンプト・セッションも含め、オープンしているアプリケーションをすべてクローズしてください。
- 3. IBM Director 4.20 CD を CD-ROM ドライブに挿入します。
- dircon.rsp ファイルをローカル・ディレクトリーにコピーします。このファイルは、*IBM Director 4.20* CD の director¥console¥windows¥i386 ディレクトリーにあります。
- Windows Explorer で、dircon.rsp ファイルのコピーを右クリックし、次に、 「プロパティ」をクリックします。「dircon.rsp のプロパティ」ウィンドウがオ ープンします。「読み取り専用」チェック・ボックスをクリアし、「OK」をク リックします。
- 6. ASCII テキスト・エディターで、dircon.rsp ファイルのコピーをオープンしま す。
- 7. dircon.rsp ファイルを変更し、保管します。このファイルは、Windows INI のフ ァイル・フォーマットに従っており、完全にコメント化されています。
  - **注:** Windows は、既存の IBM Director インストールに含まれていた IBM Director 機能を自動的に検出し、アップグレードします。ただし、まだイン ストールされていない機能を選択することもできます。
- 8. IBM Director コンソールのインストール・ファイル (ibmsetup.exe) が入ってい るディレクトリーに変更します。このファイルは、*IBM Director 4.20* CD の director¥console¥windows¥i386 ディレクトリーにあります。
- 9. コマンド・プロンプトで、次のように入力し、Enter キーを押してください。 ibmsetup.exe *installationtype* rsp="*responsefile.rsp*"

### ここで、

- installationtype は、以下のコマンドのいずれかです。
  - unattended は、インストールの進行を表示しますが、ユーザー入力は必要ありません。
  - silent は、インストール中の画面への出力をすべて抑制します。
- responsefile.rsp は、ステップ 7 で作成した応答ファイルのパスと名前です。
- 10. インストールが完了したら、*IBM Director 4.20* CD を CD-ROM ドライブから 取り出します。

# 第 12 章 IBM Director エージェントの更新

この章には、IBM Director エージェントを更新するための指示が記載されています。

バージョン 3.1、3.1.1、4.1、4.10.2、4.11、または 4.12 の IBM Director エージェン トから IBM Director エージェント 4.20 に更新することができます。標準のインス トール手順か IBM Director ソフトウェア配布タスクのいずれかを使用できます。管 理対象システムは、サポートされるオペレーティング・システムで稼働している必 要があります。詳しくは、16ページの『サポートされているオペレーティング・シ ステム』を参照してください。

IBM Director 4.20 を使用して、IBM Director 4.20 がサポートしていないオペレー ティング・システムで稼働中のシステムを管理する場合は、IBM Director エージェ ントを更新しないでください。 IBM Director 4.20 は、IBM Director エージェン ト、バージョン 3.1、3.1.1、4.1、4.10.2、4.11、4.12、または 4.20 を実行中の管理対 象システムを管理できます。

## xSeries サーバーでの IBM Director エージェントの更新の準備

IBM Director エージェントの更新前に、必要なデバイス・ドライバーをすべてイン ストール済みであることを確認してください。そのためには、サービス・プロセッ サーのデバイス・ドライバーまたは Linux 用の IBM LM78 および SMBus デバイ ス・ドライバーのインストールが必要になることがあります。

# サービス・プロセッサー・デバイス・ドライバー

次のサービス・プロセッサーのいずれかが含まれている xSeries サーバー上の IBM Director エージェントを更新する予定の場合は、そのサービス・プロセッサーのデ バイス・ドライバーがインストール済みであることを確認してください。

- システム管理プロセッサー
- システム管理 PCI アダプター
- リモート管理アダプター
- リモート管理アダプター Ⅱ

IBM Director エージェントのアップグレード前にデバイス・ドライバーがインストールされていない場合、電源表示機構がインストールされない可能性があります。 このコンポーネントは、電源機構をモニターし、障害の発生時にアラートを生成します。

# Linux 用の IBM LM78 および SMBus デバイス・ドライバー

注:管理対象システムに IBM SMBus デバイス・ドライバーのバージョン
 4.1、4.11、または 4.12 がインストールされている場合、それをアンインストールした後に IBM SMBus デバイス・ドライバーのバージョン 4.20 をインストールする必要があります。

Linux で稼働中の xSeries サーバー上の IBM Director エージェントを更新する予定 の場合は、LM78 および SMBus デバイス・ドライバー Linux 用のいずれか一方ま

たは両方のインストールが必要な場合があります。こうしたデバイス・ドライバー を使用することによって、特定の IBM Director のタスクおよび機能が正常に機能で きるようになります。

次の表には、これらのデバイス・ドライバーに関する情報、インストールの必要 性、および機能に関する情報が記載されています。

表 24. IBM Director エージェントの更新: IBM LM78 および SMBus デバイス・ドライバー Linux 用

| デバイス・ド |                                                                                                    |                                                                                                    |
|--------|----------------------------------------------------------------------------------------------------|----------------------------------------------------------------------------------------------------|
| ライバー   | 必要性                                                                                                    | 機能                                                                                                    |
| LM78   | 次のどちらかの条件を満たす場合<br>• サーバーが xSeries 225 (マシン・タイプ<br>8647 のサーバー) である。<br>• サーバーが内蔵システム管理プロセッサ<br>ー (ISMP) を搭載している。 | LM78 デバイス・ドライバー<br>を使用することによって、<br>IBM Director サーバーがメモ<br>リーおよびプロセッサー<br>PFA アラートを受信できる<br>ようになります。     |
| SMBus  | サーバーが次のサービス・プロセッサーのい<br>ずれも備えていない場合<br>・ IPMI ベースボード管理コントローラー<br>・ リモート管理アダプター<br>・ リモート管理アダプター II               | SMBus デバイス・ドライバ<br>ーを使用することによって、<br>管理プロセッサー・アシスタ<br>ント・タスクおよびシステ<br>ム・ヘルス・モニターが正常<br>に機能できるようになりま<br>す。 |

# LM78 および SMBus デバイス・ドライバーのダウンロードとインストール

LM78 または SMBus デバイス・ドライバーをインストールするには、以下のステ ップに従ってください。

- IBM SMBus デバイス・ドライバーの旧バージョンがインストールされている場合は、それをアンインストールします。システムにソース・ファイルがインストールされている場合、バイナリーとソースの両方の RPM ファイルをアンインストールしてください。
- 2. IBM の Web サイトからソース RPM ファイルを含む TAR.GZ ファイルをダウ ンロードします。
- 3. バイナリー RPM ファイルをビルドします。
- 4. IBM Director エージェントをインストールするシステム上にバイナリー RPM ファイルをインストールします。

# IBM SMBus デバイス・ドライバーの旧バージョンのアンインストー ル

管理対象システムに IBM SMBus デバイス・ドライバーのバージョン 4.1、4.11、 または 4.12 がインストールされている場合、IBM SMBus デバイス・ドライバーの バージョン 4.20 をインストールする前に、それをアンインストールする必要があり ます。 IBM SMBus デバイス・ドライバーをアンインストールするには、以下のステップ に従ってください。

1. IBM SMBus デバイス・ドライバーのバイナリー RPM ファイルをアンインスト ールするには、コマンド・プロンプトから、次のコマンドを入力して、Enter キ ーを押します。

```
rpm -e ibmsmb
```

2. IBM SMBus デバイス・ドライバーのソース・ファイルをアンインストールする には、次のコマンドを入力して Enter キーを押します。

rpm -e ibmsmb-src-distribution

ここで distribution は、以下のいずれかの値です。

- redhat。Red Hat Linux または VMware ESX Server が稼働中のシステムの場合。
- suse。SUSE LINUX で稼働中のシステムの場合。

## IBM LM78 および SMBus デバイス・ドライバーのダウンロード

次の表には、LM78 および SMBus デバイス・ドライバーのソース RPM ファイル が入っている TAR.GZ ファイルに関する情報が記載されています。

表 25. IBM Director エージェントの更新: LM78 および and SMBus デバイス・ドライバー のソース・ファイル

| デバイス・ドライ |                                    |                                 |
|----------|------------------------------------|---------------------------------|
| バー       | オペレーティング・システム                      | ファイル名                           |
| LM78     | Red Hat Linux<br>VMware ESX Server | dir4.20_lm78_redhatlinux.tar.gz |
|          | SUSE LINUX                         | dir4.20_lm78_suselinux.tar.gz   |
| SMBus    | Red Hat Linux<br>VMware ESX Server | dir4.20_smb_redhatlinux.tar.gz  |
|          | SUSE LINUX                         | dir4.20_smb_suselinux.tar.gz    |

IBM Systems Management Software: Download/Electronic Support ページ (http://www.ibm.com/pc/us/eserver/xseries/systems\_management/dwnl.html) から、これら のファイルをダウンロードできます。

## バイナリー RPM ファイルの作成

IBM Director エージェントのインストール先のシステムと同じカーネル・バージョ ンおよびハードウェア構成をもつシステムでバイナリー RPM ファイルをビルドす る必要があります。ハードウェア構成は、プロセッサーの数が同様の数になるよう に構成してください。

LM78 または SMBus デバイス・ドライバーを作成するには、以下のステップに従ってください。

- 該当するオペレーティング・システムとハードウェア構成を使用して、システム を構成します。 Linux カーネル・ソースがインストールされていて、正しく構 成されていることを確認してください。
- 2. ソース RPM ファイルを含む TAR.GZ ファイルを復元します。
- 3. ソース RPM ファイルをインストールするには、コマンド・プロンプトで次のコ マンドのいずれかを入力し、Enter キーを押してください。

Red Hat Linux およ rpm -ivh driver-src-redhat-4.20-1.i386.rpm び VMware ESX サー バー SUSE LINUX rpm -ivh driver-src-suse-4.20-1.i386.rpm

ここで driver は、ibmlm78 または ibmsmb のいずれかです。 これで、インスト ールしたソース RPM ファイルに応じてバイナリー RPM ファイルが /usr/local/lm78 または /usr/local/ibmsmb のいずれかのディレクトリーに作成され ます。

## IBM LM78 または SMBus デバイス・ドライバーのインストール

注: この手順で、driver は次のいずれかのストリングです。

```
IBM LM78 デバイス・ドライバーの場合 ibmlm78
```

#### IBM SMBus デバイス・ドライバーの場合 ibmsmb

LM78 または SMBus デバイス・ドライバーをインストールするには、以下のステ ップに従ってください。

- 1. 別のサーバー上でバイナリー RPM ファイルを作成した場合、IBM Director エ ージェントをインストールするサーバー上に /usr/local/ibm/driver ディレクトリー を作成します。バイナリー RPM ファイルをそのディレクトリーにコピーしま す。
- 2. /usr/local/driver ディレクトリーに変更します。
- デバイス・ドライバーをインストールするには、コマンド・プロンプトで、次の コマンドを入力して Enter キーを押します。 rpm -ivh driver-4.20-1.i386.rpm

このコマンドが実行されると、以下のタスクが実行されます。

- アーカイブを圧縮解除および untar して、/usr/local/driver ディレクトリーに入れます。
- デバイス・ドライバー、共用ライブラリー、およびすべての構成ファイルを適当な場所にコピーします。
- デバイス・ドライバーをロードします。

# 標準インストール手順を使用した IBM Director エージェントのアップグレ ード

ここでは、標準インストール手順を使用して IBM Director エージェントをアップグ レードする手順を説明します。

## Linux での IBM Director エージェントの更新

注:

- 管理対象システムに IBM Director コンソールもインストール済みであると、 196ページの『IBM Director コンソールと IBM Director エージェントの同時ア ップグレード』の指示を使用して、更新を実行する必要があります。
- 2. オペレーティング・システムのパスワード暗号化メソッドが、メッセージ・ダイ ジェスト 5 (MD5) または DES に設定されていることを確認してください。
- この管理対象システムでリモート・セッション・タスクを使用する場合は、 telnetd が入っているパッケージがインストールされ、構成されていることを確認 してください。通常、これは、telnet\_server\_version.i386.RPM パッケージに入っ ています。ここで version は、ご使用の Linux ディストリビューション版のコ ード・レベルです。
- 4. IBM Director エージェントを IBM iSeries および pSeries 用のオペレーティン グ・システムにインストールするためのサポートは、特定の BladeCenter シャシ ーと同梱で出荷される IBM Virtualization Engine および *IBM Director 4.20* CD によってのみ使用可能です。また、その CD で使用可能なソフトウェアは、IBM サポート Web サイトからダウンロードすることもできます。

IBM Director エージェントをアップグレードすると、IBM Director は、以前にイン ストールされたすべての IBM Director 機能を自動的に更新します。また、追加機能 のインストールを選択することもできます。

Linux 上で IBM Director エージェントをアップグレードするには、以下のステップ に従ってください。

1. IBM Director エージェントを停止します。コマンド・プロンプトで次のコマン ドを入力し、Enter キーを押します。

/opt/Variable/director/bin/twgstop

ここで Variable は、以下のいずれかのストリングです。

| <b>32</b> ビットのオペレーティング・システムまたは<br>AMD64 用のオペレーティング・システムの場合 | IBM |
|------------------------------------------------------------|-----|
| Intel Itanium および IBM iSeries と IBM                        | ibm |

- 2. IBM Director 4.20 CD を CD-ROM ドライブに挿入します。
- 3. CD が自動マウントしない場合は、ステップ 4 に進みます。 CD が自動マウン トする場合は、次のように入力し、Enter キーを押してください。 umount /mnt/cdrom

ここで mnt/cdrom は、CD-ROM ドライブのマウント・ポイントです。

4. 次のコマンドを入力して Enter キーを押します。

mount -t iso9660 -o map=off /dev/cdrom /mnt/cdrom

ここで *dev/cdrom* は CD-ROM ブロック・デバイスの特殊デバイス・ファイル で、*mnt/cdrom* は CD-ROM ドライブのマウント・ポイントです。

5. インストール・スクリプトがあるディレクトリーに変更します。次のコマンド を入力して Enter キーを押します。

cd /mnt/cdrom/director/agent/linux/location/

ここで *mnt/cdrom* は、CD-ROM ドライブのマウント・ポイントで、*location* は 以下のいずれかのストリングです。

```
      32 ビットのオペレーティング・システムまたは
      i386

      AMD64 用のオペレーティング・システムの場合
      ia64

      Intel Itanium 用のオペレーティング・システム
      ia64

      の場合
      ppc

      オペレーティング・システムの場合
      ppc
```

6. インストール・スクリプトを、ローカル・ディレクトリーにコピーします。次 のコマンドを入力して Enter キーを押します。

cp dirinstall /directory/dirinstall

ここで directory は、ローカル・ディレクトリーです。

7. ASCII テキスト・エディターをオープンして、dirinstall スクリプトの User Configuration Section を変更します。このファイルは、全体がコメント化されています。

RPM ファイルの場所を指定し、インストールする、以前にアンインストールした IBM Director エージェントのフィーチャーを選択し、ログ・ファイル・オプションを選択することができます。

- 8. 変更したインストール・スクリプトを保管します。
- 9. IBM Director をインストールするには、以下のコマンドを入力して Enter を押 してください。

/directory/dirinstall

ここで directory は、インストール・スクリプトをコピーした先のローカル・ディレクトリーです。

10. 暗号化を使用可能にするか、セキュリティー設定を変更するには、以下のコマンドを入力し、Enter キーを押します。

/opt/Variable/director/bin/cfgsecurity

ここで Variable は、以下のいずれかのストリングです。

32 ビットのオペレーティング・システムまたは IBM AMD64 用のオペレーティング・システムの場合

**IBM iSeries** および **IBM pSeries** 用の ibm オペレーティング・システムの場合

- **注:** 暗号化は、次のいずれかのオペレーティング・システムで稼働している管 理システムではサポートされません。
  - Red Hat Enterprise Linux AS、バージョン 3.0、Intel Itanium 用
  - Itanium プロセッサー・ファミリー対応の SUSE LINUX Enterprise Server 8
- 11. IBM Director エージェントを開始するには、以下のコマンドを入力して Enter キーを押してください。

/opt/Variable/director/bin/twgstart

ここで Variable は、以下のいずれかのストリングです。

| 32 ビットのオペレーティング・システムまたは<br>AMD64 用のオペレーティング・システムの場合               | IBM |
|-------------------------------------------------------------------|-----|
| Intel Itanium および IBM iSeries と IBM<br>pSeries 用のオペレーティング・システムの場合 | ibm |

- 12. CD-ROM ドライブをアンマウントするには、以下のステップに従ってください。
  - a. cd / と入力して、Enter キーを押します。
  - b. 次のコマンドを入力して Enter キーを押します。

umount /mnt/cdrom

ここで *mnt/cdrom* は、CD-ROM ドライブのマウント・ポイントです。 13. *IBM Director 4.20* CD を CD-ROM ドライブから取り出します。

IBM Director エージェントがインストールされた後、Wake on LAN 機能を使用可 能にすることができます。 238 ページの『Wake on LAN 機能の使用可能化』を参 照してください。

SNMP アクセスおよびトラップ転送を有効にするには、Net-SNMP バージョン 5.0.9 をインストールし、構成する必要があります。 239 ページの『SNMP アクセスおよ びトラップ転送 Linux 用の使用可能化』を参照してください。

IBM Director Server Plus Pack Extensions のインストールについては、157ページの『第9章 IBM Director 拡張機能のインストール』を参照してください。

# NetWare での IBM Director エージェントのアップグレード

IBM Director エージェントをアップグレードすると、IBM Director は、以前にイン ストールされたすべての IBM Director 機能を自動的に更新します。また、追加機能 のインストールを選択することもできます。

NetWare 上で IBM Director エージェントをアップグレードするには、以下のステ ップに従ってください。

- 1. NetWare サーバー上で、コンソール画面に移動します。
- IBM Director エージェントを停止します。コンソールから以下のコマンドを入 力して、Enter を押してください。 unload twgipc
- 3. *IBM Director 4.20* CD を、Windows で稼働しているシステムの CD-ROM ドラ イブに挿入します。「自動実行」ウィンドウがオープンした場合は、クローズ してください。
- 4. Windows エクスプローラを開始し、¥director¥agent¥netware ディレクトリーをオープンします。
- 5. **setup.exe** をダブルクリックします。 InstallShield ウィザードが起動し、 「InstallShield ウィザードにようこそ」ウィンドウがオープンします。
- 6. 「次へ」をクリックします。「IBM Director エージェントのインストール」ウ ィンドウがオープンします。
- 7. 「はい」をクリックして、使用許諾契約書を受け入れます。 IBM Director の既 存バージョンが検出されたことを示す警告ウィンドウがオープンします。
- 8. 「OK」をクリックします。「宛先の選択」ウィンドウがオープンします。
- 9. NetWare サーバー上の SYS ボリュームにマップされたドライブをクリックします。次に、「次へ」をクリックします。「コンポーネントの選択」ウィンドウがオープンします。

| InstallShield Wizard                                |             |                                  | ×                                           |
|-----------------------------------------------------|-------------|----------------------------------|---------------------------------------------|
| コ <b>ンホ*ーネントの選択</b><br>セットアッフ <sup>。</sup> でインストールす | るコンポーネントを選択 | えしてください。                         |                                             |
| インストールするコンホペーネ                                      | 小を選択してくださ   | ו ו₀ וֹצְאָרִאָר אוּנאו ווּצאיי- | ネントは、選択を解除してください。                           |
| 🚽 IBM Director エー                                   | ジェント        | 11518 K                          |                                             |
| - 管理プロセッサー・                                         | エージェント      | 0 K                              | IBM Director サーバーに管理デ<br>これを提供します。タ祭理対象シュ   |
| ServeRAID マネー                                       | ジャー         | 0 K                              | ージを提供します。各省理対象シ<br>ステムにインストールする必要が<br>あります。 |
|                                                     |             |                                  | 变更                                          |
| 必要なディスク容量                                           | Ŀ           | 11892 K                          |                                             |
| 空きディスク容量                                            | Ŀ           | 31979076 K                       |                                             |
| InstallShield                                       |             | < 戻る(B)                          | 次へ (N)> キャンセル                               |

図 97. NetWare での IBM Director エージェントのアップグレード: 「コンポーネントの選択」ウィンドウ

- インストールしたいアンインストール済み機能のチェック・ボックスを選択し ます。次に、「次へ」をクリックします。ステータス・バーが、インストール の進行を表示します。インストールが完了すると、「InstallShield ウィザードの 完了」ウィンドウがオープンします。
- 11. 「終了」をクリックします。
- 12. IBM Director 4.20 CD を CD-ROM ドライブから取り出します。
- NetWare で稼働しているサーバー上で、IBM Director エージェントを開始します。次のコマンドを入力して Enter キーを押します。
   load twgipc

IBM Director Server Plus Pack Extensions のインストールについては、157ページの『第9章 IBM Director 拡張機能のインストール』を参照してください。

# Windows (32 ビット) での IBM Director エージェントの更新

ここでは、InstallShield ウィザードを使用して IBM Director エージェントをアップ グレードする場合の前提条件と手順について説明します。ウィザードは、標準の対 話モードで使用することも、ウィザードが表示する質問に応答する応答ファイルを 使用して無人インストールを行うこともできます。

IBM Director エージェントをアップグレードすると、IBM Director は、以前にイン ストールされたすべての IBM Director 機能を自動的にアップグレードします。ま た、追加機能のインストールを選択することもできます。

- 注:
- 旧バージョンのアクティブ PCI マネージャーには、IBM Director との互換性が ありません。 IBM Director をアップグレードする前に、アクティブ PCI マネー ジャー、バージョン 1.0、1.1、および 3.1.1 のコンポーネントをアンインストー ルしていることを確認してください。

 1 つのシステムに IBM Director エージェントと IBM Director コンソールの両 方がインストールされている場合は、両方のコンポーネントをアップグレードす る必要があります。 IBM Director コンソール 4.1 へのアップグレードをまだ行 っていない場合は、IBM Director エージェント 4.1 にアップグレードする前に 行ってください。 195 ページの『第 11 章 IBM Director コンソールのアップグ レード』を参照してください。

# InstallShield ウィザードを使用した IBM Director エージェントの アップグレード

Windows 上で IBM Director エージェントをアップグレードするには、以下のステ ップに従ってください。

1. IBM Director エージェントを停止します。コマンド・プロンプトで次のコマン ドを入力し、Enter キーを押します。

net stop twgipc

- すべてのコマンド・プロンプト・セッションも含め、アプリケーションをすべてクローズしてください。
- 3. IBM Director 4.20 CD を CD-ROM ドライブに挿入します。
- 4. インストール・プログラムが自動的に開始し、InstallShield ウィザードが起動した場合は、ステップ 6 に進みます。自動的に起動しない場合は、「スタート」
   →「ファイル名を指定して実行」をクリックします。
- 5. 「名前」フィールドに以下のように入力し、Enter キーを押します。 *e*:¥setup.exe

ここで *e* は、CD-ROM ドライブ名です。インストール・プログラムが開始 し、「IBM Director」ウィンドウがオープンします。

- 6. 「**IBM Director のインストール」**をクリックします。「IBM Director のイン ストール」ウィンドウがオープンします。
- 7. 「**IBM Director エージェントのインストール」**をクリックします。「IBM Director エージェントのインストール」ウィンドウがオープンします。
- 8. 「**32 ビット・インストール」**をクリックします。 InstallShield ウィザードが起動し、「InstallShield ウィザードにようこそ」ウィンドウがオープンします。
- 9. 「次へ」をクリックします。「ライセンス同意書」ウィンドウがオープンしま す。
- 10. 「使用許諾契約の条項に同意します」をクリックし、「次へ」 をクリックしま す。「フィーチャーおよびインストール・ディレクトリーの選択」ウィンドウ がオープンします。

| 🙀 IBM Director Agent - InstallShield ウィザード                                                                                                    | ×                                                                                                    |
|----------------------------------------------------------------------------------------------------|----------------------------------------------------------------------------------------------------|
| フィーチャーおよびインストール・ディレクトリーの選択<br>インストールするプログラムの機能を選択してください。                                                                                                    |                                                                                                    |
| 下のリストにあるアイコンをクリックして、機能のインストール:<br>IBM Director エージェント<br>IBM Director Remote Control エージェント<br>答理プロセッサー・アシスタント・エージェント<br>ServeRAID マネージャー<br>システム・ヘルス・モニター<br>Web ベース・アクセス<br>SNMP アクセスおよびトラップ転送 | 方法を変更してください。<br>-機能の説明<br>IBM Director サーバーに管理<br>データを提供します。各管理<br>対象システムにインストールす<br>る必要があります。<br>この機能をインストールするに<br>は、ローカルのハードディスク<br>ドライブに 68MB が必要です。 |
| インストール先:<br>C:¥Program Files¥IBM¥Director¥<br>InstallShield<br>ヘルプ(出) ディスク(山) く戻る(B)                                                                                                    | <u>変更(C)</u><br>次へ(N) > キャンセル                                                                                                    |

図 98. Windows での IBM Director エージェントのアップグレード: 「フィーチャーおよびイ ンストール・ディレクトリーの選択」ウィンドウ

IBM Director エージェント、および以前にインストールされたすべての機能が、インストールのために自動的に選択されます。ハード・ディスクのアイコ

- ン **一** が、コンポーネントの左側に表示されます。 **×** が、アンインスト ールされた機能の左側に表示されています。
- 11. 以下の機能がまだインストールされていない場合、ここでインストールを選択 できます。
  - IBM Director Remote Control エージェント

システム管理者が、管理対象システムでリモート・デスクトップ機能を 実行できるようにします。

管理プロセッサー・アシスタント・エージェント

IBM xSeries サーバーおよび Netfinity サーバー内のサービス・プロセ ッサーと通信を行えるようにします。

ServeRAID マネージャー

IBM ServeRAID アダプター、および RAID 機能付きオンボード SCSI コントローラーを管理およびモニターします。

システム・ヘルス・モニター

ハードウェア・コンポーネントの状況をモニター、ハードウェア・アラ ートを作成および中継、またアップワード統合をサポートします。

#### Web ベース・アクセス

システム管理者が、Web ブラウザーまたは Microsoft Management Console (MMC) によって管理対象システム・データにアクセスできる ようにします。

### SNMP アクセスおよびトラップ転送

管理対象システム・データへのアクセスを可能にして、SNMP によっ てアラートを出します。

機能を選択するには、機能名の左側にある × をクリックします。メニュー がオープンします。

| 🝘 IBM Director Agent - InstallShield ウィザード                                                                                    | ×                 |
|----------------------------------------------------------------------------------------------------|-------------------|
| <b>フィーチャーおよびインストール・ディレクトリーの選択</b><br>インストールするプログラムの機能を選択してください。                                                               |                   |
| 下のリストにあるアイコンをクリックして、機能のインストール方法を変更してください。                                                                                     | <del>د</del><br>د |
| この機能をローカルのハードディスク ドライブにインストールします。     この機能、およびすべてのサブ機能をローカルのハードディスク ドライブにインストール     この機能、およびすべてのサブ機能をローカルのハードディスク ドライブにインストール | します。              |
| TOAN CONNECTION CONVEXTCORYS<br>変更①                                                                                           |                   |
| ヘルプ(H) ディスク(I) く戻る(B) 次へ(M) キャンセル                                                                                             |                   |

図 99. Windows での IBM Director エージェントのアップグレード: 「フィーチャーおよびイ ンストール・ディレクトリーの選択」ウィンドウ

この機能をインストールするには、「この機能をローカルのハードディスク ド ライブにインストールします。」または「この機能、およびすべてのサブ機能 をローカルのハードディスク ドライブにインストールします。」をクリックし ます。

12. インストールしたい機能を選択したら、「次へ」をクリックします。「セキュ リティー設定」ウィンドウがオープンします。

| 🕞 IBM Director Agent - InstallShield ウィザード 📃 💌                                                                                        |
|----------------------------------------------------------------------------------------------------|
| <b>セキュリティー設定</b><br>IBM Director エージェントのセキュリティー設定を構成します。                                                                              |
| □ IBM Director サーバーと IBM Director エージェントの間のデータ伝送を暗号化します。<br>(E)<br>□ セキュア - IBM Director サーバーは、このシステムを管理するためにアクセスを要求する<br>必要があります。(S) |
| InstallShield<br>く戻る(B) 次へ(M/) キャンセル                                                                                                  |

図 100. Windows での IBM Director エージェントのアップグレード: 「セキュリティー設定」 ウィンドウ

 IBM Director サーバーと IBM Director エージェントの間の伝送を暗号化する 必要がない場合は、ステップ 14 に進みます。暗号化する場合は、「IBM Director サーバーと IBM Director エージェントの間のデータ伝送を暗号化し ます。」 チェック・ボックスを選択します。

注:暗号化が使用可能になっている場合は、以下の条件が適用されます。

- 管理対象システムが自動的に保護され、「セキュア IBM Director サ ーバーは、このシステムを管理するためにアクセスを要求する必要があ ります。」チェック・ボックスが選択不可になります。
- 暗号化が使用可能になっている管理サーバーのみが、管理対象システム と通信することができます。
- IBM Director エージェントを保護された状態にセットするには、「セキュア・ IBM Director サーバーは、このシステムを管理するためにアクセスを要求する 必要があります。」チェック・ボックスを選択します。これによって、IBM Director サーバーの許可されたインスタンスのみが、このシステムを管理でき るようになります。
- 15. 「次へ」をクリックします。「ソフトウェア配布設定」ウィンドウがオープン します。

| 🔂 IBM Director Agent - InstallShield ウィザード                              | × |
|-------------------------------------------------------------------------|---|
| <b>ソフトウェア配布設定</b><br>インストールされる前に、ソフトウェア配布パッケージは以下のディレクトリーに保管され<br>ています。 |   |
| IBM Director サーバーから受信したソフトウェア配布パッケージは、このディレクトリ<br>ーに置かれています:            |   |
| C:¥Program Files¥IBM¥Director¥SwPkInst¥ 変更( <u>C</u> )                  |   |
|                                                                         |   |
|                                                                         |   |
|                                                                         |   |
|                                                                         | _ |
|                                                                         |   |

図 101. Windows での IBM Director エージェントのアップグレード: 「ソフトウェア配布設 定」ウィンドウ

IBM Director エージェントに適用される前にソフトウェア配布パッケージが保 管される代替場所を選択するには、「変更」をクリックし、別のディレクトリ ーを選択します。

16. 「次へ」をクリックします。 Web ベース・アクセス機能のインストールを選 択しなかった場合は、ステップ 18 (217 ページ) に進んでください。そうでない 場合は、「Web ベース・アクセス情報」ウィンドウがオープンします。

| 🔂 IBM Director Agent - InstallShield ウィサ                       | ř— ×             |          | ×     |
|----------------------------------------------------------------|------------------|----------|-------|
| <b>Web ベース・アクセス情報</b><br>以下のポートが、Web ベース・アクセスのた                | めに使用可能に          | なります。    |       |
| HTTP ポート (デフォルト 411)( <u>H</u> ):<br>  <br>                    |                  |          |       |
| нттр セキュア・ポート (デフォルト 423)( <u>5</u> ):<br>  <mark>423  </mark> |                  |          |       |
|                                                                |                  |          |       |
| InstallShield                                                  | < 戻る( <u>B</u> ) | <u> </u> | キャンセル |

図 102. Windows での IBM Director エージェントのアップグレード: 「Web ベース・アクセ ス情報」ウィンドウ

- 17. デフォルトの HTTP ポート番号を変更し (必要な場合)、「次へ」をクリックし ます。プログラムのインストールの準備ができたことを知らせるウィンドウが オープンします。
- 18. 「**インストール」**をクリックします。「IBM Director エージェントのインスト ール」ウィンドウがオープンします。

ステータス・バーが、インストールの進行を表示します。インストールが完了 すると、「ネットワーク・ドライバー構成」ウィンドウがオープンします。

| ネットワーク・ドライバー構成                                                                  | × |
|---------------------------------------------------------------------------------|---|
| システム名: JA2KPRO                                                                  |   |
| TCPIP(オペてのアダプタ〜)<使用不可><br>TCPIP1(150.0.0.15)<使用不可><br>NetBIOS <使用不可>            |   |
| ーネットワーク・オプション                                                                   |   |
| ネットワーク・タイムアウト (秒): 15                                                           |   |
| ■ Wake on LAN を使用可能にする (アダプターでサポートされている場合)(W)                                   |   |
| Remote Controlオプション<br>「画面アクセスにユーザー許可が必要(U)<br>「スクリーン・セーバー使用不可(S)<br>「背景使用不可(B) |   |
| OK キャンセル ヘルプ( <u>H</u> )                                                        |   |

図 103. Windows での IBM Director エージェントのアップグレード: 「ネットワーク・ドラ イバー構成」ウィンドウ

- 19. 「システム名」フィールドに、IBM Director コンソールに表示したい名前を入 力します。デフォルトで、これは管理対象システムの NetBIOS 名です。
- 20. IBM Director サーバーと IBM Director エージェントの間の通信に使用する通 信プロトコルを定義します。
  - a. 「ネットワーク・ドライバー」フィールドでは、デフォルトで「TCPIP (す べてのアダプター)」が使用可能になっています。別のプロトコルを使用可能 にするには、使用可能にしたいプロトコルを選択し、「ドライバー使用可 能」チェック・ボックスを選択します。
    - 注:「TCPIP (すべてのアダプター)」を使用不可にし、複数のネットワー ク・アダプターがあるシステムで個々のデバイス・ドライバーを使用可 能にした場合、IBM Director エージェントは、個々のアダプターにあて られたデータ・パケットのみ を受け取ります。
  - b. 「ネットワーク・タイムアウト」フィールドに、IBM Director サーバーが IBM Director エージェントから応答を待つ秒数を入力します。デフォルト で、これは 15 秒に設定されています。
  - c. ネットワーク・アダプターが Wake on LAN 機能をサポートしている場合 は、「Wake on LAN を使用可能にする」チェック・ボックスを選択しま す。
    - **注**: ご使用のサーバーが Wake on LAN 機能をサポートしているかどうかを 判別するには、サーバーの資料を参照してください。
- 21. IBM Director Remote Control エージェントをインストールすることを選択した 場合は、以下のオプションが使用可能になります。

#### 画面アクセスにユーザー許可が必要

リモート側で管理対象システムにアクセスするには、このチェック・ボ ックスを選択して、ローカル・ユーザーの許可を要求します。

スクリーン・セーバー使用不可

管理対象システムをリモートで制御する場合で、スクリーン・セーバー を使用不可にする場合に、このチェック・ボックスを選択します。

背景使用不可

管理対象システムをリモートで制御する場合で、デスクトップ背景を使 用不可にする場合に、このチェック・ボックスを選択します。複雑な背 景によってリモート制御がスローダウンし、ネットワーク・トラフィッ クが増える場合は、背景を使用不可にする必要があります。

- 22. 「OK」をクリックします。ステータス・バーが、インストールの進行を表示し ます。インストールが完了すると、「InstallShield ウィザードの完了」ウィンド ウがオープンします。
- 23. 「終了」をクリックします。「IBM Director エージェント・インストーラー」 情報ウィンドウがオープンします。
- 24. IBM Director 4.20 CD を CD-ROM ドライブから取り出します。
- 25. 「はい」をクリックして、システムを再始動します。

IBM Director Server Plus Pack Extensions のインストールについては、157ページの『第9章 IBM Director 拡張機能のインストール』を参照してください。

## IBM Director エージェントの無人アップグレードの実行

応答ファイルを使用して、IBM Director エージェントの不在更新を実行することが できます。応答ファイルとは、InstallShield ウィザードが発する質問に応答するファ イルです。

Windows 上で IBM Director エージェントをアップグレードするには、以下のステ ップに従ってください。

1. IBM Director エージェントを停止します。コマンド・プロンプトで次のコマン ドを入力し、Enter キーを押します。

net stop twgipc

- 2. オープンしているアプリケーションをすべてクローズします。
- 3. IBM Director 4.20 CD を CD-ROM ドライブに挿入します。
- diragent.rsp ファイルをローカル・ディレクトリーにコピーします。このファイ ルは、*IBM Director 4.20* CD の director¥agent¥windows¥i386 ディレクトリーに あります。
- Windows エクスプローラで、diragent.rsp ファイルのコピーを右クリックし、次に「プロパティ」をクリックします。「diragent.rsp のプロパティ」ウィンドウがオープンします。「読み取り専用」チェック・ボックスをクリアし、「OK」をクリックします。
- 6. ASCII テキスト・エディターで、diragent.rsp ファイルのコピーをオープンします。
- 7. diragent.rsp ファイルを変更し、保管します。このファイルは、Windows INI の ファイル・フォーマットに従っており、完全にコメント化されています。

- **注:** Windows は、既存の IBM Director インストールに含まれていた IBM Director エージェント機能を自動的に検出し、アップグレードします。ただし、まだインストールされていない機能を選択することもできます。
- 8. IBM Director エージェントのインストール・ファイル (ibmsetup.exe) が入って いるディレクトリーに変更します。このファイルは、*IBM Director 4.20* CD の director¥agent¥windows¥i386 ディレクトリーにあります。
- 9. コマンド・プロンプトで、次のように入力し、Enter キーを押してください。 ibmsetup.exe *installationtype* rsp="*responsefile.rsp*" waitforme

ここで、

- installationtype は、以下のコマンドのいずれかです。
  - unattended は、インストールの進行を表示しますが、ユーザー入力は必要ありません。
  - silent は、インストール中の画面への出力をすべて抑制します。
- responsefile.rsp は、ステップ 7 (219 ページ) で作成した応答ファイルのパス と名前です。
- waitforme はオプショナル・パラメーターです。指定した場合、ibmsetup.exe のプロセスは IBM Director エージェントのインストールが完了するまで終 了しません。
- 10. システムの再始動を求めるプロンプトが出されたら、オペレーティング・シス テムを再始動します。
- 11. IBM Director 4.20 CD を CD-ROM ドライブから取り出します。

IBM Director Server Plus Pack Extensions のインストールについては、157ページの『第9章 IBM Director 拡張機能のインストール』を参照してください。

## Windows (64 ビット) での IBM Director エージェントの更新

このセクションでは、InstallShield ウィザードを使用して IBM Director エージェントを更新するための指示について説明します。ウィザードは、標準の対話モードで使用することも、ウィザードが表示する質問に応答する応答ファイルを使用して無人インストールを行うこともできます。

IBM Director エージェントをアップグレードすると、IBM Director は、以前にイン ストールされたすべての IBM Director 機能を自動的に更新します。また、追加機能 のインストールを選択することもできます。

## InstallShield ウィザードを使用した IBM Director エージェントの アップグレード

Windows 上で IBM Director エージェントをアップグレードするには、以下のステップに従ってください。

1. IBM Director エージェントを停止します。コマンド・プロンプトで次のコマン ドを入力し、Enter キーを押します。

net stop twgipc

- すべてのコマンド・プロンプト・セッションも含め、アプリケーションをすべてクローズしてください。
- 3. IBM Director 4.20 CD を CD-ROM ドライブに挿入します。

- インストール・プログラムが自動的に開始し、InstallShield ウィザードが起動した場合は、ステップ 6 (212 ページ) に進みます。自動的に起動しない場合は、 「スタート」→「ファイル名を指定して実行」をクリックします。
- 5. 「名前」フィールドに以下のように入力し、Enter キーを押します。 *e*:¥setup.exe

ここで *e* は、CD-ROM ドライブ名です。インストール・プログラムが開始 し、「IBM Director」ウィンドウがオープンします。

- 6. 「**IBM Director のインストール」**をクリックします。「**IBM** Director のイン ストール」ウィンドウがオープンします。
- 7. 「**IBM Director エージェントのインストール」**をクリックします。「IBM Director エージェントのインストール」ウィンドウがオープンします。
- 8. 「64 ビット・インストール」をクリックします。 InstallShield ウィザードが起動し、「InstallShield ウィザードにようこそ」ウィンドウがオープンします。
- 9. 「次へ」をクリックします。「ライセンス同意書」ウィンドウがオープンしま す。
- 10. 「使用許諾契約の条項に同意します」をクリックし、「次へ」 をクリックしま す。「フィーチャーおよびインストール・ディレクトリーの選択」ウィンドウ がオープンします。

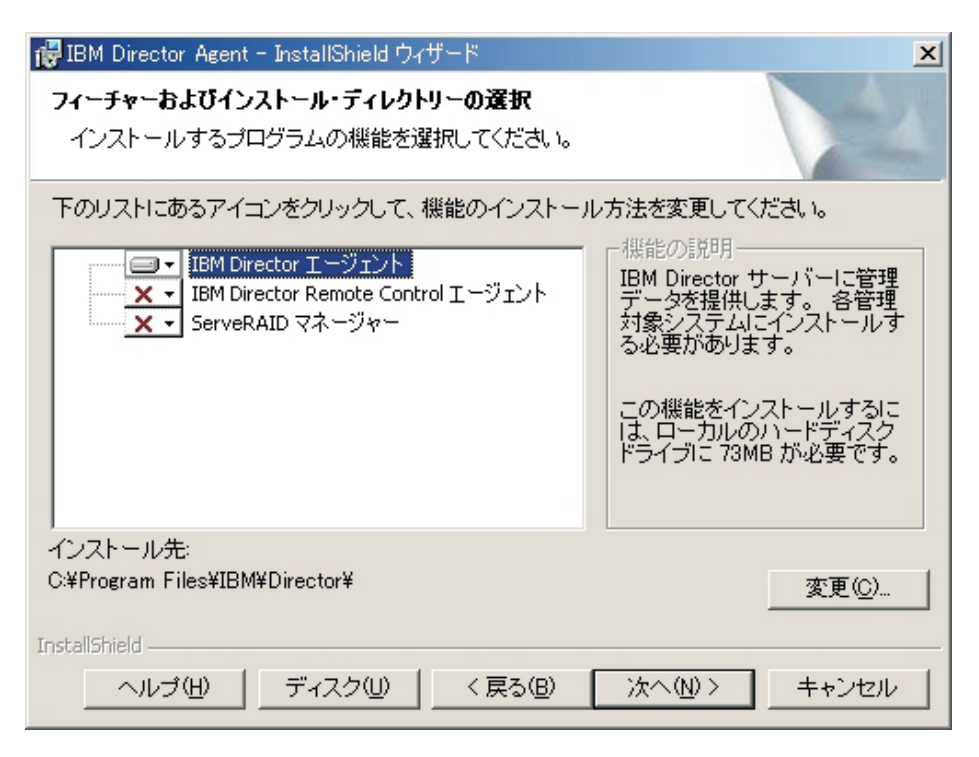

図 104. Windows での IBM Director エージェントのインストール: 「フィーチャーおよびイ ンストール・ディレクトリーの選択」ウィンドウ

IBM Director エージェント、および以前にインストールされたすべての機能 が、インストールのために自動的に選択されます。ハード・ディスクのアイコ ン ・ が、コンポーネントの左側に表示されます。 ×・ が、アンインスト ールされた機能の左側に表示されています。

- 11. 以下の機能がまだインストールされていない場合、ここでインストールを選択 できます。
  - IBM Director Remote Control エージェント

システム管理者が、管理対象システムでリモート・デスクトップ機能を 実行できるようにします。

ServeRAID マネージャー

機能を選択するには、機能名の左側にある × をクリックします。メニュー がオープンします。この機能をインストールするには、「この機能をローカル のハードディスク ドライブにインストールします。」または「この機能、およ びすべてのサブ機能をローカルのハードディスク ドライブにインストールしま す。」をクリックします。

12. 「次へ」をクリックします。「セキュリティー設定」ウィンドウがオープンします。

| 🥵 IBM Director Agent - InstallShield ウィザード                                  | × |
|-----------------------------------------------------------------------------|---|
| <b>セキュリティー設定</b><br>IBM Director エージェントのセキュリティー設定を構成します。                    |   |
| □ セキュア - IBM Director サーバーは、このシステムを管理するためにアクセスを要求する<br>必要があります。( <u>S</u> ) |   |
|                                                                             |   |
| InstallShield<br>く戻る(B) (次へ(M)) キャンセル                                       |   |

図 105. Windows での IBM Director エージェントのインストール: 「セキュリティー設定」 ウィンドウ

- IBM Director エージェントを保護された状態にセットするには、「セキュア・ IBM Director サーバーは、このシステムを管理するためにアクセスを要求する 必要があります。」チェック・ボックスを選択します。これによって、IBM Director サーバーの許可されたインスタンスのみが、このシステムを管理でき るようになります。
- 14. 「次へ」をクリックします。「ソフトウェア配布設定」ウィンドウがオープン します。

IBM ServeRAID アダプター、および RAID 機能付きオンボード SCSI コントローラーを管理およびモニターします。

| 🐻 IBM Director Agent - InstallShield ウィザード                            | ĸ |
|-----------------------------------------------------------------------|---|
| <b>ソフトウェア配布設定</b><br>インストールされる前に、ソフトウェア配布パッケージは以下のディレクトリーに保管され<br>ます。 |   |
| IBM Director サーバーから受信したソフトウェア配布パッケージは、このディレクトリ<br>ーに置かれます:            |   |
| C:¥Program Files¥IBM¥Director¥SwPkInst¥ 変更(_)                         |   |
|                                                                       |   |
|                                                                       |   |
|                                                                       |   |
| InstallShield                                                         | _ |
| < 戻る(B) 次へ(N)/> キャンセル                                                 |   |

図 106. Windows での IBM Director エージェントのアップグレード: 「ソフトウェア配布設 定」ウィンドウ

IBM Director エージェントに適用される前にソフトウェア配布パッケージが保 管される代替場所を選択するには、「変更」をクリックし、別のディレクトリ ーを選択します。

- 15. 「次へ」をクリックします。プログラムのインストールの準備ができたことを 知らせるウィンドウがオープンします。
- 16. 「**インストール」**をクリックします。「IBM Director エージェントのインスト ール」ウィンドウがオープンします。

ステータス・バーが、インストールの進行を表示します。インストールが完了 すると、「ネットワーク・ドライバー構成」ウィンドウがオープンします。

| ネットワーク・ドライバー構成                                                                     | × |
|------------------------------------------------------------------------------------|---|
| システム名: VORTEX                                                                      |   |
| _<br>ネットワーク・ドライバー:                                                                 |   |
| TOPIP (すべてのアダプター)く使用可能><br>TOPIP1 (DHOP 9.42.204.27)く使用不可>                         |   |
|                                                                                    |   |
|                                                                                    |   |
| ネットワーク・タイムアウト (秒): 15                                                              |   |
| 「 Wake on LAN を使用可能にする (アダプターでサポートされている場合)(W)                                      |   |
| Remote Controlオプション<br>「 画面アクセスにユーザー許可が必要(U)<br>「 スクリーン・セーバー使用不可(S)<br>「 背景使用不可(B) |   |
| OK キャンセル ヘルプ(                                                                      | Ð |

図 107. Windows での IBM Director エージェントのインストール: 「ネットワーク・ドライ バー構成」ウィンドウ

- 17. 「システム名」フィールドに、IBM Director コンソールに表示したい名前を入 力します。デフォルトで、これは管理対象システムの NetBIOS 名です。
- 18. IBM Director サーバーと IBM Director エージェントの間の通信に使用する通 信プロトコルを定義します。
  - a. 「ネットワーク・ドライバー」フィールドでは、デフォルトで「TCPIP (す べてのアダプター)」が使用可能になっています。別のプロトコルを使用可能 にするには、使用可能にしたいプロトコルを選択し、「ドライバー使用可 能」チェック・ボックスを選択します。
    - 注:「TCPIP (すべてのアダプター)」を使用不可にし、複数のネットワー ク・アダプターがあるシステムで個々のデバイス・ドライバーを使用可 能にした場合、IBM Director エージェントは、個々のアダプターにあて られたデータ・パケットのみ を受け取ります。
  - b. 「ネットワーク・タイムアウト」フィールドに、IBM Director サーバーが IBM Director エージェントから応答を待つ秒数を入力します。デフォルト で、これは 15 秒に設定されています。
  - c. ネットワーク・アダプターが Wake on LAN 機能をサポートしている場合 は、「Wake on LAN を使用可能にする」チェック・ボックスを選択しま す。
    - **注**: ご使用のサーバーが Wake on LAN 機能をサポートしているかどうかを 判別するには、サーバーの資料を参照してください。

- 19. IBM Director Remote Control エージェントをインストールすることを選択した 場合は、以下のオプションが使用可能になります。
  - 画面アクセスにユーザー許可が必要

リモート側で管理対象システムにアクセスするには、このチェック・ボ ックスを選択して、ローカル・ユーザーの許可を要求します。

スクリーン・セーバー使用不可

管理対象システムをリモートで制御する場合で、スクリーン・セーバー を使用不可にする場合に、このチェック・ボックスを選択します。

- 背景使用不可
  - 管理対象システムをリモートで制御する場合で、デスクトップ背景を使 用不可にする場合に、このチェック・ボックスを選択します。複雑な背 景によってリモート制御がスローダウンし、ネットワーク・トラフィッ クが増える場合は、背景を使用不可にする必要があります。
- 20. 「OK」をクリックします。ステータス・バーが、インストールの進行を表示し ます。インストールが完了すると、「InstallShield ウィザードの完了」ウィンド ウがオープンします。
- 21. 「終了」をクリックします。「IBM Director エージェント・インストーラー」 情報ウィンドウがオープンします。
- 22. IBM Director 4.20 CD を CD-ROM ドライブから取り出します。
- 23. 「はい」をクリックして、システムを再始動します。

## IBM Director エージェントの無人アップグレードの実行

応答ファイルを使用して、IBM Director エージェントの無人アップグレードを実行 することができます。応答ファイルとは、InstallShield ウィザードが発する質問に応 答するファイルです。この方法を使用して、多くのシステムで使用できる標準イン ストール・ファイルを作成できます。

Windows 上で IBM Director エージェントをアップグレードするには、以下のステ ップに従ってください。

1. IBM Director エージェントを停止します。コマンド・プロンプトで次のコマン ドを入力し、Enter キーを押します。

net stop twgipc

- 2. オープンしているアプリケーションをすべてクローズします。
- 3. IBM Director 4.20 CD を CD-ROM ドライブに挿入します。
- diragent.rsp ファイルをローカル・ディレクトリーにコピーします。このファイ ルは、*IBM Director 4.20* CD の director¥agent¥windows¥ia64 ディレクトリーに あります。
- Windows エクスプローラで、diragent.rsp ファイルのコピーを右クリックし、次 に「プロパティ」をクリックします。「diragent.rsp のプロパティ」ウィンドウ がオープンします。「読み取り専用」チェック・ボックスをクリアし、「OK」 をクリックします。
- 6. ASCII テキスト・エディターで、diragent.rsp ファイルのコピーをオープンします。
- 7. diragent.rsp ファイルを変更し、保管します。このファイルは、Windows INI の ファイル・フォーマットに従っており、完全にコメント化されています。

- **注:** Windows は、既存の IBM Director インストールに含まれていた IBM Director エージェント機能を自動的に検出し、アップグレードします。ただし、まだインストールされていない機能を選択することもできます。
- 8. IBM Director エージェントのインストール・ファイル (ibmsetup.exe) が入って いるディレクトリーに変更します。このファイルは、*IBM Director 4.20* CD の director¥agent¥windows¥i386 ディレクトリーにあります。
- 9. コマンド・プロンプトで、次のように入力し、Enter キーを押してください。 ibmsetup.exe *installationtype* rsp="*responsefile.rsp*" waitforme

ここで、

- installationtype は、以下のコマンドのいずれかです。
  - unattended は、インストールの進行を表示しますが、ユーザー入力は必要ありません。
  - silent は、インストール中の画面への出力をすべて抑制します。
- responsefile.rsp は、ステップ 7 (219 ページ) で作成した応答ファイルのパス と名前です。
- waitforme はオプショナル・パラメーターです。指定した場合、ibmsetup.exe のプロセスは IBM Director エージェントのインストールが完了するまで終 了しません。
- 10. オペレーティング・システムを再始動するようプロンプトが出されたら、再始 動してください。
  - 注: ServeRAID マネージャーを初めてインストールした場合、インストールの 完了後、管理対象システムの再始動が必要です。再始動すると、新しい機 能が確実に検出されます。
- 11. IBM Director 4.20 CD を CD-ROM ドライブから取り出します。

# ソフトウェア配布タスクを使用した IBM Director エージェントのアップグ レード

IBM Director ソフトウェア配布タスクを使用して、Windows または Linux で稼働 している管理対象システム上で、IBM Director エージェントをアップグレードする ことができます。

以下のファイルには、IBM Director エージェント、LM78 デバイス・ドライバー、 および IBM SMBus デバイス・ドライバーが記述されています。

- diragent\_linux.xml
- diragent\_windows.xml
- diragent\_windows64.xml
- lm78driver\_linux.xml
- smbdriver\_linux.xml

IBM Systems Management Software: Download/Electronic Support ページ (http://www.ibm.com/pc/us/eserver/xseries/systems\_management/dwnl.html) から、これら のファイルをダウンロードできます。 XML ファイルを IBM Director にインポートすると、Director 更新アシスタントが ソフトウェア・パッケージを作成します。ソフトウェア・パッケージが作成された ら、IBM Director ソフトウェア配布タスクを使用して、管理対象システムに配布す ることができます。

ソフトウェア配布タスクを使用して IBM LM78 または SMBus デバイス・ドライ バーをインストールするには、まず、バイナリー RPM ファイルを作成し、 smbdriver\_linux.xml ファイルと同じディレクトリーにそのファイルをコピーする必 要があります。詳しくは、204ページの『LM78 および SMBus デバイス・ドライ バーのダウンロードとインストール』を参照してください。

注:管理対象システムに IBM SMBus デバイス・ドライバー Linux 用のバージョン 4.1、4.11、または 4.12 がインストールされている場合、IBM SMBus デバイ ス・ドライバーのバージョン 4.20 をインストールする前に、それをアンインス トールする必要があります。詳しくは、204 ページの『IBM SMBus デバイス・ ドライバーの旧バージョンのアンインストール』を参照してください。

# ソフトウェア・パッケージの作成

ソフトウェア・パッケージを作成するには、以下のステップに従ってください。

- 1. IBM Director エージェント・アップグレード・パッケージをダウンロードします。
- インストールのデフォルト設定を受け入れる場合は、ステップ 3 に進みます。 デフォルト設定を受け入れない場合は、ASCII テキスト・エディターで、 dirinstall スクリプトまたは応答ファイルのコピーをオープンします。必要に応 じて、スクリプトまたは応答ファイルを変更します。次に、変更されたスクリ プトまたはファイルを保管します。
- 3. IBM Director コンソールを開始します。
- 4. 「タスク」ペインで、「**ソフトウェア配布」**をダブルクリックします。「ソフ トウェア配布マネージャー」ウィンドウがオープンします。

| × |
|---|
|   |
|   |
|   |
|   |
|   |
|   |
|   |

図 108. ソフトウェア・パッケージの作成: 「ソフトウェア配布マネージャー」ウィンドウ (標準版)

|            | _ 🗆 × |
|------------|-------|
| ファイル ヘルブ   |       |
| パッケージ・ビルダー |       |
| ■ ウィザード    |       |
|            |       |
|            |       |
|            |       |
|            |       |
|            |       |
|            |       |

図 109. ソフトウェア・パッケージの作成: 「ソフトウェア配布マネージャー」ウィンドウ (Premium Edition)

- 5. IBM Director 4.1 ソフトウェア配布 (Premium Edition) がインストールされてい ない場合は、ステップ 6 に進みます。そうではない場合、「ウィザード」ツリ ーを展開します。
- 6. 「**Director 更新アシスタント」**をダブルクリックします。「Director 更新アシ スタント」ウィンドウがオープンします。

| 🥑ビルド - Director 更新フ | ማአልንት                                                                                                    |                               |
|---------------------|----------------------------------------------------------------------------------------------------|-------------------------------|
|                     | このウィザードは、たとえば UpdateXpress、IBM Director Server Plus Packパッケーシ<br>IBM 更新をインポートする際に役立ちます。パッケージは、Windows 用、Linux 用また <br>があります。単一のパッケージをインボートするか、またはパッケージのグループをイ<br>することができます。1 つのパッケージまたはパッケージ・グループを記述する XML フ<br>違択してください。<br>① ローカル・システムからファイルを取得 ② Director サーバーからファイルを取得 XML ファイル:           ブラ           カテゴリーをプライベートにする | などの<br>すAIX用<br>ンポート<br>リァイルを |
| 1/1.64haT4k         | ▲戻る 次へ▶ キャンセル へ                                                                                                    | ルプ                            |

図110. ソフトウェア・パッケージの作成: 「Director 更新アシスタント」ウィンドウ

- 管理サーバーからファイルを取得したい場合は、「Director サーバーからフ ァイルを取得」をクリックしてください。デフォルトで、「ローカル・システ ムからファイルを取得」が選択されています。
- 8. ファイルを選択するには、「**ブラウズ」**をクリックします。「IBM 更新パッケ ージ/ルート・ディレクトリーのロケーション」ウィンドウがオープンします。

| 🥪 IBM 更新パッケージ/ルート・ディレクトリーのロケー | VeV                                                                                                    | ×        |
|-------------------------------|----------------------------------------------------------------------------------------------------|----------|
| ファイル名                         | ディレクトリー:<br>cx                                                                                          | ОК       |
|                               | C:1<br>Documents and Settings<br>FullShot99<br>I386<br>Ibmtools<br>Inetpub<br>Program Files<br>RECYCLER | ++ンセル    |
| ファイルの種類のリスト                   | ドライブ:                                                                                                   | ソース:     |
| *.xml 🗸                       | ⇔ C:                                                                                                    | ▼ ローカル ▼ |
| <b>「三三元」</b> 作動可能             |                                                                                                    |          |

図 111. ソフトウェア・パッケージの作成: 「IBM 更新パッケージ/ルート・ディレクトリーの ロケーション」ウィンドウ

9. XML ファイルを見つけて、クリックします。XML ファイルの名前が、「ファ イル名」フィールドに表示されます。

| IBM 更新パッケージ/ルート・ディレクトリーのロケーション                                                                                                    |                                       | ×           |
|----------------------------------------------------------------------------------------------------|---------------------------------------|-------------|
| ファイル名<br>diragent_linux.xml                                                                                                    | ディレクトリー:<br>C:\Director\agent<br>🍋 C1 | 0K<br>キャンセル |
| diragent_linux_de.xml<br>diragent_linux_es.xml<br>diragent_linux_fr.xml<br>diragent_linux_ia_JP.xml<br>diragent_linux_ko.xml<br>diragent_linux_zh_CN.xml<br>diragent_linux_zh_TW.xml | Director                              |             |
| ファイルの種類のリスト                                                                                                    | ドライブ:                                 | ソース:        |
| *xml 👻                                                                                                    | - C:                                  | ローカル        |
| []]]] 作動可能                                                                                                    |                                       |             |

図 112. ソフトウェア・パッケージの作成: 「IBM 更新パッケージ/ルート・ディレクトリーの ロケーション」ウィンドウ

10. 「OK」をクリックします。「Director 更新アシスタント」ウィンドウが再オー プンします。

| 🥑ビルド -Director 更新 | アシスタント                                                                                                    |                                                    |
|-------------------|----------------------------------------------------------------------------------------------------|----------------------------------------------------|
|                   | このウィザードは、たとえば UpdateXpress、IBM Director Server Plus Packパッケ<br>IBM 更新をインボートする際に役立ちます。パッケージは、Windows 用、Linux 用:<br>があります。単一のパッケージをインボートするか、またはパッケージのグループ?<br>することができます。1つのパッケージまたはパッケージ・グループを記述する、XM<br>選択してください。<br>③ ローカル・システムからファイルを取得<br>C Director サーバーからファイルを取得<br>XML ファイル:<br><u>Birragent_linuxxm1</u><br>□ カテゴリーをプライベートにする | ージなどの<br>またlは AIX 用<br>をインボート<br>ML ファイルを<br>ブラウズ… |
|                   | ≪戻る 次へ▶ キャンセル                                                                                                    | ヘルプ                                                |
| 作動可能              |                                                                                                    |                                                    |

図113. ソフトウェア・パッケージの作成: 「Director 更新アシスタント」ウィンドウ

11. 「次へ」をクリックします。別の「Director 更新アシスタント」ウィンドウが オープンします。

| 🥑 ビルド - Director 更新アシスタント |                        |                                                                                                    | - 🗆 🗙         |
|---------------------------|------------------------|----------------------------------------------------------------------------------------------------|---------------|
|                           | パッケージ                  | パッケージの詳細                                                                                                    |               |
| IBM Director 3            | ニージェント・アップグレード (Linux) | IBM Director エージェント・<br>アップグレード           防明         このパッケージは IBM Director 4.x エージェントを IBM Director 4.x エージェントを IBM Director 4.201 エージュントにアップグレードします。           該当する回/地域         ワールド・ワイド           ブペレーティング・システム         Red Hat Linux 2.1 Advanced Server<br>Red Hat Enterprise Linux 2.1<br>SUSE Linux Enterprise Server 8.0 SP3           オプション<br>(代替インストール・スクリプト:         ブラウス | C             |
|                           |                        | ▲戻る 終了 キャンセル ヘル                                                                                                    | , <del></del> |
| <b>王王派</b> 作動可能           |                        |                                                                                                    | [             |

図114. ソフトウェア・パッケージの作成: 「Director 更新アシスタント」ウィンドウ

- 12. 代替のインストール・スクリプトまたは応答ファイルを指定するには、「ブラ ウズ」をクリックし、ステップ 2 (227 ページ) で変更したファイルを見つけま す。
  - **注**: 代替のインストール・スクリプトまたは応答ファイルを指定しない場合 は、IBM Director エージェントは、diragent.rsp ファイルまたは dirinstall スクリプトに指定されているデフォルトの設定値を使用してインストール されます。
- 13. 「終了」をクリックします。パッケージがプロセスされている間は、状況メッ セージが、ウィンドウの下部に表示されます。

プロセスが完了すると、ソフトウェア配布パッケージが、IBM Director コンソ ールの「タスク」ペインに表示されます。

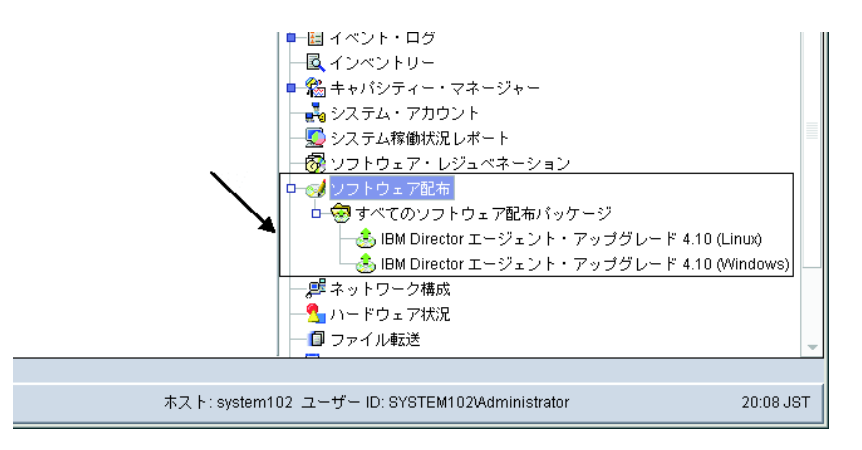

図115. すべてのソフトウェア配布パッケージ: IBM Director エージェント・アップグレード

# ソフトウェア・パッケージのインストール

ソフトウェア・パッケージをインストールするには、以下のステップに従ってくだ さい。

- 1. IBM Director コンソールを開始します。
- 2. 「タスク」ペインで、「ソフトウェア配布」タスクを展開します。
- 配布したいソフトウェア・パッケージをクリックします。次に、選択したソフト ウェア・パッケージまたはパッケージ・カテゴリーを「グループ・コンテンツ」 ペインにドラッグして、そのパッケージをインストールしたいシステムのアイコ ンの上にドロップします。ウィンドウがオープンします。
  - 注: ソフトウェアを複数のシステムに一度に配布するには、ソフトウェア・パッ ケージを「グループ」ペインにドラッグし、グループのアイコンの上でドロ ップします。代わりに、「グループ・コンテンツ」ペインで、複数の管理対 象システムを選択することもできます。
- 「このタスクに対するスケジュール・ジョブを作成しますか、あるいは、すぐ実行しますか?」というプロンプトが出たら、「スケジュール」または「今すぐ実行」をクリックします。「今すぐ実行」をクリックした場合、ソフトウェア・パッケージは即時に配布されます。「スケジュール」をクリックした場合、「新規スケジュール・ジョブ」ウィンドウがオープンします。

| 新規スケジュール・ジョブ     「ロ」×                                       |
|-------------------------------------------------------------|
| ジョブの名前を入力し、実行する日時を選択してください。                                 |
| スケジュール・ジョブ:                                                 |
| 日付: 2003/02/12                                              |
| サーバー日付: 2003年2月12日 水曜日 22:22<br>サーバー日付は、すでに時間の時間帯に変換されています。 |
|                                                             |
| OK         拡張         キャンセル         ヘルプ                     |

図116. ソフトウェア・パッケージのインストールのスケジューリング: 「新規スケジュー ル・ジョブ」ウィンドウ

- 5. ジョブをスケジュールします。
  - a. 「スケジュール・ジョブ」フィールドに、ジョブに固有の名前を入力しま す。この名前は、「スケジューラー」ウィンドウの「ジョブ」ペインに表示 されます。
  - b. 「日付」フィールドに、ソフトウェア・パッケージをインストールしたい日 を入力します (YYYY/MM/DD/ フォーマット)。
  - c. 「時刻」フィールドに、ソフトウェア・パッケージをインストールしたい時 刻を入力します。

スケジューラー・タスクについて詳しくは、「*IBM Director 4.20 システム管理* ガイド」を参照してください。

- 6. 「**OK」**をクリックします。「ジョブ保管の確認」ウィンドウがオープンしま す。
- 7. 「**OK」**をクリックします。
第5部保守と問題解決

# 第 13 章 IBM Director の変更とアンインストール

この章では、IBM Director の変更とアンインストールの手順について説明します。

### IBM Director のインストールの変更

ここでは、以下のオペレーティング・システムでの、IBM Director のインストールの変更について説明します。

- AIX
- Linux
- NetWare
- Windows

IBM Director エージェントの既存インストールの変更に、ソフトウェア配布タスク を使用することはできません。

#### AIX で稼働している IBM Director の変更

IBM Director エージェントのインストール後に、Wake on LAN 機能を使用可能に できます。 IBM Director エージェント用に Wake on LAN を使用可能にするに は、以下のステップに従ってください。

1. IBM Director エージェントを停止するには、コマンド・プロンプトから次のコマ ンドを入力し、Enter キーを押します。

/opt/ibm/director/bin/twgstop

- 2. ASCII テキスト・エディターをオープンして、ServiceNodeLocal.properties ファイ ルを編集します。このファイルは /opt/ibm/director/data ディレクトリーにありま す。
- 3. ipc.wakeonlan の値を以下のように変更します。

ipc.wakeonlan=1

- 4. ServiceNodeLocal.properties ファイルを保管してクローズします。
- 5. IBM Director エージェントを開始するには、以下のコマンドを入力して Enter キーを押してください。

/opt/ibm/director/bin/twgstart

### Linux で稼働している IBM Director の変更

IBM Director をインストールしたあとで、そのインストールを変更することができ ます。 IBM Director データベースの構成、IBM Director エージェントのための Wake on LAN の使用可能化、インストールされていない機能のインストール、あ るいは、機能の除去を行うことができます。

注: IBM Director で使用するデータベースを構成する前に、必要なプリインストー ル・タスクをすべて完了していることを確認してください。詳しくは、 33 ペー ジの『IBM Director データベースの準備』を参照してください。

### IBM Director サーバーがインストールされたあとのデータベースの インストール

IBM Director サーバーをインストールしたあとでデータベースをインストールし、 構成するには、以下のステップに従ってください。

- IBM Director サーバーを停止するには、コマンド・プロンプトから次のコマンド を入力し、Enter キーを押します。 /opt/IBM/director/bin/twgstop
- 2. 次のコマンドを入力して Enter キーを押します。

/opt/IBM/director/bin/cfgdb

- 3. 画面の指示に従ってください。
- 4. IBM Director サーバーを再始動するには、次のコマンドを入力し、Enter キーを 押します。

/opt/IBM/director/bin/twgstart

#### Wake on LAN 機能の使用可能化

IBM Director エージェント用に Wake on LAN を使用可能にするには、以下のステ ップに従ってください。

1. IBM Director エージェントを停止するには、コマンド・プロンプトから次のコマ ンドを入力し、Enter キーを押します。

/opt/Variable/director/bin/twgstop

ここで Variable は、以下のいずれかのストリングです。

**32** ビットのオペレーティング・システムまたは IBM AMD64 用のオペレーティング・システムの場合

**Intel Itanium** または IBM iSeries および ibm IBM pSeries 用のオペレーティング・システムの場合

- ASCII テキスト・エディターをオープンして、ServiceNodeLocal.properties ファイ ルを編集します。このファイルは /opt/IBM/director/data または /opt/ibm/director/data のいずれかのディレクトリーにあります。
- 3. ipc.wakeonlan の値を以下のように変更します。

ipc.wakeonlan=1

- 4. ServiceNodeLocal.properties ファイルを保管してクローズします。
- 5. IBM Director エージェントを開始するには、以下のコマンドを入力して Enter キーを押してください。

/opt/Variable/director/bin/twgstart

ここで Variable は、以下のいずれかのストリングです。

```
32 ビットのオペレーティング・システムまたは IBM
AMD64 用のオペレーティング・システムの場合
Intel Itanium または IBM iSeries および ibm
```

```
IBM pSeries 用のオペレーティング・システム
の場合
```

#### SNMP アクセスおよびトラップ転送 Linux 用の使用可能化

SNMP アクセスおよびトラップ転送を Linux で稼働中の管理対象システム用に使用 可能にするには、以下のステップを完了してください。

 Net-SNMP、バージョン 5.0.9 を Net-SNMP Web サイト (http://www.net-snmp.org/) からダウンロードします。以下のファイルのいずれか が必要になります。

| Red Hat Linux、バージョン 2.1 の場合                | net-snmp-5.0.9-4.rh73.i386.rpm |
|--------------------------------------------|--------------------------------|
| Red Hat Linux、バージョン 3.0 の場合                | net-snmp-5.0.9-4.rh9.i386.rpm  |
| SUSE LINUX Enterprise Server 8 for x86 の場合 | net-snmp-5.0.9.tar.gz          |

- **注**: Net-SNMP は VMware コンソールのオペレーティング・システムではサポ ートされていません。
- 2. Net-SNMP をインストールします。
- 3. snmpconf ユーティリティーを使用して Net-SNMP をアクセス・グループおよ びトラップ宛先用に構成します。 Red Hat Linux 用にプリコンパイルしたバイ ナリー・ファイルをインストールした場合は、snmpconf ユーティリティーは /user/bin ディレクトリーに入っています。
- 4. snmpd.conf ファイルを ASCII テキスト・エディターでオープンし、次のセクションを見つけます。

```
# master: Should the agent operate as a master agent or not.
# Currently, the only supported master agent type for this token
# is "agentx".
#
# arguments: (on|yes|agentx|all|off|no)
master agentx
```

Red Hat Linux 用にプリコンパイルしたバイナリー・ファイルをインストールした場合は、snmpd.conf ファイルは /user/local/share/snmp ディレクトリーにあります。

- 5. master agentx ストリングが含まれている行のコメントが外されていることを確認します。必要な場合は、行の先頭にあるハッシュ (#) を除去してください。変更したファイルを保管します。
- Net-SNMP インストールで Net-SNMP ライブラリーがシステム・ライブラリ ー・パスにインストールされなかった場合は、dacimom および dirsnmpd 始動ス クリプトを変更する必要があります。これらのスクリプトを見つけてください。 これらは IBM Director エージェントとともにインストールされ、次のディレク トリーにあります。

| Red Hat Linux の場合 | /etc/rc.d/init.d |
|-------------------|------------------|
| SUSE LINUX の場合    | /etc/init.d      |

- dacimom スクリプトをオープンし、次の行を追加します。
   export LD\_LIBRARY\_PATH=\${LD\_LIBRARY\_PATH}:/usr/local/lib
- 8. dirsnmpd スクリプト中で次の行を見つけます。 export LD\_LIBRARY\_PATH=\${LD\_LIBRARY\_PATH}:/\${CIMOM\_ROOTDIR}/1ib

9. 行が (1 行ですべて) 次のようになるように :/usr/local/lib を行末に追加しま す。

```
export LD_LIBRARY_PATH=${LD_LIBRARY_PATH}:/${CIMOM_ROOTDIR}/
lib:/usr/local/lib
```

#### IBM Director 機能のインストール

インストールされていない機能を IBM Director サーバー、IBM Director コンソー ル、および IBM Director エージェントに追加するには、以下のステップに従ってく ださい。

1. 適当な dirinstall スクリプトのコピーを作成します。このファイルは、*IBM Director 4.20* CD の以下のディレクトリーのいずれかに入っています。

| 32 ビット・オペレーティング・システムの場合                            | /director/component/linux/i386 |
|----------------------------------------------------|--------------------------------|
| AMD64 用オペレーティング・システムの場合                            | /director/agent/linux/i386     |
| Intel Itanium 用のオペレーティング・システムの<br>場合               | /director/agent/linux/ia64     |
| IBM pSeries および IBM iSeries 用の<br>オペレーティング・システムの場合 | /director/agent/linux/ppc      |

ここで、component はサーバー、コンソール、またはエージェントです。

- 2. ASCII テキスト・エディターをオープンして、dirinstall スクリプトの User Configuration Section を変更します。
- 3. 変更したインストール・スクリプトを保管します。
- 4. IBM Director エージェントを停止するには、コマンド・プロンプトから次のコマ ンドを入力し、Enter キーを押します。

/opt/Variable/director/bin/twgstop

ここで Variable は、以下のいずれかのストリングです。

```
32 ビットのオペレーティング・システムまたは IBM AMD64 用のオペレーティング・システムの場合
```

```
Intel Itanium または IBM iSeries および ibm
IBM pSeries 用のオペレーティング・システム
の場合
```

5. dirinstall スクリプトを実行してください。次のコマンドを入力して Enter キーを 押します。

/SourceDirectory/dirinstall

ここで SourceDirectory は、変更したインストール・スクリプトをコピーした先 のディレクトリーです。

6. IBM Director エージェントを開始するには、以下のコマンドを入力して Enter キーを押してください。

/opt/Variable/director/bin/twgstart

#### ここで Variable は、以下のいずれかのストリングです。

| 32 ビットのオペレーティング・システムまたは           | IBM |
|-----------------------------------|-----|
| AMD64 用のオペレーティング・システムの場合          |     |
| Intel Itanium または IBM iSeries および | ibm |
| IBM pSeries 用のオペレーティング・システム       |     |
| の場合                               |     |

また、標準の RPM コマンドを使用することもできます。

#### IBM Director 機能のアンインストール

IBM Director サーバー、IBM Director コンソール、および IBM Director エージェ ントから機能を除去するには、以下のステップに従ってください。

- 1. diruninstall スクリプト (IBM/director/bin または ibm/director/bin のいずれかのデ ィレクトリーにある)を変更します。デフォルトで、このスクリプトにより、検 出されたすべての IBM Director コンポーネントが削除されます。
- 2. 変更したアンインストール・スクリプトを保管します。
- IBM Director エージェントを停止するには、コマンド・プロンプトから次のコマンドを入力し、Enter キーを押します。 /opt/Variable/director/bin/twgstop

ここで Variable は、以下のいずれかのストリングです。

**32** ビットのオペレーティング・システムまたは IBM AMD64 用のオペレーティング・システムの場合

```
Intel Itanium または IBM iSeries および ibm IBM pSeries 用のオペレーティング・システム の場合
```

4. diruninstall スクリプトを実行します。次のコマンドを入力して Enter キーを押します。

/SourceDirectory/diruninstall

ここで SourceDirectory は、変更したアンインストール・スクリプトをコピーした先のディレクトリーです。

5. IBM Director エージェントを開始するには、以下のコマンドを入力して Enter キーを押してください。

/opt/Variable/director/bin/twgstart

ここで Variable は、以下のいずれかのストリングです。

```
32 ビットのオペレーティング・システムまたは IBM
AMD64 用のオペレーティング・システムの場合
```

**Intel Itanium** または IBM iSeries および ibm IBM pSeries 用のオペレーティング・システム の場合

また、標準の RPM コマンドを使用することもできます。

**注:** (KDE 環境のみ) kpackage を使用する計画がある場合は、「Use scripts」チェ ック・ボックスがクリアされていることを確認してください。

### NetWare で稼働している IBM Director の変更

#### 注:

- この手順を使用して ServeRAID マネージャーまたは MPA エージェントをアン インストールすることはできません。ただし、この手順を使用して、どちらかの コンポーネントを、既存の IBM Director エージェントのインストールに追加す ることができます。
- IBM Director エージェントのインストールを変更するには、NetWare Client for Windows で稼働している Windows ワークステーションから NetWare サーバー にログオンする必要があります。
- 3. SYS ボリュームは、Windows で稼働しているシステムにドライブとしてマップ する必要があります。
- 4. また、NetWare サーバーに対する、管理者アクセス権またはスーパーバイザー・ アクセス権が必要です。

インストールされていない機能を IBM Director エージェントに追加するには、以下 のステップに従ってください。

1. IBM Director エージェントを停止します。NetWare で稼働しているサーバーか ら、コンソール画面に移動します。次のコマンドを入力して Enter キーを押し ます。

unload twgipc

- 2. *IBM Director 4.20* CD を、Windows で稼働しているシステムの CD-ROM ドラ イブに挿入します。「自動実行」ウィンドウがオープンした場合は、クローズ してください。
- 3. Windows エクスプローラを開始し、¥director¥agent¥netware ディレクトリーをオープンします。
- 4. setup.exe をダブルクリックします。 InstallShield ウィザードが起動します。
- 5. 「次へ」をクリックします。「IBM Director エージェントのインストール」ウ ィンドウがオープンします。
- 6. 「次へ」をクリックして、使用許諾契約書を受け入れます。「宛先の選択」ウ ィンドウがオープンします。

| InstallShield Wizard                                                                                     | × |
|----------------------------------------------------------------------------------------------------|---|
| 完先の選択                                                                                                    |   |
| NetWare サーパー上の SYS ポリュームにマップされているドライブを選択してください。NetWare サーパーで<br>のアドミニストレーターまたはスーパーバイサーのアクセス権限が必要です。<br>- |   |
| I:¥IBM¥Director<br>J:¥IBM¥Director<br>M:¥IBM¥Director                                                    |   |
| N:¥IBM¥Director<br>0:¥IBM¥Director                                                                       |   |
|                                                                                                    |   |
|                                                                                                    |   |
|                                                                                                    |   |
| InstallShield                                                                                            | 1 |
|                                                                                                    | - |

図 117. NetWare での IBM Director エージェントの変更: 「宛先の選択」ウィンドウ

NetWare サーバー上の SYS ボリュームにマップされたドライブをクリックします。次に、「次へ」をクリックします。「コンポーネントの選択」ウィンドウがオープンします。

| InstallShield Wizard                               |                  |                  | ×                                           |
|----------------------------------------------------|------------------|------------------|---------------------------------------------|
| <b>コンホ*ーネントの選択</b><br>セットアッフ <sup>。</sup> でインストールす | 「るコンホペーネントを選択してく | ださい。             | No.                                         |
| インストールするコンホペーネ                                     | ソトを選択してください。イン:  | ג⊦−ルしないコンホ°−:    | ネントは、選択を解除してください。                           |
| ✓ IBM Director エー                                  | ・ジェント            | 11518 K          | - 記28月                                      |
| - 管理ブロセッサー                                         | ・エージェント          | 0 K              | IBM Director サーバーに管理デ<br>このお担けにます。タ笠珊社会と    |
| ServeRAID ⊽ネ~                                      | -:?+-            | 0 K              | ージを提供します。各管理対象ン<br>ステムにインストールする必要が<br>あります。 |
|                                                    |                  |                  | 変更                                          |
| 必要なディスク容量                                          | Ŀ                | 11892 K          |                                             |
| 空きアイズ9谷重<br>InstallShield                          | Ŀ                | 31979076 K       |                                             |
| maanamata                                          |                  | < 戻る( <u>B</u> ) | ) 次へ (11)> キャンセル                            |

図 118. NetWare での IBM Director エージェントの変更: 「コンポーネントの選択」ウィン ドウ

- 8. 追加するコンポーネントのチェック・ボックスを選択します。
- 9. 「次へ」をクリックします。「セットアップ状況」ウィンドウがオープンし、 IBM Director エージェントのインストールが開始します。インストールが完了 すると、「InstallShield ウィザードの完了」ウィンドウがオープンします。
- 10. 「終了」をクリックします。
- 11. NetWare サーバー上で、コンソール画面に移動します。

12. 次のコマンドを入力して Enter キーを押します。

load twgipc

#### Windows で稼働している IBM Director の変更

IBM Director をインストールしたあとで、そのインストールを変更することができ ます。 IBM Director データベースの構成、インストールされていない機能のインス トール、あるいは、機能の除去を行うことができます。

注:

- IBM Director で使用するデータベースを構成する前に、必要なプリインストール・タスクをすべて完了していることを確認してください。 26 ページの『IBM Director データベース・アプリケーションの選択』および 33 ページの『IBM Director データベースの準備』を参照してください。
- システム・ヘルス・モニターと MPA エージェントの両方がインストールされている場合、システム・ヘルス・モニターだけを除去することはできません。システム・ヘルス・モニターを除去するには、まず、MPA エージェントをアンインストールする必要があります。アンインストール処理が完了したら、システム・ヘルス・モニターをアンインストールしてください。

#### IBM Director サーバーがインストールされたあとのデータベースの 構成

IBM Director サーバーをインストールしたあとでデータベースを構成するには、以下のステップに従ってください。

1. IBM Director サーバーを停止します。コマンド・プロンプトで次のコマンドを入 力し、Enter キーを押します。

net stop twgipc

2. 次のコマンドを入力して Enter キーを押します。

cfgdb

「IBM Director データベース構成」ウィンドウがオープンします。

3. 画面の指示に従ってください。詳しくは、53ページの『Windows への IBM Director サーバーのインストール』を参照してください。ステップ 25 から 32 には、IBM Director サーバーで使用するデータベースを選択して構成するプロセスが詳細に説明されています。

#### IBM Director 機能のインストールまたはアンインストール

IBM Director サーバー、IBM Director コンソール、または IBM Director エージェ ントに、インストールされていない機能を追加、または機能を除去するには、以下 のステップに従ってください。

- 1. 「スタート」→「設定」→「コントロール パネル」をクリックします。「コント ロール パネル」ウィンドウがオープンします。
- 「プログラムの追加と削除」をダブルクリックします。「プログラムの追加と削除」ウィンドウがオープンします。
- 3. 変更する IBM Director ソフトウェア・コンポーネントをクリックしてから、 「変更」をクリックします。 InstallShield ウィザードが起動し、「InstallShield ウィザードにようこそ」ウィンドウがオープンします。

4. 「次へ」をクリックします。「プログラムの保守」ウィンドウがオープンしま す。

| 🔂 IBM Director Se | erver – InstallShield ウィザード                                                        | × |
|-------------------|------------------------------------------------------------------------------------|---|
| プログラムの保守          | <del>.</del>                                                                       |   |
| プログラムを変           | 変更、修復、および削除します。                                                                    |   |
| ি 変更(M)           | インストールするプログラム機能を変更します。このオプションでは、<br>カスタム ダイアログを使ってインストールするプログラム機能を変更<br>することができます。 |   |
| ○ 削除(B)           | コンピュータから IBM Director Server を削除します。                                               |   |
| InstallShield     | < 戻る(B) 次へ(N) > キャンセル                                                              |   |

図119. 「プログラムの保守」ウィンドウ

- 5. 「変更」をクリックし、次に、「次へ」をクリックします。
- ウィザードの実行を続け、必要に応じて変更を行います。詳しくは、53ページの『Windows への IBM Director サーバーのインストール』、 70ページの『Windows への IBM Director コンソールのインストール』、 87ページの『Windows (32 ビット) での IBM Director エージェントのインストール』、または 95ページの『Windows (64 ビット) での IBM Director エージェントのインストール』を参照してください。

ServeRAID マネージャーまたは MPA エージェントを追加することによって、IBM Director エージェントのインストールを変更する場合、インストールの完了後、必ず、管理対象システムを再始動してください。再始動すると、新しいコンポーネントが確実に検出されます。

また、コマンドライン・プロンプトから **dirunins** コマンドを実行して Server Plus Pack 拡張機能を除去することもできます。詳しくは、 249 ページの『dirunins コマ ンドを使用した IBM Director のアンインストール』を参照してください。

### IBM Director のアンインストール

以下の手順を使用して、IBM Director をアンインストールすることができます。

注: IBM Director をアンインストールする場合は、構成データを保存できます。こ れにより、IBM Director を再インストールし、保管した構成データにアクセス できるようになります。 IBM Director は必ず同じ場所に再インストールしてく ださい。

### AIX 上の IBM Director エージェントのアンインストール

IBM Director エージェントをアンインストールするには、次のコマンドを入力し、 Enter を押してください。 installp -u IBM.Director.Agent.IBMDirA

### i5/OS 上の IBM Director のアンインストール

このセクションには、i5/OS で実行中の IBM Director サーバーおよび IBM Director エージェントをアンインストールするための指示が記載されています。

#### i5/OS 上の IBM Director サーバーのアンインストール

注: IBM Director サーバーをアンインストールするには、Windows で稼働中のシス テムから i5/OS で稼働中のサーバーに接続する必要があります。 Windows で 稼働中のシステムには JRE、バージョン 1.3.1 以降がインストールされている 必要があります。

i5/OS で稼働中の IBM Director サーバーをアンインストールするには、以下のステ ップに従ってください。

- 1. 必要であれば、i5/OS サーバー上の統合ファイル・システム (IFS) ルート・ディ レクトリーをドライブとして Windows で稼働中のシステムに割り当てます。
- 2. コマンド・プロンプトから、次のコマンドを (すべてを 1 行に) 入力し、Enter を押します。

java -jar Q: #QIBM<br/>#ProdData<br/>#VE<br/>#Director<br/>#\_uninst<br/>#uninstall.jar -os400 -silent

ここで -silent は、アンインストールを不在モードで行うことを指定するオプショナル・パラメーターです。

- 3. (オプション) 次のディレクトリーを削除します。
  - *q*:¥QIBM¥UserData¥Director
  - q:¥QIBM¥ProdDate¥VE¥Director¥\_uninst
  - ここで q は、ステップ 1 でマップしたドライブのドライブ名です。

#### i5/OS 上の IBM Director エージェントのアンインストール

i5/OS で稼働中の IBM Director エージェントをアンインストールするには、以下の ステップに従ってください。

- 1. 必要であれば、i5/OS サーバー上の IFS ルート・ディレクトリーをドライブとし て Windows で稼働中のシステムに割り当てます。
- 次の OS/400 ライセンス・プログラム削除 (DLTLICPGM) コマンドを使用して IBM Director エージェントをアンインストールします。 DLTLICPGM LICPGM(5733VE1) 0PTION(39)

**246** IBM Director 4.20: インストールおよび構成ガイド

3. (オプション) q:¥QIBM¥UserData¥Director ディレクトリーを削除します。ここで q は、ステップ 1 (246 ページ) でマップしたドライブのドライブ名です。

### Linux 上の IBM Director のアンインストール

diruninstall スクリプト (IBM/director/bin ディレクトリーに入っている) を使用しま す。このスクリプトし、Server Plus Pack 拡張機能を含む、すべての IBM Director コンポーネントを除去します。 IBM Director をアンインストールするには、以下の コマンドを入力して Enter キーを押してください。

/opt/variable/director/bin/diruninstall

ここで variable は、以下のいずれかのストリングです。

**32** ビットのオペレーティング・システムまたは IBM AMD64 用のオペレーティング・システムの場合

Intel Itanium または IBM iSeries および ibm IBM pSeries 用のオペレーティング・システム の場合

また、標準の RPM コマンドを使用することもできます。以下の情報を考慮してください。

- IBM Director サーバー、IBM Director コンソール、または IBM Director エージ エントをアンインストールする前に、MPA、ServeRAID マネージャー、およびす べての IBM Director 拡張機能をアンインストールする必要があります。
- IBM Director データベースが構成されている場合は、テーブルを削除し、IBM Director データベース構成を除去する必要があります。このタスクは、その他の パッケージがすべて除去された後、しかし、IBM Director サーバーをアンインス トールする前に 実行してください。コマンド・プロンプトで次のコマンドを入力 し、Enter キーを押します。

/opt/IBM/director/bin/uncfgdb

Linux 上でパッケージをアンインストールする場合、永続データの復元を可能にす るために、次のファイルが保持されます。

- /opt/IBM/director.save.1/saveddata.tar
- /etc/TWGagent/TWGagent.uid

### NetWare 上の IBM Director エージェントのアンインストール

NetWare 上で IBM Director エージェントをアンインストールするには、以下のス テップに従ってください。

- 1. NetWare で稼働しているサーバーから、コンソール画面に移動します。
- 2. 次のコマンドを入力して Enter キーを押します。

unload twgipc

3. ASCII テキスト・エディターを使用して、autoexec.ncf ファイルをオープンし、 以下の行を除去します。

```
:*******IBM Director Agent******
Search add sys:IBM¥Director
load twgipc
:*******IBM Director agent*******
```

- 4. 変更した autoexec.ncf ファイルを保管します。
- 5. NetWare で稼働しているサーバーをシャットダウンし、再始動します。
- NetWare Client for Windows で稼働している Windows ワークステーションから、ドライブを SYS ボリュームにマップし、IBM¥Director ディレクトリーを削除します。

#### Windows 上の IBM Director のアンインストール

IBM Director をアンインストールするには、Windows の「プログラムの追加と削除」機能を使用するか、コマンドライン・プロンプトから行うことができます。

# Windows の「プログラムの追加と削除」機能を使用した IBM Director のアンインストール

IBM Director をアンインストールするには、以下のステップに従ってください。

- 1. すべてのアプリケーションをシャットダウンします。
- 2. 「スタート」→「設定」→「コントロール パネル」をクリックします。「コント ロール パネル」ウィンドウがオープンします。
- 3. 「**プログラムの追加と削除」**をダブルクリックします。「プログラムの追加と削除」ウィンドウがオープンします。
- 4. 除去する IBM Director ソフトウェア・コンポーネントをクリックしてから、 「除去」をクリックします。
- 5. 画面の指示に従ってください。

### dirunins コマンドを使用した IBM Director のアンインストール

コマンドライン・プロンプトで、次のコマンドを入力し、Enter キーを押してください。

dirunins option directorcomponent

次の表は、option および director component に指定可能な値についての情報を記載しています。

表 26. dirunins パラメーター

| 変数                | パラメーター      | 機能                                                                               |
|-------------------|-------------|----------------------------------------------------------------------------------|
| option            | debug       | 状況メッセージと情報メッセージを含めて、Windows<br>Installer ログ・エンジンによって送信されるすべての<br>メッセージをログに記録します。 |
|                   | deletedata  | 構成データをすべて削除します。                                                                  |
|                   | logfilename | 代替インストール・ログ・ファイルの完全修飾名を指<br>定します。                                                |
|                   | noreboot    | 必要な再始動をすべて抑止します。                                                                 |
|                   | silent      | 画面への出力をすべて抑制します。                                                                 |
|                   | unattended  | アンインストールの進行状況を表示しますが、ユーザ<br>ー入力は必要ありません。                                         |
|                   | verbose     | 詳細ロギングを使用可能にします。                                                                 |
| directorcomponent | server      | IBM Director サーバーおよびインストール済み<br>Server Plus Pack 拡張機能をアンインストールしま<br>す。           |
|                   | コンソール       | IBM Director コンソールおよびすべてのインストー<br>ル済み Server Plus Pack 拡張機能をアンインストー<br>ルします。     |
|                   | agent       | IBM Director エージェントをアンインストールします。                                                 |
|                   | capmgt      | キャパシティー・マネージャーをアンインストールし<br>ます。                                                  |
|                   | swrejuv     | ソフトウェア・レジュベネーションをアンインストー<br>ルします。                                                |
|                   | sysavail    | システム稼働状況レポートをアンインストールしま<br>す。                                                    |
|                   | activepci   | アクティブ PCI マネージャーをアンインストールします。                                                    |

注: IBM Director エージェントをアンインストールしようとする場合は、IBM Director エージェントをアンインストールする前に、インストール済みの Server Plus Pack 拡張機能をすべてアンインストールしてください。

# 第 14 章 IBM Director 問題の解決

この章では、IBM Director 4.20 の次の手順、コンポーネント、および機能について、問題の症状と推奨される解決法の一部を説明します。

- インストール、アップグレード、およびアンインストール (251 ページを参照)
- IBM Director サーバー (254 ページを参照)
- IBM Director コンソール (259 ページを参照)
- IBM Director エージェント (264 ページを参照)
- Windows で稼働している管理対象システム (264 ページを参照)
- IBM Director タスク (266 ページを参照)
- ソフトウェア配布 (269 ページを参照)
- Web ベース・アクセス (272 ページを参照)
- 2 バイト文字セット (DBCS) を実行中のシステム (274 ページを参照)

# インストール、アップグレード、およびアンインストール

このセクションでは、IBM Director のインストール、更新、またはアンインストー ル時に発生する可能性がある問題について説明します。

表 27 では、IBM Director のインストール時に発生する可能性がある問題について 説明します。

表 27. インストールの問題

| 症状                                                                                                    | 推奨アクション                                                                                                    |
|----------------------------------------------------------------------------------------------------|----------------------------------------------------------------------------------------------------|
| (Windows のみ) IBM Director のインストー<br>ル時に、次のメッセージが表示される。<br>Error 1722. There is a problem with<br>this Windows Installer package. A<br>program run as part of the setup did<br>not finish as expected. Contact your<br>support personnel or package vendor. | IBM Director サーバーまたは IBM Director コンソールを実行中のシス<br>テムのモニターは少なくとも 256 カラーをサポートしている必要があ<br>ります。ディスプレイのカラー・パレットを 256 色以上に増やし、部<br>分インストールをアンインストールして、IBM Director サーバーを再イ<br>ンストールしてください。                                                                                                    |
| (Windows のみ) IBM Director エージェント<br>のインストールを取り消すと、ファイルが<br>ディレクトリーに残る。                                                                                                    | 次のファイルを削除してください。<br>• <i>designated_drive</i> ¥IBM¥Director¥data<br>• <i>designated_drive</i> ¥IBM¥Director¥data¥map<br>• <i>designated_drive</i> ¥IBM¥Director¥data¥script<br>• <i>designated_drive</i> ¥IBM¥Director¥data¥snmp<br>ここで <i>designated_drive</i> は、インストールに指定したディレクトリー<br>です。 |
| (Windows のみ) IBM Director エージェント<br>または IBM Director コンソールを変更する<br>と、IBM Director Agent.msi ファイルまた<br>は IBM Director Console.msi ファイルのい<br>ずれかの場所についてのプロンプトが出さ<br>れる。                                                                                      | IBM Director エージェントまたは IBM Director コンソールのインスト<br>ール時に使用した Web インストール・パッケージからファイルを取り<br>出してください。 IBM Director Agent.msi ファイルまたは IBM<br>Director Console.msi ファイルの場所についてプロンプトが出された<br>ら、抽出されたファイルがあるディレクトリーを指定します。                                                                           |

表 27. インストールの問題 (続き)

| 症状                                    | 推奨アクション                                                                                                  |
|---------------------------------------|----------------------------------------------------------------------------------------------------|
| (Windows Server 2003 のみ) IBM Director | システム管理バス (SMBus) が検出されて、デバイス・ドライバーがイ                                                                     |
| サーバーまたは IBM Director エージェント           | ンストールされる前に、IBM Director サーバーまたは IBM Director エ                                                           |
| が ASF 対応システムで初めて開始される                 | ージェントはインストールを完了しました。                                                                                     |
| と、イベント・ログにはトラップまたは例<br>外が含まれる場合がある。   | IBM Director サーバーまたは IBM Director エージェントをインストー<br>ルする場合は、システムの再始動前に、SMBus デバイス・ドライバー<br>を必ずインストールしてください。 |
| (Windows Server 2003 のみ) IBM Director | この問題は Microsoft の更新によって解決します。詳しくは、Microsoft                                                              |
| エージェントのインストール時に、                      | サポート技術情報 825236 を参照してください。                                                                               |
| Windows は次のブルー・スクリーン・トラ               |                                                                                                    |
| ップを表示する場合がある。                         |                                                                                                    |
| IRQL_NOT_LESS_OR_EQUAL                |                                                                                                    |

# アップグレード

表 28 では、IBM Director の更新時に発生する可能性がある問題について説明します。

表 28. アップグレードの問題

| 症状                                                                                                    | 推奨アクション                                                                                                    |
|----------------------------------------------------------------------------------------------------|----------------------------------------------------------------------------------------------------|
| エラー・メッセージ 1306 が表示される。                                                                                                    | IBM Director サポート・プログラム・サービス(TWGIPC)用の設定を<br>修正します。Web ベース・アクセスがインストールされている場合<br>は、IBM DirectorエージェントWeb サーバー(DirWbs)の設定を変更<br>する必要もあります。両方のサービスで、始動タイプを「手動」に設定<br>します。管理サーバーを再始動(リブート)した後、アンインストール<br>を再度開始します。 |
| IBM Director 3.1 または 3.1.1 から更新す<br>ると、UMSHTTPD サービスに対してエラ<br>ー・メッセージ 1921 が表示される場合が<br>ある。                                                                                             | UMSHTTPD サービスを停止してください。                                                                                                    |
| <ul> <li>(日本語、中国語 (簡体字)、中国語 (繁体字)、および韓国語のみ)</li> <li>IBM Director 3.1 から、IBM Director 4.20</li> <li>に更新後に、管理プロセッサー・アシスタント (MPA) タスクのアラート転送プロファイルの「説明」フィールドに表示される<br/>文字がゆがむ。</li> </ul> | アップグレードの前に「説明」フィールドの内容をメモしておいてくだ<br>さい。 IBM Director 4.20 をインストールした後、情報を英語で再入力<br>する必要があります。サービス・プロセッサーによって解釈されるすべ<br>ての入力フィールドは、US ASCII で入力する必要があります。                                                          |

表28. アップグレードの問題 (続き)

| 症状                           | 推奨アクション                                                      |
|------------------------------|--------------------------------------------------------------|
| 次の更新を実行すると、UM サービス・ツ         | 「UM サービス」ツリーを右クリックし、「削除」をクリックしてくだ                            |
| リー (「単純イベント・フィルター・ビル         | さい。イベントをフィルター操作するには、Director エージェント・サ                        |
| ダー」ウィンドウに表示される) は廃棄さ         | ービス・ツリーを使用してください。                                            |
| れ、イベントをフィルター操作するために          |                                                              |
| 使用することができない。                 |                                                              |
| 1. バージョン 3.1 から バージョン 3.1.1  |                                                              |
| 2. バージョン 3.1.1 からバージョン 4.1   |                                                              |
| 3. バージョン 4.1 からバージョン 4.11    |                                                              |
| 4. バージョン 4.11 からバージョン 4.12   |                                                              |
| 5. バージョン 4.12 からバージョン 4.20   |                                                              |
| (Windows のみ) 次の更新を行った後で      | 次のファイルを安全に削除できます。                                            |
| IBM Director エージェントをアンインスト   | • d:¥Program Files¥UMS¥Director¥bin¥CimUrlCgi.log            |
| ールする場合、アンインストールされない          | • d:¥Program Files¥UMS¥Director¥bin¥UMSagent.In              |
| ファイルがある。                     | • d:¥Program Files¥UMS¥Director¥bin¥verify.out               |
| 1. バージョン 3.1 または 3.1.1 からバージ | • d:¥Program Files¥UMS¥Director¥websry                       |
| ∃ ∕ 4.1                      | AVDrogram EileeVIIMSVandpointVlaf any am                     |
| 2. バージョン 4.1 からバージョン 4.20    |                                                              |
|                              | • d:¥Program Files¥UMS¥endpoint¥lcf_env.sh                   |
|                              | • d:¥Program Files¥UMS¥httpserv¥cgi-bin¥CimCgi.log           |
|                              | ここで d は、IBM Director エージェントがインストールされているハ<br>ード・ディスクのドライブ名です。 |
|                              |                                                              |

# アンインストール

表 29 では、IBM Director のアンインストール時に発生する可能性がある問題について説明します。

表 29. アンインストールの問題

| 症状                                                                                                    | 推奨アクション                                                                                                    |
|----------------------------------------------------------------------------------------------------|----------------------------------------------------------------------------------------------------|
| (Windows のみ) エラー・メッセージ 1306<br>が表示される。                                                                                                    | IBM Director サポート・プログラム・サービス (TWGIPC) 用の設定を<br>修正します。 Web ベース・アクセスがインストールされている場合<br>は、IBM Directorエージェント Web サーバー (DirWbs) の設定を変更<br>する必要もあります。両方のサービスで、始動タイプを「 <b>手動」</b> に設定 |
|                                                                                                    | します。管理サーバーを再始動 (リブート) した後、アンインストール<br>を再度開始します。                                                                                                    |
| (Windows のみ) 次のメッセージが表示される。<br>Apache.exe has generated errors and<br>will be closed by Windows. You will<br>need to restart the program. | IBM Director サポート・プログラム・サービス (TWGIPC) および IBM<br>Director エージェント Web サーバー (DirWbs) 用の設定を変更してく<br>ださい。両方のサービスで、始動タイプを「手動」に設定します。管理<br>サーバーを再始動 (リブート) した後、アンインストールを再度開始し<br>ます。 |

表 29. アンインストールの問題 (続き)

| 症状                                                                                                    | 推奨アクション                                                      |
|----------------------------------------------------------------------------------------------------|--------------------------------------------------------------|
| (Windows 2000 および Windows XP のみ)                                                                                                    | これが起きる場合、ファイルを削除できないことを知らせるメッセージ                             |
| IBM Director サーバーをアンインストール                                                                                                    | が表示されます。「再試行」をクリックすると、メッセージが再び表示                             |
| すると、次の IBM Director エージェント                                                                                                    | されます。これは、ロックされたファイルによる Windows のタイミン                         |
| Web サーバーのログ・ファイルがロックさ                                                                                                    | グの問題で、非常にまれに発生します。                                           |
| れる場合がある。                                                                                                    |                                                              |
| • apache_log                                                                                                    |                                                              |
| • date.txt                                                                                                    |                                                              |
| • stderr.log                                                                                                    |                                                              |
| ここで date は、ファイルが作成された日付                                                                                                    |                                                              |
| です。                                                                                                    |                                                              |
| (Windows のみ) 次の更新を行った後で                                                                                                    | 次のファイルを安全に削除できます。                                            |
| IBM Director エージェントをアンインスト                                                                                                    | • d:¥Program Files¥UMS¥Director¥bin¥CimUrlCgi.log            |
| ールする場合、アンインストールされない<br>ファイルがある                                                                                                    | • d:¥Program Files¥UMS¥Director¥bin¥UMSagent.In              |
| $  \mathcal{I}   \mathcal{I} $ | • d:¥Program Files¥UMS¥Director¥bin¥verify.out               |
| $\begin{array}{c} 1. & 7^{-} & 2 = 2 & 3.1 \\ = 2 & 4.1 \end{array}$                                                                                                    | • d:¥Program Files¥UMS¥Director¥websrv                       |
| 2. バージョン 4.1 からバージョン 4.20                                                                                                    | • d:\Program Files\UMS\endpoint\lcf_env.cm                   |
|                                                                                                    | • d:\Program Files\UMS\endpoint\lcf_env.sh                   |
|                                                                                                    | • d:¥Program Files¥UMS¥httpserv¥cgi-bin¥CimCgi.log           |
|                                                                                                    | ここで d は、IBM Director エージェントがインストールされているハ<br>ード・ディスクのドライブ名です。 |

# IBM Director サーバー

表 30 では、管理サーバーで発生する可能性がある一般的な問題について説明します。

表 30. IBM Director サーバーの問題

| 症状                                                                                                    | 推奨アクション                                                                                                    |
|----------------------------------------------------------------------------------------------------|----------------------------------------------------------------------------------------------------|
| アラート                                                                                                    |                                                                                                    |
| IBM Director 4.20 を使用して IBM Director<br>エージェント 3.1 を実行中のシステムを管<br>理する場合に、頻繁なリモート・ログイ<br>ン・アラートを受け取る場合がある。 | IBM Director サーバーは、管理対象システム内にあるサービス・プロセ<br>ッサーと頻繁に通信します。 IBM Director エージェント 3.1 がサービ<br>ス・プロセッサーが含まれているサーバーで実行中である場合は、サー<br>ビス・プロセッサーにアクセスするたびにイベントが生成されます。 |
| データベース                                                                                                    |                                                                                                    |
| (Windows のみ) Microsoft Jet データベース<br>が満杯になる。                                                              | IBM DB2、Oracle Server、または Microsoft SQL Server などのより大<br>容量のデータベースにマイグレーションしてください。                                                                           |
| Oracle Server データベースを使用すると、<br>データベース構成処理時にエラーが起こ<br>る。                                                   | データベース構成タスクを開始する前に、Oracle TCP/IP リスナーを構成して開始してください。障害が起きる場合は、TCP/IP リスナーの構成を調べてください。                                                                         |

表 30. IBM Director サーバーの問題 (続き)

| 症状                                                                                                    | 推奨アクション                                                                                                    |
|----------------------------------------------------------------------------------------------------|----------------------------------------------------------------------------------------------------|
| Windows で稼働中のシステムから Telnet<br>を使用して Linux で稼働中の管理サーバー<br>にアクセスしてから、cfgdb ユーティリティ<br>ーを実行すると、メッセージがオーバーレ<br>イされる。                                                                                                    | cfgdb ユーティリティーの実行前に、環境変数 TERM を vt100 に設定<br>してください。それから、Telnet ウィンドウをその可能な最大サイズま<br>で最大化してください。                                                                                                    |
| ーを実行すると、メッセージがオーバーレ<br>イされる。<br>(Linux のみ) IBM Director コンソールにロ<br>グインしていない場合は、ローカル・コマ<br>ンド・プロンプトに cfgdb コマンドを入力<br>すると、エラーの原因になる。<br>(Linux のみ) IBM Director データベースを<br>管理サーバーでローカル側で実行されてい<br>て、管理サーバーを再始動すると、IBM<br>Director サーバーは開始に失敗する。<br>TWGServer.err ファイルでデータベース初期<br>化エラーが報告される。 | 以下の手順のいずれかを実行して、データベースを構成します。<br>・ Telnet を使用して管理サーバーにアクセスしてから、cfgdb コマンド<br>を実行します。<br>・ 管理サーバーでコマンド・プロンプトから、startx コマンドを出し<br>ます。それから、cfgdb コマンドを実行してください。<br>TWGserver サービスがデータベース・サービスの前に開始されたと考え<br>られます。 etc/init.d/TWGserver スクリプトをバックアップし、安全な<br>場所に保管してください。それから、etc/init.d/TWGserver スクリプトを<br>IBM Director サービスの前にデータベース・サービスが開始されている<br>ことを確認するように変更してください。<br>Red Hat Linux の場合: 次のセクションをスクリプト中で見つけてくだ<br>さい。<br># chkconfig: 35 90 10<br># description: Starts and stops the IBM Director service.<br>90 は開始番号であり 10 は停止番号です。 TWGserver 開始番号がデー<br>タベース・サービスの開始番号より大きくなるようにこのセクションを<br>変更してください。<br>SUSE LINUX の場合: 次のセクションをスクリプト中で見つけてくだ<br>さい。<br>### BEGIN INIT INFO<br># Required-Start: \$network<br># Required-Start: \$network<br># Default-Start: 3 5<br># Default-Stop: 0 1 6<br># Description: Starts and stops the IBM Director service. |
|                                                                                                    | <pre>### END INIT INF0<br/>データベース・サービスを Required-Start および Required-Stop 行に追<br/>加してください。たとえば、Postgresql の場合は、行を次のように変更<br/>してください。<br/># Required-Start: \$network postgresql<br/># Required-Stop: \$network postgresql<br/>変更したスクリプトを保管します。 chkconfig コマンドを 2 回実行し<br/>てください。1 回は IBM Director サービスを除去するために実行して<br/>から、もう 1 回はサービスの開始と停止のリストに追加し直すために<br/>実行します。</pre>                                                                                                    |
| ディスカバリー                                                                                                    |                                                                                                    |

| 症状                                                                                                    | 推奨アクション                                                                                                    |
|----------------------------------------------------------------------------------------------------|----------------------------------------------------------------------------------------------------|
| 複数のネットワーク・インターフェース・<br>カード (NIC) が使用可能になっていると、<br>BladeCenter の検出が正常に機能しない。                                                        | BladeCenter 装置ネットワークに接続されている NIC を判別してくださ<br>い。 BladeCenter 管理モジュールと通信できるようになっている必要が<br>あるものを除き、NIC をすべて使用不可にします。ディスカバリーを実<br>行します。ディスカバリーが完了したら、使用不可にした NIC を再使<br>用可能にしてください。<br>注: これは、BladeCenter 装置およびそのコンポーネントを検出するた<br>びに実行する必要があります。                                                                                                    |
| 「すべてのシステムの検出」をクリックし<br>た後で RXE-100 リモート拡張ユニットは<br>検出されない。                                                                          | <ul> <li>この問題を解決するには、次の手順のいずれかを実行してください。</li> <li>IBM Director コンソールから、「タスク」→「システムの検出」→「物理プラットフォーム」をクリックしてから、「すべての検出」をクリックします。</li> <li>「グループ・コンテンツ」ペインで任意のブランク・スペースを右クリックします。</li> <li>「グループ・コンテンツ」ペインで任意のブランク・スペースを右クリックし、「新規」→「物理プラットフォーム」をクリックします。<br/>『「物理プラットフォームの追加」』ウィンドウがオープンします。<br/>RXE-100 リモート拡張ユニットに接続されているリモート管理アダプターの名前および IP アドレスを入力してから、「OK」をクリックします。</li> </ul>                                      |
| (Linux で稼働している管理対象システムの<br>み) デフォルト・ルーターが構成されてい<br>ないか、ルーティング不可能なプライベー<br>ト・ネットワークが使用される場合は、<br>IBM Director はシステムを検出しない場合<br>がある。 | <ul> <li>次のどちらかの手順を実行してください。</li> <li>「システム・ディスカバリー (IP)」ペインで、ネットワークをシード<br/>します。「オプション」→「ディスカバリー・プリファレンス」の順<br/>にクリックしてください。それから、「システム・ディスカバリー<br/>(IP)」をクリックします。</li> <li>次のコマンドを発行して、デフォルト・ルーターを設定します。<br/>route add default gw <i>IP_address</i></li> <li>ここで <i>IP_address</i> は、ご使用の IP アドレスです。詳しくは、route<br/>コマンドのマニュアル・ページを参照してください。デフォルト・ル<br/>ーターを設定すると、指定されたルーターを使用してアクセス可能な<br/>システムの検出が可能になります。</li> </ul> |

| 症状                                                                     | 推奨アクション                                                                                                    |
|------------------------------------------------------------------------|----------------------------------------------------------------------------------------------------|
| IBM Director Server が SNMP 装置を検出                                       | 以下の条件が満たされていることを確認してください。                                                                                                    |
| しない。                                                                   | <ul> <li>管理サーバーが SNMP サービスを実行している。そうでない場合<br/>は、同じサブネット上の別のシステムが、SNMP エージェントを実<br/>行している必要があります。その場合は、シード・デバイスとしての<br/>管理サーバーを除去し、SNMP エージェントを実行中のシステムを<br/>追加してください。</li> </ul>                                                                       |
|                                                                        | <ul> <li>検出するシード・デバイスまたはその他の装置が SNMP エージェントを実行している。</li> </ul>                                                                                                    |
|                                                                        | <ul> <li>「ディスカバリー・プリファレンス」に指定されているコミュニティ<br/>ー名によって、IBM Director は次のテーブルを両方とも読み取るこ<br/>とができる。</li> </ul>                                                                                                    |
|                                                                        | - 検出するデバイスの mib-2.system テーブル                                                                                                    |
|                                                                        | - シード・デバイス上の mib-2.ip.ipNetToMediaTable                                                                                                    |
|                                                                        | • 正しいネットワーク・マスクが、検出されなければならないすべての<br>管理対象システム用に構成されている。                                                                                                    |
|                                                                        | <ul> <li>・ 正しいアドレスがシード・デバイスに対して入力されている。最も効果的なシード・デバイスは、ルーターとドメイン・ネーム・サーバーです。これらのデバイスを構成するには、IBM Director コンソールで、「オプション」・「ディスカバリー・プリファレンス」の順にクリックします。SNMP ディスカバリーは、SNMP 装置をすべて検出するわけではありません。デバイスがその他の管理対象システムと通信していない場合は、デバイスが検出されないこともあります。</li> </ul> |
| 暗号化                                                                    |                                                                                                    |
| 「暗号化管理」ウィンドウを使用して暗号<br>化設定を変更した後、アクセス可能に見え<br>るが管理できない管理対象システムがあ<br>る。 | これは、次の事情のいずれかが原因であると考えられます。<br>• 新しい鍵または暗号アルゴリズムを要求する場合は、IBM Director<br>が存在検査を実行する必要があります。この存在検査が即時に完了し<br>ていないと考えられます。遅延中には、IBM Director サーバーはシ<br>ステムを管理できません。                                                                                      |
|                                                                        | <ul> <li>管理サーバーで暗号化が使用不可になっていると、暗号化された管理<br/>対象システムはもう管理できません。ただし、これらのシステムは、<br/>ロックされたと表示される前のある期間、管理可能に見える場合があ<br/>ります。</li> </ul>                                                                                                    |
|                                                                        | IBM Director コンソールに表示されたアイコンが管理対象システムのセキュリティー状況を正確に反映することを確実にするには、存在検査を要求してください。                                                                                                    |
| イベント・アクション                                                             |                                                                                                    |
| 管理サーバー上の NIC が再構成されると、<br>全イベント・アクションが失敗する。                            | IBM Director サーバーは、構成変更の前に検出した管理対象システムとの接続が失われました。 IBM Director コンソールから、「タスク」→「システムの検出」→「すべてのシステムおよび装置」をクリックして<br>管理対象システムを再検出します。                                                                                                    |

| 症状                                                                                                    | 推奨アクション                                                                                                    |
|----------------------------------------------------------------------------------------------------|----------------------------------------------------------------------------------------------------|
| IBM Director サーバーと IBM Director コ<br>ンソールの間の通信中にタイムアウトが発<br>生する。                                          | 大規模イベント・アクション計画を処理すると、ネットワーク通信エラ<br>ーが発生する原因になる可能性があります。 IBM Director サーバー<br>は、IBM Director コンソールからの大規模な要求を処理するために長時<br>間を要します。この処理期間中に、IBM Director コンソールは IBM<br>Director サーバーからの応答を待ちます。 15 秒後に応答を受け取らな<br>いと、タイムアウト・エラーが生成されます。このエラーは、大規模イ<br>ベント・アクション計画のインポートまたはエクスポートなどの集中的<br>な操作の間に数回発生する場合があります。<br>通信エラーにもかかわらず、イベント・アクション計画は正しく処理さ |
| 15/09                                                                                                    | 1159.                                                                                                    |
| 「オプション」→「暗号化管理」を使用し<br>て、IBM Director サーバーが暗号化を使用<br>可能にして開始された直後に、IBM Director<br>サーバーは失敗する。             | JCE が /QIBM/ProdData/Java400/jdk13/lib/security/java.security 中で使用<br>可能にされていることを確認してください。それから、IBM Director<br>Server を再始動します。                                                                                                    |
| SSL が TWGServer.prop ファイル中で使用<br>可能にされていると、IBM Director サーバ<br>ーは開始に失敗する。                                 | 次の条件が満たされていることを確認してから、IBM Director サーバー<br>を再始動してください。<br>• デフォルト・サーバーの証明書がディジタル証明書マネージャー<br>*SYSTEM 証明書ストアで割り当てられています。その証明書が期限                                                                                                    |
|                                                                                                    | <ul> <li>・ 5722SS1 SI13495 が含まれている累積プログラム一時修正 (PTF) パッケージをインストール済みです。</li> <li>・ PTF をインストール後<br/>に、/QIBM/ProdData/Java400/jdk13/lib/security/java.security ファイル中で JCE を使用可能にしました。</li> </ul>                                                                                                    |
| 日本語コード化文字セット ID (CCSID)<br>5026 を使用すると、IBM Director サーバー<br>は開始に失敗する。                                     | ジョブの CCSID およびロケールが一致していること、およびそれらを<br>Qshell がサポートしていることを確認します。 CCSID 5035 およびロ<br>ケール JA_5035 の使用を検討してください。                                                                                                    |
|                                                                                                    | 詳しくは、iSeries インフォメーション・センター<br>(http://www.ibm.com/servers/eserver/iseries/infocenter) にアクセスし、各国<br>語サポートについて検索してください。                                                                                                    |
| 開始                                                                                                    |                                                                                                    |
| (Linux のみ) IBM Director サーバーは始動<br>直後にエラー状態に入り、daemon.stderr フ<br>ァイルで次のエラーが報告される。                        | 「localhost」が、/etc/hosts ファイル内のループバック・アドレス<br>127.0.0.1 の別名であることを確認してください。 IBM Director サーバ<br>ーを再始動します。                                                                                                    |
| Exception in thread "main"                                                                                |                                                                                                    |
| (Windows Server 2003 のみ) IBM Director<br>サーバーが ASF 対応システムで初めて開<br>始されると、イベント・ログにはトラップ<br>または例外が含まれる場合がある。 | システム管理バス (SMBus) が検出されて、デバイス・ドライバーがイ<br>ンストールされる前に、IBM Director サーバーはインストールを完了し<br>ました。<br>IBM Director サーバーまたは IBM Director エージェントをインストー<br>ルする場合は、システムの再始動前に、SMBus デバイス・ドライバー<br>を必ずインストールしてください。                                                                                                    |

| 症状                                   | 推奨アクション                                                                      |
|--------------------------------------|------------------------------------------------------------------------------|
| IBM Director サーバーが実行中かどうかが<br>分からない。 | 管理サーバーが実行中かどうかを確認するには、次の手順のいずれかを<br>完了してください。                                |
|                                      | <ul> <li>(i5/OS) Qshell コマンド・プロンプトから、次のコマンドを入力し、<br/>Enter を押します。</li> </ul> |
|                                      | /QIBM/ProdData/Director/bin/twgstat                                          |
|                                      | IBM Director サーバーの現在状況が表示されます。                                               |
|                                      | • (Linux) コマンド・プロンプトで次のコマンドを入力し、Enter キーを押します。                               |
|                                      | /opt/IBM/director/bin/twgstat -r                                             |
|                                      | IBM Director サーバーの現在状況が表示されます。                                               |
|                                      | <ul> <li>(Windows) 画面の右下隅のタスクバーに表示されているアイコンを確認します。</li> </ul>                |
|                                      | - 緑色の円は IBM Director サーバーが実行中であることを示します。                                     |
|                                      | - 緑色の三角アイコンは IBM Director サーバーが開始中であること<br>を示します。                            |
|                                      | - 赤色のひし形アイコンは IBM Director サーバーが応答しないこと<br>を示します。                            |
|                                      | タスクバーに緑色の円が表示されるまで、IBM Director コンソール<br>を開始しないでください。                        |

# IBM Director コンソール

表 31 では、管理コンソールで発生する可能性がある問題について説明します。

表 31. IBM Director コンソールの問題

| 症状                                                                                                    | 推奨アクション                                                                                                    |
|----------------------------------------------------------------------------------------------------|----------------------------------------------------------------------------------------------------|
| BladeCenter 装置                                                                                                    |                                                                                                    |
| BladeCenter シャシーにブレード・サーバー<br>を設置した後で、そのブレード・サーバー<br>と関連付けられた物理プラットフォーム管<br>理対象オブジェクト(PPMO) が IBM<br>Director コンソールに表示されない。 | BladeCenter シャシーでインベントリー・タスクを実行してください。                                                                                                    |
| 物理プラットフォーム管理対象オブジェク<br>トが、削除後に IBM Director コンソールに<br>再表示される。                                                               | 物理プラットフォーム管理対象オブジェクトと関連付けられている 1<br>つ以上の管理対象システムを削除してください。                                                                                                    |
| データベース                                                                                                    |                                                                                                    |
| (Linux のみ) IBM Director コンソールにロ<br>グインしていない場合は、ローカル・コマ<br>ンド・プロンプトに cfgdb コマンドを入力<br>すると、エラーの原因になる。                         | <ul> <li>以下の手順のいずれかを実行して、データベースを構成します。</li> <li>Telnet を使用して管理サーバーにアクセスしてから、cfgdb コマンドを実行します。</li> <li>管理サーバーでコマンド・プロンプトから、startx コマンドを出します。それから、cfgdb コマンドを実行してください。</li> </ul> |

表 31. IBM Director コンソールの問題 (続き)

| 症状                                                                                                    | 推奨アクション                                                                                                    |
|----------------------------------------------------------------------------------------------------|----------------------------------------------------------------------------------------------------|
| ウィンドウに表示されるデータ                                                                                                    |                                                                                                    |
| <ul> <li>一部の「IBM Director コンソール」ウィン</li> <li>ドウには、データのテーブルが表示され</li> <li>る。これらのテーブル中の列には、ウィン</li> <li>ドウのオープン時にその列の内容全体が表示されていない場合がある。</li> </ul> | 列の幅を広げるには、列の境界線をサイズ変更されるまでドラッグする<br>か、あるいはウィンドウ全体をサイズ変更してください。列に対する変<br>更は保管されず、次回にウィンドウをオープンすると、再び列をサイズ<br>変更の必要がある場合があります。                                                                                 |
| 動的グループ基準                                                                                                    |                                                                                                    |
| 特定の基準 (たとえば、不等号演算子) を使<br>用して動的グループが作成されるときに、<br>それらの基準を満たす管理対象システムの                                                                              | 動的グループの作成時に正しい基準を使用していることを確認してくだ<br>さい。各基準が検索するのは、その基準が関連するインベントリー・デ<br>ータベース内の行だけです。                                                                                                    |
| 一部が表示されない。<br>                                                                                                    | たとえば、次の基準を選択するとします。                                                                                                    |
|                                                                                                    | Inventory (PC)/SCSI Device/Device Type=TAPE                                                                                                    |
|                                                                                                    | IBM Director は、SCSI_DEVICE テーブル内にエントリーがある管理対<br>象システムを、インベントリー・データベースで検索します。次に、<br>IBM Director は、DEVICE_TYPE 列に値 TAPE がある管理対象システ<br>ムだけを戻します。                                                               |
|                                                                                                    | 次の基準を選択するとします。                                                                                                    |
|                                                                                                    | Inventory (PC)/SCSI Device/Device Type ^= TAPE                                                                                                    |
|                                                                                                    | IBM Director は、SCSI_DEVICE テーブル内にエントリーがある管理対<br>象システムを、インベントリー・データベースで検索します。次に、<br>IBM Director は、DEVICE_TYPE 列に値 TAPE がない管理対象システ<br>ムだけを戻します。                                                               |
|                                                                                                    | 2 番目の基準を選択すると、SCSI 磁気テープ・ドライブのないすべて<br>の管理対象システムを戻すわけではありません。非テープ SCSI 装置を<br>含むすべての管理対象システムを戻します。                                                                                                    |
| イベント・アクション計画                                                                                                    |                                                                                                    |
| イベント・アクション計画が表示されな<br>い。                                                                                                    | イベント・アクション計画をグループに適用すると、そのイベント・ア<br>クション計画はそのグループ内のすべて の既存システムと関連付けら<br>れます。しかし、このグループ・イベント・アクション計画は、そのグ<br>ループの一部である個別の各管理対象システムと関連付けられているも<br>のとしては表示されません。そのイベント・アクション計画は、グルー<br>プのみ に適用されているものとして表示されます。 |
|                                                                                                    | 管理対象システムのグループと関連付けられたイベント・アクション計画を表示するには、以下のステップに従ってください。                                                                                                    |
|                                                                                                    | 1. IBM Director コンソールで、「 <b>闵</b> 建」→「イベント・アクション計<br>画」の順にクリックします。                                                                                                    |
|                                                                                                    | 2. 「グループ」ペインで、「 <b>すべてのグループ」</b> をクリックします。                                                                                                    |
|                                                                                                    | <ol> <li>「グループ・カテゴリー・コンテンツ」ペインで、イベント・アクション計画が適用される各グループを展開して、そのグループに適用されるイベント・アクション計画を表示します。</li> </ol>                                                                                                    |
| Java ランタイム環境 (JRE) 例外                                                                                                    |                                                                                                    |

表 31. IBM Director コンソールの問題 (続き)

| 症状                                       | 推奨アクション                                                                                                    |
|------------------------------------------|----------------------------------------------------------------------------------------------------|
| 非再現性の JRE 例外が発生する。                       | 管理コンソールには十分なメモリーがあることを確認してください。非<br>再現性 JRE 例外は、メモリーが不足しているシステム上で IBM<br>Director コンソールを実行すると発生する場合があります。 Sun<br>Microsystems はこの問題を確認済みです。メモリー所要量について詳し<br>くは、15ページの『ハードウェア要件』を参照してください。                              |
| 管理対象システム                                 |                                                                                                    |
| 管理対象システムアイコンと一緒に疑問符<br>(?) が表示される。       | IBM Director サーバーと、管理対象システム上の IBM Director エージ<br>ェントとの間の通信を再確立してください。「タスク」→「システムの<br>検出」→「すべてのシステムおよび装置」の順にクリックして、管理対<br>象システムを再検出します。                                                                                |
| 管理対象システムが IBM Director コンソー<br>ルに表示されない。 | システムがオンになっていて、IBM Director エージェントが実行中で、<br>さらにネットワーク接続が確かであることを確認してください。                                                                                                    |
|                                          | IBM Director サーバーおよび IBM Director エージェントの両方のネッ<br>トワーク・タイムアウト値を次のようにして増やしてください。                                                                                                    |
|                                          | • Windows: twgipccf.exe を実行します。                                                                                                    |
|                                          | <ul> <li>Linux: ASCII テキスト・エディターを使用して、<br/>ServiceNodeLocal.properties ファイル (/opt/IBM/director/data ディレク<br/>トリー内にある)をオープンし、ipc.timeouts の値を変更します。<br/>デフォルトで、これは 15 秒に設定されています。</li> </ul>                            |
|                                          | 新規ネットワーク・タイムアウトが有効になっていることを確認するに<br>は、IBM Director エージェントを停止して再始動してください。                                                                                                    |
| アクセスの要求が失敗し、管理対象システ                      | 以下の条件が満たされていることを確認してください。                                                                                                    |
| ムはロックされたままになる。                           | • 正しいユーザー ID とパスワードを使用している。                                                                                                    |
|                                          | <ul> <li>管理対象システムが暗号化された通信のみを受け入れる場合は、管理<br/>サーバーでも暗号化が使用可能にされていることを確認する。</li> </ul>                                                                                                    |
|                                          | <ul> <li>管理対象システムが Linux で稼働している場合、パスワード暗号化<br/>がメッセージ・ダイジェスト 5 (MD5) またはデータ暗号化規格<br/>(DES) に設定されている。</li> </ul>                                                                                                    |
| Linux で稼働中の管理対象システムへのア                   | IBM Director エージェントをインストールするときにオペレーティン                                                                                                    |
| クセスを要求すると、アクセスが認可され<br>ない。               | ク・システム・バスワード暗号化メソッドが MD5 (Message Digest 5)<br>に設定されていると、2 文字のみが含まれている salt 値が生成される<br>場合があります。 IBM Director では、salt 値の長さは 8 文字であるこ<br>とが必要です。管理対象システムにアクセスするために使用するアカウ<br>ントのパスワードをリセットするには、passwd コマンドを使用してく<br>ださい。 |

表 31. IBM Director コンソールの問題 (続き)

| 症状                                                                                                    | 推奨アクション                                                                                                    |
|----------------------------------------------------------------------------------------------------|----------------------------------------------------------------------------------------------------|
| イメージをロードしてシステムを配置した                                                                                                    | 重複管理対象システムで次の手順のいずれかを実行してください。                                                                                                    |
| 後で、重複する管理対象システムが IBM<br>Director コンソールに表示される。<br>イメージを使用する場合は、複製されてい<br>る IBM Director エージェントのインスタン<br>スが開始済みになっていないことを確認し | Linux: 以下のステップに従ってください。                                                                                                    |
|                                                                                                    | 1. ASCII テキスト・エディターを使用して、                                                                                                    |
|                                                                                                    | ServiceNodeLocal.properties ファイル (/opt/IBM/director/data ディレクトリー内にある) をオープンし、次のストリングで始まっている行を削除します。                                                                                                    |
|                                                                                                    | ipc.UID=                                                                                                    |
|                                                                                                    | 2. /etc/TWAgent ディレクトリー内にある TWGagent.uid ファイルを削除します。                                                                                                    |
|                                                                                                    | Windows: 以下のステップに従ってください。                                                                                                    |
|                                                                                                    | 1. 次のレジストリー・キーを除去します。                                                                                                    |
|                                                                                                    | HKEY_LOCAL_MACHINE¥SYSTEM¥CurrentControlSet¥Control¥<br>ComputerName¥ComputerName¥TWGMachineID                                                                                                    |
|                                                                                                    | <ol> <li>twgmach.id ファイルを削除します。 IBM Director エージェントを<br/>デフォルトの場所にインストールした場合は、このファイルは<br/>¥¥Program Files¥IBM¥data ディレクトリー内にあります。</li> </ol>                                                                                                    |
| (Linux のみ) デフォルト・ルーターが構成<br>されていないか、あるいは経路指定不能プ                                                                            | 管理対象システムが IBM Director コンソールに表示されることを確認<br>するには、次の手順のいずれかを完了してください。                                                                                                    |
| ライベート・ネットワークを使用している<br>場合は、IBM Director はこれらのネットワ<br>ークで検出したシステムを IBM Director コ<br>ンソールの「グループ・コンテンツ」ペイ                    | <ul> <li>「システム・ディスカバリー (IP)」ペインで、ネットワークをシードします。「オプション」→「ディスカバリー・プリファレンス」の順にクリックしてください。それから、「システム・ディスカバリー(IP)」をクリックします。</li> </ul>                                                                                                    |
|                                                                                                    | • 次のコマンドを発行して、テフォルト・ルーターを設定します。                                                                                                    |
|                                                                                                    | route add default gw <i>IP_address</i>                                                                                                    |
|                                                                                                    | ここで <i>IP_address</i> は、ご使用の IP アドレスです。詳しくは、route<br>コマンドのマニュアル・ページを参照してください。デフォルト・ル<br>ーターを設定すると、指定されたルーターを使用してアクセス可能な<br>システムの検出が可能になります。                                                                                                    |
| 「暗号化管理」ウィンドウを使用して暗号                                                                                                    | これは、次の事情のいずれかが原因であると考えられます。                                                                                                    |
| 化設定を変更した後、アクセス可能に見え<br>るが管理できない管理対象システムがあ<br>る。                                                                            | <ul> <li>新しい鍵または新規暗号アルゴリズムが要求されると、存在検査が<br/>IBM Director によって強制されます。この存在検査が即時に完了し<br/>ていないと考えられます。この遅延中には、IBM Director サーバー<br/>はシステムを管理できません。</li> <li>暗号化が管理サーバーで使用不可になっていると、暗号化された管理<br/>対象システムはもう管理できません。ただし、これらのシステムは、<br/>ロックされたと表示される前のある期間、管理可能に見える場合があ<br/>ります。</li> </ul> |
|                                                                                                    | IBM Director コンソールに表示されたアイコンが管理対象システムのセキュリティー状況を正確に反映することを確実にするには、存在検査を要求してください。                                                                                                    |
| 開始                                                                                                    |                                                                                                    |

表 31. IBM Director コンソールの問題 (続き)

| 症状                                     | 推奨アクション                                                                                                    |
|----------------------------------------|----------------------------------------------------------------------------------------------------|
| IBM Director コンソールを開始しようとす             | IBM Director コンソールを開始する前に、IBM Director サーバーが実                                                                                                   |
| ると、次のエラー・メッセージが表示され                    | 行中であることを確認してください。                                                                                                    |
| る。<br>An IO error occurred while       | • (i5/OS) Qshell コマンド・プロンプトから、次のコマンドを入力し、<br>Enter を押します。                                                                                       |
| connecting to the IBM Director Server. | /QIBM/ProdData/Director/bin/twgstat                                                                                                    |
|                                        | IBM Director サーバーの現在状況が表示されます。                                                                                                    |
|                                        | • (Linux) コマンド・プロンプトで次のコマンドを入力し、Enter キーを押します。                                                                                                  |
|                                        | /opt/IBM/director/bin/twgstat -r                                                                                                    |
|                                        | IBM Director サーバーの現在状況が表示されます。                                                                                                    |
|                                        | <ul> <li>(Windows) 画面の右下隅のタスクバーに表示されているアイコンを確認します。</li> </ul>                                                                                   |
|                                        | - 緑色の円は IBM Director サーバーが実行中であることを示します。                                                                                                    |
|                                        | - 緑色の三角アイコンは IBM Director サーバーが開始中であること<br>を示します。                                                                                               |
|                                        | - 赤色のひし形アイコンは IBM Director サーバーが応答しないこと<br>を示します。                                                                                               |
|                                        | タスクバーに緑色の円が表示されるまで、IBM Director コンソール<br>を開始しないでください。                                                                                           |
| IBM Director コンソールを使用して管理サ             | 以下の条件が満たされていることを確認してください。                                                                                                    |
| ーバーにログオンしようとすると、エラー                    | • 管理サーバーと IBM Director サーバーが両方とも稼働している。                                                                                                    |
| が発生する。                                 | <ul> <li>管理サーバー名、ユーザー ID、およびパスワードが有効である。<br/>(Windows で稼働中のシステムの場合、管理サーバーのドメインまた<br/>はローカル・コンピューター名のいずれかでユーザー ID を修飾する<br/>必要があります。)</li> </ul> |
|                                        | • 管理コンソールから、管理サーバー上の TCP ポート 2033 への接続 がある。                                                                                                    |
|                                        | • IBM Director コンソールと IBM Director サーバーが同じバージョン<br>である。                                                                                         |
|                                        | <ul> <li>(SSL を使用している場合)管理コンソールと管理サーバーが両方と<br/>も、互換のデータ・リンク接続クラスおよびパラメーターを<br/>TWGConsole.prop および TWGServer.prop ファイル中で使用してい<br/>る。</li> </ul> |
|                                        | • (SSL を使用する場合) サーバー証明書を出した認証権限の認証チェ<br>ーンが、管理コンソールによって使用される鍵ストアで信頼されてい<br>る。                                                                   |
| 時間帯                                    | ·                                                                                                    |
| 誤った時間帯が表示される。                          | 時間帯の設定が管理対象システムで変更されると、イベント・ビューア<br>ーに表示される時刻は調整されません。正しい時間帯が表示されること<br>を確認するには、管理対象システムを再始動してください。                                             |

# IBM Director エージェント

表 32 では、管理対象システムで発生する可能性がある問題の症状について説明します。

表 32. IBM Director エージェントの問題

| 症状                                                                                                    | 推奨アクション                                                                                                    |
|----------------------------------------------------------------------------------------------------|----------------------------------------------------------------------------------------------------|
| (Linux のみ) IBM Director エージェ<br>ントは始動直後にエラー状態に入り、<br>daemon.stderr ファイルで次のエラー<br>が報告される。                                                        | 「localhost」が、/etc/hosts ファイル内のループバック・アドレス 127.0.0.1 の<br>別名であることを確認してください。 IBM Director エージェントを再始動し<br>ます。                                                                                                    |
| Exception in thread "main"                                                                                                    |                                                                                                    |
| (Windows Server 2003 のみ) IBM エ<br>ージェントが ASF 対応システムで初<br>めて開始されると、イベント・ログに<br>はトラップまたは例外が含まれる場合<br>がある。                                         | システム管理バス (SMBus) が検出されて、デバイス・ドライバーがインスト<br>ールされる前に、IBM Director エージェントはインストールを完了しまし<br>た。<br>IBM Director サーバーまたは IBM Director エージェントをインストールす<br>る場合は、システムの再始動前に、SMBus デバイス・ドライバーを必ずイン                                                                                                    |
| Linux で稼働中の管理対象システムへ<br>のアクセスを要求すると、アクセスが<br>認可されない。                                                                                            | IBM Director エージェントをインストールするときにオペレーティング・シ<br>ステム・パスワード暗号化メソッドが MD5 (Message Digest 5) に設定されて<br>いると、2 文字のみが含まれている salt 値が生成される場合があります。<br>IBM Director では、salt 値の長さは 8 文字であることが必要です。管理対象<br>システムにアクセスするために使用するアカウントのパスワードをリセット<br>するには、 <b>passwd</b> コマンドを使用してください。                                                                                                    |
| (Red Hat Linux のみ) まれに、インベ<br>ントリー・タスクが Red Hat Package<br>Manager (RPM) パッケージについて<br>のデータを収集しようとすると、IBM<br>Director エージェントはタイムアウト<br>になり、失敗する。 | <ul> <li>IBM Director エージェントを停止し、再始動します。</li> <li>RPM パッケージ・データが不要の場合は、「サーバー・プリファレンス」ウィンドウで「インベントリー」ペインのチェック・ボックスをクリアしてから、インベントリー・タスクを実行してください。</li> <li>RPM パッケージ・データが必要な場合は、シンボリック・リンクを作成する必要があります。管理対象システムのコマンド・プロンプトから、root 特権をもつアカウントを使用して、次のコマンドを入力してください。</li> <li>In -s /usr/lib/librpm-x.so /usr/lib/librpm-4.0.3.so</li> <li>In -s /usr/lib/librpmdb-x.so /usr/lib/librpmdb-4.0.3.so</li> <li>In -s /usr/lib/librpmdb-x.so /usr/lib/librpmdb-4.0.3.so</li> <li>CCで x は、管理対象システムのファイルのバージョンです。</li> </ul> |

## Windows で稼働している管理対象システム

265 ページの表 33 では、Windows で稼働中の管理対象システムで発生する可能性 がある Windows 固有の問題の症状について説明します。

表 33. Windows で稼働している管理対象システムの問題

| 症状                                                                                                    | 推奨アクション                                                                                          |
|----------------------------------------------------------------------------------------------------|--------------------------------------------------------------------------------------------------|
| リモート・アクセス接続マネージャー・サ<br>ービスは開始に失敗し、次のエラー・メッ<br>セージが表示される。                                                                                                    | この問題は Microsoft の更新によって解決します。詳しくは、Microsoft<br>サポート技術情報 830459 を参照してください。                        |
| The service cannot be started, either<br>because it is disabled or because it<br>has no enabled devices associated with<br>it.                                   |                                                                                                  |
| (Windows 2000 のみ) クラスターのフェイ<br>ルオーバー、クラスターのフェイルバッ<br>ク、またはディスク・ドライブのプラグを<br>抜いた状態の操作の後に、管理対象システ<br>ムは Windows パフォーマンス・モニター<br>または論理ディスクに対して無効リソー<br>ス・モニター情報を戻す。 | Microsoft Windows 2000 Service Pack 4 をインストールします。                                                |
| 管理対象システムが次に対して無効なデー<br>夕値を戻す。                                                                                                    | この問題は Microsoft の更新によって解決します。詳しくは、Microsoft<br>サポート技術情報 827439 を参照してください。                        |
| <ul> <li>Windows パフォーマンス・モニター</li> <li>論理ディスクまたは Windows パフォーマンス・モニター</li> <li>物理ディスク</li> </ul>                                                                 |                                                                                                  |
| (Windows 2000 のみ) イベント・ログが満<br>杯になる。 NetBIOS が使用可能になってい<br>て、IBM Director がインストールされてい<br>ると、この問題がサーバーで発生する。イ<br>ベント・ログが満杯になるまで、エラーが<br>生成される。                    | NIC 用のデバイス・ドライバーをアンインストールしてから、再インス<br>トールしてください。                                                 |
| (Windows 2000 のみ) IBM Director サーバ<br>ーがインストールされた後、サーバーが再                                                                                                    | 次のキー・エントリーを変更し、10 進数値を 30000 に変更するには、<br>regedit コマンドを使用してください。                                  |
| 始動するときに、次のエラーがイベント・<br>ログに表示される。                                                                                                    | HKEY_LOCAL_MACHINE¥SYSTEM¥CurrentControlSet¥Services<br>¥PerfDisk¥Performance key "Open Timeout" |
| The open procedure for service PerfDisk<br>in the DLL C:¥WINNT¥System32¥<br>perfdisk.dll has taken longer than the<br>established wait time to be completed.     | これにより、PERF カウンターが開始する前に、システムが開始タスク<br>を完了するための十分な時間を取ることができます。                                   |
| (Internet Information Services (IIS) がインス<br>トールされている Windows 2000) システ<br>ム・モニターを開始し、カウンターを追加<br>すると、次のイベント ID 2003 警告メッセ<br>ージがアプリケーションのイベント・ログ<br>に表示される。     | Microsoft はこれを問題として識別済みです。詳しくは、Microsoft サポ<br>ート技術情報 267831 を参照してください。                          |
| 次のレポートが生成される。                                                                                                    | 次のハード・ディスク・ドライブは Windows オペレーティング・シス                                                             |
| Win32_DiskDrive.Size is less than<br>Win32_DiskPartition.Size for a<br>removable medium that has been<br>formatted as a single partition.                        | テムではサポートされていません。<br>・ 光ディスク<br>・ Iomega<br>・ Jaz                                                 |
|                                                                                                    | Microsoft はこれを Windows Management Instrumentation (WMI) 問題として識別しました。                             |

表 33. Windows で稼働している管理対象システムの問題 (続き)

| 症状                     | 推奨アクション                                           |
|------------------------|---------------------------------------------------|
| 論理ディスクを備えた PCI アダプターが、 | Microsoft Windows 2000 Service Pack 4 をインストールします。 |
| 「ハードウェアの取り外し」ウィンドウを    |                                                   |
| 使用して停止できない。            |                                                   |

# IBM Director タスク

表 34 では、ソフトウェア配布以外の IBM Director タスクを使用していると発生する可能性がある問題の症状について説明します。

表 34. IBM Director タスクの問題

| 症状                                                                                                    | 推奨アクション                                                                                                    |
|----------------------------------------------------------------------------------------------------|----------------------------------------------------------------------------------------------------|
| アクティブ PCI マネージャー                                                                                                    |                                                                                                    |
| IBM Director 4.20 にアップグレードした<br>後、アクティブ PCI マネージャーが使用可<br>能であるように見えるが、そのサブタスクが<br>機能しない。                                                             | この問題を解決するには、以下のステップに従ってください。<br>1. 「アプリケーションの追加と削除」で、アクティブ PCI マネージ<br>ャーの以前のバージョンをすべて削除します。<br>2. IBM Director 4.20 を再インストールします。 Server Plus Pack か<br>らアクティブ PCI マネージャーを必ずインストールしてくださ<br>い。                                                                                                    |
| BladeCenter アシスタント                                                                                                    |                                                                                                    |
| <ul> <li>(IBM @server BladeCenter HS40 のみ)</li> <li>BladeCenter アシスタント・タスクで、</li> <li>「VRM」 をクリックして電圧調節モジュール (VRM) 情報を表示すると、2 行の情報が表示される。</li> </ul> | 値 0.0 が含まれている 2 番目の VRM 行は無視してください。その<br>VRM は存在しません。このエラーはイベントを生成しないか、ある<br>いは何らかの機能の問題の原因になりません。                                                                                                    |
| Common Information Model (CIM) ブラウ                                                                                                    | <i>т</i> —                                                                                                    |
| Windows で稼働中のシステムを列挙しよう<br>としたときに、大量の CIM データが戻さ<br>れ、CIM ブラウザーでエラーが発生した。                                                                            | 次のクラスのインスタンスを列挙しないでください。<br>• root/cimv2:CIM_DirectoryContainsFile<br>• root/cim2:Win32_Subdirectory<br>これらの CIM クラスには、サーバー内のすべてのディスク上のすべ<br>てのファイルとディレクトリーのインスタンスがあります。これらの<br>クラスを列挙しようとすると、管理対象システムまたは管理サーバー<br>がメモリー不足になります。                                                                                                    |
| インベントリー                                                                                                    |                                                                                                    |
| インベントリーを収集したときに FRU (技術<br>員により交換される部品) 情報が表示されな<br>い。                                                                                               | IBM Director エージェントがインストールされているときに、システ<br>ムがインターネットに接続されない場合、FRU インベントリーが空に<br>なる可能性があります。 FRU インベントリーにデータを取り込むに<br>は、GETFRU コマンドを実行します。詳しくは、「 <i>IBM Director 4.20</i><br>システム管理ガイド」の付録 B『GETFRU コマンドを使用した FRU<br>データ・ファイルの取得』を参照してください。<br>さらに、GETFRU コマンドがファイアウォールを通じて、IBM サポ<br>ート FTP サイトに到達できることを確認してください。GETFRU コ<br>マンドが正常に実行されるようにするには、管理対象システムは、標<br>準 FTP ポートを使用してファイアウォール・アクセスができなければ |

表 34. IBM Director タスクの問題 (続き)

| 症状                                                               | 推奨アクション                                                                                                    |
|------------------------------------------------------------------|----------------------------------------------------------------------------------------------------|
| インベントリー・タスクが、リモート管理ア                                             | リモート管理アダプター Ⅱ デバイス・ドライバーが管理対象システム                                                                                          |
| ダプター II が含まれているサーバーに対し                                           | にインストールされていることを確認してください。                                                                                                   |
| て実行されるとタイムアウトになる。                                                |                                                                                                    |
| ServeRAID インベントリー・テーブルには欠                                        | IBM Director サーバーが IBM Director エージェント 3.1 と Windows                                                                       |
| 落情報がある。                                                          | NT 4.0 または Windows 2000 のいずれかの稼働中の管理対象システ                                                                                  |
|                                                                  | ムからインベントリーを収集すると、次のインベントリーが収集され                                                                                            |
|                                                                  | ません。                                                                                                    |
|                                                                  | ・ ServeRAID コントローフー                                                                                                    |
|                                                                  | • ServeRAID ティスク・ドライフ                                                                                                    |
|                                                                  | • ServeRAID 筐体                                                                                                    |
|                                                                  | • ServeRAID 論理ドライブ                                                                                                    |
|                                                                  | IBM Director エージェント 4.20 への更新を考慮してください。                                                                                    |
| (Red Hat Linux のみ) まれに、インベントリ                                    | IBM Director エージェントを停止し、再始動します。                                                                                            |
| $- \cdot タ 人 ク ル Red Hat Package Manager(PPM) パッケージについてのデータを収集し$ | RPM パッケージ・データが不要の場合は、「サーバー・プリファレン                                                                                          |
| ようとすると、IBM Director エージェントは                                      | ス」ウィンドウで「インベントリー」ペインのチェック・ボックスを                                                                                            |
| タイムアウトになり、失敗する。                                                  | クリアしてから、インベントリー・タスクを実行してください。                                                                                              |
|                                                                  | RPM パッケージ・データが必要な場合は、シンボリック・リンクを作                                                                                          |
|                                                                  | 成する必要があります。管理対象システムのコマンド・プロンプトか                                                                                            |
|                                                                  | ら、root 特権をもつアカウントを使用して、次のコマンドを入力して                                                                                         |
|                                                                  | ください。                                                                                                    |
|                                                                  | <pre>ln -s /usr/lib/librpm-x.so /usr/lib/librpm-4.0.3.so</pre>                                                             |
|                                                                  | <pre>ln -s /usr/lib/librpmio-x.so /usr/lib/librpmio-4.0.3.so ln -s /usr/lib/librpmdb-x.so /usr/lib/librpmdb-4.0.3.so</pre> |
|                                                                  |                                                                                                    |
|                                                                  | ここで x は、管理対象システムのファイルのバージョンです。                                                                                             |
| 管理プロセッサー・アシスタント                                                  |                                                                                                    |
| 通信構成サブタスクを使用すると、接続情報                                             | 次のどちらかの手順を実行してください。                                                                                                    |
| か表示されない。                                                         | • 管理プロセッサー・アシスタントを終了し、数分間待ちます。管理                                                                                           |
|                                                                  | ブロセッサー・アシスタント・タスクを開始し、再度試行します。                                                                                             |
|                                                                  | • 「通信構成」をクリックします。左側で、「グローバル設定」をク                                                                                           |
|                                                                  | リックして、選択したシステムことの通信構成サフタスクを最新表                                                                                             |
|                                                                  |                                                                                                    |
| (日本治、 巽国治、 甲国治 (間体子)、 およい                                        | アツノクレートの前に「 <b>説明」</b> ノイールトの内容をメモしておいてく<br>ださい IDM Director 4.20 たインフトール」た後、標規を革託で再                                       |
|                                                                  | 入力する必要があります。サービス・プロセッサーによって解釈され                                                                                            |
| 管理プロセッサー・アシスタント (MPA) タ                                          | るすべての入力フィールドは、US ASCII で入力する必要がありま                                                                                         |
| スクで、アラート転送プロファイルの 「説                                             | す。                                                                                                    |
| <b>明</b> フィールドに表示される文字がゆがむ。                                      |                                                                                                    |
| この問題は、IBM Director 3.1 から IBM                                    |                                                                                                    |
| Director 4.20 への史新俊に発生します。                                       |                                                                                                    |
| 大量構成                                                             |                                                                                                    |

表 34. IBM Director タスクの問題 (続き)

| 症状                                                                                                    | 推奨アクション                                                                                                    |
|----------------------------------------------------------------------------------------------------|----------------------------------------------------------------------------------------------------|
| 大量構成タスクを使用して Asset ID <sup>™</sup> を構<br>成すると、構成に失敗する。                                                                                                    | 管理対象システムには十分なデータ領域がありません。構成のサイズ<br>が残りのデータ領域のサイズより大きい場合は、(障害が発生したとい<br>う表示がなくても)構成は失敗します。これは、データ保管域の制限<br>です。データのバイトごとに、管理対象システムにはデータ保管域に<br>同じスペース量があることを確認してください。                                                                                                    |
| ネットワーク構成                                                                                                    |                                                                                                    |
| ネットワーク構成タスクを使用して管理対象<br>システムのコンピューター名を変更すると、<br>そのコンピューター名は正しく表示されな<br>い。                                                                                      | 管理対象システムを必ず再始動してください。                                                                                                    |
| (Windows Server 2003 で稼働している管理対<br>象システム) ネットワーク構成タスクを実行<br>し、「WINS」ペインを表示すると、1 次お<br>よび 2 次 Windows Internet Naming Service<br>(WINS) サーバーの IP アドレスが逆にな<br>る。 | これは、CIM クラスの Microsoft インプリメンテーションが原因で<br>す。正しい IP アドレスはシステム・ネットワーク・プロパティーで<br>割り当てられています。                                                                                                    |
| Remote Control                                                                                                    |                                                                                                    |
| Remote Control セッション中に英語以外の言<br>語のキーボードを使用すると、キーの一部が<br>機能しない場合がある。                                                                                            | Remote Control タスクを使用する前に、インベントリーが収集された<br>ことを確認してください。                                                                                                    |
| 次の条件が両方とも該当する場合は、Remote<br>Control タスクは失敗する。<br>• ファイアウォールの後ろにある管理対象シ<br>ステムに対してタスクを実行している。<br>• ソフトウェア・パッケージをその管理対象<br>システムに同時に配布している。                        | Remote Control タスクとソフトウェア配布タスクは両方とも、セッション・サポートを使用してデータ伝送を増やします。 TCP/IP 内のセッション・サポートでは、IBM Director が通信に通常使用するポートとは異なる非予約ポートを使用してデータが流れるようにします。大部分のファイアウォールは、データが他のポートを経由して送信されることを許可しません。セッション・サポートは、管理対象システム上で INI ファイルを作成することによって、使用不可にすることができます。管理対象システムの IBM¥Director¥bin ディレクトリーで、次のコマンドを含む、tcpip.ini という名前のファイルを作成してください。<br>SESSION_SUPPORT=0<br>管理対象システムのネットワーク・ドライバー構成で複数の TCP/IP<br>オプションが選択される場合、項目ごとに INI ファイルを作成する必要があります。これらのファイルを作成したら、管理対象システムを再始動します。 |
| リソース・モニター                                                                                                    |                                                                                                    |
| (Windows のみ) リソース・モニターを複数<br>の管理対象システムに対して実行すると、誤<br>った属性名がネットワーク・アダプターに対<br>して表示される場合がある                                                                      | 「Director エージェント」→「TCP/IP モニター」をクリックすると、<br>誤った属性名が「リソース・モニター」ウィンドウの「使用可能なリ<br>ソース」ペインに表示されます。                                                                                                    |
| し し ( 衣小 C 4 1 3 物 口 1/1 0) 3。                                                                                                    | ネットワーク・アダプターの正しい属性名を表示するには、<br>「Director エージェント」→「Windows パフォーマンス・モニター」<br>→「ネットワーク・インターフェース」をクリックしてください。                                                                                                    |
| SNMP ブラウザー                                                                                                    |                                                                                                    |

表 34. IBM Director タスクの問題 (続き)

| 症状                                                                                        | 推奨アクション                                                                                                    |
|-------------------------------------------------------------------------------------------|----------------------------------------------------------------------------------------------------|
| Management Information Base (MIB) ファイ<br>ル属性値が 16 進数、8 進数、または 2 進<br>数にセットされると、ファイルが失敗する。 | すべての値が変換済みで、10 進数形式で追加されることを確認してく<br>ださい。                                                                                                    |
| MIB ファイルの属性値を変更できない。                                                                      | 以下の条件が満たされていることを確認してください。                                                                                                    |
|                                                                                           | • IBM Director は、MIB ファイルへの書き込みアクセスが許可されて<br>いるコミュニティー名を使用する。                                                                                                    |
|                                                                                           | • MIB ファイルは書き込み可能である。                                                                                                    |
|                                                                                           | • MIB ファイルに、SNMP ブラウザーで表示されるように設定できる<br>値がある。                                                                                                    |
|                                                                                           | <ul> <li>コンパイルされた MIB ファイルは、変更する値に関連付けられている。</li> </ul>                                                                                                    |
| トラップ宛先が SNMP エージェント・テー<br>ブルにない。                                                          | 複数のコミュニティーと、各コミュニティーに関連したトラップがあ<br>る場合、テーブルには、SNMP 構成インターフェース内の最初のトラ<br>ップ宛先だけが表示されます。 IBM Director のインベントリーは、<br>array-valued プロパティー (SNMP トラップ宛先など)の最初の値のみ<br>を保管します。 |

# ソフトウェア配布

表 35 では、ソフトウェア配布を行うと発生する可能性がある問題について説明します。

表 35. ソフトウェア配布の問題

| 症状                                                                                                    | 推奨アクション                                                                                                    |
|----------------------------------------------------------------------------------------------------|----------------------------------------------------------------------------------------------------|
| ソフトウェア・パッケージの作成が失敗す<br>る。                                                                                                    | 管理コンソール上の使用可能なディスク・スペースを検査します。パッ<br>ケージは管理コンソールで作成されます。管理コンソールのディスク・<br>スペースが不足している場合、パッケージの作成は失敗します。                                                                                                    |
| <ul> <li>以下の条件が両方とも該当する場合に、ソフトウェア配布タスクが失敗する。</li> <li>ソフトウェア・パッケージをファイアウォールの後ろにある管理対象システムに配布している。</li> <li>その管理対象システムで Remote Control タスクを同時に実行している。</li> </ul> | Remote Control タスクとソフトウェア配布タスクは両方とも、セッショ<br>ン・サポートを使用してデータ伝送を増やします。 TCP/IP 内のセッシ<br>ョン・サポートでは、IBM Director が通信に通常使用するポートとは異<br>なる非予約ポートを使用してデータが流れるようにします。大部分のフ<br>ァイアウォールは、データが他のポートを経由して送信されることを許<br>可しません。セッション・サポートは、管理対象システム上で INI フ<br>ァイルを作成することによって、使用不可にすることができます。管理<br>対象システムの IBM¥Director¥bin ディレクトリーで、次のコマンドを<br>含む、tcpip.ini という名前のファイルを作成してください。<br>SESSION_SUPPORT=0<br>管理対象システムのネットワーク・ドライバー構成で複数の TCP/IP オ<br>プションが選択される場合、項目ごとに INI ファイルを作成する必要 |
|                                                                                                    | があります。これらのファイルに tcpip.ini、tcpip2.ini、tcpip3.ini などの<br>名前を付けます。これらのファイルを作成したら、管理対象システムを<br>再始動します。                                                                                                    |

表 35. ソフトウェア配布の問題 (続き)

| 症状                                                                                                    | 推奨アクション                                                                                                    |
|----------------------------------------------------------------------------------------------------|----------------------------------------------------------------------------------------------------|
| ソフトウェア・パッケージをリダイレクタ<br>ー共用を使用して配布すると、次のエラ<br>ー・メッセージが表示される。<br>IO error, file (¥¥server¥share)<br>¥ (package name)not found on<br>managed system (system name)         | この問題は、ソフトウェア・パッケージをリダイレクター共用から手動<br>で削除すると発生します。パッケージを共用から削除するには、「ファ<br>イル配布サーバー・マネージャー」ウィンドウを使用する必要がありま<br>す。「ソフトウェア配布」タスクを右クリックし、「ファイル配布サー<br>バー・マネージャー」をクリックしてください。                                                                                                    |
| ソフトウェア配布パッケージをネットワー<br>ク共用にエクスポートしようとすると、次<br>のエラー・メッセージが表示される。<br>パッケージをエクスポートできません。                                                                                  | ソフトウェア配布タスクは、ネットワーク共用へのパッケージのエクス<br>ポートをサポートしていません。パッケージをローカル・ドライブにエ<br>クスポートする操作に変更してください。                                                                                                    |
| (Windows のみ) ファイル配布サーバーは管<br>理サーバーが使用するために構成されてい<br>るとはいえ、ソフトウェア・パッケージは<br>管理サーバーからストリームされる。                                                                           | <ul> <li>次の条件のいずれかが満たされていることを確認してください。</li> <li>ファイル配布サーバーは管理サーバーと同じドメインのメンバーです。</li> <li>ファイル配布サーバーには、管理サーバーがあるドメインと信頼関係があります。</li> </ul>                                                                                                    |
| (Linux のみ) ソフトウェア配布パッケージ<br>を Software Package Bundle (SPB) 形式にエ<br>クスポートしてから、そのパッケージを再<br>インポートすると、エラー・メッセージが<br>表示される。                                               | 許可レベルを変更してください。ローカル・コマンド・プロンプトで、<br>次のコマンドを入力してください。<br>chmod 644 filename.spb                                                                                                    |
| (Windows で稼働している管理対象システムで日本語のみ)「配布プリファレンス」ウィンドウで、「共用名」フィールドにデフォルトで次の共用名の例が入っている。<br>¥¥system¥share<br>しかし、円記号キーを押すと、「共用名」フィールドに、誤ってバックスラッシュ()記号が表示される。                 | <ul> <li>次の手順を実行してください。</li> <li>1. 例の共用名を上書きも削除もしないでください。</li> <li>2. 例の円記号を保持し、system と share だけを、使用したいシステム名と共用名に置き換えます。</li> <li>注: 円記号キーを押す場合、バックスラッシュを使用しないでください。バックスラッシュを使用すると、リダイレクト配布が失敗します。</li> <li>3. 「配布プリファレンス」ウィンドウをクローズしてから、このウィンドウを再度表示して、「共用名」フィールド例の円記号を保存します。</li> </ul> |
| <ul> <li>(Windows で稼働している管理対象システム<br/>で韓国語のみ)「配布プリファレンス」ウ<br/>ィンドウで、「共用名」フィールドにデフ<br/>ォルトで次の共用名の例が入っている。</li> <li>WWsystemWshare</li> <li>ここで W は、ウォン記号を表す。</li> </ul> | <ul> <li>次の手順を実行してください。</li> <li>1. 例の共用名を上書きも削除もしないでください。</li> <li>2. 例のウォン記号を保持し、system と share だけを、使用したいシステム名と共用名に置き換えます。</li> <li>注: ウォン記号キーを押す場合、バックスラッシュを使用しないでください。バックスラッシュを使用すると、リダイレクト配布が失敗します。</li> </ul>                                                                         |
| しかし、ウォン記号キーを押すと、「共用<br>名」フィールドに、誤ってバックスラッシ<br>ュ()記号が表示される。                                                                                                    | <ol> <li>「配布ブリファレンス」ウィンドウをクローズしてから、このウィンドウを再度表示し、「共用名」フィールド例のウォン記号を保存します。</li> </ol>                                                                                                    |
表 35. ソフトウェア配布の問題 (続き)

| 症状                                                                                | 推奨アクション                                                                                                    |
|-----------------------------------------------------------------------------------|----------------------------------------------------------------------------------------------------|
| (i5/OS で稼働しているファイル配布サーバ<br>ーのみ) FTP 共用を使用したリダイレクト<br>するソフトウェア配布が失敗する。             | FTP ベースの共用をリダイレクトするソフトウェア配布に使用するに<br>は、ファイル配布サーバー上の FTP 構成の変更が必要な場合がありま<br>す。初期名の形式を *PATH に設定し、初期ディレクトリーを指定する<br>には、「FTP 属性の変更 (CHGFTPA)」コマンドを使用してください。<br>FTP サーバーを停止して再始動します。これで、ファイル配布サーバー<br>を使用する管理対象システムのすべてのデフォルト FTP 設定が変更さ<br>れます。 |
| ソフトウェア配布 (Premium Edition) に更新<br>後に、Director 更新アシスタントで作成さ<br>れたパッケージをエクスポートできない。 | ソフトウェア配布 (標準版) で作成されたソフトウェア・パッケージを<br>削除してください。ソフトウェア配布 (Premium Edition) で Director 更<br>新アシスタントを使用してパッケージを再インポートしてください。                                                                                                    |

## Web ベース・アクセス

表 36 では、Web ベース・アクセスを使用すると発生する可能性がある問題の症状 について説明します。

表 36. Web ベース・アクセスの問題

| 症状                                                                                                    | 推奨アクション                                                                                                    |
|----------------------------------------------------------------------------------------------------|----------------------------------------------------------------------------------------------------|
| (Windows XP または Windows Server<br>2003 のみ) Java 仮想マシン (JVM) が必<br>要であるということを示すメッセージが<br>表示される。                                  | Sun Microsystems から Java 仮想マシン (JVM) をインストールしてください。                                                                                                    |
| インストールを繰り返した後で、Netscape<br>Navigator を使用して管理対象システムに<br>ログイン中に問題がある。                                                             | IBM Director エージェントをアンインストールする場合は、構成データを<br>必ず保管してください。これにより、旧 Secure Sockets Layer (SSL) 証明<br>書が保存され、IBM Director エージェントの再インストール後に IBM<br>Director エージェント Web サーバーへのログインを正常に完了できま<br>す。                                                                                                    |
| Microsoft Internet Explorer にログインし<br>た後、Java セキュリティー警告が表示さ<br>れる。                                                              | Web ベース・アクセスに、Sun Java プラグインを備えた Microsoft<br>Internet Explorer を使用している場合は、管理対象システムにログインす<br>るときに、追加のプロンプトが表示されます。 Microsoft Internet Explorer<br>にログインした後、Java セキュリティー警告が表示されます。「このセッ<br>ションを許可する」を選択します。 Java プラグインには認証情報が必要<br>です。 Microsoft Internet Explorer ログイン時に使用した情報と同じ情報<br>を入力します。 |
| Apache Web サーバーを実行している管<br>理対象システムに Web ベース・アクセ<br>スをインストールすると、Web ベース・<br>アクセスが使用不能になる。ページが見<br>つからないことを示すエラー・メッセー<br>ジが表示される。 | Web ベース・アクセスと Apache Web サーバーは、同じデフォルト・コ<br>ネクター・ポートを使用します。 Web ベース・アクセス構成ファイルを<br>変更する必要があります。 IBM Director エージェントをデフォルトの場<br>所にインストールした場合は、これらのファイルは Program<br>Files¥IBM¥Director¥websrv¥conf ディレクトリーにあります。この問題を解<br>決するには、以下のステップに従ってください。                                                 |
|                                                                                                    | 1. IBM Director エージェントの Web サーバー・サービスを停止します。                                                                                                    |
|                                                                                                    | <ol> <li>server.xml ファイルを変更する。</li> <li>サーバー・ポートを、別のアプリケーションがまだ使用していない<br/>ポートに変更します。デフォルトで、サーバー・ポートは 8005 に<br/>設定されています。</li> </ol>                                                                                                    |
|                                                                                                    | <ul> <li>コネクター・ポートを、別のアプリケーションが使用していないポートに変更します。デフォルトで、これは 8009 に設定されています。</li> </ul>                                                                                                    |
|                                                                                                    | 3. workers.properties ファイルを変更します。コネクター・ポートを、別<br>のアプリケーションが使用していないポートに変更します。デフォル<br>トで、これは 8009 に設定されています。                                                                                                    |
|                                                                                                    | <ol> <li>tomcat.conf ファイルを変更します。コネクター・ポートを、別のアプ<br/>リケーションが使用していないポートに変更します。デフォルトで、<br/>これは 8009 に設定されています。</li> </ol>                                                                                                    |
|                                                                                                    | 5. IBM Director エージェントの Web サーバー・サービスを再開します。                                                                                                    |

表 36. Web ベース・アクセスの問題 (続き)

| 症状                                                   | 推奨アクション                                                                                                    |
|------------------------------------------------------|----------------------------------------------------------------------------------------------------|
| (中国語 (繁体字) と中国語 (簡体字) の<br>み) Web ベース・アクセスを Netscape | 中国語の文字が適切に表示されるようにするには、以下のステップに従っ<br>てください。                                                                                                    |
| Web ブラウザーでオープンすると、中国<br>語文字がボックスとして表示される場合<br>がある。   | 1. Sun Microsystems から入手可能な Java プラグイン 1.4.1 をインスト<br>ールします。                                                                                                    |
|                                                      | 2. Windows の画面のプロパティーの設定を調べて、中国語表示用に正し<br>く設定されていることを確認します。                                                                                                    |
| イベントのバインドを使用すると、イベ<br>ントは正しく送信されない。                  | ヘルス・サービス(「タスク」ページでの構成タスク)を使用してイベント・バインドを追加すると、Web ベース・アクセスにアクセス元のシステムには領域設定が「英語」に設定されている必要があります。領域設定が「英語」に設定されていないと、イベント・フィルター・ストリングは英語以外の言語になっていて、イベントは正しく送信されません。 |

## 2 バイト文字セット言語を実行中のシステム

表 37 では、2 バイト文字セット (DBCS) 言語 (日本語、韓国語、中国語 (簡体字)、および中国語 (繁体字)) を使用しているシステムで IBM Director を実行していると発生する可能性がある問題の症状について説明します。

表 37.2 バイト文字セット言語を実行中のシステムの問題

| 症状                                                                                                    | 推奨アクション                                                                                                    |
|----------------------------------------------------------------------------------------------------|----------------------------------------------------------------------------------------------------|
| <ul> <li>(日本語、中国語 (簡体字)、中国語 (繁体字)、および韓国語のみ)</li> <li>IBM Director 3.1 から、IBM Director</li> <li>4.20 に更新後に、管理プロセッサー・アシスタント (MPA) タスクのアラート転送プロファイルの「説明」フィールドに表示される文字がゆがむ。</li> </ul>                                    | アップグレードの前に「説明」フィールドの内容をメモしておいてくださ<br>い。 IBM Director 4.20 をインストールした後、情報を英語で再入力する<br>必要があります。サービス・プロセッサーによって解釈されるすべての入<br>カフィールドは、US ASCII で入力する必要があります。                                                                                                    |
| (i5/OS) 日本語コード化文字セット ID<br>(CCSID) 5026 を使用すると、IBM<br>Director サーバーは開始に失敗する。                                                                                                    | ジョブの CCSID およびロケールが一致していること、およびそれらを<br>Qshell がサポートしていることを確認します。 CCSID 5035 およびロケ<br>ール JA_5035 の使用を検討してください。<br>詳しくは、iSeries インフォメーション・センター<br>(http://www.ibm.com/servers/eserver/iseries/infocenter) にアクセスし、各国語<br>サポートについて検索してください。                                                          |
| <ul> <li>(Windows で稼働している管理対象システムで日本語のみ)「配布プリファレンス」ウィンドウで、「共用名」フィールドにデフォルトで次の共用名の例が入っている。</li> <li>¥¥system¥share</li> <li>しかし、円記号キーを押すと、「共用名」フィールドに、誤ってバックスラッシュ()記号が表示される。</li> </ul>                                | <ul> <li>次の手順を実行してください。</li> <li>1. 例の共用名を上書きも削除もしないでください。</li> <li>2. 例の円記号を保持し、system と share だけを、使用したいシステム<br/>名と共用名に置き換えます。</li> <li>注: 円記号キーを押す場合、バックスラッシュを使用しないでください。バックスラッシュを使用すると、リダイレクト配布が失敗します。</li> <li>3. 「配布プリファレンス」ウィンドウをクローズしてから、このウィンドウを再度表示して、「共用名」フィールド例の円記号を保存します。</li> </ul> |
| <ul> <li>(Windows で稼働している管理対象システムで韓国語のみ)「配布プリファレンス」ウィンドウで、「共用名」フィールドにデフォルトで次の共用名の例が入っている。</li> <li>WWsystemWshare</li> <li>ここで W は、ウォン記号を表す。</li> <li>しかし、ウォン記号キーを押すと、「共用名」フィールドに、誤ってバックスラッシュ ())記号が表示される。</li> </ul> | <ul> <li>次の手順を実行してください。</li> <li>1. 例の共用名を上書きも削除もしないでください。</li> <li>2. 例のウォン記号を保持し、system と share だけを、使用したいシステム名と共用名に置き換えます。</li> <li>注: ウォン記号キーを押す場合、バックスラッシュを使用しないでください。バックスラッシュを使用すると、リダイレクト配布が失敗します。</li> <li>3. 「配布プリファレンス」ウィンドウをクローズしてから、このウィンドウを再度表示し、「共用名」フィールド例のウォン記号を保存します。</li> </ul> |

表 37.2 バイト文字セット言語を実行中のシステムの問題 (続き)

| 症状                                         | 推奨アクション                                                      |
|--------------------------------------------|--------------------------------------------------------------|
| (中国語 (繁体字) と中国語 (簡体字)の                     | 中国語の文字が適切に表示されるようにするには、以下のステップに従っ                            |
| み) Web ベース・アクセスを Netscape                  | てください。                                                       |
| Web ブラウザーでオープンすると、中国<br>語文字がボックスとして表示される場合 | 1. Sun Microsystems から入手可能な Java プラグイン 1.4.1 をインスト<br>ールします。 |
| かある。                                       | 2. Windows の画面のプロパティーの設定を調べて、中国語表示用に正し<br>く設定されていることを確認します。  |

# 第 15 章 ヘルプおよび技術支援の入手

ヘルプ、サービス、技術支援が必要な場合、 または単に IBM 製品に関する詳細情 報が必要な場合のために、IBM ではさまざまな援助をご提供しています。ここで は、IBM および IBM 製品についての追加情報を入手するにはどこに行ったらよい か、xSeries または IntelliStation システムで問題が発生した場合にはどうしたらよい か、サービスが必要になった場合はどこに連絡したらよいか、などについて説明し ます。

## 電話をかける前に

電話をかける前に、以下のステップに従って、ご自身で問題を解決しようとしたか 確認してください。

- すべてのケーブルを検査して、それらが接続されていることを確認します。
- 電源スイッチを検査して、システムの電源がオンになっていることを確認します。
- システムの資料にあるトラブルシューティング情報を使用し、システムに付属している診断ツールを使用します。診断ツールに関する情報は、IBM xSeries Documentation CD の Hardware Maintenance Manual and Troubleshooting Guide、 または IBM サポート Web サイトの IntelliStation Hardware Maintenance Manual にあります。
- IBM サポート Web サイト http://www.ibm.com/pc/support/ にアクセスし、技術情報、ヒント、および新しいデバイス・ドライバーがないか調べるか、情報を要求してください。

多くの問題は、IBM のシステムやソフトウェアに付属のオンライン・ヘルプおよび 説明資料に記載のトラブルシューティング手順を実行することで、外部の支援なし に解決することができます。システムに付属の説明資料にも、お客様が実行できる 診断テストについての説明があります。ほとんどの xSeries および IntelliStation シ ステム、オペレーティング・システム、およびプログラムには、トラブルシューテ ィング手順やエラー・メッセージおよびエラー・コードに関する説明書が付いてい ます。ソフトウェアの問題だと考えられる場合は、オペレーティング・システムま たはプログラムの資料を参照してください。

## 資料の使用

ご使用の IBM xSeries または IntelliStation システムおよびプリインストールされた ソフトウェア (ある場合) に関する説明は、ご使用のシステムに付属の資料に記載さ れています。これらの資料には、印刷された本、オンライン・ブック、README フ ァイル、およびヘルプ・ファイルが含まれます。診断プログラムの使用法に関して は、ご使用のシステムの資料のトラブルシューティングの説明を参照してくださ い。トラブルシューティング情報や診断プログラムによって、追加または更新済み のデバイス・ドライバーなどのソフトウェアが必要であることが分かる場合があり ます。 IBM ではワールド・ワイド・ウェブ (WWW) に各種のホーム・ページを開 設していますので、そこから最新の技術情報を入手したり、デバイス・ドライバー やアップデートをダウンロードすることができます。これらのページにアクセスするには、http://www.ibm.com/jp/pc/support/ にアクセスし、その説明に従ってください。

## ワールド・ワイド・ウェブ (WWW) からのヘルプと情報の入手

ワールド・ワイド・ウェブ (WWW) 上の IBM Web サイトから、IBM xSeries およ び IntelliStation の製品、サービス、およびサポートに関する最新情報を入手するこ とができます。 IBM xSeries 情報のアドレスは、http://www.ibm.com/eserver/xseries/ です。 IBM IntelliStation 情報のアドレスは、http://www.ibm.com/pc/intellistation/ で す。

ご使用の IBM 製品 (サポートされているオプションも含む) のサービス情報は、 http://www.ibm.com/pc/support/ にあります。

## ソフトウェア・サービスとサポート

IBM Support Line をご使用いただくと、有償で xSeries サーバー、IntelliStation ワ ークステーション、およびアプライアンスの使用法、構成、ソフトウェア上の問題 についてテレホン・アシスタンスをご利用いただけます。お住まいの国または地域 の Support Line によってサポートされている製品については、 http://www.ibm.com/services/sl/products/ を参照してください。

# 第6部付録

# 付録 A. IBM Director エージェント — IBM Director サーバ ー・セキュリティー

この付録では、IBM Director エージェント — IBM Director サーバー・セキュリティーについて説明します。ここには、認証の概要、管理対象システムをセキュアにする手順、また鍵管理についての情報があります。

## 認証が行われる方法

IBM Director にはセキュリティー・メカニズムが組み込まれており、このメカニズ ムによって、管理対象システムは、その管理対象システムにアクセスしようとする すべての管理サーバーを認証することができます。認証によって、IBM Director エ ージェントは、信頼された(つまり IBM Director エージェントを管理することを許 可された) IBM Director サーバーからのみコマンドを受け入れることができるよう になります。認証によって、管理対象システムは、無許可管理サーバーあるいは非 承認管理対象システムのアプリケーションによるアクセスから保護されます。

IBM Director の認証プロセスは、以下の 2 つのインターロック概念に基づいています。

- ディジタル署名認証
- 管理対象システムのセキュリティー状態

### ディジタル署名認証

IBM Director の認証は、ディジタル署名アルゴリズム (DSA) に基づいています。 DSA は、米国連邦情報・技術局のディジタル署名規格で指定されている公開鍵アル ゴリズムです。このアルゴリズムによって、公開鍵の保持者は、対応する秘密鍵の 保持者によって署名されたディジタル文書の署名を確認することができます。IBM Director 環境では、これは、以下のように動作します。

- 1. IBM Director サーバーが、IBM Director エージェントにアクセスしようとしま す。IBM Director サーバーは、持っている秘密鍵に対応する公開鍵を送信しま す。
- IBM Director エージェントはこれらの鍵を検査します。IBM Director エージェントが、これらの鍵を信頼できると判断した場合、エージェントは、信頼した公開鍵のうちの1つとランダム・データ・ブロックから構成されるチャレンジで応答します。
- IBM Director サーバーは、チャレンジに組み込まれている公開鍵に対応する秘密 鍵を使用して、ランダム・データ・ブロックのディジタル署名を生成します。 IBM Director サーバーは、この署名を、IBM Director エージェントに返送しま す。
- IBM Director エージェントは、公開鍵を使用して、その署名が、ランダム・デー タ・ブロックの有効な署名であるかを検査します。署名が有効である場合は、 IBM Director エージェントは、IBM Director サーバーにアクセス権を権限付与 します。

ディジタル署名スキームには以下の利点があります。

- 管理対象システムに保管されている公開鍵は、アクセスを検査するためにしか使用できない。
- 署名にランダム・データ・ブロックを使用しているので、リプレイ・アタックが できなくなる。
- 特定の公開鍵に対応する秘密鍵を生成することは暗号法上あり得ないことであり、この生成には2の128乗以上の操作が必要である。

### 管理対象システムのセキュリティー状態

管理対象システムは、非セキュアな状態あるいはセキュアな状態のどちらかにあり ます。管理対象システムは、すべての管理サーバーがアクセスでき、そこで機能を 実行できるときには、非セキュアな状態にあります。管理対象システムは、許可さ れた (信頼された)管理サーバーのみがアクセスできるときには、セキュアな状態 にあります。

IBM Director エージェントの内部セキュリティー状態は、基本オペレーティング・システムによって異なります。

| オペレーティング・ |                                                                                          |
|-----------|------------------------------------------------------------------------------------------|
| システム      | セキュリティー状態                                                                                |
| AIX       | IBM Director エージェントのインストール中にデフォルトでセキュア                                                   |
| i5/OS     | IBM Director エージェントのインストール中にデフォルトでセキュア                                                   |
| Linux     | IBM Director エージェントのインストール中にデフォルトでセキュア                                                   |
| NetWare   | デフォルトでセキュアになりません。手操作で、または検出中にセキ<br>ュアにしなければなりません。詳しくは、284ページの『管理対象シ<br>ステムの保護』を参照してください。 |
| Windows   | IBM Director エージェントのインストール中にセキュアにすることが<br>可能                                             |

表 38. IBM Director エージェントの内部セキュリティー状態

IBM Director エージェントが IBM Director エージェントのインストール中にセキ ュアにされていない場合、手操作で、または検出中に管理対象システムをセキュア にすることができます。

**注:** 管理サーバーで実行される IBM Director エージェントは、自動的にセキュアに されます。同じサーバーにインストールされている IBM Director サーバーとだ け、信頼関係を持つことができます。

Windows が実行されている管理対象システムでは、セキュリティー状態は、secin.ini ファイルによって決まります。 secin.ini ファイルが「非セキュア」として初期化さ れた場合は、すべての管理サーバーが管理対象システムにアクセスでき、さらに、 IBM Director エージェントと信頼関係を確立することができます。IBM Director サ ーバーは、IBM Director エージェントにその公開鍵のコピーを与えることにとっ て、信頼関係を確立します。

管理対象システムが管理サーバーによってセキュアにされると、その管理サーバー、すでに信頼関係が確立している管理サーバー、およびアクセスを正常に要求している将来の管理サーバーのみが、その管理対象システムにアクセスできます。

## セキュリティー情報の保管場所

認証に必要な情報は、管理サーバーおよび管理対象システムの両方のファイルに保 管されています。

公開鍵は、dsaxxxx.pub ファイルに保管されます。ここで xxxxx は、固有 ID で す。 IBM Director サーバーによって保持される秘密鍵は、dsaxxxx.pvt ファイルに 保管されます。たとえば、dsa23ef4.pub ファイルには、dsa23ef4.pvt ファイルに保管 されている秘密鍵に対応する公開鍵が入っています。

Windows で稼働しているシステムでは、セキュア/非セキュア状態データは、初めて IBM Director サーバーまたは IBM Director エージェントを開始するときに生成さ れる secin.ini ファイルに保管されます。管理サーバーでは、このファイルは、セキ ュアとして初期化されます。管理対象システムでは、このファイルは、IBM Director エージェントのインストール中に選択したオプションによって、セキュアまたは非 セキュアのどちらかとして初期化されます。

デフォルトで、これらのファイルは以下のディレクトリーにあります。

| オペレーティング・システム                                                    | ディレクトリー                            |
|------------------------------------------------------------------|------------------------------------|
| AMD64 および 32 ビット・システム用 Linux<br>オペレーティング・システム                    | /opt/IBM/director/data             |
| Intel Itanium と IBM iSeries および pSeries 用<br>Linux オペレーティング・システム | /opt/ibm/director/data             |
| i5/OS                                                            | /QIBM/UserData/Director/data       |
| NetWare                                                          | d:¥IBM¥Director                    |
| Windows                                                          | d:¥Program Files¥IBM¥Director¥Data |

ここで d は、IBM Director がインストールされているハード・ディスクのドライブ 名で、IBM Director はデフォルトの場所にインストールされています。

## 鍵と secin.ini ファイルの関係

IBM Director サーバーを始めて開始すると、IBM Director サーバーは、公開鍵ファ イルと秘密鍵ファイルのマッチング・セット (dsa\*.pub ファイルと dsa\*.pvt ファイ ル) をランダム生成します。 secin.ini ファイルが生成され、セキュアとして初期化 されます。

管理対象システムの最初のセキュリティー状態は、以下の要素によって決まりま す。

- 使用されているオペレーティング・システム
- IBM Director エージェントのインストール時に選択された機能

NetWare で稼働している管理対象システムは、自動的に非セキュア状態にセットされます。その他のすべての管理対象システムの場合、最初のセキュリティー状態は、IBM Director エージェントのインストール時に選択された機能によって決まります。暗号化あるいはエージェント/サーバー・セキュリティーのどちらかが選択された場合は、管理対象システムは、セキュア状態に自動的にセットされます。

管理対象システムが非セキュア状態にある間は、管理対象システムにアクセスしよ うとするどの 管理サーバーからでも公開鍵を受け入れます。このプロセスを使用し て、管理対象システムは、これらの管理サーバーと信頼関係を確立します。

管理サーバーがその非セキュア管理対象システムを保護する場合、管理サーバー は、その管理対象システムに、公開鍵および secin.ini ファイル (セキュアとして初 期化されている)のコピーを与えます。これが行われた後では、管理対象システム が、管理サーバーから、新しい公開鍵を受け入れることはありません。ただし、管 理対象システムは、その管理対象システムに保管されている公開鍵を持っている管 理サーバーには、アクセスを付与し続けます。

### 管理対象システムの保護

IBM Director サーバーが管理対象システムをセキュアにする方法には、システム検 出中に行う、 IBM Director のインストール時に行う、また管理対象システムに鍵フ ァイルを手動でコピーするなど、いくつかの方法があります。

### 非セキュア・システムを自動的に保護

IBM Director サーバーを構成して、非セキュアな管理対象システムを自動的にセキ ュアにするには、 IBM Director コンソールで「オプション」→「ディスカバリー・ プリファレンス」の順にクリックし、次に「非セキュア・システムを自動的にセキ ュアにする」チェック・ボックスを選択します。

## 管理対象システムの手動による保護

注: この手順は、以下の場合に使用してください。

- すべての管理対象システムが保護される前に、IBM Director 環境に非承認の 管理サーバーが導入された可能性があることが疑われ、すべてのセキュリティー・リスクを解決したい場合。
- 1 つの管理対象システムと複数の管理サーバーの間で信頼関係を確立したい 場合。

Windows または NetWare で稼働している管理対象システムを手動でセキュアにするには、以下のステップに従ってください。この手順を使用して、非セキュア・システムあるいはセキュア・システムのどちらでもセキュアにできます。

- 1. まだ行っていない場合は、IBM Director サーバーをインストールして開始しま す。 IBM Director サーバーは、dsa\*.pub ファイルと dsa\*.pvt ファイルを作成 し、さらに、セキュアにセットされた secin.ini ファイルを作成します。
- 2. dsa\*.pub ファイルおよび secin.ini ファイルを、ファイル・サーバーまたはその 他のアクセス可能場所にコピーします。
  - 注: 1 つのシステムを管理するために、複数の IBM Director サーバーを許可す る必要がある場合は、それぞれの IBM Director サーバーから dsa\*.pub ファ イルをコピーしてください。 secin.ini ファイルは 1 つのコピーしか必要あ りません。
- 3. 管理対象システムにインストールされている IBM Director エージェントがまだ 開始していない場合は、ステップ 5 (285 ページ) に進みます。 IBM Director エ ージェントが開始している場合は、停止します。コマンド・プロンプトで次のコ

マンドを入力し、Enter キーを押します。

| NetWare の場合 | unload twgipc   |
|-------------|-----------------|
| Windows の場合 | net stop twgipc |

- 4. 管理対象システムから、既存の dsa\*.pub ファイルをすべて削除します。
- 5. dsa\*.pub ファイルおよび secin.ini ファイル (ステップ 2 (284 ページ) でコピー したもの) を、以下のディレクトリーのいずれかに入れます。

| NetWare の場合 | d:¥IBM¥Director                    |
|-------------|------------------------------------|
| Windows の場合 | d:¥Program Files¥IBM¥director¥data |

ここで d は、IBM Director エージェントがインストールされているハード・ディスクで、IBM Director エージェントはデフォルトの場所にインストールされています。

6. IBM Director エージェントを再始動するには、以下のコマンドのいずれかを入力 し、Enter キーを押します。

| NetWare の場合 | load twgipc      |
|-------------|------------------|
| Windows の場合 | net start twgipc |

IBM Director エージェントが開始されたあとは、管理対象システムはセキュアで す。管理対象システムは、許可 IBM Director サーバー (つまり、管理対象シス テムにコピーした dsa\*.pub ファイルを持っているサーバー) のみが 管理対象シ ステムを管理することを許可します。

この手順は、ログオン・スクリプトあるいはその他の自動化実行メカニズムを使用 して、自動化することができます。

## アクセス状態またはセキュリティー状態の変更

ここでは、セキュア管理対象システムへのアクセスの取得、管理対象システムへの アクセスの除去、および既存セキュア環境への別の管理サーバーの追加について説 明します。

## セキュア管理対象システムへのアクセス

管理対象システムはセキュアであるにもかかわらず、接続している先の管理サーバ ーが、その管理対象システムへのアクセス許可を持っていない場合、IBM Director コンソールの「グループ・コンテンツ」ペインで、その管理対象システムは、南京 錠のアイコン付きで表示されます。

無許可管理サーバーからセキュア管理対象システムにアクセスするには、以下のス テップに従ってください。

- 1. IBM Director コンソールで、アクセス権がないためにアクセスできない管理対象 システムを右クリックします。
- 2. 「**アクセス要求」**をクリックします。「システムへのアクセス要求」ウィンドウ がオープンします。

| システムへのアクセス要求 ×      |  |
|---------------------|--|
|                     |  |
| ユーザー ID JA2K2ijapan |  |
|                     |  |
|                     |  |
| OK キャンセル ヘルプ        |  |

図 120. 「システムへのアクセス要求」ウィンドウ

3. システムにアクセスするには、許可ユーザー ID とパスワードを入力し、 「**OK**」をクリックします。

#### 注:

- a. ユーザー ID は、この管理対象システムに対する管理者特権を持っていなけ ればなりません。
- b. 管理対象システムの director¥data ディレクトリーにある dsa\*.pub ファイル は、認証に使用される公開鍵のファイルです。このファイルの大部分は、読 むことができないバイナリー・ファイルです。ただし、このファイルの最初 の文字ストリングは、管理対象システムによって信頼されている管理サーバ ーの名前です。

また、dsa\*.pub ファイルは、管理サーバーから管理対象システムにコピーすること ができます。管理対象システムは、再始動されると、新しい管理サーバーを信頼し ます。

## 管理対象システムへのアクセスの除去

管理対象システムにアクセスする管理サーバーの機能を取り消すには、管理対象シ ステム上の director¥data ディレクトリーから、dsa\*.pub ファイルを削除します。次 の手順を実行してください。

- 1. 管理対象システム上の Director¥Data ディレクトリーに移動します。
- 2. ASCII テキスト・エディターを使用して、各 dsa\*.pub ファイルを表示します。 dsa\*.pub ファイルの中の先頭文字は、DSAxxxx という形式になっています。こ こで xxxx は、管理サーバーの名前です。
- 3. 許可を取り消したい管理サーバーの dsa\*.pub ファイルを見つけ、削除します。
- 4. IBM Director エージェントを停止するには、コマンド・プロンプトで次のコマン ドのいずれかを入力し、Enter キーを押します。

| i5/OS の場合   | /qibm/userdata/director/bin/twgend |
|-------------|------------------------------------|
| Linux の場合   | /opt/IBM/director/twgstop          |
| NetWare の場合 | unload twgipc                      |
| Windows の場合 | net stop twgipc                    |
|             |                                    |

5. IBM Director エージェントを再始動するには、以下のコマンドのいずれかを入力 し、Enter キーを押します。

| i5/OS の場合   | /qibm/userdata/director/bin/twgend |
|-------------|------------------------------------|
| Linux の場合   | /opt/IBM/director/twgstart         |
| NetWare の場合 | load twgipc                        |
| Windows の場合 | net start twgipc                   |

IBM Director エージェントが開始されると、dsa\*.pub ファイルが除去された管理サーバーは、管理対象システムにアクセスできなくなります。

## 既存のセキュア環境への信頼された管理サーバーの追加

既存のセキュア環境に、信頼された管理サーバーをもう 1 つ追加するには、以下の 手順のいずれかを実行します。

- 新規サーバーをセットアップし、IBM Director サーバーをインストールし、新規 サーバーの dsa\*.pvt ファイルを信頼された管理サーバーにコピーします。信頼さ れた管理サーバー上の IBM Director サーバーを停止し、再始動します。 IBM Director サーバーは、初期化するときに、 新規 dsa\*.pvt ファイルに対応する dsa\*.pub ファイルを、信頼する側のすべての管理対象システムに配達します。こ れによって、管理対象システムから新規管理サーバーへの信頼関係が確立されま す。
- 新規サーバーをセットアップし、IBM Director サーバーをインストールし、既存の信頼された管理サーバーにある dsa\*.pvt ファイルをコピーします。これによって、新規管理サーバーは、既存の管理サーバーを信頼した管理対象システムに対して、即時に自身を認証することができます。新規管理サーバーは、古い管理サーバーによっても信頼されます。

## 鍵管理

ここでは、鍵の生成元を判別する方法と、失われた鍵の回復方法について説明しま す。

### 公開鍵または秘密鍵の生成元の判別

公開鍵ファイルと秘密鍵ファイルはバイナリー・ファイルですが、その生成元を示 すためのテキスト・データが入っています。 dsa\*.pub ファイルまたは dsa\*.pvt フ ァイルを、コマンド・プロンプトで type コマンドを使用して印刷すると、最初の行 に以下のデータが表示されます。

DSAKeytypeString

ここで、

- *Keytype* は、鍵のタイプを示します。「P」は秘密 (private) を示し、「p」は公開 (public) を示します。
- String は、鍵ファイルを生成した管理サーバーの名前です。

たとえば、DSAPzydeco は管理サーバー zydeco によって生成された秘密鍵ファイル を示し、DSApzydeco は同じ管理サーバーによって生成された公開鍵ファイルを示し ます。

### 失われた公開鍵ファイルおよび秘密鍵ファイルの回復

dsa\*.pvt ファイルをバックアップして保護しておくことは非常に重要 です。これらのファイルが失われると、再生成することはできません。

秘密鍵ファイルが失われた場合は、別の既存の信頼された dsa\*.pvt 鍵、あるいは管理サーバーが秘密鍵ファイルなしで再始動したときに生成した新しい鍵のどちらかを使用して、すでに説明したセキュリティー初期設定の手順、または新規の信頼された管理サーバーを追加するための手順のいずれか 1 つを繰り返す必要があります。 287 ページの『既存のセキュア環境への信頼された管理サーバーの追加』を参照してください。

公開鍵ファイルが失われた場合、その公開鍵ファイルを再生成するには、対応する 秘密鍵を持っている管理サーバーに、非セキュア管理対象システムを検出、追加、 またはアクセスさせます。この公開鍵ファイルは、管理対象システム上に生成され ます。管理サーバーは、dsa\*.pvt ファイルに対応する dsa\*.pub ファイルを必要とし ません。秘密鍵ファイルには、公開鍵ファイルにある情報がすべて入っています。

## 付録 B. 用語の要約と略語のリスト

この付録では、IBM Director 用語のまとめ、および IBM Director 資料で使用されている略語のリストを記載します。

### IBM Director 用語の要約

以下の用語が、IBM Director 資料で使用されています。

システム は、サーバー、ワークステーション、デスクトップ・コンピューター、ま たはモバイル・コンピューターを表します。 SNMP 装置 は、SNMP がインストー ルされているか組み込まれているデバイス (ネットワーク・プリンターなど) を表し ます。 IBM Director 環境 は、IBM Director によって管理されるシステムのグルー プです。

IBM Director ソフトウェアは、以下の 3 つの主要コンポーネントで構成されています。

- IBM Director サーバー
- IBM Director エージェント
- ・ IBM Director コンソール

IBM Director 環境におけるハードウェアという用語は、以下の意味で使用されています。

- 管理サーバー は、IBM Director サーバーがインストールされているサーバーです。
- 管理対象システムは、IBM Director エージェントがインストールされているシ ステムです。
- 管理コンソール は、IBM Director コンソールがインストールされているシステムです。

拡張機能 は、IBM Director の機能性を拡張するサーバー管理用のツールです。ここ には IBM Server Plus Pack、ソフトウェア配布 (Premium Edition)、Remote Deployment Manager などが含まれます。

(Windows で稼働している管理サーバーのみ) *IBM Director* サービス・アカウント とは、管理サーバー上のオペレーティング・システム・ユーザー・アカウントのこ とです。これは、Director サービスの実行に使用されるアカウントです。

データベース・サーバー は、データベース・アプリケーションがインストールされ ているサーバーです。

DIRCMD (IBM Director コマンドライン・インターフェース) を起動するシステム は、*DIRCMD クライアント*です。

### 次の表は、IBM Director 資料で使用されている略語をリストしています。

表 39. IBM Director で使用されている略語

| 略語            | 定義                                         |
|---------------|--------------------------------------------|
| Α             |                                            |
| ACPI          | Advanced Configuration and Power Interface |
| ASCII         | 情報交換用米国標準コード                               |
| ASF           | アラート標準形式                                   |
| ASM           | システム管理                                     |
| ASM PCI アダプター | システム管理 PCI アダプター                           |
| ASM プロセッサー    | システム管理プロセッサー                               |
| В             |                                            |
| BIOS          | 基本入出力システム                                  |
| С             |                                            |
| CCSID         | コード化文字セット ID                               |
| CIM           | Common Information Model                   |
| СІМОМ         | CIM オブジェクト・マネージャー                          |
| CPW           | 商用処理作業負荷                                   |
| CRC           | 巡回冗長検査                                     |
| CSM           | IBM クラスター・システム管理                           |
| CSV           | コンマ区切り値                                    |
| D             |                                            |
| DES           | DES (Data Encryption Standard)             |
| DHCP          | 動的ホスト構成プロトコル                               |
| DIMM          | デュアル・インライン・メモリー・モジュール                      |
| DMI           | Desktop Management Interface               |
| DMTF          | Distributed Management Task Force          |
| DNS           | ドメイン・ネーム・システム                              |
| DSA           | ディジタル署名アルゴリズム                              |
| E             |                                            |
| EEPROM        | 電気的消去再書込可能 ROM                             |
| F             |                                            |
| FRU           | 技術員により交換される部品                              |
| FTMI          | フォールト・トレラント管理インターフェース                      |
| FTP           | ファイル転送プロトコル                                |
| G             |                                            |
| GB            | ギガバイト                                      |
| Gb            | ギガビット                                      |
| GMT           | グリニッジ標準時                                   |
| GUI           | グラフィカル・ユーザー・インターフェース                       |
| GUID          | グローバル固有 ID                                 |

| 略語    | 定義                                        |
|-------|-------------------------------------------|
| Н     |                                           |
| HTML  | ハイパーテキスト・マークアップ言語                         |
| HTTP  | Hypertext Transfer Protocol               |
| HTTPS | Hypertext Transfer Protocol Secure        |
| I     |                                           |
| IETF  | Internet Engineering Task Force           |
| IFS   | integrated file system                    |
| IIS   | Microsoft Internet Information Services   |
| I/O   | 入出力                                       |
| IP    | インターネット・プロトコル                             |
| IPC   | プロセス間通信                                   |
| IPMI  | Intelligent Platform Management Interface |
| IPX   | Internetwork Packet Exchange              |
| ISDN  | サービス総合ディジタル網                              |
| ISMP  | 内蔵システム管理プロセッサー                            |
| J     |                                           |
| JCE   | IBM Java Cryptography Extension           |
| JDBC  | Java Database Connectivity                |
| JDK   | Java Development Kit                      |
| JFC   | Java Foundation Classes                   |
| JRE   | Java ランタイム環境                              |
| JVM   | Java 仮想マシン                                |
| К     |                                           |
| КВ    | キロバイト                                     |
| KBps  | キロバイト/秒                                   |
| Kb    | キロビット                                     |
| Kbps  | キロビット/秒                                   |
| KVM   | キーボード、ビデオ、マウス                             |
| L     |                                           |
| LAN   | ローカル・エリア・ネットワーク                           |
| LED   | 発光ダイオード                                   |
| М     |                                           |
| MAC   | メディア・アクセス制御                               |
| MB    | メガバイト                                     |
| MBps  | メガバイト/秒                                   |
| Mb    | メガビット                                     |
| Mbps  | メガビット/秒                                   |
| MD5   | メッセージ・ダイジェスト 5                            |
| MDAC  | Microsoft Data Access Control             |
| MHz   | メガヘルツ                                     |

表 39. IBM Director で使用されている略語 (続き)

| 略語                                                                              | 定義                                                                                                    |
|---------------------------------------------------------------------------------|----------------------------------------------------------------------------------------------------|
| MIB                                                                             | 管理情報ベース                                                                                                    |
| MIF                                                                             | 管理情報形式                                                                                                    |
| MMC                                                                             | Microsoft Management Console                                                                                                    |
| MPA                                                                             | 管理プロセッサー・アシスタント                                                                                                    |
| MPCLI                                                                           | Management Processor Command-Line Interface                                                                                                    |
| MSCS                                                                            | Microsoft Cluster Server                                                                                                    |
| MSDE                                                                            | Microsoft Data Engine                                                                                                    |
| MST                                                                             | Microsoft software transformation                                                                                                    |
| MTU                                                                             | 最大伝送単位                                                                                                    |
| N                                                                               |                                                                                                    |
| NAS                                                                             | network attached storage                                                                                                    |
| NetBIOS                                                                         | Network Basic Input/Output System                                                                                                    |
| NIC                                                                             | ネットワーク・インターフェース・カード                                                                                                    |
| NNTP                                                                            | Network News Transfer Protocol                                                                                                    |
| NTFS                                                                            | Windows NT 4.0 ファイル・システム                                                                                                    |
| NVRAM                                                                           | 不揮発性ランダム・アクセス・メモリー                                                                                                    |
| 0                                                                               |                                                                                                    |
| ODBC                                                                            | Open Database Connectivity                                                                                                    |
| OID                                                                             | オブジェクト ID                                                                                                    |
| 012                                                                             |                                                                                                    |
| P                                                                               |                                                                                                    |
| P<br>PCI                                                                        | Peripheral Component Interconnect                                                                                                    |
| P PCI PCI-X                                                                     | Peripheral Component Interconnect<br>Peripheral Component Interconnect-Extended                                                                                                    |
| PCI<br>PCI-X<br>PDF                                                             | Peripheral Component Interconnect<br>Peripheral Component Interconnect-Extended<br>Portable Document Format                                                                                                    |
| PCI<br>PCI-X<br>PDF<br>PET                                                      | Peripheral Component Interconnect         Peripheral Component Interconnect-Extended         Portable Document Format         プラットフォーム・イベント・トラップ                                                                                                    |
| PCI<br>PCI-X<br>PDF<br>PET<br>PFA                                               | Peripheral Component Interconnect         Peripheral Component Interconnect-Extended         Portable Document Format         プラットフォーム・イベント・トラップ         Predictive Failure Analysis                                                                                                    |
| PCI<br>PCI-X<br>PDF<br>PET<br>PFA<br>PIN                                        | Peripheral Component Interconnect         Peripheral Component Interconnect-Extended         Portable Document Format         プラットフォーム・イベント・トラップ         Predictive Failure Analysis         個人識別番号                                                                                                    |
| PCI<br>PCI-X<br>PDF<br>PET<br>PFA<br>PIN<br>POST                                | Peripheral Component Interconnect         Peripheral Component Interconnect-Extended         Portable Document Format         プラットフォーム・イベント・トラップ         Predictive Failure Analysis         個人識別番号         電源オン自己試験                                                                                                    |
| PCI<br>PCI-X<br>PDF<br>PET<br>PFA<br>PIN<br>POST<br>PPMO                        | Peripheral Component InterconnectPeripheral Component Interconnect-ExtendedPortable Document Formatプラットフォーム・イベント・トラップPredictive Failure Analysis個人識別番号電源オン自己試験物理プラットフォームを管理対象オブジェクト                                                                                                    |
| PCI<br>PCI-X<br>PDF<br>PET<br>PFA<br>PIN<br>POST<br>PPMO<br>PPP                 | Peripheral Component InterconnectPeripheral Component Interconnect-ExtendedPortable Document Formatプラットフォーム・イベント・トラップPredictive Failure Analysis個人識別番号電源オン自己試験物理プラットフォーム管理対象オブジェクトPoint-to-Point Protocol                                                                                                    |
| P PCI PCI-X PDF PET PFA PIN POST PPMO PPP PTF                                   | Peripheral Component InterconnectPeripheral Component Interconnect-ExtendedPortable Document Formatプラットフォーム・イベント・トラップPredictive Failure Analysis個人識別番号電源オン自己試験物理プラットフォーム管理対象オブジェクトPoint-to-Point Protocolプログラム一時修正                                                                                                    |
| P PCI PCI PCI-X PDF PET PFA PIN POST PPMO PPP PTF R                             | Peripheral Component InterconnectPeripheral Component Interconnect-ExtendedPortable Document Formatプラットフォーム・イベント・トラップPredictive Failure Analysis個人識別番号電源オン自己試験物理プラットフォーム管理対象オブジェクトPoint-to-Point Protocolプログラム一時修正                                                                                                    |
| P PCI PCI PCI-X PDF PET PFA PIN POST PPMO PPP PTF R RAID                        | Peripheral Component InterconnectPeripheral Component Interconnect-ExtendedPortable Document Formatプラットフォーム・イベント・トラップPredictive Failure Analysis個人識別番号電源オン自己試験物理プラットフォーム管理対象オブジェクトPoint-to-Point Protocolプログラムー時修正新磁気ディスク制御機構                                                                                                    |
| P PCI PCI PCI-X PDF PET PFA PFA PIN POST PPMO PPP PTF R RAID RAID RAM           | Peripheral Component InterconnectPeripheral Component Interconnect-ExtendedPortable Document Formatプラットフォーム・イベント・トラップPredictive Failure Analysis個人識別番号電源オン自己試験物理プラットフォーム管理対象オブジェクトPoint-to-Point Protocolプログラムー時修正新磁気ディスク制御機構ランダム・アクセス・メモリー                                                                                                 |
| P PCI PCI PCI-X PDF PET PFA PIN POST PPMO PPP PTF R RAID RAID RAM RDM           | Peripheral Component InterconnectPeripheral Component Interconnect-ExtendedPortable Document Formatプラットフォーム・イベント・トラップPredictive Failure Analysis個人識別番号電源オン自己試験物理プラットフォーム管理対象オブジェクトPoint-to-Point Protocolプログラムー時修正新磁気ディスク制御機構ランダム・アクセス・メモリーIBM Remote Deployment Manager                                                                    |
| P PCI PCI PCI-X PDF PET PFA PIN POST PPMO PPP PTF R RAID RAID RAM RDM RPM       | Peripheral Component InterconnectPeripheral Component Interconnect-ExtendedPortable Document Formatプラットフォーム・イベント・トラップPredictive Failure Analysis個人識別番号電源オン自己試験物理プラットフォーム管理対象オブジェクトPoint-to-Point Protocolプログラムー時修正第磁気ディスク制御機構ランダム・アクセス・メモリーIBM Remote Deployment Manager(1) Red Hat Package Manager(2) 回転数/分                                |
| PCI PCI-X PDF PET PFA PFA PIN POST PPMO PPP PTF R RAID RAID RAM RDM RPM S       | Peripheral Component InterconnectPeripheral Component Interconnect-ExtendedPortable Document Formatプラットフォーム・イベント・トラップPredictive Failure Analysis個人識別番号電源オン自己試験物理プラットフォーム管理対象オブジェクトPoint-to-Point Protocolプログラムー時修正第磁気ディスク制御機構ランダム・アクセス・メモリーIBM Remote Deployment Manager(1) Red Hat Package Manager(2) 回転数/分                                |
| P PCI PCI PCI-X PDF PET PFA PIN POST PPMO PPP PTF R RAID RAM RDM RDM RPM S SCSI | Peripheral Component InterconnectPeripheral Component Interconnect-ExtendedPortable Document Formatプラットフォーム・イベント・トラップPredictive Failure Analysis個人識別番号電源オン自己試験物理プラットフォーム管理対象オブジェクトPoint-to-Point Protocolプログラムー時修正第磁気ディスク制御機構ランダム・アクセス・メモリーIBM Remote Deployment Manager(1) Red Hat Package Manager(2) 回転数/分small computer system interface |

表 39. IBM Director で使用されている略語 (続き)

| 略語     | 定義                                                  |  |
|--------|-----------------------------------------------------|--|
| SID    | (1) セキュリティー ID                                      |  |
|        | (2) Oracle システム ID                                  |  |
| SLP    | Service Location Protocol                           |  |
| SMART  | Self-Monitoring, Analysis, and Reporting Technology |  |
|        | (SMART)                                             |  |
| SMBIOS | システム管理 BIOS                                         |  |
| SMBus  | システム管理バス                                            |  |
| SMI    | システム管理情報                                            |  |
| SMS    | Microsoft Systems Management Server                 |  |
| SMTP   | Simple Mail Transfer Protocol                       |  |
| SNA    | Systems Network Architecture                        |  |
| SNMP   | Simple Network Management Protocol (SNMP)           |  |
| SPB    | ソフトウェア・パッケージ・バンドル                                   |  |
| SQL    | SQL (構造化照会言語)                                       |  |
| SSH    | セキュア・シェル                                            |  |
| SSL    | Secure Sockets Layer                                |  |
| SSM    | IBM Scalable Systems Manager                        |  |
| т      |                                                     |  |
| ТАР    | Telocator Alphanumeric Protocol                     |  |
| TCP/IP | Transmission Control Protocol/Internet Protocol     |  |
| TTL    | 存続時間                                                |  |
| U      |                                                     |  |
| UDP    | ユーザー・データグラム・プロトコル                                   |  |
| UID    | 固有 ID                                               |  |
| UIM    | 上位統合モジュール                                           |  |
| UNC    | 汎用命名規則                                              |  |
| USB    | ユニバーサル・シリアル・バス                                      |  |
| UUID   | 汎用固有 ID                                             |  |
| V      |                                                     |  |
| VMM    | IBM Virtual Machine Manager                         |  |
| VPD    | 重要プロダクト・データ                                         |  |
| VRM    | 電圧調整モジュール                                           |  |
| W      |                                                     |  |
| WAN    | 広域ネットワーク                                            |  |
| WfM    | Wired for Management                                |  |
| WINS   | Windows Internet Naming Service                     |  |
| WMI    | Windows Management Instrumentation                  |  |
| X      |                                                     |  |
| XML    | Extensible Markup Language                          |  |

| 表 39. IBM Director で便用 | されている略語 (続き) |
|------------------------|--------------|
|------------------------|--------------|

## 付録 C. 特記事項

本書は米国 IBM が提供する製品およびサービスについて作成したものです。

本書に記載の製品、サービス、または機能が日本においては提供されていない場合 があります。日本で利用可能な製品、サービス、および機能については、日本 IBM の営業担当員にお尋ねください。本書で IBM 製品、プログラム、またはサービス に言及していても、その IBM 製品、プログラム、またはサービスのみが使用可能 であることを意味するものではありません。これらに代えて、IBM の知的所有権を 侵害することのない、機能的に同等の製品、プログラム、またはサービスを使用す ることができます。ただし、IBM 以外の製品とプログラムの操作またはサービスの 評価および検証は、お客様の責任で行っていただきます。

IBM は、本書に記載されている内容に関して特許権 (特許出願中のものを含む) を 保有している場合があります。本書の提供は、お客様にこれらの特許権について実 施権を許諾することを意味するものではありません。実施権についてのお問い合わ せは、書面にて下記宛先にお送りください。

〒106-0032 東京都港区六本木 3-2-31 IBM World Trade Asia Corporation Licensing

IBM およびその直接または間接の子会社は、本書を特定物として現存するままの状態で提供し、商品性の保証、特定目的適合性の保証および法律上の瑕疵担保責任を含むすべての明示もしくは黙示の保証責任を負わないものとします。国または地域によっては、法律の強行規定により、保証責任の制限が禁じられる場合、強行規定の制限を受けるものとします。

この情報には、技術的に不適切な記述や誤植を含む場合があります。本書は定期的 に見直され、必要な変更は本書の次版に組み込まれます。 IBM は予告なしに、随 時、この文書に記載されている製品またはプログラムに対して、改良または変更を 行うことがあります。

本書において IBM 以外の Web サイトに言及している場合がありますが、便宜のため記載しただけであり、決してそれらの Web サイトを推奨するものではありません。それらの Web サイトにある資料は、この IBM 製品の資料の一部ではありません。それらの Web サイトは、お客様の責任でご使用ください。

IBM は、お客様が提供するいかなる情報も、お客様に対してなんら義務も負うことのない、自ら適切と信ずる方法で、使用もしくは配布することができるものとします。

## 当版に関する特記事項

© Copyright International Business Machines Corporation 2004. All rights reserved.

### 商標

以下は、IBM Corporation の商標です。

| Active PCI                | OS/400                      |
|---------------------------|-----------------------------|
| AIX                       | PowerPC                     |
| Asset ID                  | Predictive Failure Analysis |
| BladeCenter               | pSeries                     |
| DB2                       | Redbooks                    |
| DB2 Universal Database    | ServeRAID                   |
| e-business logo           | ServerProven                |
| @server                   | SurePOS                     |
| IBM                       | ThinkCentre                 |
| IBM i5/OS                 | ThinkPad                    |
| IBM Virtualization Engine | Tivoli                      |
| IntelliStation            | Tivoli Enterprise           |
| iSeries                   | Tivoli Enterprise Console   |
| Netfinity                 | TotalStorage                |
| NetView                   | Wake on LAN                 |
| NetVista                  | xSeries                     |
|                           |                             |

Intel および Pentium は、Intel Corporation の米国およびその他の国における商標で す。

Microsoft、Windows、および Windows NT は、Microsoft Corporation の米国および その他の国における商標です。

UNIX は、The Open Group の米国およびその他の国における登録商標です。

Java およびすべての Java 関連の商標およびロゴは、Sun Microsystems, Inc. の米国 およびその他の国における商標または登録商標です。

Linux は、Linus Torvalds の米国およびその他の国における商標です。

Red Hat、Red Hat 『Shadow Man』 ロゴ、およびすべての Red Hat 関連の商標お よびロゴは、Red Hat, Inc. の米国およびその他の国における商標または登録商標で す。

他の会社名、製品名およびサービス名などはそれぞれ各社の商標または登録商標で す。

## 用語集

# [ア行]

### アウト・オブ・バンド通信 (out-of-band

**communication).** モデムまたはその他の非同期接続を 通じて行われる通信 (たとえば、モデムまたは LAN を 通じて送信されるサービス・プロセッサー・アラート)。 IBM Director 環境では、この種の通信はオペレーティン グ・システムおよびプロセス間通信 (IPC) とは独立して いる。

**アクティブ PCI マネージャー・タスク (Active PCI Manager task).** Server Plus Pack で使用できる IBM Director の拡張で、管理対象システムのすべての PCI および PCI-X アダプターを管理するために使用でき る。アクティブ PCI マネージャー・タスクは、フォー ルト・トレラント管理インターフェース (FTMI) および スロット・マネージャー (前にアクティブ PCI マネー ジャーという名のもとでリリースされていたもの) とい う 2 つのサブタスクを IBM Director に提供する。

**アラート (alert).** イベントの発生を知らせる通知。特定のイベントをフィルターに掛けるように、イベント・アクション計画が構成される場合、そのイベントが発生すると、そのイベントに応答してアラートが生成される。

**アラート転送プロファイル (alert-forwarding profile).** IBM Director 管理プロセッサー・アシスタント・タスク および BladeCenter タスクにおいて、サービス・プロセ ッサーのリモート・アラートが送信されることを指定す るプロファイル。アラート転送を指定することによっ て、管理対象システムにオペレーティング・システム障 害などの致命的な障害が発生した場合でも、アラートが 必ず送信される。

アラート標準形式 (ASF) (Alert Standard Format

(ASF)). Distributed Management Task Force (DMTF) に よって作成される仕様の 1 つで、オペレーティング・ システムを使用しない環境において、クライアント・シ ステムにもっとも役に立つリモート制御インターフェー スおよびアラート・インターフェースを定義する。

イベント (event). 特定の管理対象オブジェクトに関連 した事前定義状態の発生。イベントには 2 種類 (アラー トおよび解決) がある。アラートは管理対象オブジェク トに関連している問題の発生である。解決は問題に対す る修正または解決の発生である。

イベント・アクション (event action). 特定の 1 つま たは複数のイベントに応答して IBM Director がとるア クション。イベント・アクション計画ビルダーを使用し て、特定のパラメーターを指定し、イベント・アクショ ンを保管するなど、イベント・アクション・タイプをカ スタマイズできる。 IBM Director がイベント・アクシ ョンを実行できるようにするには、カスタマイズしたイ ベント・アクション (およびイベント・フィルター) を イベント・アクション計画に割り当てる必要がある。

イベント・アクション計画 (event action plan). 特定 のイベントを IBM Director がどのように管理するかを 決めるユーザー定義の計画。イベント・アクション計画 は、1 つ以上のイベント・フィルターおよび 1 つ以上 のカスタマイズされたイベント・アクションから構成さ れる。イベント・フィルターは管理するイベントを指定 し、イベント・アクションは、イベントが発生したとき にとるアクションを指定する。

「イベント・アクション計画」ウィザード (Event Action Plan wizard). 単純イベント・アクション計画 を作成するのに使用できる IBM Director コンソール・ ウィザード。

イベント・データ置換変数 (event-data substitution variable). 特定のイベント・アクションのイベント固 有テキスト・メッセージをカスタマイズするために使用 する変数。

イベント・フィルター (event filter). イベント・アク ション計画のイベント基準を指定するフィルター。イベ ントは、イベント・フィルターが割り当てられているイ ベント・アクション計画によってプロセスされるには、 イベント・フィルターに指定された基準を満たさなけれ ばならない。

インバンド通信 (in-band communication). データ伝 送と同じチャネルを使用して行われる通信、たとえば、 IBM Director サーバー、IBM Director エージェント、 および IBM Director コンソールの間で行われるプロセ ス間通信。

インベントリー・ソフトウェア・ディクショナリー (inventory-software dictionary). インベントリー・タ スクにおいて、ネットワーク内の管理対象システムにイ ンストールされているソフトウェアをトラッキングする ファイル。ソフトウェア・ディクショナリー・ファイル には、大部分の標準ソフトウェア・パッケージがインス トールされた後、それらを認識する事前定義ソフトウェ ア・プロファイルが入っている。 IBM Director に付属 の事前定義ソフトウェア・プロファイルに対応しないソ フトウェアを管理対象システムにインストール済みの場 合は、ソフトウェア・ディクショナリー・ファイルを編 集して、ソフトウェア・インベントリーを更新できる。

インベントリー・タスク (Inventory task). 管理対象 システムにインストールされているハードウェアおよび ソフトウェアに関するデータを収集するために使用でき る IBM Director タスク。

# [カ行]

### 拡張 PCI (PCI-X) (peripheral component

interconnect-extended (PCI-X)). 電子的相互接続のた めの電子的および物理的な規格を定義するコンピュータ ー・バスの拡張アーキテクチャー。 PCI-X によって、 PCI アダプターとの後方互換を維持しながら、スループ ットの可能性を倍加させ、新しいアダプター・パフォー マンス・オプションを提供することによって PCI 標準 が拡張される。

**拡張機能 (extension).** 「IBM Director 拡張機能 (IBM Director extension)」を参照。

#### 管理コンソール (management console). IBM

Director コンソールがインストールされているシステム (サーバー、デスクトップ・コンピューター、ワークステ ーション、または、モバイル・コンピューター)。

管理サーバー (management server). IBM Director サーバーがインストールされているサーバー。

**管理対象オブジェクト ID (managed object ID).** 各管 理対象オブジェクトの固有 ID。これは、IBM Director データベース表で使用される鍵の値。

管理対象オブジェクト (managed object). IBM Director によって管理される項目。IBM Director コンソ ールでは、管理対象オブジェクトは、そのタイプ (たと えば、シャシー、クラスター、システム、またはスケー ラブル・システム) を示すアイコンによって表示され る。

管理対象グループ (managed group). IBM Director によって管理されるシステムまたはオブジェクトのグル ープ。

管理対象システム (managed system). IBM Director エージェントがインストールされているシステム (サー バー、デスクトップ・コンピューター、ワークステーシ ョン、または、モバイル・コンピューター)。このような システムは、IBM Director によって管理される。

管理対象システム、セキュア (managed system, secured). 許可管理サーバーによってのみアクセスで きる管理対象システム。 管理対象システム、非セキュア (managed system, unsecured). すべての管理サーバーがアクセスできる 管理対象システム。

管理プロセッサー・アシスタント (MPA) (Management Processor Assistant (MPA)). Netfinity サーバーおよ び xSeries サーバーにインストールされているサービ ス・プロセッサーを構成、モニター、および管理するた めに使用できる IBM Director タスク。

管理プロセッサー・アシスタント (MPA) エージェント (Management Processor Assistant (MPA) Agent). Netfinity サーバーおよび xSeries サーバーにインストー ルされているサービス・プロセッサーとのインバンド通 信を使用可能にする IBM Director エージェントの機 能。また、この機能は、NetWare が稼働中の管理対象シ ステムにインストールされているサービス・プロセッサ ーのためのインバンド・アラート通知も取り扱う。

管理モジュール (management module). システム管 理機能を取り扱う BladeCenter のコンポーネント。シャ シーおよびスイッチ・モジュールを構成し、ブレード・ サーバーおよびすべての I/O モジュールと通信し、キー ボード/ビデオ/マウス (KVM) を多重化し、さらに、シ ャシーおよびブレード・サーバーに関するクリティカル 情報をモニターする。

関連 (association). (1) グループのメンバーを論理的 な順序付けで表示する方法の 1 つ。たとえば、オブジ ェクト・タイプという関連は、フォルダー内のグループ の管理対象オブジェクトを、そのタイプ基にして表示す る。グループのメンバーに関する追加情報を表示する方 法の 1 つ。たとえば、イベント・アクション計画とい う関連は、イベント・アクション計画フォルダー内のグ ループの管理対象オブジェクトに適用されるすべてのイ ベント・アクション計画を表示する。

キーボード、ビデオ、マウス (keyboard/video/mouse (KVM)). BladeCenter サーバー・ベイ上の選択ボタン。

基本入出力システム (BIOS) (basic input/output system (BIOS)). ディスケット・ドライブ、ハード・ ディスク、およびキーボードとの対話などの基本的なハ ードウェア操作を制御するパーソナル・コンピュータ ー・コード。 Configuration/Setup ユーティリティー・プ ログラムは、サーバーに付属の BIOS コードに含まれて いるメニュー方式のユーティリティーである。 BIOS を 始動するには、サーバー始動時の特定の時点で (BIOS についてのメッセージが画面に表示されたら) F1 を押 す。

**キャパシティー・マネージャー・タスク (Capacity Manager task).** Server Plus Pack で使用できる IBM Director の拡張で、リソース管理の計画と管理対象シス テムのハードウェア・パフォーマンスのモニターを行う ために使用できる。ボトルネックおよび潜在的なボトル ネックを識別し、パフォーマンス分析レポートを使用し てパフォーマンスを向上させるための方法を推奨し、さ らに、パフォーマンスのトレンドを予測できる。

**区画 (partition).** 「スケーラブル区画 (scalable partition)」を参照。

**グループ (group).** 管理対象オブジェクトの論理セット。グループは、動的、静的、または、タスク・ベースのいずれかである。

**グループ、静的 (group, static).** 管理対象システムま たは管理対象オブジェクトのユーザー定義のグループ。 たとえば、特定の部門のすべてのサーバー。 IBM Director は、静的グループの内容を自動的に更新しな い。

グループ、タスク・ベースの (group, task-based). 使 用可能になっている管理対象オブジェクトのグループの タスク・タイプに基づいた動的グループ。たとえば、 「使用可能なタスク」ペインでラック・マネージャーを 選択すると、ラック・マネージャー・タスクで使用でき る管理対象オブジェクトのみが組み込まれる。

**グループ、動的 (group, dynamic).** 特定の基準に基づ いた管理対象システムあるいは管理対象オブジェクトの グループ (たとえば、Service Pack 3 以降付きの Windows 2000 で稼働している管理対象システムのグル ープ)。 IBM Director は、管理対象システムまたは管理 対象オブジェクトの属性または特性が変更されたとき に、それらのシステムやオブジェクトを動的グループに 自動的に追加したり除去する。

ゲートウェイ・サービス・プロセッサー (gateway service processor). ASM インターコネクト・ネット ワーク上のサービス・プロセッサーから IBM Director サーバーにアラートを中継するサービス・プロセッサ ー。

公開鍵 (public key). ディジタル署名アルゴリズムの 中核をなすコンポーネント。各管理対象システムは、管 理サーバーが保持する秘密鍵に対応する公開鍵を保持し ている。管理サーバーがアクセスを要求すると、管理対 象システムは、管理サーバーに、公開鍵とランダム・デ ータ・ブロックを送る。管理サーバーは、自分の秘密鍵 を使用して、データ・ブロックのディジタル署名を生成 し、これを管理対象システムに送り返す。管理対象シス テムは公開鍵を使用して、署名の妥当性を確認する。 更新アシスタント (Update Assistant). IBM ソフトウ ェアをインポートし、ソフトウェア・パッケージを作成 するために使用できるウィザード。ソフトウェア配布タ スクの一部。

コンポーネントの関連付け (component

association). IBM Director のラック・マネージャ ー・タスクにおいて、IBM Director のインベントリー・ コレクション機能が管理対象システムまたはデバイスを 認識していない場合に、その管理対象システムまたはデ バイスをラック・マウント可能にできる機能。この機能 は、システムまたはデバイスを事前定義コンポーネント に関連付ける。

# [サ行]

**サービス・プロセッサー (service processor).** リモー ト管理アダプター、システム管理プロセッサー、システ ム管理 PCI アダプター、および内蔵システム管理プロ セッサーを表す総称。 IBM Netfinity サーバーおよび xSeries サーバーで使用されているこれらのハードウェ ア・ベースの管理プロセッサーは、IBM Director と一緒 に機能して、ハードウェア状況およびアラート通知を提 供する。

**システム (system).** デスクトップ・コンピューター、 ワークステーション、サーバー、または、モバイル・コ ンピューター。

### システム稼働状況レポート・タスク (System)

Availability task). Server Plus Pack で使用できる IBM Director の拡張で、管理対象システムまたはグルー プのアベイラビリティーを分析し、レポートおよびグラ フィカル表現を使用して管理対象システムのアップタイ ムとダウン時間についての統計を表示するために使用で きる。また、このタスクは、指定した期間中に計画外の 停止が多すぎる、問題が起こりそうな管理対象システム を識別できる。

システム管理 (ASM) インターコネクト (Advanced System Management (ASM) interconnect). IBM サ ービス・プロセッサーの機能の 1 つ。1 つのサービ ス・プロセッサーに最高 24 台のサーバーを接続できる ようにするので、複数のモデム、電話機、および LAN ポートが必要なくなる。この機能により、システム電源 制御、サービス・プロセッサー・イベント・ログ管理、 ファームウェア更新、アラート通知、およびユーザー・ プロファイル構成などの強力なアウト・オブ・バンド管 理機能が提供される。

#### システム管理 BIOS (SMBIOS) (systems

management BIOS (SMBIOS)). WfM 2.0 仕様のキー 要件。SMBIOS はシステム BIOS を拡張し、WfM 仕様 で必要な管理データの検索をサポートする。 IBM Director エージェントを実行するには、システムは、 SMBIOS のバージョン 2.2 以降をサポートしている必 要がある。

## システム管理 PCI アダプター (Advanced System

Management (ASM) PCI adapter). Netfinity 7000 M10 サーバーおよび 8500R サーバーのシステム・ボー ドに組み込まれている IBM サービス・プロセッサー。 これは、ASM プロセッサーを装備したサーバーにイン ストールできるオプションとしても使用可能であったも の。システム管理 PCI アダプターが ASM プロセッサ ーと一緒に使用される場合、システム管理 PCI アダプ ターはイーサネット・ゲートウェイの役目をし、ASM プロセッサーはサーバーの制御権を保持する。ゲートウ ェイ・サービス・プロセッサーとして使用されると、そ の他のシステム管理 PCI アダプターおよび ASM プロ セッサーとのみ通信できる。

### システム管理インターコネクト・ネットワーク (Advanced System Management (ASM)

interconnect network). ASM インターコネクト機能 を使用して作成される IBM サーバーのネットワーク。 サーバーは、RS-485 ポートによって接続されている。 ISMP および ASM プロセッサーを装備したサーバーが この種のネットワークに接続されると、IBM Director は これらのサーバーをアウト・オブ・バンドで管理でき る。

### システム管理プロセッサー (Advanced System

Management (ASM) processor). ミッドレンジ Netfinity サーバーおよび初期 xSeries サーバーのシステ ム・ボードに組み込まれているサービス・プロセッサ ー。 IBM Director は、ASM インターコネクト上の ASM プロセッサーにアウト・オブ・バンドで接続でき る。 ASM PCI アダプター、リモート管理アダプター、 またはリモート管理アダプター II が、ゲートウェイ・ サービス・プロセッサーとして作動する必要がある。

システム変数 (system variable). ネットワーク・リソ ースの状況のテストとトラッキングに使用できるユーザ ー定義のキーワードおよび値のペア。システム変数は、 イベントとデータの置換が許可されるところではどこで も、参照することができる。

システム・ヘルス・モニター (System Health

Monitoring). クリティカル・システム機能 (システム 温度、電圧、およびファン速度を含む)のアクティブ・ モニターを提供する IBM Director エージェントの機 能。また、Windows で稼働中の管理対象システムおよび Linux で稼働中の一部の管理対象システムについてのイ ンバンド・アラート通知も処理する。 事前障害分析 (PFA) (Predictive Failure Analysis (PFA)). コンポーネント・アクティビティーの選択され た属性を定期的に計測する IBM テクノロジー。事前定 義済みしきい値に達したか超えた場合に、警告メッセー ジが生成される。

#### シャシー検出および配置プロファイル (chassis

detect-and-deploy profile). 新しい BladeCenter シャ シーが検出されるときに、IBM Director がそのすべての シャシーに自動的に適用するプロファイル。プロファイ ルの設定には、管理モジュール名、ネットワーク・プロ トコル、および静的 IP アドレスを含む。管理サーバー に Remote Deployment Manager がインストールされて いる場合、シャシー検出および配置プロファイルには配 置ポリシーも含まれることがある。

**重要プロダクト・データ (vital product data (VPD)).** サーバー、そのコンポーネント、POST/BIOS、およびサ ービス・プロセッサーに関する重要情報。これには、マ シンのタイプ、モデル番号、コンポーネントの FRU 番 号、シリアル番号、製造者 ID、スロット番号、 POST/BIOS のバージョン番号、ビルド・レベル、ビル ド日付、サービス・プロセッサーのビルド ID、改訂番 号、ファイル名、およびリリース日付が含まれる。

上位統合 (upward integration). 下位のシステム管理 ソフトウェア (たとえば、IBM Director エージェント) が、上位のシステム管理ソフトウェア (たとえば、Tivoli Enterprise<sup>™</sup> や Microsoft SMS) を処理できるようにする 方法、プロセス、および手順。

### 上位統合モジュール (upward integration module).

上位レベルのシステム管理ソフトウェア (Tivoli Enterprise または Microsoft Systems Manager Server (SMS) など) が、IBM Director エージェントによって提 供されたデータを解釈し表示できるようにするソフトウ ェア。モジュールは、上位のシステム管理コンソールか ら IBM Director エージェントを開始したり、IBM Director インベントリー・データを収集したり、IBM Director アラートを表示したりするのに使用できる拡張 機能も提供できる。

ジョブ (job). スケジューラーにおいて、1 つの非対話 式タスク、または、後で実行するようにスケジュールさ れている一連の非対話式タスク。

スイッチ・モジュール (switch module). BladeCenter のコンポーネントで、BladeCenter シャシーおよびブレ ード・サーバーにネットワーク・コネクティビティーを 提供する。また、管理モジュールとブレード・サーバー との間の相互接続も提供する。

スケーラブル区画 (scalable partition). オペレーティ ング・システムの単一イメージを実行できるスケーラブ ル・ノードを定義する IBM Director 管理対象オブジェ クト。スケーラブル区画には、単一の連続したメモリ ー・スペースがあり、関連したすべてのアダプターにア クセスできる。スケーラブル区画は、物理プラットフォ ームに対して、論理的に相当するものである。 Scalable Systems Manager をインストールすると、サポートされ るスケーラブル区画は、IBM Director ゴンソールから電 源オンおよび電源オフできる。 IBM Director がスケー ラブル区画を管理する際には、そのスケーラブル区画の プライマリー・スケーラブル・ノード上にあるサービ ス・プロセッサーから行う。スケーラブル区画は、スケ ーラブル・システムに関連付けられ、関連したスケーラ ブル・システムからのスケーラブル・ノードのみで構成 される。

スケーラブル・オブジェクト (scalable object).

Scalable Systems Manager と一緒に使用される IBM Director 管理対象オブジェクト。スケーラブル・オブジ ェクトには、スケーラブル・ノード、スケーラブル・シ ステム、スケーラブル区画、およびスケーラブル・ノー ドに接続されるリモート入出力筐体が含まれる。

スケーラブル・システム (scalable system). スケー ラブル・ノードと、スケーラブル・システム内のスケー ラブル・ノードから作成されるスケーラブル区画から構 成される、IBM Director 管理対象オブジェクト。スケー ラブル・システムに 2 つ以上のスケーラブル・ノード があると、それらのノードが表すサーバーは、SMP 拡 張モジュールによって相互接続されて、マルチノード構 成 (たとえば、4 つのスケーラブル区画から 16-way xSeries 455 サーバー)を作成する必要がある。スケーラ ブル・ノードをアンロックすると、IBM Director は、サ ービス・プロセッサーの NVRAM に保管された情報を 基にしてそのスケーラブル区画が収容されているスケー ラブル・システムとスケーラブル区画を自動的に作成す る。

スケーラブル・ノード (scalable node). SMP 拡張モ ジュールを少なくとも 1 つ備えている物理プラットフ ォーム。物理プラットフォームがスケーラブル・ノード になると、追加の属性がそのプラットフォームに割り当 てられる。これらの追加属性は、物理シャシー上の SMP 拡張モジュール、SMP 拡張ポート、および RXE 拡張ポートの数を記録する。

スケジューラー (Scheduler). 特定の日時または繰り返 しの間隔で 1 つの非対話式タスクあるいは複数の非対 話式タスクのセットを実行する IBM Director の 1 つの 機能。

スロット・マネージャー (Slot Manager). すべての PCI および PCI-X アダプターに関する情報の表示、PCI および PCI-X パフォーマンスの分析、および管理対象 システムにおいて PCI および PCI-X アダプターを取り 付けるベストのスロットの判別などに使用できるアクテ ィブ PCI マネージャーのサブタスク。

**静的区画 (static partition).** 表示専用スケーラブル区 画。

**静的グループ (static group).** 「グループ、静的 (group, static)」を参照。

ソフトウェア配布タスク (Software Distribution

task). ソフトウェア・パッケージをインポートし、 IBM Director の 1 つ以上の管理対象システムに配布す るために使用する IBM Director タスク。全機能付きソ フトウェア配布タスク (Premium Edition) を使用するに は、IBM Director ソフトウェア配布 (Premium Edition) を購入してインストールする必要がある。

ソフトウェア・レジュベネーション・タスク (Software Rejuvenation task). Server Plus Pack で使用できる IBM Director 拡張機能であり、管理対象システムまたは サービスの再始動をスケジュールし、予防的レジュベネ ーションを構成するために使用できる。予防的レジュベ ネーションは、リソースの使用状況をモニターし、使用 状況がクリティカルになる前に管理対象システムのレジ ュベネーションを自動的に実行する。

存続時間 (time to live (TTL)). マルチキャスト・ディ スカバリー要求がサブネット間で渡された回数。 TTL を超えると、パケットは廃棄される。

# [夕行]

**ターゲット・システム (target system).** IBM Director タスクが実行される管理対象システム。

**タスク・ベースのグループ (task-based group).** 「グ ループ、タスク・ベースの (group, task-based)」を参 照。

通知 (notification). 「アラート (alert)」を参照。

データベース・サーバー (database server). IBM Director サーバーと一緒に使用されるデータベース・ア プリケーションとデータベースがインストールされるサ ーバー。

ディジタル署名アルゴリズム (DSA) (digital signature algorithm (DSA)). IBM Director によって使用されているセキュリティー・プロトコル。 DSA は鍵のペア (1つは公開鍵、1つは秘密鍵) および片方向の暗号化アルゴリズムを使用して、ユーザーとシステムを認証する堅

固な方法を提供する。公開鍵でディジタル署名を正常に 暗号化解除できた場合、署名が秘密鍵を使用して暗号化 されたことが確信できる。

ディスカバリー (discovery). IBM Director サーバー が、IBM Director エージェントがインストールされてい るシステムへの接続を識別し確立するプロセス。検出操 作では、管理サーバーが検出要求を発信し、管理対象シ ステムからの応答を待つ。管理対象システムはこの要求 を待ち、管理サーバーに応答する。

ディスカバリー、ブロードキャスト (discovery, broadcast). IBM Director によってサポートされてい る検出の 1 つのタイプで、管理サーバーが LAN を使 用して一般ブロードキャスト・パケットを送信するか、 特定サブネットあてのブロードキャスト・パケットを送 信する。

ディスカバリー、ブロードキャスト・リレー

(discovery, broadcast relay). IBM Director によって サポートされている検出の 1 つのタイプで、管理サー バーが特殊検出要求を特定の管理対象システムに送信 し、その管理対象システムに、一般ブロードキャストを 使用してローカル・サブネット上で検出操作を実行する よう指示する。この検出メソッドを使用すると、ネット ワーク構成のためにブロードキャスト・パケットがシス テムに直接到達できない場合、管理サーバーは TCP/IP システムおよび IPX システムを検出できる。

### ディスカバリー、マルチキャスト (discovery,

multicast). IBM Director によってサポートされている 検出の 1 つのタイプで、管理サーバーが、パケット を、指定したマルチキャスト・アドレスに送信する。マ ルチキャストは最大の存続時間 (TTL) で定義され、TTL が満了すると廃棄される。マルチキャスト・ディスカバ リーは TCP/IP システムでのみ使用可能である。

ディスカバリー、ユニキャスト (discovery, unicast). IBM Director によってサポートされている検出の 1 つ のタイプで、管理サーバーは、特定アドレスまたは一定 範囲のアドレスに対して、ダイレクトされた要求を送信 する。この方式の検出は、ブロードキャストとマルチキ ャストの両方をフィルターにかけるネットワークで役に 立つ。

ディスカバリー、BladeCenter シャシー (discovery, BladeCenter chassis). IBM Director サーバーが、 BladeCenter シャシーへの通信を識別し確立するプロセ ス。管理サーバーと BladeCenter シャシーが同じサブネ ットにある場合、IBM Director は Service Location Protocol (SLP) を使用して、BladeCenter シャシーを自動 的に検出する。そうでない場合は、ネットワーク管理者 は IBM Director コンソールを使用して、BladeCenter シ ャシーの管理対象オブジェクトを手動で作成する必要が ある。

ディスカバリー、SNMP (discovery, SNMP). IBM Director によってサポートされている検出の 1 つのタイ プで、IBM Director が、検出要求をシード・アドレス (ルーターおよびネーム・サーバーなど) に送信する。指 定された装置で検出されるアドレス・テーブルが検索さ れ、この検索は、追加の SNMP 装置が検出されなくな るまで続く。

電源オン自己試験 (power-on self-test). システムの電 源投入時に BIOS が実行する診断試験シーケンス。 POST は、RAM、ディスク・ドライブ、周辺装置、およ びその他のハードウェア・コンポーネントが正しく作動 しているかどうかを判別する。

**動的グループ (dynamic group).** 「グループ、動的 (group, dynamic)」を参照。

### 匿名コマンドの実行 (anonymous command

execution). システム・アカウント (Windows で稼働 している管理対象システムの場合)、またはルート (Linux で稼働している管理対象システムの場合)のどち らかとして、ターゲット・システム上でコマンドを実行 すること。無名コマンドの実行の制限は、この機能を使 用不可にし、常時、ユーザー ID とパスワードの入力を 必須とすることによって行う。

# [ナ行]

内蔵システム管理プロセッサー (ISMP) (integrated system management processor (ISMP)). 一部の xSeries サーバーのシステム・ボードに組み込まれてい るサービス・プロセッサー。ASM プロセッサーの後続 である ISMP は NetWare が稼働中のシステムではイン バンド通信をサポートしていない。 IBM Director サー バーが ISMP とアウト・オブ・バンド接続するには、そ の ISMP を搭載しているサーバーが、ASM インターコ ネクト・ネットワークにインストールされている必要が ある。ゲートウェイ・サービス・プロセッサーはリモー ト管理アダプターまたはリモート管理アダプター II で なければならない。

# [ハ行]

ハードウェア状況タスク (Hardware Status task). 管 理コンソールから管理対象システムおよび管理対象装置 のハードウェア状況を表示するために使用できる IBM Director タスク。ハードウェア状況タスクは、管理対象 システムまたは装置のハードウェア状況が変化するたび に、IBM Director コンソール・インターフェースの右下 隅にアイコンを表示することによって通知する。また、 管理対象システムまたはデバイスがハードウェア・イベ ントを生成すると、ハードウェア状況タスクは、該当す るハードウェア状況グループ(クリティカル、警告、ま たは通知)にシステムまたはデバイスを追加する。

配置ポリシー (deployment policy). BladeCenter シャ シー内の特定のベイを RDM 非対話式タスクに関連付け るポリシー。ブレード・サーバーがベイ内で追加または 交換される場合、IBM Director は自動的に RDM タス クを実行する。

汎用固有 ID (UUID) (universal unique identifier

(UUID)). グローバルに固有であると保証される 128 ビ ットの文字ストリングで、管理下のコンポーネントを識 別するために使用される。 UUID は、インベントリ ー・レベルの機能、ならびにスケーラブル・ノード、ス ケーラブル区画、スケーラブル・システム、およびリモ ート入出力筐体のイベント・トラッキングを使用可能に する。

秘密鍵 (private key). ディジタル署名アルゴリズムの 中核をなすコンポーネント。各管理サーバーは、秘密鍵 を保持し、それを使用して、管理対象システムが管理サ ーバーによるアクセスを認証するのに使用するディジタ ル署名を生成する。

ファイル転送タスク (File Transfer task). あるロケー ション (管理対象システムまたは管理サーバー) から別 のロケーションにファイルを転送するために使用する IBM Director タスク。また、ファイル、ディレクトリ ー、またはドライブの同期化のためにも使用できる。

ファイル配布サーバー (file-distribution server). ソフ トウェア配布タスクにおいて、リダイレクト配布メソッ ドが使用されるときにソフトウェア・パッケージを配布 するのに使用する中間サーバー。

フォールト・トレラント管理インターフェース (FTMI) (Fault Tolerant Management Interface (FTMI)). 管 理対象システムの PCI および PCI-X ネットワーク・ア ダプターを管理するために使用するアクティブ PCI マ ネージャーのサブタスク。 FTMI を使用して、フォー ルト・トレラント・グループのメンバーであるネットワ ーク・アダプターを表示できる。また、FTMI を使用し て、表示されているアダプターで、オフライン、オンラ イン、フェイルオーバー、およびイジェクト操作を実行 できる。

不揮発性ランダム・アクセス・メモリー (NVRAM) (nonvolatile random-access memory (NVRAM)). コ ンピューターの電源がオフになった後でも内容を保持す るランダム・アクセス・メモリー (ストレージ)。 **物理プラットフォーム (physical platform).** Service Location Protocol の使用によって検出された単一物理シ ャシーまたはサーバーを表す IBM Director 管理対象オ ブジェクト。

プラグイン (plug-in). 「IBM Director 拡張機能 (IBM Director extension)」を参照。

ブレード・サーバー (blade server). IBM @server BladeCenter サーバー。それぞれの BladeCenter シャシ ーは、これらの高スループット、2 ウェイ、SMP 可 能、Xeon ベースのサーバーを最大 14 まで保持でき る。

プロセス間通信 (IPC) (interprocess communication (IPC)). スレッドとプロセスが相互間でデータとメッセ ージを転送できるようにするシステム。プロセス間通信 は、IBM Director サーバーと IBM Director エージェン ト間だけでなく、IBM Director エージェントとサービ ス・プロセッサー間のデータとメッセージの転送に使用 される。インバンド通信とも呼ばれる。

#### プロセス管理タスク (Process Management task).

管理対象システム上の個々のプロセスを管理する IBM Director タスク。具体的には、プロセスを開始、停止、 モニターしたり、アプリケーションの状態が変わったと きにイベントを生成するようにプロセス・モニターをセ ットアップできる。また、管理対象システムでコマンド を実行することもできる。

プロセス・タスク (process task). プログラムまたは プロセスの実行を単純化するために使用できるプロセス 管理のサブタスク。 1 つ以上の管理対象システムにプ ロセス・タスクをドラッグすることによって、管理対象 システムまたはグループで実行できるコマンドを事前定 義できる。

プロセス・モニター (process monitor). システムの 開始後、またはモニターが管理対象システムに送信され た後の指定した時間内に、指定したアプリケーション・ プロセスの開始、停止、あるいは開始の失敗をチェック するために使用できるプロセス管理のサブタスク。

**ボトルネック (bottleneck).** キャパシティー・マネー ジャー・タスクにおいて、1 つ以上のパフォーマンス分 析モニターが事前設定しきい値になったか超えた状態。

# [マ行]

**マルチキャスト・ディスカバリー (multicast discovery).** 「ディスカバリー、マルチキャスト (discovery, multicast)」を参照。 メッセージ・ブラウザー (Message Browser). IBM Director コンソールに送信されたアラートを表示する、 IBM Director コンソール・ウィンドウ。

メディア・アクセス制御 (MAC) アドレス (media access control (MAC) address). LAN に接続されて いる各ポートまたはデバイスの標準化されたデータ・リ ンク層のアドレス。ネットワーク内の他のデバイスは、 MAC アドレスを使用して特定のポートを見つけ、経路 指定テーブルとデータ構造の作成と更新を行う。

# [ヤ行]

**ユニキャスト・ディスカバリー (unicast discovery).** 「ディスカバリー、ユニキャスト (discovery, unicast)」 を参照。

予測 (forecast). キャパシティー・マネージャー・タ スクにおいて、管理対象システムに関して収集された過 去のデータを使用して、その管理対象システムの将来の パフォーマンスの予測を提供する機能。

# [ラ行]

**ライト・パス診断 (light path diagnostics).** xSeries サーバーで使用されている IBM テクノロジー。選択し たフィーチャーが常にモニターされる。障害が発生する と、発光ダイオード (LED) が点灯し、特定のコンポー ネントまたはサブシステムの交換が必要であることを知 らせる。

ラック・マネージャー・タスク (Rack Manager task). Server Plus Pack で使用可能な IBM Director 拡張機能であり、管理対象システムとデバイス、ネットワーキング・デバイス、電源デバイス、およびモニターなどの機器をラックに関連付けて仮想ラックに機器をグループ化するのに使用し、ネットワーク環境内の既存ラックを視覚的に表すことができる。

**リソース・モニターしきい値 (resource-monitor threshold).** リソース・モニターがイベントを生成する ポイント。

**リソース・モニター・タスク (Resource Monitors** task). マイクロプロセッサー、ディスク、およびメモ リー使用などのクリティカルなシステム・リソースにつ いての統計を提供するために使用される IBM Director タスク。管理対象システムまたはデバイスの潜在的な問 題を検出するためのしきい値を設定するために使用され る。しきい値に達するか超えると、イベントが生成され る。 **リダイレクト配布 (redirected distribution).** ファイル 配布サーバーを使用するソフトウェア配布の方式。

リモート管理アダプター (Remote Supervisor Adapter). IBM サービス・プロセッサー。一部の xSeries サーバーではシステム・ボードに組み込まれて おり、その他のサーバーの場合はオプションのアダプタ ーとして使用可能。ゲートウェイ・サービス・プロセッ サーとして使用すると、リモート管理アダプターは、 ASM インターコネクト上のすべてのサービス・プロセ ッサーと通信できる。

**リモート入出力筐体 (remote I/O enclosure).** PCI-X スロットの拡張筐体 (たとえば、RXE-100 リモート拡張 ユニット) を表す IBM Director 管理対象オブジェク ト。この筐体は、1 つまたは 2 つの拡張キットから構 成される。各拡張キットには、6 つのホット・スワッ プ・アクティブ PCI-X アダプター・スロットがある。

**リモート・セッション・タスク (Remote Session task).** リモートの管理対象システムでコマンドライ ン・プログラムを実行するために使用できる IBM Director タスク。リモート・セッションは、Remote Control タスクよりも使用するネットワーク・トラフィ ックとシステム・リソースが少ないので、低帯域状態で 便利である。

# Α

**ASF.** 「アラート標準形式 (alert standard format)」を参照。

**ASM インターコネクト・ゲートウェイ (ASM** interconnect gateway). 「ゲートウェイ・サービス・ プロセッサー (gateway service processor)」を参照。

Asset ID タスク (Asset ID task). リース、保証、ユ ーザー、およびシリアル番号を含むシステム情報をトラ ッキングするために使用できる IBM Director タスク。 また、Asset ID 機能を使用して、個別設定データ・フィ ールドを作成し、カスタム情報をトラッキングすること もできる。

## В

**BIOS.** 「基本入出力システム (basic input/output system)」を参照。

BladeCenter シャシー (BladeCenter chassis). 筐体 として機能する BladeCenter 装置。この 7-U モジュラ ー・シャシーは、最大 14 個のブレード・サーバーを入 れることができる。このシャシーを使用すると、個々の ブレード・サーバーは、管理、スイッチ、電源、および ブロワー・モジュールなどのリソースを共用できるよう になる。

### BladeCenter 診断 (BladeCenter Diagnostics).

BladeCenter 装置に存在するコンポーネントの問題の診断に使用できる、Real Time Diagnostics サブタスク。

**BladeCenter タスク (BladeCenter Assistant task).** BladeCenter 装置を構成し管理するために使用できる IBM Director タスク。

### BladeCenter 配置ウィザード (BladeCenter

**Deployment wizard).** BladeCenter シャシーを構成す るために使用できる BladeCenter サブタスクで、セキュ リティー・プロトコルのセットアップ、ネットワーク・ プロトコルの使用可能化、管理およびスイッチ・モジュ ールへの IP アドレスの割り当てなどが含まれれる。こ れは、新規の BladeCenter シャシーが IBM Director 環 境に追加されたときに自動的に構成を行う検出および配 置プロファイルも作成できる。

## С

CIM. 「Common Information Model (CIM)」を参照。

**CIM ブラウザー・タスク (CIM Browser task).** 問題 判別あるいは CIM レイヤーを使用したシステム管理ア プリケーションの開発のために使用できる綿密な情報を 提供できる IBM Director タスク。

**Common Information Model (CIM).** Distributed Management Task Force (DMTF) によって定義された標準。 CIM は、コンピューター装置とソフトウェアの管 理機能や能力を説明する、方法論と構文のセットであ る。

# D

Data Encryption Standard (DES). 管理対象システム と管理サーバーとの間で送受信されるデータを暗号化す るために使用されるブロック暗号アルゴリズム。 DES は、米国商務省標準局によって設計されたものであり、 64 ビットの鍵を使用してデータの暗号化と暗号解読を 行う。

**DES.** 「Data Encryption Standard」を参照。

**Desktop Management Interface (DMI).** Desktop Management Task Force (DMTF) にある仕様で、ネット ワーク・コンピューターを管理するための標準フレーム ワークを設定している。 DMI には、ハードウェアとソ フトウェア、デスクトップ・システム、およびサーバー が含まれ、さらに、イベントをフィルター操作するため のモデルが定義されている。 DMI には、管理対象シス テムのすべてのアスペクトに関する情報にアクセスする ための共通パスがある。 DMI は、Simple Network Management Protocol (SNMP) などの既存の管理プロト コルにマップ可能である。

#### Diffie-Hellman 鍵交換 (Diffie-Hellman key

**exchange).** Whitfield Diffie および Martin Hellman に よって 1976 年に開発されたセキュリティー・プロトコ ル。このプロトコルを使用すると、2 人のユーザーが、 セキュアでないメディアを使用して秘密のディジタル鍵 を交換できる。 IBM Director は、管理サーバーと管理 対象システムの間で暗号化されたセッションを確立する ときに、Diffie-Hellman 鍵交換プロトコルを使用する。

**DirAdmin.** IBM Director サーバーがインストールされ るときに自動的に作成される Windows オペレーティン グ・システムのグループ。デフォルトにより、DirAdmin グループのメンバーは、IBM Director 環境において基本 的な管理特権を持つ。

**DIRCMD.** IBM Director とのコマンドライン・インタ ーフェース。このインターフェースを使用することによ り、スーパーユーザー・グループのメンバーは、コマン ドライン・プロンプトを使用して、IBM Director サーバ ーにある情報にアクセス、制御、収集できるようにな る。

**DIRCMD クライアント (DIRCMD client).** システム管 理者が DIRCMD を起動するシステム。

**DirSuper**. IBM Director サーバーがインストールされ るときに自動的に作成される Windows オペレーティン グ・システムのグループ。 IBM Director のサービス・ アカウントが、DirSuper グループに自動的に割り当てら れる。 DirSuper グループのメンバーは、DirAdmin グル ープと同じ特権を持ち、さらに、IBM Director に対する ユーザーのアクセスを許可あるいは制限する権限を持 つ。

**DMI.** 「Desktop Management Interface」を参照。

DMI ブラウザー・タスク (DMI Browser task). DMI コンポーネントに関して綿密な情報を提供できる IBM Director タスク。 DMI は主にシステム管理に使用さ れ、SNMP が行うようにブリッジ、ルーター、プリンタ ーなどのネットワーク・デバイスの管理はサポートしな い。

## F

**FRU.** 「技術員により交換される部品 (field-replaceable unit)」を参照。

FRU (技術員により交換される部品) (field-replaceable unit (FRU)). IBM システムのコンポーネントで、サービス技術員によってフィールドで置き換えできる。各FRU は、固有の 7 桁英数字コードによって識別される。

**FTMI.** 「フォールト・トレラント管理インターフェース (Fault Tolerant Management Interface)」を参照。

# G

**GUID.** 「汎用固有 ID (Universal Unique Identifier)」を参照。

## 

**IBM Director Server Plus Pack.** xSeries および Netfinity サーバーで使用するように特に設計された IBM Director 拡張機能のポートフォリオ。アクティブ PCI マネージャー、キャパシティー・マネージャー、ラ ック・マネージャー、ソフトウェア・レジュベネーショ ン、およびシステム稼働状況分析が含まれる。

#### IBM Director エージェント (IBM Director Agent).

IBM Director ソフトウェアのコンポーネントの 1 つ。 IBM Director エージェントがシステムにインストールさ れると、システムは、IBM Director によって管理できる ようになる。IBM Director エージェントは、 TCP/IP、NetBIOS、IPX、および SNA を含むいくつかの ネットワーク・プロトコルを使用して、データを管理サ ーバーに転送する。

### IBM Director 拡張機能 (IBM Director extension).

IBM Director の機能性を拡張するツール。IBM Director 拡張機能には IBM Director Server Plus Pack、Remote Deployment Manager、ソフトウェア配布などが含まれ る。

### IBM Director 環境 (IBM Director environment).

IBM Director によって管理される異機種の複合システム 環境。この環境には、システム、BladeCenter シャシ ー、ソフトウェア、SNMP 装置、などが含まれる。

**IBM Director コンソール (IBM Director Console).** IBM Director ソフトウェアのコンポーネントの 1 つ。 システムにインストールされると、グラフィカル・ユー ザー・インターフェース (GUI) を提供し、IBM Director サーバーにアクセスできるようにする。 IBM Director コンソールは、管理サーバーとのデータの送受信を TCP/IP を使用して行う。

**IBM Director サーバー (IBM Director Server).** IBM Director ソフトウェアのメイン・コンポーネント。管理

サーバーにインストールした場合は、管理対象システム のディスカバリー、構成および管理データの永続ストレ ージ、インベントリー・データベース、イベント聴取、 セキュリティーおよび認証、管理コンソール・サポー ト、および管理タスクなどの基本機能を提供する。

**IBM Director サーバー・サービス (IBM Director Server service).** 管理サーバー上で自動的に実行さ れ、IBM Director にサーバー・エンジンおよびアプリケ ーション・ロジックを提供するサービス。

**IBM Director サービス・アカウント (IBM Director service account).** IBM Director サーバー・サービス と関連付けられている Windows オペレーティング・シ ステム・アカウント。

**IBM Director データベース (IBM Director database).** IBM Director サーバーによって保管される データが入っているデータベース。

**IPC.** 「プロセス間通信 (interprocess communication)」 を参照。

**IPMI.** 「Intelligent Platform Management Interface」を参照。

IPMI ベースボード管理コントローラー (IPMI baseboard management controller). 定義

**ISMP.** 「内蔵システム管理プロセッサー (integrated system management processor)」を参照。

## Κ

**KVM.** 「キーボード、ビデオ、マウス (keyboard/video/mouse (KVM))」を参照。

### Μ

**MAC アドレス (MAC address).** 「メディア・アクセ ス制御 (MAC) アドレス (media access control (MAC) address)」を参照。

Microsoft Management Console (MMC). グラフィ カル・ユーザー・インターフェース、およびコンソール (管理ツールの集合)を作成、保管、オープンできるプロ グラミング環境を提供するアプリケーション。 Microsoft プラットフォーム・ソフトウェア開発キット の一部で、汎用目的に使用できる。Windows で稼働し ている管理対象システムでは、MMC は、Web ベース・ アクセスと同時にインストールされる。
Microsoft クラスター・ブラウザー・タスク (Microsoft Cluster Browser task). 次の操作を実行するために使用できる IBM Director タスク。

- Microsoft Cluster Server (MSCS) クラスターと関連付けられた構造、ノード、およびリソースの表示
- ・ クラスター・リソースの状況 (状態)の判別
- クラスター・リソースの関連プロパティーの表示

MMC. 「Microsoft Management Console (MMC)」を参照。

**MPA.** 「管理プロセッサー・アシスタント (Management Processor Assistant)」を参照。

# Ν

**NVRAM.** 「不揮発性ランダム・アクセス・メモリー (nonvolatile random-access memory)」を参照。

#### Ρ

**PCI.** 「peripheral component interconnect」を参照。

**PCI-X.** 「拡張 PCI (peripheral component interconnect-extended)」を参照。

peripheral component interconnect (PCI). 電子的 相互接続のための電子的および物理的な規格を定義する コンピューター・バスのアーキテクチャー。

**PFA.** 「事前障害分析 (PFA) (Predictive Failure Analysis)」を参照。

**POST.** 「電源オン自己試験 (Power-on self-test)」を参照。

# R

**RDM.** 「Remote Deployment Manager」を参照。

**Real Time Diagnostics.** サーバーが稼働中に業界標準の診断ユーティリティーを実行するために管理者が使用できる IBM Director 拡張機能。

Remote Control タスク (Remote Control task). 管 理コンソールで管理対象システムの画面イメージを表示 し、リモート・システムを管理するために使用する IBM Director タスク。

Remote Deployment Manager (RDM). IBM システムの配置と構成を取り扱う IBM Director の拡張機能。 ネットワーク管理者は、RDM を使用して、リモート側で、BIOS を消去し、構成設定値を変更し、オペレーティング・システムの自動化インストールを実行し、1 次 区画のバックアップと回復を行い、さらに、システムが 再配置またはリタイヤしたときにデータを永続的に消去 することができる。

**RXE 拡張ポート (RXE Expansion Port).** リモート入 出力拡張装置 (RXE-100 リモート入出力拡張筐体など) をサーバーに接続するために使用される専用高速ポー ト。

#### S

Secure Sockets Layer (SSL). Netscape によって開発されたセキュリティー・プロトコル。非セキュア・ネットワークでセキュアなデータ伝送ができることを目的として設計されており、ディジタル署名アルゴリズムで提供されているような、ディジタル証明書を使用した暗号化と認証を提供する。 IBM Director 環境においては、管理サーバーと管理コンソールとの間の通信を保護するために使用できる。

Server Plus Pack. 「IBM Director Server Plus Pack」を参照。

ServeRAID マネージャー・タスク (ServeRAID Manager task). サーバーにローカルまたはリモート側 でインストールされている ServeRAID コントローラー をモニターするために使用できる IBM Director タス ク。 IBM Director で、ServeRAID マネージャー・タス クを使用して、アレイ、論理ドライブ、ホット・スペ ア・ドライブ、および物理ドライブに関連した情報を表 示し、さらに、構成の設定値を表示できる。また、アラ ートを表示し、機能不良ディスク・ドライブを見つける ことができる。

Service Location Protocol (SLP). Internet Engineering Task Force (IETF) によって開発されたプロ トコルで、ネットワーク上のサービスのロケーションを 自動的に検出できる。 BladeCenter シャシーやマルチノ ード・サーバー (xSeries 445 および xSeries 455 サーバ ーなど) を発見するために IBM Director サーバーによ って使用される。

SLP. 「Service Location Protocol」を参照。

**SMBIOS.** 「システム管理 BIOS (systems management BIOS)」を参照。

**SMP 拡張ケーブル (SMP Expansion Cable).** 2 つの SMP 拡張ポートの接続に使用されるケーブル。

**SMP 拡張ポート (SMP Expansion Port).** SMP 拡張 モジュールを相互接続するために使用する専用高速ポート。

#### SMP 拡張モジュール (SMP Expansion Module).

IBM xSeries のハードウェア・オプション。複数のマイ クロプロセッサー、ディスク・キャッシュ、ランダム・ アクセス・メモリー、および 3 つの SMP 拡張ポート 接続を含む単一モジュールである。 1 つのシャシーに は 2 個の SMP 拡張モジュールが収まる。 IBM xSeries 440 サーバーは、SMP 拡張モジュールを使用する最初 のハードウェア・プラットフォームである。

SNMP アクセスおよびトラップ転送 (SNMP Access and Trap Forwarding). IBM Director エージェント機 能は、管理対象システムのデータにアクセスするため に、SNMP をプロトコルとして使用可能にする。管理対 象システムにインストールすると、この機能は、SNMP ベースのマネージャーが管理対象システムをポーリング し、そのアラートを受け取れるようにする。管理対象シ ステムにシステム・ヘルス・モニターもインストールさ れている場合、ハードウェア・アラートは、SNMP トラ ップとして転送できる。

SNMP 装置 (SNMP device). SNMP 装置がインスト ールされているか組み込まれているネットワーク・デバ イス、プリンター、またはコンピューター。

**SNMP ディスカバリー (SNMP discovery).** 「ディスカバリー、SNMP (discovery, SNMP)」を参照。

SNMP ブラウザー・タスク (SNMP Browser task). SNMP 装置 (たとえば、ハブ、ルーター、あるいはその 他の SNMP 準拠管理デバイス) の属性を表示し構成す るために使用する IBM Director タスク。このタスク は、SNMP ベースの管理、問題のトラブルシューティン グ、または、SNMP 装置のパフォーマンスのモニターに も使用できる。

SSL. 「Secure Sockets Layer」を参照。

**SSM.** Scalable Systems Manager の略。

#### Т

**Triple Data Encryption Standard (DES).** 管理対象 システムと管理サーバーとの間で送受信されるデータを 暗号化するために使用されるブロック暗号アルゴリズ ム。これは DES のセキュリティー機能強化で、連続 3 回の DES ブロック操作を使用する。

TTL. 「存続時間 (time to live (TTL))」を参照。

# U

**UUID.** 「汎用固有 ID (Universal Unique Identifier)」を参照。

#### V

**VPD.** 「重要プロダクト・データ (vital product data (VPD))」を参照。

#### W

Wake on LAN. 保守用にリモート側からシステムの電 源をオンにできるようにするテクノロジー。 Intel と IBM の提携の成果であり、Wired for Management の基 本仕様に対応するこのテクノロジーにより、リモート側 からサーバーの電源をオンにすることができる。サーバ ーは始動後、ネットワークを介して制御されるので、ソ フトウェアのインストール、アップグレード、ディス ク・バックアップ、およびウィルス・スキャンを自動化 する時間が節約できる。

#### Web ベース・アクセス (Web-based Access).

Windows で稼働している管理対象システムにインストー ルされると、Web ブラウザーまたは Microsoft Management Console (MMC) を使用して、その管理対象 システムについての資産とヘルスのリアルタイム情報を 表示できるようにする、IBM Director エージェント機 能。

# 索引

日本語,数字,英字,特殊文字の順に配列されてい ます。なお,濁音と半濁音は清音と同等に扱われて います。

## [ア行]

アウト・オブ・バンド通信 定義 27 リモート管理アダプター 31 ASM PCI アダプター 31 ASM プロセッサー 31 ISMP 31 SSM 27 アクティブ PCI マネージャー 概要 9 管理コンソール上にインストール 73 管理サーバー上にインストール 57 管理対象システム、インストールする 157 サブタスク 9 サポートされているオペレーティング・システム 20 サポートされているハードウェア 9 前提条件 160, 161 トラブルシューティング 171,266 アップグレード ソフトウェア配布タスク、使用 227 トラブルシューティング エラー・メッセージ 1306 252, 274 エラー・メッセージ 1921 252 「単純イベント・フィルター・ビルダー」ウィン ドウ 253 IBM Director エージェント Linux 208 NetWare 210 Windows 211, 220 IBM Director  $\exists \mathcal{V} \mathcal{V} - \mathcal{W}$ Linux 195 Windows 195 IBM Director サーバー Linux 179 Windows 182 アラート アウト・オブ・バンド 29 システム・ヘルス・モニター、役割 28 リモート・ログイン 254 ISMP と制限 28 MPA エージェント、役割 28 アラート転送手法、サービス・プロセッサー 31 アラート転送プロファイル、トラブルシューティング 252, 267

暗号化 アルゴリズム 41 概要 41 管理サーバーでの使用可能化 i5/OS 50 Linux 52 Windows 59 管理対象システムでの使用可能化 AIX 80 Linux 83 OS/400 81 Windows 90 トラブルシューティング 257, 262 パフォーマンス・ペナルティー 41 イベント 置換変数 110 フィルター操作、トラブルシューティング 253 フィルターの選択 108 イベントのフィルター操作、トラブルシューティング 253 イベント・アクション、トラブルシューティング 257 イベント・アクション計画 トラブルシューティング 258, 260 IBM Director コンソールに表示された 260 「イベント・アクション計画」ウィザード アクセス、制限 120, 123 イベント置換変数、使用 110 イベント・アクション計画、適用 110 イベント・アクション計画、命名 112 イベント・フィルター、選択する 108 システムおよび装置、検出 111 通知メソッド、選択する 109 イベント・ログ トラブルシューティング 252, 258, 264 満杯 265 イメージ処理、IBM Director エージェント、トラブルシ ューティング 262 インストール、トラブルシューティング 251 インバンド通信 28 使用可能化 28 定義 27 ISMP、制限 28 MPA エージェント、役割 28 インベントリー・エラー、トラブルシューティング 137. 266 インベントリー・タスク、トラブルシューティング 264, 267 ウィザード イベント・アクション計画 106

ウィザード (続き) BladeCenter 配置 141 InstallShield IBM Director エージェント 87 IBM Director  $\exists \mathcal{V} \mathcal{V} - \mathcal{V}$  70 IBM Director サーバー 53 ウィンドウ プログラムの保守 245 IBM Director  $\exists \mathcal{V} \mathcal{V} - \mathcal{W}$ 追加 BladeCenter シャシー 139 Director 更新アシスタント 228 IBM Director ログイン 105 Management Module Network Interfaces 140 ウィンドウ (IBM Director) キャパシティー・マネージャーのインストール (NetWare) 宛先の選択 164 ファイルのコピーの開始 164 サーバー・プリファレンス 264, 267 ディスカバリー・プリファレンス 257 配布プリファレンス 270 ファイル配布サーバー・マネージャー 270 物理プラットフォームの追加 256 IBM Director エージェントのインストール (NetWare) 宛先の選択 85 コンポーネントの選択 85,211 InstallShield ウィザードの完了 86 IBM Director エージェントのインストール (Windows) セキュリティー設定 90,215 ソフトウェア配布設定 91, 216, 223 ネットワーク・ドライバー構成 93,218 フィーチャーおよびインストール・ディレクトリ ーの選択 88、213 Web ベース・アクセス情報 92, 217 IBM Director コンソール 管理対象システムの配布プリファレンス 134 管理プロセッサーの追加 117 共用名の追加 131, 134 サーバー・プリファレンス 130 新規スケジュール・ジョブ 171,232 ソフトウェア配布プリファレンス 132 ソフトウェア配布マネージャー (標準版) 166, 227 ソフトウェア配布マネージャー (Premium Edition) 167, 228 ディスカバリー・プリファレンス 115, 257 ユーザー管理 119 ユーザー・デフォルト設定エディター 119 Director 更新アシスタント 167, 228 IBM 更新パッケージ/ルート・ディレクトリー 168, 229

ウィンドウ (IBM Director) (続き) IBM Director コンソールのインストール フィーチャーおよびインストール・ディレクトリ ーの選択 72,199 Server Plus Pack 71, 199 IBM Director サーバーのインストール 暗号化設定 59, 189 サービス・アカウント情報 58,188 ソフトウェア配布設定 60.190 ネットワーク・ドライバー構成 62,192 フィーチャーおよびインストール・ディレクトリ ーの選択 55.184 DB2 ユニバーサル・データベース構成 64 IBM Director データベース構成 63 Microsoft SQL データベース構成 65 Oracle データベース構成 66 Server Plus Pack 54, 183 Web ベース・アクセス情報 61, 191 ウォン記号、トラブルシューティング 270 エージェント 参照: IBM Director エージェント 英語以外の言語のキーボード、トラブルシューティング 268 エラー・メッセージ イベント ID 2003 265 exception in thread "main" 264 IO エラーが起こりました 263 IRQL\_NOT\_LESS\_OR\_EQUAL 252 Windows エラー 1306 252 Windows エラー 1722 251 Windows エラー 1921 252 円記号、トラブルシューティング 270 応答ファイル 参照: diragent.rsp ファイル、dircon.rsp ファイル、 および dirinstall スクリプト オプションのサービス・プロセッサーの構成 26 オペレーティング・システムの互換性 xvi

# [カ行]

#### 鍵

失われた鍵の回復 288 生成元、判別 288 ファイル、場所 283 拡張機能 仮想マシン・マネージャー 11 クラスター・システム管理 12 ソフトウェア配布 (Premium Edition) 10 Electronic Service Agent 12 Real Time Diagnostics 12 Remote Deployment Manager 10 Scalable Systems Manager 11 拡張機能 (続き) Server Plus Pack 8 拡張機能、定義 8 カスタマー・サポート xv 仮想マシン・マネージャー 11 環境 検討 25 使用されるポート 23 図示 4 韓国語言語システム、トラブルシューティング 270、 274 管理コンソール 定義 4 ディスク・スペースの不足 269 トラブルシューティング 259 ハードウェア要件 15 管理サーバー ソフトウェア配布、インストール i5/OS 158 Linux 159 Windows 160 定義 3 トラブルシューティング 254 ハードウェア要件 15 ラック・マネージャーのインストール、完了 157 ログオン失敗 263 DB2 データベース Linux、インストール 34 Windows、インストール 36 管理対象オブジェクトの作成 管理プロセッサー 26,116 BladeCenter  $\dot{\nu} + \dot{\nu} - 139$ 管理対象システム アクセス要求の拒否 261,264 セキュリティー 286 定義 3 トラブルシューティング 暗号化 257, 262 時間帯エラー 263 リソース・モニター情報 265 ハードウェア要件 15 配布プリファレンス、構成 133 ファイアウォールの後ろ、トラブルシューティング 268, 269 ファイアウォール・アクセス 266 保護 自動的に 284 手動で 284 メソッド 284 IBM Director エージェントのインストール、実行 中 90

管理対象システム (続き) 保護 (続き) IBM Director エージェント・アップグレード中の 215, 222 無効なデータ値 265 Server Plus Pack のインストール 手動で 161 ソフトウェア配布タスクの使用 166 Windows の実行、トラブルシューティング 264 「管理プロセッサーの追加」ウィンドウ 117 管理プロセッサー・アシスタント・エージェント 概要 7 管理サーバー上にインストール 55 管理対象システム上にインストール 85,88 NetWare、インストールする 84 管理プロセッサー・アシスタント・タスク 概要 7 トラブルシューティング 252, 267, 274 ゆがんだ文字、トラブルシューティング 267 管理プロセッサー・オブジェクト 作成 26, 116 命名 117 IBM Director コンソールに表示される (スクリー ン・ショット) 118 管理モジュール 一時 IP アドレスの割り当て 32 ネットワーク・プロトコル、構成 148 ファームウェア、 アップグレード 33 プロパティー、構成 147 ユーザー名およびパスワード (デフォルト) 140 ログイン 145 IP アドレス (デフォルト) 32 キャパシティー・マネージャー 概要 9 管理コンソール上にインストール 73 管理サーバー上にインストール 57 管理対象システム、インストールする 157 サポートされているオペレーティング・システム 20 旧バージョンからのアップグレード 12 クラスター・システム管理 12 ゲートウェイ・サービス・プロセッサー、定義 27 計画についての考慮事項 25 検出および配置プロファイル 上書き 155 作成 141 更新 デバイス・ドライバー 25,26 ファームウェア 25,26 BIOS コード 25.26 互換性の資料 xvi, 12 コンソール 参照: IBM Director コンソール

[サ行] サーバー 参照: IBM Director サーバー 「サーバー・プリファレンス」ウィンドウ 264, 267 サービス・アカウント 作成 39 定義 39 サービス・プロセッサー アラート転送手法 31 インバンド通信 オペレーティング・システム 28 サービス・プロセッサー・タイプ 28 MPA エージェント、役割 28 管理 7 管理プロセッサー・オブジェクト、作成 116 検出 116 構成する 26 識別 26 資料 xv ASM インターコネクト 30 IBM Director サーバーとの通信 27 アウト・オブ・バンド 29 インバンド 7 プロセス間通信 27 ASM インターコネクト経由 27 LAN 経由 27 参照: ASM プロセッサー、システム管理 PCI アダ プター、ISMP、およびリモート管理アダプター サービス・プロセッサーの識別 26 サイレント・インストール 参照: 無人インストール サポートされているオペレーティング・システム 16 暫定修正 xv システム稼働状況レポート 概要 10 管理コンソール上にインストール 73 管理サーバー上にインストール 57 管理対象システム、インストールする 157 サポートされているオペレーティング・システム 20 システム管理 PCI アダプター 参照: システム管理 PCI アダプター システム管理プロセッサー 参照: ASM プロセッサー システム・ヘルス・モニター アンインストール 244 管理対象システム上にインストール 88 Linux システムのためのサポート 29 シャシー (BladeCenter) 管理対象オブジェクト 139

コンピューター名、誤って表示される 268

手動で IP アドレスを割り当てる 138, 139 DHCP サーバー、使用 138 IP アドレス競合 137 シャシー管理対象オブジェクト 作成 139 トラブルシューティング 141 IBM Director コンソールに表示される (スクリー ン・ショット) 138 シャシー検出および配置プロファイル 上書き 155 作成 141 定義 141 重要な注記 xiv 上位統合 3 商標 296 資料 xiv サービス・プロセッサー xv ディジタル証明書マネージャー 124 IBM Director xiv Redbooks xv Virtualization Engine 50 「新規スケジュール・ジョブ」ウィンドウ 171,232 スイッチ・モジュール 外部ポート、構成 151 ネットワーク・プロトコル、構成 151 ユーザー名およびパスワード、変更 150 スクリーン・ショット 管理プロセッサー・オブジェクト 118 ソフトウェア・パッケージ 170 BladeCenter 配置ウィザード・プロファイル 156 IBM Director コンソール 106 図示 BladeCenter 配置インフラストラクチャー 32 Director ソフトウェア・コンポーネント 5 IBM Director 環境 4 スロット・マネージャー 概要 9 トラブルシューティング 171 セキュリティー 暗号化 アルゴリズム 41 パフォーマンス・ペナルティー 42 概要 39 鍵管理 失われた鍵の回復 288 鍵の生成元、判別 288 公開鍵と秘密鍵 283 場所、ファイルの 283 **312** IBM Director 4.20: インストールおよび構成ガイド

シャシー (BladeCenter) (続き) 検出(自動) 138 検出 (手動) 139

構成する 141

セキュリティー (続き) 管理対象システム アクセス、セキュア・システムへの 286 アクセスの除去 287 保護、自動的に 284 保護、手動で 284 ディジタル署名アルゴリズム 281 別の管理サーバーの追加 287 ユーザー管理 「イベント・アクション計画」ウィザード、アク セスの制限 120, 123 グループ・アクセス、制限 122 タスク・アクセス、制限 123 デフォルト・プロファイル、作成 118 ユーザー特権の編集 120 ユーザー・ログイン 118 BladeCenter 配置インフラストラクチャー 32 IBM Director エージェント/サーバー認証 281 Secure Sockets Layer 暗号スイート 41 概要 41 使用可能化 124 セッションの制限 125 Web ベース・アクセス 概要 42 カスタム・アクセス・ポリシー、構成 126 セッション・サポート、使用不可化 268, 269 ソフトウェア配布 概要 128 プリファレンス、構成 132 メソッド 管理サーバーからのストリーミング 128 リダイレクト配布 129 IBM Director エージェントの更新 概要 226 ソフトウェア・パッケージ、インストール 232 Server Plus Pack、インストール 概要 166 ソフトウェア・パッケージのインストール 170 ソフトウェア・パッケージの作成 166 XML ファイル、場所 166 ソフトウェア配布 (Premium Edition) 概要 10.128 管理サーバーへのインストール i5/OS 158 Linux 159 Windows 160 トラブルシューティング 271 ソフトウェア配布タスク、トラブルシューティング パッケージ作成 269 ファイアウォールの後ろの管理対象システム 269 ファイル配布サーバー 270

ソフトウェア・コンポーネント(図示) 5
ソフトウェア・パッケージ
作成 227
IBM Director コンソールに表示される(スクリーン・ショット) 170, 231
SPB 形式、トラブルシューティング 270
ソフトウェア・レジュベネーション
概要 10
管理コンソール上にインストール 73
管理サーバー上にインストール 57
管理対象システム、インストールする 157
サポートされているオペレーティング・システム 20

# [夕行]

タイムアウト、トラブルシューティング 258 大量構成タスク、トラブルシューティング 268 ダウンロード xvi 管理モジュールのファームウェア 33 互換性の資料 xvi システム管理ソフトウェア xvi ハードウェアの互換性情報 xvi IBM Director コード xvi IBM Director 資料 xvi LM78 デバイス・ドライバー 78 Net-SNMP、バージョン 5.09 239 SMBus デバイス・ドライバー 78 wmint4.exe 87 タスクバー・アイコン (Windows) 259, 263 置換変数 110 注意の注記 xiv 中国語(簡体字)システム、トラブルシューティング 274 中国語 (繁体字) システム、トラブルシューティング 274 中国語言語システム、トラブルシューティング 274 中国語の文字が正しく表示されない 273 「追加 BladeCenter シャシー」ウィンドウ 139 データ値、トラブルシューティング 265 データベース 機能 5 構成、トラブルシューティング 254, 255, 259 サポートされる アプリケーション 33 初期化エラー 255 選択 25,26 トラブルシューティング cfgdb ユーティリティー 255 Oracle サーバー 254 DB2 ユニバーサル・データベース Linux、インストール 34 Windows、インストール 36

データベース (続き) IBM Director サーバーのインストール後のインスト ール 244 Microsoft Jet 4.0 概要 37 サイズの制限 37 Microsoft SQL Server 37 Microsoft データ・エンジン 1.0 37 Oracle サーバー 概要 38 JDBC ドライバー 38 PostgreSQL 38 SOL Server 2000 デスクトップ・エンジン 37 データベース・アプリケーション、サポートされている 33 データ領域、トラブルシューティング 268 データ・ディレクトリー、場所 124 定義 アウト・オブ・バンド通信 27 インバンド通信 27 拡張機能 8 管理コンソール 4 管理サーバー 3 管理対象システム 3 ゲートウェイ・サービス・プロセッサー 27 サービス・アカウント 39 シャシー検出および配置プロファイル 141 プロセス間通信 27 ASM インターコネクト・ネットワーク 27 SNMP 装置 3 ディジタル署名アルゴリズム 281 ディスカバリー 概要 112 サービス・プロセッサー 116 デフォルト・ルーター、 設定 256.262 トラブルシューティング 256, 257 物理プラットフォーム 256 プリファレンスの設定 115 ブロードキャスト 113 ブロードキャスト・リレー 113 マルチキャスト 113 ユニキャスト 113 BladeCenter  $\dot{\nu} + \dot{\nu} - 137$ RXE-100 256 参照: ding network ディスカバリー・プリファレンス、設定 115 「ディスカバリー・プリファレンス」ウィンドウ 257 ディスク・スペース、トラブルシューティング 265 ディスク・スペースの不足、トラブルシューティング 265 ディスプレイの要件 251

SMBus の検出 (Windows) 252, 258, 264 デバイス・ドライバーの更新 25,26 デフォルト・ルーター、 設定 256, 262 電圧調節モジュール (VRM) 情報、トラブルシューティ ング 266 動的グループ基準、トラブルシューティング 260 特記事項 重要 xiv 注 xiv 注意 xiv ドメイン・コントローラー 25 トラブルシューティング アクティブ PCI マネージャー 266 アップグレード エラー・メッセージ 1306 252 エラー・メッセージ 1921 252 アンインストール エラー・メッセージ 1306 253 Apache エラー 253 暗号化 257, 262 イベント ID 2003 265 イベント・アクション 257 イベント・アクション計画 258,260 イベント・ログが満杯 265 インストール 251 インベントリー・タスク 264, 266, 267 ウォン記号 270 円記号 270 韓国語言語システム 270 管理コンソール 259 管理サーバー 254 管理対象システム 暗号化 257, 262 ファイアウォールの後ろ 268 無効なデータ値 265 リソース・モニター情報 265 Windows の実行 264 管理プロセッサー・アシスタント 252, 267, 274 再始動後のイベント・ログ・エラー 265 時間帯エラー 263 ソフトウェア配布タスク パッケージ作成 269 ファイアウォールの後ろの管理対象システム 269 ファイル配布サーバー 270 SPB 形式のソフトウェア・パッケージ 270 大規模イベント・アクション計画と関連付けられたタ イムアウト 258 大量構成タスク 268

デバイス・ドライバー

LM78 (Linux) 77

SMBus (Linux) 77

リモート管理アダプター II 267

トラブルシューティング (続き) 「単純イベント・フィルター・ビルダー」ウィンドウ 253 中国語の文字が正しく表示されない 273 データベースが満杯 254 データベース構成 255 データベース初期化エラー 255 ディスカバリー 256, 257 ディスク・スペースの不足 265 電圧調節モジュール (VRM) 情報 266 動的グループ基準 260 日本語言語システム 270 ネットワーク共用 270 ネットワーク構成タスク 268 ネットワーク・タイムアウト値、変更 261 リソース・モニター情報 265 リソース・モニター・タスク 268 リダイレクター共用 270 リモート管理アダプター II 267 リモート・アクセス接続マネージャー・サービス 265 リモート・ログイン・アラート 254 論理ディスク・ドライブ 266 Asset ID 268 BladeCenter ディスカバリー 256 CCSID 5026 258 cfgdb ユーティリティー 255 CIM ブラウザー 266 DBCS 言語、トラブルシューティング 274 FRU 情報 266 IBM Director Agent Web サーバー 254 IBM Director エージェント アンインストール 254 インストール 251, 252 開始 252.264 タイムアウト 267 変更 251 IBM Director エージェントのイメージ処理 262 IBM Director コンソール ウィンドウ 260 開始 263 管理対象システムが表示されない 261 管理対象システムのアクセス要求の拒否 261, 264 管理対象システムの重複 262 疑問符の付いた管理対象システム 261 検出されたシステムが表示されない 256,262 表示された削除済みの物理プラットフォーム・オ ブジェクト 259 変更 251 ログオン失敗 263 BladeCenter オブジェクトが表示されない 259

トラブルシューティング (続き) IBM Director サーバー アンインストール 254 インストール 251 開始 252, 258 Internet Information Services 265 JRE 例外 261 MIB ファイル属性値 269 Microsoft Internet Explorer 272 Microsoft Jet 254 PCI アダプター 266 Remote Control タスク 268 RPM パッケージ 264, 267 RXE-100 ディスカバリー 256 ServeRAID インベントリーの欠落 267 SNMP 装置 257, 269 SNMP トラップ 269 Telnet 255 Web ベース・アクセス イベントのバインド 273 開始 272 Apache Web サーバー 272 Java セキュリティー警告 272 JVM 272 Netscape Navigator 272, 273, 275 Win32\_DiskDrive.Size 265

# [ナ行]

内蔵システム管理プロセッサー 参照: ISMP 日本語言語システム、トラブルシューティング 270, 274 ネットワーク共用、トラブルシューティング 270 ネットワーク構成タスク、トラブルシューティング 268 ネットワーク・アダプター属性名、トラブルシューティ ング 268 ネットワーク・タイムアウト値、変更 261 ネットワーク・プロトコル 21

# [ハ行]

ハードウェアの互換性 xvi
ハードウェア要件 15
配置インフラストラクチャー (BladeCenter)
図示 32
セキュリティー 32
DHCP サーバー、使用 32, 137
IBM Director データベースの変更 137
IP アドレス競合 33, 137
配置ポリシー 142

「配布プリファレンス」ウィンドウ、トラブルシューテ ィング 270 ファームウェア、更新 25,26 ファイアウォール・アクセス 構成する 23 トラブルシューティング 268, 269 ファイル配布サーバー 構成する 130 考慮事項 129 セットアップ 129 トラブルシューティング 270 「ファイル配布サーバー・マネージャー」ウィンドウ 270 フォールト・トレラント管理インターフェース 概要 9 前提条件 161 複数の NIC、トラブルシューティング 256 不十分なデータ領域、トラブルシューティング 268 不十分なメモリー、トラブルシューティング 261 ブック xiv 物理プラットフォーム、ディスカバリー 256 「物理プラットフォーム」 ウィンドウ 256 プラットフォーム管理対象オブジェクト 259 ブレード・サーバー インストール、オペレーティング・システム 153 配置ポリシー 142 ブート・シーケンス 142 ブロードキャスト・ディスカバリー 113 ブロードキャスト・リレー 113 プロセス間通信、定義 27 プロファイル (BladeCenter 配置ウィザード) 概要 141 名前の変更 155 IBM Director コンソールに表示される (スクリー ン・ショット) 156 ヘルプ、IBM Director リソース xv ヘルプ・ファイル、Web ベース・アクセス 7 変更、IBM Director インストール Linux、インストール 機能の除去 241 機能の追加 240 IBM Director データベースのインストール 238 SNMP アクセスおよびトラップ転送、使用可能化 239 Wake on LAN、使用可能にする 238 NetWare、インストール 機能の追加 242 制限 242 Windows、インストール 機能の除去 244 機能の追加 244 「プログラムの保守」ウィンドウ 245

変更、IBM Director インストール (続き) Windows、インストール (続き) IBM Director データベースのインストール 244 ポート 23 ポリシー、配置 142

# [マ行]

マルチキャスト・ディスカバリー 113 無効なデータ値、トラブルシューティング 265 無人インストール IBM Director エージェント 94, 219, 225 IBM Director コンソール 74, 201 メモリー、トラブルシューティング 261 問題解決 251 問題の解決 251

# [ヤ行]

ユーザー管理 118 「イベント・アクション計画」ウィザード、アクセス の制限 120, 123 グループ・アクセス、制限 122 タスク・アクセス、制限 123 デフォルト・プロファイル、作成 118 ユーザー特権の編集 120, 121 DirAdmin グループ 118 DirSuper グループ 118 「ユーザー管理」ウィンドウ 119 ユーザー・アカウント サービス・アカウント 40 DirAdmin と DirSuper 40 Linux で稼働している管理サーバー 40 Windows で稼働している管理サーバー 40 ユーザー・デフォルト設定エディター 118 ゆがんだ文字、トラブルシューティング 267 ユニキャスト・ディスカバリー 113 用語 アウト・オブ・バンド通信 27 インバンド通信 27 拡張機能 8 管理コンソール 4 管理サーバー 3 管理対象システム 3 ゲートウェイ・サービス・プロセッサー 27 サービス・アカウント 39 シャシー検出および配置プロファイル 141 プロセス間通信 27 ASM インターコネクト・ネットワーク 27 SNMP 装置 3 用語、要約 289 用語集 297

# [ラ行]

ライセンス IBM Director エージェント 6, 12 IBM Director  $\exists \mathcal{V} \mathcal{V} - \mathcal{W}$  6, 12 IBM Director  $\forall -N - 5$ , 12 ラック・マネージャー 概要 9 管理コンソール上にインストール 73 管理サーバー上にインストール 57 管理サーバーへのインストールの完了 Linux 157 Windows 158 サポートされているオペレーティング・システム 20 リソース・モニター情報、トラブルシューティング 265 リソース・モニター・タスク、トラブルシューティング 268 リダイレクター共用、トラブルシューティング 270 リモート管理アダプター アウト・オブ・バンド通信用のパス 31 アラート転送手法 31 管理プロセッサー・アシスタント 7 管理プロセッサー・オブジェクト、作成 116 構成する 116 資料 xv ファームウェア・レベル 31 ASM インターコネクト・ゲートウェイとして使用 27 ASM インターコネクト・ネットワーク 30 リモート管理アダプター II デバイス・ドライバー 267 トラブルシューティング 267 リモート・アクセス接続マネージャー・サービス、トラ ブルシューティング 265 略語 290 ロックされたファイル、トラブルシューティング 254 ロックされたファイル、Web ベース・アクセス 254 論理ディスク・ドライブ、トラブルシューティング 266

# A

admin4.txt ファイル 127 AIX のインストール アンインストール 246 IBM Director エージェント 80 Wake on LAN、使用可能にする 237 Apache Web サーバー、トラブルシューティング 272 ASM PCI アダプター アウト・オブ・バンド通信用のパス 31 アラート転送手法 31 ASM PCI アダプター (続き) 管理プロセッサー・アシスタント・エージェント 7 管理プロセッサー・オブジェクト、作成 116 ゲートウェイ・サービス・プロセッサーとして使用 27 構成する 116 ASM インターコネクト・ネットワーク 30 ASM インターコネクト・ゲートウェイ ゲートウェイ・サービス・プロセッサー 27 ISMP との通信を使用可能にする 27 ASM インターコネクト・ネットワーク ゲートウェイ・サービス・プロセッサー、役割 27 構成する 26 定義 27 リモート管理アダプター 30 ASM PCI アダプター 30 ASM プロセッサー 30 ISMP 30 ASM プロセッサー アウト・オブ・バンド管理 116 アウト・オブ・バンド通信用のパス 31 アラート転送手法 31 管理プロセッサー・アシスタント・エージェント 7 ASM インターコネクト・ネットワーク 30 Asset ID、トラブルシューティング 268

#### В

BIOS コード、更新 25,26 BladeCenter 管理モジュール 一時 IP アドレスの割り当て 32 ユーザー名およびパスワード (デフォルト) 140 IP アドレス (デフォルト) 32 シャシー 管理対象オブジェクト 139 検出(自動) 138 検出 (手動) 139 構成する 141 手動で IP アドレスを割り当てる 138, 139 DHCP サーバー、使用 138 IP アドレス競合 137 資料 xv トラブルシューティング 256, 259 配置インフラストラクチャー 図示 32 セキュリティー 32 複数の NICS 256 DHCP サーバー、使用 32, 137 IBM Director データベースの変更 137 IP アドレス競合 33,137

```
BladeCenter アシスタント、トラブルシューティング
266
BladeCenter 配置ウィザード
 オペレーティング・システム、配置 153
 管理モジュール
   ネットワーク・プロトコル、構成 148
   プロパティー、構成 147
   ログイン 145
 構成、シャシーの 141
 シャシー検出および配置プロファイル
   上書き 155
   作成 141.155
 スイッチ・モジュール
   外部ポート、構成 151
   ネットワーク・プロトコル、構成 151
   ユーザー名およびパスワード、変更 150
 配置ポリシー 142
 プロファイル
   概要 141
   名前の変更 155
   IBM Director コンソールに表示される (スクリー
    ン・ショット) 156
 IP 設定、構成 149
```

# С

CCSID 5026、トラブルシューティング 258 cfgdb ユーティリティー、トラブルシューティング 255, 259 CIM ブラウザー、トラブルシューティング 266

# D

```
dacimom 始動スクリプト 239
daemon.stderr ファイル 258, 264
DB2 ユニバーサル・データベース
 Linux、インストール 34
  Windows、インストール 36
DBCS 言語、トラブルシューティング 274
DES 42
DES (Data Encryption Standard)
  参照: DES
DHCP サーバー 137, 138
Diffie-Hellman 鍵交換 42
DirAdmin 40, 118
diragent.rsp ファイル
  カスタマイズ 94, 219, 225
  ソフトウェア配布を使用した IBM Director エージェ
   ントの更新 227
  場所 94, 219, 225
dircon.rsp ファイル
  カスタマイズ 75,202
```

dircon.rsp ファイル (続き)
場所 75, 202
dirinstall スクリプト
ソフトウェア配布を使用した IBM Director エージェ ントの更新 227
IBM Director エージェント 82, 208
IBM Director コンソール 69, 196
IBM Director サーバー 51, 180
dirinstall スクリプトの場所 240
dirsnmpd 始動スクリプト 239
DirSuper 40, 118
diruninstall スクリプト 247
diruns ユーティリティー 249
DirWbs サービス 252, 253

#### E

eFixes 参照:暫定修正 Electronic Service Agent 12 eServer Information Center xvi

#### F

FRU 情報、トラブルシューティング 266 FTP 共用、トラブルシューティング (i5/OS) 271

#### G

GETFRU コマンド 266

# I

i5/OS インストール 暗号化、使用可能化 50,81 開始 81 資料 50 ソフトウェア配布、トラブルシューティング 271 トラブルシューティング 258 IBM Director エージェントのインストール 81 IBM Director サーバー、インストール 50 IBM Active PCI Software for Microsoft Windows 160 IBM Active PCI Software for SUSE LINUX Enterprise Server 8 161 IBM Director Agent.msi ファイル 251 IBM Director Console.msi ファイル 251 IBM Director Hardware and Software Compatibility 資料 xvi IBM Director Multiplatform 概要 3 資料 xvi

IBM Director エージェント アップグレード ソフトウェア配布タスク、使用 226 Linux 208 NetWare 210 アンインストール トラブルシューティング 254 i5/OS 246 Linux 247 NetWare 247 Windows 248 暗号化、使用可能化 AIX 80 Linux 83, 209 OS/400 81 Windows 90 イメージ処理、トラブルシューティング 262 インストールの変更 トラブルシューティング 251 AIX 237 Linux 237 NetWare 242 Windows 244 機能 5 サポートされているオペレーティング・システム 17 トラブルシューティング アップグレード 253 インストール 251, 252 開始 252, 264 ネットワーク・プロトコル 21 ハードウェア要件 15 ライセンス 6,12 AIX、 インストールする 暗号化、使用可能化 80 前提条件 80 AIX、インストールする WAKE on LAN、使用可能にする 81 Linux、インストールする dirinstall スクリプト 82, 208 Net-SNMP、使用可能化 84 Wake on LAN、使用可能にする 84 NetWare、インストールする 機能、選択する 85 ネットワーク・ドライバー、構成 86 Windows でのアップグレード 暗号化、使用可能化 215, 222 管理対象システムの保護 215,222 機能、選択する 213, 221 セキュリティー状態、設定 215, 222 ソフトウェア配布設定 216, 223 ネットワーク・ドライバー、構成 218,224 無人インストール、使用 219, 225

IBM Director エージェント (続き) Windows でのアップグレード (続き) diragent.rsp ファイル 219, 225 InstallShield ウィザード、使用 212, 220 Wake on LAN、使用可能にする 218, 224 Windows、インストールする 暗号化、使用可能化 90 管理対象システムの保護 90 機能、選択する 88.96 セキュリティー状態、設定 90 ソフトウェア配布設定 91 ネットワーク・ドライバー、構成 93,99 無人インストール、使用 94 diragent.rsp ファイル 94 InstallShield ウィザード、使用 87 Wake on LAN、使用可能にする 93, 100 IBM Director エージェント 3.1 を実行しているシステ ムの管理 13 IBM Director エージェント Web サーバー (DirWbs) サ ービス 252, 253 IBM Director エージェントの機能 管理プロセッサー・アシスタント・エージェント 7 Remote Control エージェント 7 ServeRAID マネージャー 6 SNMP アクセスおよびトラップ転送 8 Web ベース・アクセス・ヘルプ・ファイル 7 IBM Director  $\exists \mathcal{V} \mathcal{V} - \mathcal{W}$ アンインストール Linux 247 Windows 248 インストール、Linux への 69 インストールの変更 トラブルシューティング 251 Linux 237 Windows 244 開始 105 画面ショット 106 機能 6 機能、選択する 72 サポートされているオペレーティング・システム 19 ディスプレイの要件 251 トラブルシューティング ウィンドウに表示されるデータ 260 開始 263 管理対象システムが表示されない 261 管理対象システムのアクセスの拒否 261.264 疑問符の付いた管理対象システム・アイコン 261 検出されたシステムが表示されない 256, 262 時間帯エラー 263 表示された削除済みの物理プラットフォーム・オ ブジェクト 259 ログオン失敗 263

IBM Director コンソール (続き) トラブルシューティング (続き) BladeCenter 259 ネットワーク・プロトコル 21 ハードウェア要件 15 ライセンス 6.12 Linux でのアップグレード 195 Windows でのアップグレード 機能、選択する 200 不在モード、使用 201 dircon.rsp ファイル 202 InstallShield ウィザード、使用 198 Windows へのインストール 不在モード、使用 74 dircon.rsp ファイル 75 InstallShield ウィザード、使用 70 Server Plus Pack 73 IBM Director サーバー アンインストール i5/OS 246 Linux 247 Windows 248 暗号化、使用可能化 トラブルシューティング 258 i5/OS 50 Linux 52 Windows 59 インストール先 25 インストールの変更 Linux 237 Windows 244 機能 5 構成データ 246 サービス・プロセッサーとの通信 27 サポートされているオペレーティング・システム 17 実行中かどうかの判別 259 トラブルシューティング イベント・ログ・エラー 265 インストール 251 開始 252, 258 データベース 255 Microsoft Jet 254 Telnet 255 ネットワーク・プロトコル 21 ハードウェア要件 15 ライセンス 5.12 i5/OS へのインストール 50 Linux でのアップグレード 179 Linux、インストールする 暗号化、使用可能化 180 データベース、構成 52 SSL 使用可能、トラブルシューティング 258

IBM Director サーバー (続き) Windows でのアップグレード 暗号化設定 189 機能、選択する 186 ソフトウェア配布設定 190 ネットワーク・ドライバー、構成 192 Server Plus Pack 186 Wake on LAN、使用可能にする 192 Windows、インストールする 暗号化設定 59 機能、選択する 56 サービス・アカウント 53 ソフトウェア配布設定 60 データベース構成 63 ネットワーク・ドライバー、構成 62 Server Plus Pack 57 Wake on LAN、使用可能にする 62 IBM Director サポート・プログラム・サービス (TWGIPC) 252, 253 IBM Director のアンインストール 構成データ、保存 246 トラブルシューティング エラー・メッセージ 1306 253 ロックされたファイル 254 Apache エラー 253 AIX 246 i5/OS 246 Linux 247 NetWare 247 Windows 248 IBM Web サイト サポート xvi eServer Information Center xvi iSeries インフォメーション・センター 258 Redbooks xv ServerProven xvi Systems Management Software xvi xSeries Systems Management xvi IBM システム管理ソフトウェア 概要 xv ダウンロード xvi InstallShield ウィザード IBM Director エージェント 87 IBM Director コンソール 70 IBM Director サーバー 53 IP アドレス競合、トラブルシューティング 137 IPMI ベースボード管理コントローラー MPA エージェント 7 iSeries インフォメーション・センター 258 ISMP アウト・オブ・バンド通信用のパス 31 アラート転送手法 31

```
ISMP (続き)
インバンド通信の制限 28
ASM インターコネクト・ネットワーク 30
MPA エージェント 7
```

#### J

JDBC ドライバー、Oracle サーバー 38 JRE 例外、トラブルシューティング 261 JVM、トラブルシューティング 272

# L

Linux デバイス・ドライバー 26 Linux 用の IBM LM78 デバイス・ドライバー 77 Linux 用の IBM SMBus デバイス・ドライバー 77 Linux 用の LM78 デバイス・ドライバー 77 Linux 用の SMBus デバイス・ドライバー 77 Linux、インストール アンインストール 247 暗号化、使用可能化 52,83,209 開始 83 停止 240 変更 機能の除去 241 機能の追加 240 IBM Director データベースのインストール 238 SNMP アクセスおよびトラップ転送、使用可能化 239 Wake on LAN、使用可能にする 238 ラック・マネージャーのインストール、完了 157 IBM Director エージェント 82, 208 IBM Director コンソール 69, 195 IBM Director サーバー 50, 179 LM78 デバイス・ドライバー 77 Server Plus Pack 拡張機能 162 SMBus デバイス・ドライバー 77 LM78 デバイス・ドライバー インストール 79 ダウンロード 78

#### Μ

「Management Module Network Interfaces」ウィンドウ 140 Message Digest 5 方式、トラブルシューティング 261, 264 MIB ファイル属性値、トラブルシューティング 269 Microsoft Internet Explorer、トラブルシューティング 272 Microsoft Jet 4.0 概要 37 Microsoft Jet 4.0 (続き) サイズの制限 37 Microsoft Management Console 7, 24 Microsoft Run-Time Components for Visual C++ Applications 87 Microsoft SQL Server 37 Microsoft Windows 2000 Service Pack 4 265, 266 Microsoft サポート技術情報 259403 87 267831 265 825236 252 827439 265 830459 265 Microsoft データ・エンジン 1.0 37 MPA 参照: 管理プロセッサー・アシスタント

#### Ν

Netscape Navigator、トラブルシューティング 272, 273, 275 NetWare、インストール アンインストール 247 変更 機能の追加 242 IBM Director エージェントのインストール 84 MPA エージェント、インストールするタイミング 84 Server Plus Pack 拡張機能 163 Net-SNMP、バージョン 5.0.9 239

# 0

```
Oracle TCP/IP リスナー 254
Oracle サーバー
概要 38
トラブルシューティング 254
JDBC ドライバー 38
OS/400
参照: i5/OS
```

#### Ρ

PCI アダプター、トラブルシューティング 266 PostgreSQL 概要 38 JDBC ドライバー 39

### R

RAID アレイ、モニターおよび管理 6 Real Time Diagnostics 12 Redbooks xv Remote Control エージェント 概要 7 管理サーバー上にインストール 55 管理対象システム上にインストール 88 Remote Control タスク、トラブルシューティング 268 Remote Deployment Manager 概要 10 BladeCenter 配置インフラストラクチャー 33 RPM パッケージ、トラブルシューティング 264, 267 RS-485 ポート 27 RXE-100 リモート拡張ユニット SSM を使用した構成 11 xSeries 360 または 440 サーバーと一緒に使用 30

# S

salt 値、必要な長さ 261, 264 Scalable Systems Manager 参照: SSM Secure Sockets Layer 暗号スイート 41 概要 41 使用可能化 124 セッションの制限 125 Server Plus Pack インストール 9 概要 8 管理対象システム、インストールする 手動で 161 ソフトウェア配布タスクの使用 166 購入 9 サポートされているオペレーティング・システム 20 ServeRAID インベントリーの欠落 267 ServeRAID マネージャー 6 概要 6 管理コンソール上にインストール 72 管理サーバー上にインストール 55 管理対象システム上にインストール 85,88,96 server.xml ファイル 272 Service Location Protocol 138 service packs xv ServiceNodeLocal.properties ファイル 261, 262 silent パラメーター 75, 95, 101 SMBIOS 16 SMBus デバイス・ドライバー インストール 79 ダウンロード 78

SNMP アクセスおよびトラップ転送 概要 8 管理サーバー上にインストール 56 管理対象システム上にインストール 89 Linux での使用可能化 239 SNMP エージェント 257 SNMP サービス 257 SNMP 装置 定義 3 トラブルシューティング 257, 269 SNMP トラップ 使用可能化 25 トラブルシューティング 269 snmpconf ユーティリティー 239 snmpd.conf ファイル 239 SQL Server 2000 デスクトップ・エンジン 37 SSM (Scalable Systems Manager) アウト・オブ・バンド通信 27 概要 11 IP アドレス 27

#### T

tcpip.ini ファイル 268, 269 tomcat.conf ファイル 272 Triple DES 42 TWGagent.uid ファイル 262 TWGConsole.prop ファイル 124, 263 TWGIPC サービス 252, 253 twgmach.id ファイル 262 TWGServer サービス 255 TWGServer.prop ファイル 124, 258, 263 TWGShare 130 twgstat コマンド 259, 263

#### U

UM サービス・ツリー、トラブルシューティング 253 UMSHTTPD サービス 252 unattended パラメーター 75, 95, 101 user1.txt 127

#### V

vcredist.exe 87 Virtualization Engine 資料 50 IBM Director Multiplatform 3

#### W

Wake on LAN AIX での使用可能化 81 Linux での使用可能化 238 Windows での使用可能化 サーバー、アップグレード 192 IBM Director 218, 224 IBM Director エージェントのインストール 93, 100 IBM Director サーバー、インストール 62 WAN リンク 25 Web サイト IBM Director リソース xv IBM eServer Information Center xvi IBM iSeries インフォメーション・センター 258 IBM Redbooks xv IBM ServerProven xvi IBM Systems Management Software xvi IBM xSeries Systems Management xvi IBM サポート xvi Net-SNMP 239 Oracle テクノロジー・ネットワーク 38 Web ブラウザー 24 Web ベース・アクセス イベントのバインド、トラブルシューティング 273 カスタム・アクセス・ポリシー、構成 126 管理サーバー上にインストール 55 管理対象システム上にインストール 89 構成ファイル、変更 272 セキュリティー 42 トラブルシューティング 272 アンインストール 254 開始 272 Java セキュリティー警告 272 JVM 272 Netscape Navigator 272, 273, 275 ヘルプ・ファイル 7 Microsoft Internet Explorer、トラブルシューティング 272 Web ブラウザー、サポートされている 24 WIN サーバー名、トラブルシューティング 268 Windows 2000、トラブルシューティング 265 Windows Management Instrumentation (WMI) CORE 1.5 87 Windows Management Instrumentation (WMI) 問題 265 Windows NT 4.0 インストール、前提条件 87 Windows Server 2003、トラブルシューティング 252, 258, 264, 265, 268 Windows、インストール アンインストール 248 暗号化、使用可能化 59,90

Windows、インストール (続き) トラブルシューティング イベント ID 2003 265 イベント・ログが満杯 265 イベント・ログ・エラー 265 Win32 DiskDrive.Size 265 ネットワーク構成タスク、トラブルシューティング 268 ネットワーク・アダプター属性名、トラブルシューテ イング 268 変更 概要 244 機能の除去 244 機能の追加 244 IBM Director データベースのインストール 244 無効なデータ値 265 ラック・マネージャーのインストール、完了 158 IBM Director エージェント 87,95 IBM Director  $\exists \mathcal{V} \mathcal{V} - \mathcal{W}$  70 IBM Director サーバー 53 Server Plus Pack 拡張機能 165 Wired for Management (WfM) 仕様 15 wmint4.exe 87 workers.properties ファイル 272

#### Χ

xSeries 225、マシン・タイプ 8647 のサーバー 48 xSeries 360 サーバー 30 xSeries 440 サーバー 30

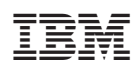

Printed in Japan